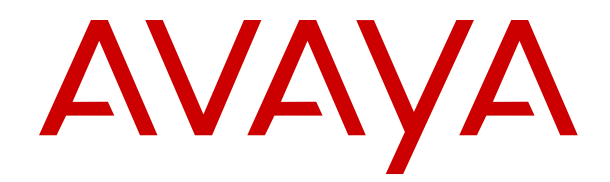

# Upgrading and Migrating Avaya Aura<sup>®</sup> applications to Release 7.1.3 from System Manager

Release 7.1.3 Issue 5 May 2018

### Notice

While reasonable efforts have been made to ensure that the information in this document is complete and accurate at the time of printing, Avaya assumes no liability for any errors. Avaya reserves the right to make changes and corrections to the information in this document without the obligation to notify any person or organization of such changes.

#### **Documentation disclaimer**

"Documentation" means information published in varying mediums which may include product information, operating instructions and performance specifications that are generally made available to users of products. Documentation does not include marketing materials. Avaya shall not be responsible for any modifications, additions, or deletions to the original published version of Documentation unless such modifications, additions, or deletions were performed by or on the express behalf of Avaya. End User agrees to indemnify and hold harmless Avaya, Avaya's agents, servants and employees against all claims, lawsuits, demands and judgments arising out of, or in connection with, subsequent modifications, additions or deletions to this documentation, to the extent made by End User.

#### Link disclaimer

Avaya is not responsible for the contents or reliability of any linked websites referenced within this site or Documentation provided by Avaya. Avaya is not responsible for the accuracy of any information, statement or content provided on these sites and does not necessarily endorse the products, services, or information described or offered within them. Avaya does not guarantee that these links will work all the time and has no control over the availability of the linked pages.

### Warranty

Avaya provides a limited warranty on Avaya hardware and software. Refer to your sales agreement to establish the terms of the limited warranty. In addition, Avaya's standard warranty language, as well as information regarding support for this product while under warranty is available to Avaya customers and other parties through the Avaya Support website: <u>https://support.avaya.com/helpcenter/</u> <u>getGenericDetails?detailId=C20091120112456651010</u> under the link

getGenericDetails?/detailid=C20091120112456651010 under the link "Warranty & Product Lifecycle" or such successor site as designated by Avaya. Please note that if You acquired the product(s) from an authorized Avaya Channel Partner outside of the United States and Canada, the warranty is provided to You by said Avaya Channel Partner and not by Avaya.

"Hosted Service" means an Avaya hosted service subscription that You acquire from either Avaya or an authorized Avaya Channel Partner (as applicable) and which is described further in Hosted SAS or other service description documentation regarding the applicable hosted service. If You purchase a Hosted Service subscription, the foregoing limited warranty may not apply but You may be entitled to support services in connection with the Hosted Service as described further in your service description documents for the applicable Hosted Service. Contact Avaya or Avaya Channel Partner (as applicable) for more information.

### **Hosted Service**

THE FOLLOWING APPLIES ONLY IF YOU PURCHASE AN AVAYA HOSTED SERVICE SUBSCRIPTION FROM AVAYA OR AN AVAYA CHANNEL PARTNER (AS APPLICABLE), THE TERMS OF USE FOR HOSTED SERVICES ARE AVAILABLE ON THE AVAYA WEBSITE, HTTPS://SUPPORT.AVAYA.COM/LICENSEINFO UNDER THE LINK "Avaya Terms of Use for Hosted Services" OR SUCH SUCCESSOR SITE AS DESIGNATED BY AVAYA, AND ARE APPLICABLE TO ANYONE WHO ACCESSES OR USES THE HOSTED SERVICE. BY ACCESSING OR USING THE HOSTED SERVICE, OR AUTHORIZING OTHERS TO DO SO, YOU, ON BEHALF OF YOURSELF AND THE ENTITY FOR WHOM YOU ARE DOING SO (HEREINAFTER REFERRED TO INTERCHANGEABLY AS "YOU" AND "END USER"), AGREE TO THE TERMS OF USE. IF YOU ARE ACCEPTING THE TERMS OF USE ON BEHALF A COMPANY OR OTHER LEGAL ENTITY, YOU REPRESENT THAT YOU HAVE THE AUTHORITY TO BIND SUCH ENTITY TO THESE TERMS OF USE. IF YOU DO NOT HAVE SUCH AUTHORITY, OR IF YOU DO NOT WISH TO ACCEPT THESE TERMS OF USE, YOU MUST NOT ACCESS OR USE THE HOSTED SERVICE OR AUTHORIZE ANYONE TO ACCESS OR USE THE HOSTED SERVICE.

### Licenses

THE SOFTWARE LICENSE TERMS AVAILABLE ON THE AVAYA WEBSITE. HTTPS://SUPPORT.AVAYA.COM/LICENSEINFO UNDER THE LINK "AVAYA SOFTWARE LICENSE TERMS (Avaya Products)" OR SUCH SUCCESSOR SITE AS DESIGNATED BY AVAYA, ARE APPLICABLE TO ANYONE WHO DOWNLOADS, USES AND/OR INSTALLS AVAYA SOFTWARE, PURCHASED FROM AVAYA INC., ANY AVAYA AFFILIATE, OR AN AVAYA CHANNEL PARTNER (AS APPLICABLE) UNDER A COMMERCIAL AGREEMENT WITH AVAYA OR AN AVAYA CHANNEL PARTNER. UNLESS OTHERWISE AGREED TO BY AVAYA IN WRITING AVAYA DOES NOT EXTEND THIS LICENSE IF THE SOFTWARE WAS OBTAINED FROM ANYONE OTHER THAN AVAYA, AN AVAYA AFFILIATE OR AN AVAYA CHANNEL PARTNER; AVAYA RESERVES THE RIGHT TO TAKE LEGAL ACTION AGAINST YOU AND ANYONE ELSE USING OR SELLING THE SOFTWARE WITHOUT A LICENSE. BY INSTALLING, DOWNLOADING OR USING THE SOFTWARE, OR AUTHORIZING OTHERS TO DO SO, YOU, ON BEHALF OF YOURSELF AND THE ENTITY FOR WHOM YOU ARE INSTALLING, DOWNLOADING OR USING THE SOFTWARE (HEREINAFTER REFERRED TO INTERCHANGEABLY AS "YOU" AND "END USER"), AGREE TO THESE TERMS AND CONDITIONS AND CREATE A BINDING CONTRACT BETWEEN YOU AND AVAYA INC. OR THE APPLICABLE AVAYA AFFILIATE ("AVAYA").

Avaya grants You a license within the scope of the license types described below, with the exception of Heritage Nortel Software, for which the scope of the license is detailed below. Where the order documentation does not expressly identify a license type, the applicable license will be a Designated System License as set forth below in the Designated System(s) License (DS) section as applicable. The applicable number of licenses and units of capacity for which the license is granted will be one (1), unless a different number of licenses or units of capacity is specified in the documentation or other materials available to You. "Software" means computer programs in object code, provided by Avaya or an Avaya Channel Partner, whether as stand-alone products, pre-installed on hardware products, and any upgrades, updates, patches, bug fixes, or modified versions thereto. "Designated Processor" means a single stand-alone computing device. "Server" means a set of Designated Processors that hosts (physically or virtually) a software application to be accessed by multiple users. "Instance" means a single copy of the Software executing at a particular time: (i) on one physical machine; or (ii) on one deployed software virtual machine ("VM") or similar deployment.

### License types

Designated System(s) License (DS). End User may install and use each copy or an Instance of the Software only: 1) on a number of Designated Processors up to the number indicated in the order; or 2) up to the number of Instances of the Software as indicated in the order, Documentation, or as authorized by Avaya in writing. Avaya may require the Designated Processor(s) to be identified in the order by type, serial number, feature key, Instance, location or other specific designation, or to be provided by End User to Avaya through electronic means established by Avaya specifically for this purpose.

Concurrent User License (CU). End User may install and use the Software on multiple Designated Processors or one or more Servers, so long as only the licensed number of Units are accessing and using the Software at any given time. A "Unit" means the unit on which Avaya, at its sole discretion, bases the pricing of its licenses and can be, without limitation, an agent, port or user, an e-mail or voice mail account in the name of a person or corporate function (e.g., webmaster or helpdesk), or a directory entry in the administrative database utilized by the Software that permits one user to interface with the Software. Units may be linked to a specific, identified Server or an Instance of the Software.

Named User License (NU). You may: (i) install and use each copy or Instance of the Software on a single Designated Processor or Server per authorized Named User (defined below); or (ii) install and use each copy or Instance of the Software on a Server so long as only authorized Named Users access and use the Software. "Named User", means a user or device that has been expressly authorized by Avaya to access and use the Software. At Avaya's sole discretion, a "Named User" may be, without limitation, designated by name, corporate function (e.g., webmaster or helpdesk), an e-mail or voice mail account in the name of a person or corporate function, or a directory entry in the administrative database utilized by the Software that permits one user to interface with the Software.

Shrinkwrap License (SR). You may install and use the Software in accordance with the terms and conditions of the applicable license agreements, such as "shrinkwrap" or "clickthrough" license accompanying or applicable to the Software ("Shrinkwrap License").

### Heritage Nortel Software

"Heritage Nortel Software" means the software that was acquired by Avaya as part of its purchase of the Nortel Enterprise Solutions Business in December 2009. The Heritage Nortel Software is the software contained within the list of Heritage Nortel Products located at <u>https://support.avaya.com/LicenseInfo</u> under the link "Heritage Nortel Products" or such successor site as designated by Avaya. For Heritage Nortel Software, Avaya grants Customer a license to use Heritage Nortel Software provided hereunder solely to the extent of the authorized activation or authorized usage level, solely for the purpose specified in the Documentation, and solely as embedded in, for execution on, or for communication with Avaya equipment. Charges for Heritage Nortel Software may be based on extent of activation or use authorized as specified in an order or invoice.

### Copyright

Except where expressly stated otherwise, no use should be made of materials on this site, the Documentation, Software, Hosted Service, or hardware provided by Avaya. All content on this site, the documentation, Hosted Service, and the product provided by Avaya including the selection, arrangement and design of the content is owned either by Avaya or its licensors and is protected by copyright and other intellectual property laws including the sui generis rights relating to the protection of databases. You may not modify, copy, reproduce, republish, upload, post, transmit or distribute in any way any content, in whole or in part, including any code and software unless expressly authorized by Avaya. Unauthorized reproduction, transmission, dissemination, storage, and or use without the express written consent of Avaya can be a criminal, as well as a civil offense under the applicable law.

### Virtualization

The following applies if the product is deployed on a virtual machine. Each product has its own ordering code and license types. Note, unless otherwise stated, that each Instance of a product must be separately licensed and ordered. For example, if the end user customer or Avaya Channel Partner would like to install two Instances of the same type of products, then two products of that type must be ordered.

### **Third Party Components**

"Third Party Components" mean certain software programs or portions thereof included in the Software or Hosted Service may contain software (including open source software) distributed under third party agreements ("Third Party Components"), which contain terms regarding the rights to use certain portions of the Software ("Third Party Terms"). As required, information regarding distributed Linux OS source code (for those products that have distributed Linux OS source code) and identifying the copyright holders of the Third Party Components and the Third Party Terms that apply is available in the products, Documentation or on Avaya's website at: https:// support.avaya.com/Copyright or such successor site as designated by Avaya. The open source software license terms provided as Third Party Terms are consistent with the license rights granted in these Software License Terms, and may contain additional rights benefiting You, such as modification and distribution of the open source software. The Third Party Terms shall take precedence over these Software License Terms, solely with respect to the applicable Third Party Components to the extent that these Software License Terms impose greater restrictions on You than the applicable Third Party Terms.

The following applies only if the H.264 (AVC) codec is distributed with the product. THIS PRODUCT IS LICENSED UNDER THE AVC PATENT PORTFOLIO LICENSE FOR THE PERSONAL USE OF A CONSUMER OR OTHER USES IN WHICH IT DOES NOT RECEIVE

REMUNERATION TO (i) ENCODE VIDEO IN COMPLIANCE WITH THE AVC STANDARD ("AVC VIDEO") AND/OR (ii) DECODE AVC VIDEO THAT WAS ENCODED BY A CONSUMER ENGAGED IN A PERSONAL ACTIVITY AND/OR WAS OBTAINED FROM A VIDEO PROVIDER LICENSED TO PROVIDE AVC VIDEO. NO LICENSE IS GRANTED OR SHALL BE IMPLIED FOR ANY OTHER USE. ADDITIONAL INFORMATION MAY BE OBTAINED FROM MPEG LA, L.C. SEE HTTP://WWW.MPEGLA.COM.

### Service Provider

THE FOLLOWING APPLIES TO AVAYA CHANNEL PARTNER'S HOSTING OF AVAYA PRODUCTS OR SERVICES. THE PRODUCT OR HOSTED SERVICE MAY USE THIRD PARTY COMPONENTS SUBJECT TO THIRD PARTY TERMS AND REQUIRE A SERVICE PROVIDER TO BE INDEPENDENTLY LICENSED DIRECTLY FROM THE THIRD PARTY SUPPLIER. AN AVAYA CHANNEL PARTNER'S HOSTING OF AVAYA PRODUCTS MUST BE AUTHORIZED IN WRITING BY AVAYA AND IF THOSE HOSTED PRODUCTS USE OR EMBED CERTAIN THIRD PARTY SOFTWARE, INCLUDING BUT NOT LIMITED TO MICROSOFT SOFTWARE OR CODECS, THE AVAYA CHANNEL PARTNER IS REQUIRED TO INDEPENDENTLY OBTAIN ANY APPLICABLE LICENSE AGREEMENTS, AT THE AVAYA CHANNEL PARTNER'S EXPENSE, DIRECTLY FROM THE APPLICABLE THIRD PARTY SUPPLIER.

WITH RESPECT TO CODECS, IF THE AVAYA CHANNEL PARTNER IS HOSTING ANY PRODUCTS THAT USE OR EMBED THE G.729 CODEC, H.264 CODEC, OR H.265 CODEC, THE AVAYA CHANNEL PARTNER ACKNOWLEDGES AND AGREES THE AVAYA CHANNEL PARTNER IS RESPONSIBLE FOR ANY AND ALL RELATED FEES AND/OR ROYALTIES. THE G.729 CODEC IS LICENSED BY SIPRO LAB TELECOM INC. SEE SIPRO.COM/CONTACT.HTML. THE H.264 (AVC) CODEC IS LICENSED UNDER THE AVC PATENT PORTFOLIO LICENSE FOR THE PERSONAL USE OF A CONSUMER OR OTHER USES IN WHICH IT DOES NOT RECEIVE REMUNERATION TO: (I) ENCODE VIDEO IN COMPLIANCE WITH THE AVC STANDARD ("ÀVC VIDEO") AND/OR (II) DECODE AVC VIDEO THAT WAS ENCODED BY A CÓNSUMER ÉNGAGED IN A PERSONAL ACTIVITY AND/OR WAS OBTAINED FROM A VIDEO PROVIDER LICENSED TO PROVIDE AVC VIDEO. NO LICENSE IS GRANTED OR SHALL BE IMPLIED FOR ANY OTHER USE. ADDITIONAL INFORMATION FOR H.264 (AVC) AND H.265 (HEVC) CODECS MAY BE OBTAINED FROM MPEG LA, L.L.C. SEE HTTP:// WWW.MPEGLA.COM

### **Compliance with Laws**

You acknowledge and agree that it is Your responsibility for complying with any applicable laws and regulations, including, but not limited to laws and regulations related to call recording, data privacy, intellectual property, trade secret, fraud, and music performance rights, in the country or territory where the Avaya product is used.

### **Preventing Toll Fraud**

"Toll Fraud" is the unauthorized use of your telecommunications system by an unauthorized party (for example, a person who is not a corporate employee, agent, subcontractor, or is not working on your company's behalf). Be aware that there can be a risk of Toll Fraud associated with your system and that, if Toll Fraud occurs, it can result in substantial additional charges for your telecommunications services.

### Avaya Toll Fraud intervention

If You suspect that You are being victimized by Toll Fraud and You need technical assistance or support, call Technical Service Center Toll Fraud Intervention Hotline at +1-800-643-2353 for the United States and Canada. For additional support telephone numbers, see the Avaya Support website: <u>https://support.avaya.com</u> or such successor site as designated by Avaya.

### Security Vulnerabilities

Information about Avaya's security support policies can be found in the Security Policies and Support section of <u>https://</u>support.avaya.com/security.

Suspected Avaya product security vulnerabilities are handled per the Avaya Product Security Support Flow (<u>https://support.avaya.com/css/P8/documents/100161515</u>).

### **Downloading Documentation**

For the most current versions of Documentation, see the Avaya Support website: <u>https://support.avaya.com</u>, or such successor site as designated by Avaya.

### **Contact Avaya Support**

See the Avaya Support website: <u>https://support.avaya.com</u> for product or Hosted Service notices and articles, or to report a problem with your Avaya product or Hosted Service. For a list of support telephone numbers and contact addresses, go to the Avaya Support website: <u>https://support.avaya.com</u> (or such successor site as designated by Avaya), scroll to the bottom of the page, and select Contact Avaya Support.

### Trademarks

The trademarks, logos and service marks ("Marks") displayed in this site, the Documentation, Hosted Service(s), and product(s) provided by Avaya are the registered or unregistered Marks of Avaya, its affiliates, its licensors, its suppliers, or other third parties. Users are not permitted to use such Marks without prior written consent from Avaya or such third party which may own the Mark. Nothing contained in this site, the Documentation, Hosted Service(s) and product(s) should be construed as granting, by implication, estoppel, or otherwise, any license or right in and to the Marks without the express written permission of Avaya or the applicable third party.

Avaya is a registered trademark of Avaya Inc.

All non-Avaya trademarks are the property of their respective owners.  ${\sf Linux}^{\circledast}$  is the registered trademark of Linus Torvalds in the U.S. and other countries.

### Contents

| Chapter 1: Introduction                                                                             | 9    |
|----------------------------------------------------------------------------------------------------|------|
| Purpose                                                                                             | 9    |
| Prerequisites                                                                                       | 9    |
| Change history                                                                                      | 9    |
| Chapter 2: Upgrade overview and considerations                                                      | 12   |
| Upgrade Management overview                                                                         | . 12 |
| Automated upgrades and migrations of Avaya Aura <sup>®</sup> applications                           | . 13 |
| Upgrade automation support by Solution Deployment Manager                                           | . 14 |
| Upgrade modes using System Manager Solution Deployment Manager                                      | 15   |
| Supported upgrades and migrations                                                                   | . 16 |
| Supported servers                                                                                   | 17   |
| Communication Manager migration considerations                                                      | . 18 |
| Communication Manager Messaging migration considerations                                            | 18   |
| Chapter 3: Planning for upgrade                                                                     | 20   |
| Documentation map for Avava Aura <sup>®</sup> application upgrade tasks                             | 20   |
| Latest software updates and patch information                                                       | . 21 |
| Software details of System Manager                                                                  | 22   |
| Supported upgrade paths to Avava Aura <sup>®</sup> Release 7.1.3                                    | . 22 |
| Upgrades from System Platform on 6.x to Appliance Virtualization Platform on Avaya Aura® 7.1        | 25   |
| Utility Services in the Avaya Aura <sup>®</sup> Virtualized Appliance offer                         | 27   |
| Upgrade order for Avaya Aura® applications                                                          | 28   |
| Upgrade order for Avaya Aura® applications                                                          | 28   |
| Upgrade order for Avaya Aura <sup>®</sup> applications using the Solution Deployment Manager client | 30   |
| Required permissions                                                                                | 31   |
| Deployment options for Avaya Aura <sup>®</sup> Release 7.1.3 applications                           | 31   |
| Software library options                                                                            | . 32 |
| Manual addition of elements                                                                         | 32   |
| Profile mapping for Communication Manager 6.x upgrades                                              | . 33 |
| Licensing upgrades                                                                                  | . 34 |
| Rehost of license files                                                                             | 34   |
| Chapter 4: Preupgrade tasks                                                                         | 36   |
| Preupgrade tasks overview                                                                           | 36   |
| Key tasks for upgrading Avaya Aura <sup>®</sup> applications to Release 7.1.3                       | 36   |
| Installing the Solution Deployment Manager client on your computer                                  | 39   |
| Upgrade target release selection                                                                    | . 41 |
| Selecting the target release for upgrade                                                            | 41   |
| Preupgrade checklist for Linux <sup>®</sup> Operating System upgrades                               | 42   |
| Pre-upgrade checklist for System Platform upgrades                                                  | . 43 |
| Virtual machine management                                                                          | 43   |

| Virtual machine management                                                                                                    | 43                                                                                                    |
|----------------------------------------------------------------------------------------------------|----------------------------------------------------------------------------------------------------|
| Managing the location.                                                                                                    | 44                                                                                                    |
| Managing the host                                                                                                    | 52                                                                                                    |
| Downloading the OVA file to System Manager                                                                                                    | 78                                                                                                    |
| Managing the virtual machine                                                                                                    | 79                                                                                                    |
| Certificate validation                                                                                                    | . 105                                                                                                    |
| Managing vCenter                                                                                                    | 110                                                                                                    |
| Monitoring a host and virtual machine                                                                                                    | . 114                                                                                                    |
| Chapter 5: Common procedures for deployment, upgrades, and migrations                                                                                                    | 116                                                                                                    |
| Creating a backup of the existing configuration                                                                                                    | . 116                                                                                                    |
| Configuring servers preinstalled with Appliance Virtualization Platform                                                                                                    | 117                                                                                                    |
| Activating SSH from Utility Services                                                                                                    | 120                                                                                                    |
| Upgrade job status                                                                                                    | . 120                                                                                                    |
| Upgrade job status                                                                                                    | . 120                                                                                                    |
| Viewing the Upgrade job status                                                                                                    | . 121                                                                                                    |
| Editing an upgrade job                                                                                                    | . 121                                                                                                    |
| Deleting the Upgrade jobs                                                                                                    | 122                                                                                                    |
| Upgrade Job Status field descriptions                                                                                                    | . 122                                                                                                    |
| Utility Services field descriptions                                                                                                    | 123                                                                                                    |
| Recovering a Linux-based application from disaster                                                                                                    | 124                                                                                                    |
| Recovering a System Platform-based application from disaster                                                                                                    | 124                                                                                                    |
| Virtual machine migration from one host to another host                                                                                                    | 125                                                                                                    |
|                                                                                                    |                                                                                                    |
| Chapter 6: Migration from System Platform to Appliance Virtualization Platform                                                                                                    | . 126                                                                                                    |
| Chapter 6: Migration from System Platform to Appliance Virtualization Platform<br>Migration checklist                                                                                                    | 126<br>126                                                                                                    |
| Chapter 6: Migration from System Platform to Appliance Virtualization Platform<br>Migration checklist<br>System Platform and template values worksheet                                                                                                    | 126<br>126<br>128                                                                                                    |
| Chapter 6: Migration from System Platform to Appliance Virtualization Platform<br>Migration checklist<br>System Platform and template values worksheet<br>IP address mapping                                                                                                    | 126<br>126<br>. 128<br>130                                                                                                    |
| Chapter 6: Migration from System Platform to Appliance Virtualization Platform<br>Migration checklist<br>System Platform and template values worksheet<br>IP address mapping<br>Generating the Appliance Virtualization Platform kickstart file                                                                                                    | 126<br>126<br>. 128<br>130<br>130                                                                                                    |
| Chapter 6: Migration from System Platform to Appliance Virtualization Platform<br>Migration checklist<br>System Platform and template values worksheet<br>IP address mapping<br>Generating the Appliance Virtualization Platform kickstart file<br>Create AVP Kickstart field descriptions                                                                                                    | 126<br>126<br>. 128<br>130<br>130<br>130                                                                                                    |
| Chapter 6: Migration from System Platform to Appliance Virtualization Platform.<br>Migration checklist.<br>System Platform and template values worksheet.<br>IP address mapping.<br>Generating the Appliance Virtualization Platform kickstart file.<br>Create AVP Kickstart field descriptions.<br>Configuring the Appliance Virtualization Platform USB drive.                                                                                                    | 126<br>126<br>128<br>130<br>130<br>130<br>133                                                                                                    |
| Chapter 6: Migration from System Platform to Appliance Virtualization Platform<br>Migration checklist.<br>System Platform and template values worksheet.<br>IP address mapping.<br>Generating the Appliance Virtualization Platform kickstart file.<br>Create AVP Kickstart field descriptions.<br>Configuring the Appliance Virtualization Platform USB drive.<br>Deploying Appliance Virtualization Platform.                                                                                                    | 126<br>126<br>128<br>130<br>130<br>130<br>133<br>133                                                                                                    |
| Chapter 6: Migration from System Platform to Appliance Virtualization Platform<br>Migration checklist.<br>System Platform and template values worksheet.<br>IP address mapping.<br>Generating the Appliance Virtualization Platform kickstart file.<br>Create AVP Kickstart field descriptions.<br>Configuring the Appliance Virtualization Platform USB drive.<br>Deploying Appliance Virtualization Platform.<br>Enabling IP forwarding using Services Port VM for Utility Services.                                                                                                    | 126<br>126<br>128<br>130<br>130<br>130<br>133<br>133<br>133<br>135                                                                                            |
| Chapter 6: Migration from System Platform to Appliance Virtualization Platform.<br>Migration checklist.<br>System Platform and template values worksheet.<br>IP address mapping.<br>Generating the Appliance Virtualization Platform kickstart file.<br>Create AVP Kickstart field descriptions.<br>Configuring the Appliance Virtualization Platform USB drive.<br>Deploying Appliance Virtualization Platform.<br>Enabling IP forwarding using Services Port VM for Utility Services.<br>Appliance Virtualization Platform Out of Band Management.                                                                                                    | 126<br>126<br>128<br>130<br>130<br>130<br>133<br>133<br>135<br>136                                                                                            |
| Chapter 6: Migration from System Platform to Appliance Virtualization Platform.<br>Migration checklist.<br>System Platform and template values worksheet.<br>IP address mapping.<br>Generating the Appliance Virtualization Platform kickstart file.<br>Create AVP Kickstart field descriptions.<br>Configuring the Appliance Virtualization Platform USB drive.<br>Deploying Appliance Virtualization Platform.<br>Enabling IP forwarding using Services Port VM for Utility Services.<br>Appliance Virtualization Platform Out of Band Management.<br>Teaming NICs from CLI.                                                                                                    | 126<br>126<br>128<br>130<br>130<br>130<br>133<br>133<br>135<br>136<br>138                                                                                     |
| Chapter 6: Migration from System Platform to Appliance Virtualization Platform.<br>Migration checklist.<br>System Platform and template values worksheet.<br>IP address mapping.<br>Generating the Appliance Virtualization Platform kickstart file.<br>Create AVP Kickstart field descriptions.<br>Configuring the Appliance Virtualization Platform USB drive.<br>Deploying Appliance Virtualization Platform.<br>Enabling IP forwarding using Services Port VM for Utility Services.<br>Appliance Virtualization Platform Out of Band Management.<br>Teaming NICs from CLI.<br>Setting the Ethernet port speed.                                                                                                    | 126<br>126<br>128<br>130<br>130<br>130<br>133<br>133<br>133<br>135<br>136<br>138<br>140                                                                       |
| Chapter 6: Migration from System Platform to Appliance Virtualization Platform.<br>Migration checklist.<br>System Platform and template values worksheet.<br>IP address mapping.<br>Generating the Appliance Virtualization Platform kickstart file.<br>Create AVP Kickstart field descriptions.<br>Configuring the Appliance Virtualization Platform USB drive.<br>Deploying Appliance Virtualization Platform.<br>Enabling IP forwarding using Services Port VM for Utility Services.<br>Appliance Virtualization Platform Out of Band Management.<br>Teaming NICs from CLI.<br>Setting the Ethernet port speed.<br>Validating the migration.                                                                                             | 126<br>126<br>128<br>130<br>130<br>130<br>133<br>133<br>135<br>136<br>138<br>140<br>140                                                                       |
| Chapter 6: Migration from System Platform to Appliance Virtualization Platform.<br>Migration checklist.<br>System Platform and template values worksheet.<br>IP address mapping.<br>Generating the Appliance Virtualization Platform kickstart file.<br>Create AVP Kickstart field descriptions.<br>Configuring the Appliance Virtualization Platform USB drive.<br>Deploying Appliance Virtualization Platform.<br>Enabling IP forwarding using Services Port VM for Utility Services.<br>Appliance Virtualization Platform Out of Band Management.<br>Teaming NICs from CLI.<br>Setting the Ethernet port speed.<br>Validating the migration.<br>Chapter 7: Upgrade process.                                                              | 126<br>126<br>128<br>130<br>130<br>130<br>133<br>133<br>135<br>136<br>138<br>140<br>140<br>142                                                                |
| <ul> <li>Chapter 6: Migration from System Platform to Appliance Virtualization Platform.</li> <li>Migration checklist.</li> <li>System Platform and template values worksheet.</li> <li>IP address mapping.</li> <li>Generating the Appliance Virtualization Platform kickstart file.</li> <li>Create AVP Kickstart field descriptions.</li> <li>Configuring the Appliance Virtualization Platform USB drive.</li> <li>Deploying Appliance Virtualization Platform.</li> <li>Enabling IP forwarding using Services Port VM for Utility Services.</li> <li>Appliance Virtualization Platform Out of Band Management.</li> <li>Teaming NICs from CLI.</li> <li>Setting the Ethernet port speed.</li> <li>Validating the migration.</li> </ul> | 126<br>126<br>128<br>130<br>130<br>130<br>133<br>133<br>133<br>135<br>136<br>138<br>140<br>140<br>142<br>142                                                  |
| <ul> <li>Chapter 6: Migration from System Platform to Appliance Virtualization Platform</li></ul>                                                                                                    | 126<br>126<br>128<br>130<br>130<br>130<br>133<br>133<br>133<br>135<br>136<br>138<br>140<br>142<br>142<br>142<br>142                                           |
| <ul> <li>Chapter 6: Migration from System Platform to Appliance Virtualization Platform</li></ul>                                                                                                    | 126<br>126<br>128<br>130<br>130<br>130<br>133<br>133<br>133<br>133<br>135<br>136<br>138<br>140<br>140<br>142<br>142<br>142<br>161                             |
| <ul> <li>Chapter 6: Migration from System Platform to Appliance Virtualization Platform</li></ul>                                                                                                    | 126<br>126<br>128<br>130<br>130<br>130<br>133<br>133<br>133<br>135<br>136<br>138<br>140<br>142<br>142<br>142<br>142<br>161<br>161                             |
| <ul> <li>Chapter 6: Migration from System Platform to Appliance Virtualization Platform</li></ul>                                                                                                    | 126<br>126<br>128<br>130<br>130<br>130<br>133<br>133<br>133<br>133<br>135<br>136<br>138<br>140<br>140<br>142<br>142<br>142<br>142<br>161<br>161<br>161        |
| <ul> <li>Chapter 6: Migration from System Platform to Appliance Virtualization Platform</li></ul>                                                                                                    | 126<br>126<br>128<br>130<br>130<br>130<br>133<br>133<br>133<br>133<br>133<br>135<br>136<br>138<br>138<br>140<br>140<br>142<br>142<br>142<br>161<br>161<br>163 |

| Installing custom software patches                                                                   | 167 |
|----------------------------------------------------------------------------------------------------|-----|
| Installed Patches field descriptions                                                                 | 169 |
| Upgrade Management field descriptions                                                                | 171 |
| Upgrade Configuration field descriptions                                                             | 173 |
| Edit Upgrade Configuration field descriptions                                                        | 174 |
| Uploading a custom patch                                                                             | 183 |
| Uploading custom patch field descriptions                                                            | 183 |
| Upgrading Avava Aura <sup>®</sup> Communication Manager.                                             | 184 |
| Upgrading Communication Manager 6 x to Release 7 1 3                                                 | 184 |
| Preparing duplex Communication Manager for migration                                                 | 187 |
| Migrating duplex Communication Manager on the same server                                            | 187 |
| Migrating duplex Communication Manager on a different server                                         | 100 |
| Lingrading Avava Aura <sup>®</sup> Session Manager                                                   | 102 |
| Ungrading Session Manager or Branch Session Manager from Release 6 y to 7.1 through                  | 192 |
| SDM                                                                                                  | 102 |
| Lingrading Avava Aura <sup>®</sup> applications using Solution Deployment Manager in the Geographic  | 132 |
| Redundancy setun                                                                                     | 105 |
| Lingrading Avava Aura <sup>®</sup> applications when the primary System Manager is operational and   | 130 |
| the secondary System Manager is in standby mode                                                      | 195 |
| Lingrading Avava Aura <sup>®</sup> applications when the primary System Manager is popoperational    | 100 |
| and secondary System Manager is in active standby mode                                               | 195 |
| Upgrading Avava Aura <sup>®</sup> applications when the primary System Manager is operational        | 100 |
| and the secondary in standby and pause state                                                         | 196 |
| Chapter 8: Avava Aura <sup>®</sup> 7.1 migration sconarios                                           | 108 |
| Avove Auro <sup>®</sup> 7.1 x migration apparian                                                     | 100 |
| Avaya Aura <sup>®</sup> application upgrade and migration considerations                             | 100 |
| Deploying 6 x applications to Avaya Aura <sup>®</sup> Poloase 7.1.3 by using the Solution Deployment | 190 |
| Managar aliant                                                                                       | 100 |
| Manager Client                                                                                       | 199 |
| Avava Aura <sup>®</sup> Poloaso 7.1.3                                                                | 201 |
| Migrating System Platform based Communication Manager 6 x to Avava Aura <sup>®</sup> Palease 7.1.3   | 201 |
| on Appliance Virtualization Platform                                                                 | 203 |
| Migrating Communication Manager 6 x \$8300D or CM Simpley on survivable remote template              | 205 |
| to Avava Aura <sup>®</sup> Pelease 7.1.3                                                             | 207 |
| Migrating Communication Manager 6 x duplex for main and standby survivable core. Branch              | 201 |
| Session Manager 6 x. System Manager 6 3 x. and Gateways                                              | 210 |
| Migrating Communication Manager 6 x or 5 2 1 on S8800 duplex main or S8800 simplex                   | 210 |
| survivable core with \$8300D survivable remote                                                       | 216 |
| Migrating System Manager to Release 7.1.3                                                            | 218 |
| Migrating Midsize Enterprise to Release 7.1.3                                                        | 210 |
| Migrating System Platform-based elements or bare metal-based Communication Manager                   |     |
| elements to Appliance Virtualization Platform remotely by using System Manager Solution              |     |
| Deployment Manager                                                                                   | 221 |
|                                                                                                    |     |

| Migrating Communication Manager 6.x or CM Simplex on survivable remote template or Communication Manager 5.2.1 on S8330D to Avaya Aura <sup>®</sup> Release 7.1.3 with Appliance Virtualization Platform remote deployment | 221        |
|----------------------------------------------------------------------------------------------------|------------|
| Migrating System Platform-based system and elements in bulk to Appliance Virtualization                                                                                                    |            |
| Platform remotely by using System Manager Solution Deployment Manager                                                                                                    | 224        |
| System Platform to Appliance Virtualization Platform migration scenarios                                                                                                    | 226        |
| Appliance Virtualization Platform installation scenarios                                                                                                    | 226        |
| Deploying Utility Services and virtual machines when Out of Band Management is enabled                                                                                                    | 227        |
| Deploying Utility Services and virtual machines on the services port                                                                                                    | 228        |
| Chapter 9: Post-upgrade tasks                                                                                                    | 230        |
| Rehosting license files                                                                                                    | 230        |
| Postmigration tasks for Communication Manager                                                                                                    | 230        |
| Postmigration tasks for Communication Manager Messaging                                                                                                    | 231        |
| Enhanced Access Security Gateway (EASG) overview                                                                                                    | 231        |
| Managing EASG from CLI                                                                                                    | 231        |
| Viewing the EASG certificate information                                                                                                    | 232        |
| EASG site certificate                                                                                                    | 232        |
| Deleting the virtual machine snapshot                                                                                                    | 233        |
| Deleting the virtual machine snapshot from the Appliance Virtualization Platform host                                                                                                    | 233        |
| Deleting the virtual machine snapshot from the vCenter managed host or standalone host                                                                                                    | 234        |
| Chapter 10: Rollback process.                                                                                                    | 235        |
| Removing the Appliance Virtualization Platform patch from the ESXI host CLI                                                                                                    | 235        |
| Upgrade rollback                                                                                                    | 231        |
|                                                                                                    | 231        |
| Chapter 11: Resources                                                                                                    | 238        |
| Documentation.                                                                                                    | 238        |
| Finding documents on the Avaya Support website                                                                                                    | 239        |
| Viewing Aveve Menter videoe                                                                                                    | 239        |
| Support                                                                                                    | 240        |
| Lising the Avava InSite Knowledge Base                                                                                                    | 241<br>2/1 |
| Glasson                                                                                                    | 271        |
| 51055al y                                                                                                    | 243        |

# **Chapter 1: Introduction**

## Purpose

This document contains checklists and procedures for upgrading the Avaya Aura® applications.

This document is intended for people who upgrade applications in an Avaya Aura<sup>®</sup> solution by using Solution Deployment Manager that Avaya Aura<sup>®</sup> System Manager provides.

# **Prerequisites**

Before you deploy or upgrade the product, ensure that you have the following knowledge, skills, and tools:

### Knowledge

- Avaya Aura<sup>®</sup> releases
- Linux<sup>®</sup> operating system
- VMware® and virtualized environment

### Skills

• VMware® and virtualized environment

### Tools

- Avaya supported servers or VMware® supported servers
- Solution Deployment Manager client if System Manager is unavailable or unreachable
- System Manager virtual machine resource requirements for each profile.
- · Configuration tools and utilities

# **Change history**

The following changes have been made to this document since the last issue:

| Issue | Date          | Summary of changes                                                                                                    |  |
|-------|---------------|----------------------------------------------------------------------------------------------------|--|
| 5     | May 2018      | For Release 7.1.3, added the following sections:                                                                                                    |  |
|       |               | Deleting the virtual machine snapshot by using Solution Deployment<br>Manager on page 74                                                                                                    |  |
|       |               | Snapshot Manager field descriptions on page 74                                                                                                    |  |
|       |               | <u>Virtual machine report</u> on page 103                                                                                                    |  |
|       |               | generate_report.sh command on page 103                                                                                                    |  |
|       |               | Generating a virtual machine report on page 103                                                                                                    |  |
|       |               | <u>Viewing the status of the virtual machine report</u> on page 104                                                                                                    |  |
|       |               | Aborting the virtual machine report generation on page 104                                                                                                    |  |
|       |               | For Release 7.1.3, updated the following sections:                                                                                                    |  |
|       |               | <u>VM Management field descriptions</u> on page 45                                                                                                    |  |
| 4     | December 2017 | For Release 7.1.2, added the following sections:                                                                                                    |  |
|       |               | <u>Appliance Virtualization Platform license</u> on page 66                                                                                                    |  |
|       |               | <u>Configuring WebLM Server for an Appliance Virtualization Platform</u><br><u>host</u> on page 68                                                                                                    |  |
|       |               | <u>WebLM Configuration field descriptions</u> on page 68                                                                                                    |  |
|       |               | Migrating Communication Manager 6.x or CM Simplex on survivable<br>remote template or Communication Manager 5.2.1 on S8330D to<br>Avaya Aura Release 7.1.3 with Appliance Virtualization Platform<br>remote deployment on page 221 |  |
|       |               | Migrating System Platform-based system and elements in bulk to<br>Appliance Virtualization Platform remotely by using System Manager<br>Solution Deployment Manager on page 224                                                    |  |
|       |               | For Release 7.1.2, updated the following sections:                                                                                                    |  |
|       |               | Supported upgrades and migrations on page 16                                                                                                    |  |
|       |               | Upgrading Appliance Virtualization Platform from Solution     Deployment Manager on page 54                                                                                                    |  |
|       |               | <u>Create AVP Kickstart field descriptions</u> on page 61                                                                                                    |  |
|       |               | <u>Update Host field descriptions</u> on page 78                                                                                                    |  |
|       |               | Edit Upgrade Configuration field descriptions on page 174                                                                                                    |  |
| 3     | August 2017   | Added the following sections:                                                                                                    |  |
|       |               | Deleting the virtual machine snapshot from the Appliance <u>Virtualization Platform host</u> on page 233                                                                                                    |  |
|       |               | Deleting the virtual machine snapshot from the vCenter managed<br>host or standalone host on page 234                                                                                                    |  |

| Issue | Date        | Summary of changes                                                                                                    |  |
|-------|-------------|----------------------------------------------------------------------------------------------------|--|
| 2     | August 2017 | For Release 7.1.1, updated the following sections:                                                                         |  |
|       |             | <ul> <li>Adding an Appliance Virtualization Platform or ESXi host on<br/>page 52</li> </ul>                                |  |
|       |             | <ul> <li>Enabling and disabling SSH on Appliance Virtualization Platform<br/>from System Manager CLI on page 64</li> </ul> |  |
|       |             | Adding a vCenter to Solution Deployment Manager on page 110                                                                |  |
|       |             | New vCenter and Edit vCenter field descriptions on page 113                                                                |  |
| 1     | May 2017    | Release 7.1 document.                                                                                                    |  |

# Chapter 2: Upgrade overview and considerations

## **Upgrade Management overview**

Upgrade Management in Solution Deployment Manager is a centralized upgrade solution of System Manager, provides an automatic upgrade of Avaya Aura<sup>®</sup> applications. You can upgrade Communication Manager, Session Manager, and Branch Session Manager directly to Release 7.1.3 from a single view. Communication Manager includes associated devices, such as Gateways, TN boards, and media modules. The centralized upgrade process minimizes repetitive tasks and reduces the error rate.

### Important:

System Manager Release 7.1.3 and later also support the System Manager Release 6.3.8 flow to upgrade Communication Manager, gateways, media modules, and TN boards to Release 6.3.100. However, the Release 6.3.8 user interface is available only when you select **Release 6.3.8** as the target version on the Upgrade Release Selection page.

With Upgrade Management, you can perform the following:

- 1. Refresh elements: To get the current state or data such as current version of the Avaya Aura<sup>®</sup> application. For example, for Communication Manager, gateways, media modules, and TN boards.
- 2. Analyze software: To analyze whether the elements and components are on the latest release and to identify whether a new software is available for the inventory that you collected.
- 3. Download files: To download files that are required for upgrading applications.

You can download a new release from Avaya PLDS to the software file library and use the release to upgrade the device software.

- 4. Preupgrade check: To ensure that conditions for successful upgrade are met. For example, checks whether:
  - The new release supports the hardware
  - The RAID battery is sufficient
  - The bandwidth is sufficient

### 😵 Note:

You must have the minimum network speed of 2Mbps with up to 100ms delay (WAN).

- The files are downloaded
- 5. Upgrade applications: To upgrade Avaya Aura<sup>®</sup> applications to Release 7.1.3.
- 6. Install patches: To install the software patches, service packs, and feature pack.

### Upgrade automation level

- The upgrade of Communication Manager, Session Manager, Branch Session Manager, and Utility Services to Release 7.1.3 is automated. The upgrade process includes creating a backup, deploying OVA, upgrading, installing software patches, feature packs, or service packs, and restoring the backup.
- Upgrade of all other Avaya Aura<sup>®</sup> applications that Solution Deployment Manager supports can automatically deploy OVA files.

However, the upgrade process involves some manual operations for creating backup, installing patches, and restoring the backup data.

### Upgrade job capacity

System Manager Solution Deployment Manager supports simultaneous upgrades or updates of Avaya Aura<sup>®</sup> applications. Solution Deployment Manager supports the following upgrade capacity:

- 5 upgrade or update job groups: Multiple applications combined together in an upgrade or update job is considered a group.
- 20 applications in a job group: Maximum applications that can be combined in an upgrade or update job group is 20. You can combine any application type for upgrade in a group.

The capacity also includes applications that are in the paused state. If five upgrade job groups are running or are in a paused state, you cannot upgrade the sixth group.

# Automated upgrades and migrations of Avaya Aura<sup>®</sup> applications

From System Manager Release 7.1.3, several Avaya Aura<sup>®</sup> applications support an automated migration path that the central System Manager Solution Deployment Manager facilitates. The migration process includes situations such as:

- Changing the server, operating system, and the hypervisor.
- Creating a backup and restoring a backup in addition to the normal upgrade process for the application.

The following are the objectives of the Avaya Aura<sup>®</sup> automated upgrade and migration:

• Move from a manual step-by-step procedure that is performed on the application server to an automated migration procedure on a centralized System Manager.

- Eliminate the time spent in waiting for each migration step to an automated sequencing of tasks with the application migration events automatically running in the background.
- Move from multiple manual tasks that require human intervention and assessment that might be error prone to reliable integrated checks that assess and confirm migration readiness.

Release 7.1.3 and later support automated migrations for:

- System Platform-based Communication Manager Release 6.x and Branch Session Manager Release 6.x
- Linux-based Session Manager Release 6.x and Communication Manager Release 5.2.1

The automated migration functionality applies to the appliance offer provided by Avaya and the customer-provided Virtualized Environment solution.

# Upgrade automation support by Solution Deployment Manager

You can categorize Avaya Aura<sup>®</sup> applications upgrades into the following:

### Fully automated migration

System Manager Solution Deployment Manager automates the entire migration process that covers creating a backup, deploying 7.1 OVA, installing the patches, feature packs, or service pack, and restoring the backup on the Release 7.1.3 system.

Avaya Aura<sup>®</sup> applications that supports automated migration flow:

- System Platform-based Communication Manager, Utility Services, and Branch Session Manager Release 6.x.
- Linux-based Session Manager Release 6.x and Communication Manager Release 5.2.1.

### Semi automated migration

System Manager Solution Deployment Manager automates the deployment of the 7.1 OVA. You must manually create a backup of the existing system, install the Release 7.1.3 patches, service packs, or feature packs, and restore the data on the Release 7.1.3 system.

Communication Manager Messaging supports the semiautomated migration flow.

### **Manual migration**

In the manual migration process, you must create a backup of the existing system, deploy 7.1 OVA by using the vSphere client, System Manager Solution Deployment Manager, or the Solution Deployment Manager client, install the Release 7.1.3 patches, and restore the data on the Release 7.1.3 system.

All other Avaya Aura<sup>®</sup> applications use the manual migration process flow. For more information, see the appropriate *Upgrading and migrating to <Avaya Aura application 7.x>* document.

# Upgrade modes using System Manager Solution Deployment Manager

| Operation                   | Application Name                                       | Tool or application supported                 |
|-----------------------------|--------------------------------------------------------|-----------------------------------------------|
| Fresh deployments           | Application Enablement Services                        | System Manager Solution                       |
|                             | Avaya Aura <sup>®</sup> Device Services.               | Deployment Manager                            |
|                             | Avaya Aura <sup>®</sup> Media Server                   | Solution Deployment Manager     client        |
|                             | Avaya Aura <sup>®</sup> Messaging                      |                                               |
|                             | Avaya Breeze <sup>™</sup>                              |                                               |
|                             | Avaya Diagnostic Server                                |                                               |
|                             | Branch Session Manager                                 |                                               |
|                             | Communication Manager                                  |                                               |
|                             | Communication Manager<br>Messaging                     |                                               |
|                             | Session Manager                                        |                                               |
|                             | System Manager                                         |                                               |
|                             | 🗴 Note:                                                |                                               |
|                             | Only from Solution<br>Deployment Manager client.       |                                               |
|                             | Utility Services                                       |                                               |
|                             | WebLM                                                  |                                               |
| Deployment during migration | Upgrade System Manager                                 | Solution Deployment Manager                   |
|                             | Install the System Manager patch                       | client                                        |
|                             | Install the Appliance Virtualization<br>Platform patch |                                               |
| Automated upgrade           | Branch Session Manager                                 | System Manager Solution                       |
|                             | Communication Manager                                  | Deployment Manager                            |
|                             | Session Manager                                        |                                               |
|                             | Utility Services                                       |                                               |
|                             | WebLM                                                  |                                               |
| Semi-automated upgrade      | Communication Manager<br>Messaging                     | System Manager Solution<br>Deployment Manager |

| Operation      | Application Name                                  | Tool or application supported |
|----------------|---------------------------------------------------|-------------------------------|
| Manual upgrade | Application Enablement Services                   |                               |
|                | Media Server                                      |                               |
|                | Presence Services on Avaya<br>Breeze <sup>™</sup> |                               |
|                | SAL or Services VM                                |                               |
|                | WebLM                                             |                               |

# Supported upgrades and migrations

### Supported upgrades

With Solution Deployment Manager, you can upgrade the following Avaya Aura<sup>®</sup> applications to Release 7.1.3:

• Linux-based Communication Manager and the associated devices, such as media gateways, TN boards, and media modules.

### Important:

Solution Deployment Manager does not support the upgrade of G430 Branch Gateway and G450 Branch Gateway to:

- Release 7.1.0.2 (Build 38.21.0 and 38.21.30) from any prior release
- Release 7.1.2.0 (Build 39.5.0 and 39.5.30) from any prior release

For more information, see *Deploying and Upgrading Avaya G430 Branch Gateway* and *Deploying and Upgrading Avaya G450 Branch Gateway*.

- System Platform-based Communication Manager
  - Duplex CM Main / Survivable Core
  - Simplex CM Main / Survivable Core with Communication Manager, Communication Manager Messaging, and Utility Services
  - Simplex Survivable Remote with Communication Manager, Branch Session Manager, and Utility Services
  - Embedded CM Main with Communication Manager, Communication Manager Messaging, and Utility Services
  - Embedded Survivable Remote with Communication Manager, Branch Session Manager, and Utility Services
- Branch Session Manager associated with Communication Manager
- · Linux-based Session Manager
- Customer-provided Virtualized Environment solutions

### Supported updates

With Solution Deployment Manager, you can install service packs, feature packs, and software patches for the following Avayaapplications:

- Appliance Virtualization Platform
- Branch Session Manager
- Communication Manager and the associated devices, such as media modules, TN boards, and media gateways
- Communication Manager Messaging

### 😒 Note:

Communication Manager Messaging 7.0.0.1 is currently being tested with Appliance Virtualization Platform 7.1.2. Until testing is completed, do not install Communication Manager Messaging 7.0.0.1 on an Appliance Virtualization Platform 7.1.2 host, and postpone any Avaya Aura<sup>®</sup> 7.x VM upgrades to 7.1.2 that have a Communication Manager Messaging 7.0.1 VM co-residing on the same Appliance Virtualization Platform host. The Release Notes will be updated when the testing is completed. Once testing is completed and the release notes updated customers can install Communication Manager Messaging 7.0.0.1 on a new Appliance Virtualization Platform 7.1.2 host. The same will apply for upgrades of other Avaya Aura<sup>®</sup> VMs on a shared Appliance Virtualization Platform host with Communication Manager Messaging 7.0.0.1, they also can upgrade to 7.1.2.

- Session Manager
- Utility Services
- WebLM

### Supported upgrades from the Solution Deployment Manager client

You can perform the following only from the Solution Deployment Manager client:

- Upgrading System Manager
- Installing software patches, feature packs, and service packs on System Manager

## **Supported servers**

In the Avaya appliance model, you can deploy or upgrade to Avaya Aura<sup>®</sup> Release 7.1.3 applications on the following Avaya-provided servers:

- Dell<sup>™</sup> PowerEdge<sup>™</sup> R610
- HP ProLiant DL360 G7
- Dell<sup>™</sup> PowerEdge<sup>™</sup> R620
- HP ProLiant DL360p G8
- Dell<sup>™</sup> PowerEdge<sup>™</sup> R630

- HP ProLiant DL360 G9
- S8300D, for Communication Manager and Branch Session Manager
- S8300E, for Communication Manager and Branch Session Manager
- Intel 1006r server. Only to deploy Utility Services and Avaya Aura® Messaging OVA files.

## **Communication Manager migration considerations**

When you upgrade a duplex Communication Manager, first upgrade the standby Communication Manager. When the standby Communication Manager upgrade is complete, upgrade the active Communication Manager.

# Communication Manager Messaging migration considerations

When you upgrade Communication Manager with Communication Manager Messaging, you must:

- Add Communication Manager Messaging from the **Inventory > Manage Elements** page.
- Deploy Communication Manager Messaging OVA with a new IP address during Communication Manager migration.
- Create a backup for messaging translations, names, and messages and create a separate backup of announcements if Communication Manager Messaging contains custom recorded announcements

For more information, see *Upgrading to Avaya Aura<sup>®</sup> Communication Manager*. The maximum limit for backup is about 50 GB. Communication Manager Messaging backup can be about 250 GB.

Perform the following tasks while creating a Communication Manager Messaging backup:

- 1. Create a Communication Manager Messaging backup on the Release 5.2.1 and Release 6.3.x systems.
- 2. For Release 5.2.1, install A9021rf+i.rpm and C1317rf+i.rpm on the Release 5.2.1 system on which Communication Manager Messaging is enabled.

RPMs are available on the support site in the Communication Manager 5.2.1 version downloads at <u>https://support.avaya.com/downloads</u>.

3. To verify the Communication Manager Messaging release, run the swversion command.

The system displays the following:

Messaging: +-N5.2.1-13.0---Ci+Ak+----

- 4. From the Communication Manager 5.2.1 system, create a backup of Communication Manager Messaging data and save on a different remote server that you can restore after migration.
- 5. Start the migration process from the System Manager web console.

The migration process shuts down the earlier Communication Manager and deploys Communication Manager and Communication Manager Messaging. For Communication Manager, System Manager automatically performs the migration process . The process includes installing the migration patch, creating the backup, deploying OVA, installing the feature pack or service pack, and restoring the backup on the Release 7.1.3 system.

6. When creating a backup of the system during the migration from Communication Manager Release 5.2.1 or 6.x with Communication Manager Messaging to Release 7.1.1, check for any additional languages. The languages must be restored on the Release 7.1.1 system before restoring the backup.

# **Chapter 3: Planning for upgrade**

# Documentation map for Avaya Aura<sup>®</sup> application upgrade tasks

The document covers:

- Fully automated upgrade flows or automated migration process by using System Manager Solution Deployment Manager. For example, Communication Manager and Session Manager.
- Semi-automated upgrade flow to migrate the Avaya Aura<sup>®</sup> applications by manually taking a backup, deploying OVA, and manually restoring the data. For example, Application Enablement Services. For more information, see the *Upgrading and migrating to <Avaya Aura<sup>®</sup> application>* document for the specific release.

| Task                                                                                                    | Document                                                                           |
|----------------------------------------------------------------------------------------------------|------------------------------------------------------------------------------------|
| Download the OVA files and feature pack files of Avaya Aura <sup>®</sup> applications that you want to deploy or upgrade from the Avaya Support website at <a href="http://support.avaya.com">http://support.avaya.com</a> . | -                                                                                  |
| 😢 Note:                                                                                                    |                                                                                    |
| For information about the upgrade sequence and the required patches, see the latest <i>Avaya Aura</i> <sup>®</sup> <i>Release Notes</i> for the specific release on the Avaya Support website.                               |                                                                                    |
| Obtaining the supported server and installing the server for Avaya-provided appliance deployments.                                                                                                    | Installation procedures for servers supported in Release 7.1.3.                    |
| Installing Appliance Virtualization Platform.                                                                                                    | This document                                                                      |
| Installing the Solution Deployment Manager client if System Manager is unavailable.                                                                                                    | Deploying Avaya Aura <sup>®</sup> applications from System Manager                 |
| Ensuring that System Manager is installed and operational.                                                                                                    | Deploying Avaya Aura <sup>®</sup> applications from System Manager                 |
| Upgrading System Manager if required using the Solution Deployment Manager client.                                                                                                    | Upgrading Avaya Aura <sup>®</sup> System Manager                                   |
| Configuring SNMP for successful discovery of elements, such as Communication Manager and Session Manager.                                                                                                    | "Managing inventory" in <i>Administering Avaya Aura<sup>®</sup> System Manager</i> |

| Task                                                                              | Document                                                                                                    |
|-----------------------------------------------------------------------------------|----------------------------------------------------------------------------------------------------|
| Adding elements or automatically discovering applications and associated devices. | "Managing inventory" in <i>Administering Avaya Aura<sup>®</sup> System Manager</i>                                                                                                    |
| Setting up PLDS or alternate source.                                              | "Solution deployment and upgrades" in<br>Administering Avaya Aura® System Manager                                                                                                    |
| Setting up the software library.                                                  | "Solution deployment and upgrades" in<br>Administering Avaya Aura® System Manager                                                                                                    |
| Refreshing software.                                                              | "Solution deployment and upgrades" in<br>Administering Avaya Aura® System Manager                                                                                                    |
| Analyzing the software.                                                           | "Solution deployment and upgrades" in<br>Administering Avaya Aura® System Manager                                                                                                    |
| Downloading the entitled software.                                                | "Solution deployment and upgrades" in<br>Administering Avaya Aura® System Manager                                                                                                    |
| Running the preupgrade check.                                                     | This document                                                                                                    |
| Upgrading the application.                                                        | This document                                                                                                    |
| Checking preupgrade or upgrade job status                                         | This document                                                                                                    |
| Installing the service pack or feature pack                                       | This document                                                                                                    |
| Post upgrade tasks. For example:                                                  | Upgrading <avaya application="" aura="">. For</avaya>                                                                                                    |
| <ul> <li>Creating a backup of new system.</li> </ul>                              | example, for postupgrade tasks for<br>Communication Manager, see Upgrading to                                                                                                    |
| Installing the ASG file.                                                          | Avaya Aura <sup>®</sup> Communication Manager.                                                                                                    |
| Verifying the upgrade or migration.                                               | For initial verification, see the Upgrade<br>Management page. For complete verification<br>procedure, see the appropriate upgrade<br>document. For example for upgrading<br>Session Manager, see <i>Upgrading Avaya</i><br><i>Aura</i> <sup>®</sup> Session Manager. |

# Latest software updates and patch information

Before you start the deployment or upgrade of an Avaya product or solution, download the latest software updates or patches for the product or solution. For more information, see the latest release notes, Product Support Notices (PSN), and Product Correction Notices (PCN) for the product or solution on the Avaya Support Web site at <a href="https://support.avaya.com/">https://support.avaya.com/</a>.

After deploying or upgrading a product or solution, use the instructions in the release notes, PSNs, or PCNs to install any required software updates or patches.

For third-party products used with an Avaya product or solution, see the latest release notes for the third-party products to determine if you need to download and install any updates or patches.

# Software details of System Manager

You can download the following software from the Avaya PLDS website at http://plds.avaya.com/.

| Product name   | Release version and<br>Service pack | OVA details                                                                                                    |
|----------------|-------------------------------------|----------------------------------------------------------------------------------------------------|
| System Manager | Release 7.1.3                       | • Profile 1 and Profile 2:<br>SMGR-7.1.0.0.1125193-e65-50.ova                                                                                   |
|                |                                     | • Profile 3: SMGR-<br>PROFILE3-7.1.0.0.1125193-e65-50.ova                                                                                       |
|                |                                     | • Patch:<br>System_Manager_7.1.3.0_r713007763.b<br>in                                                                                           |
|                |                                     | • Data Migration Utility:<br>datamigration-146.bin                                                                                              |
|                |                                     | • Solution Deployment Manager:<br>Avaya_SDMClient_win64_7.1.3.0.03301<br>62_32.zip contains<br>Avaya_SDMClient_win64_7.1.3.0.03301<br>62_32.exe |

# Supported upgrade paths to Avaya Aura<sup>®</sup> Release 7.1.3

### Table 1: System Manager

| Release                                          | Offer and Deployment                                             |
|--------------------------------------------------|------------------------------------------------------------------|
| 7.1                                              | Appliance Virtualization Platform and Virtualized<br>Environment |
| 7.0.x                                            | Appliance Virtualization Platform and Virtualized<br>Environment |
| 6.3.x, 6.2.x, 6.1.x, or 6.0 Service Pack 1 and 2 | System Platform                                                  |
| 6.3 or 6.2                                       | Virtualized Environment                                          |
| 5.2                                              | Appliance                                                        |

### Table 2: Application Enablement Services

| Release | Offer and Deployment                                          |
|---------|---------------------------------------------------------------|
| 7.1.x   | Appliance Virtualization Platform and Virtualized Environment |

| Release      | Offer and Deployment                                                                                  |  |
|--------------|----------------------------------------------------------------------------------------------------|--|
| 7.0.x        | Appliance Virtualization Platform and Virtualized Environment                                         |  |
| 6.x or 5.2.x | System Platform                                                                                       |  |
|              | • Dell <sup>™</sup> PowerEdge <sup>™</sup> R610                                                       |  |
|              | HP ProLiant DL360 G7                                                                                  |  |
|              | • Dell <sup>™</sup> PowerEdge <sup>™</sup> R620                                                       |  |
|              | HP ProLiant DL360p G8                                                                                 |  |
|              | The IBM x3550 M2 not supported with Application<br>Enablement Services Release 7.1.3                  |  |
| 6.x          | Virtualized Environment                                                                               |  |
| 6.x          | Non-System Platform                                                                                   |  |
|              | Bundled server                                                                                        |  |
|              | <ul> <li>S8510 not supported with Application<br/>Enablement Services Release 7.1.3</li> </ul>        |  |
| 5.2.x        | Non-System Platform                                                                                   |  |
|              | Bundled server                                                                                        |  |
|              | • S8500C or S8510                                                                                     |  |
| 4.x or 3.x   | Bundled server S8500B, S8500C.                                                                        |  |
|              | • S8510                                                                                               |  |
|              | <ul> <li>IBM x3550 M2 not supported with Application<br/>Enablement Services Release 7.1.3</li> </ul> |  |

### Table 3: Communication Manager

| Release                | Offer and Deployment                                          |
|------------------------|---------------------------------------------------------------|
| 7.1.x                  | Appliance Virtualization Platform and Virtualized Environment |
| 7.0.x                  | Appliance Virtualization Platform and Virtualized Environment |
| 6.3.x, 6.2.x, or 6.0.1 | System Platform                                               |
|                        | • Dell <sup>™</sup> PowerEdge <sup>™</sup> R610               |
|                        | HP ProLiant DL360 G7                                          |
|                        | • Dell <sup>™</sup> PowerEdge <sup>™</sup> R620               |
|                        | HP ProLiant DL360p G8                                         |
|                        | • \$8300D                                                     |
|                        | S8300E from Communication Manager 6.3.6                       |

| Release                | Offer and Deployment                                                  |
|------------------------|-----------------------------------------------------------------------|
| 6.3.x, 6.2.x, or 6.0.1 | System Platform on unsupported servers. For example, S8800 and S8510. |
| 6.3.x, 6.2.x, or 6.0.1 | Virtualized Environment                                               |
| 5.2.1                  | Appliance                                                             |

### Table 4: Communication Manager Messaging

| Release | Offer and Deployment                                       |
|---------|------------------------------------------------------------|
| 6.3     | System Platform embedded with Communication<br>Manager 6.3 |
| 6.3     | Virtualized Environment                                    |

### Table 5: Session Manager

| Release                  | Offer and Deployment                                                                          |  |
|--------------------------|-----------------------------------------------------------------------------------------------|--|
| 7.1.x                    | Appliance Virtualization Platform and Virtualized Environment                                 |  |
| 7.0.x                    | Appliance Virtualization Platform and Virtualized Environment                                 |  |
| 6.3, 6.2, 6.1, or 6.0    | Appliance                                                                                     |  |
|                          | • Dell <sup>™</sup> PowerEdge <sup>™</sup> R610                                               |  |
|                          | HP ProLiant DL360 G7                                                                          |  |
|                          | <ul> <li>Dell<sup>™</sup> PowerEdge<sup>™</sup> R620, or HP ProLiant DL360p<br/>G8</li> </ul> |  |
| 6.3, 6.2, 6.1, or 6.0    | Appliance— older servers                                                                      |  |
| 6.3 or 6.2               | Virtualized Environment                                                                       |  |
| 5.2                      | Appliance on unsupported servers                                                              |  |
| Release earlier than 5.0 | Appliance on unsupported servers                                                              |  |

### **Table 6: Presence Services**

| Release                                     | Offer and Deployment                            |
|---------------------------------------------|-------------------------------------------------|
| 6.2.6 with the latest service pack or 6.2.5 | System Platform                                 |
|                                             | • Dell <sup>™</sup> PowerEdge <sup>™</sup> R610 |
|                                             | HP ProLiant DL360 G7                            |
|                                             | • Dell <sup>™</sup> PowerEdge <sup>™</sup> R620 |
|                                             | HP ProLiant DL360p G8                           |
| 6.2.6 or 6.2.5                              | Software only                                   |
| 6.2.6 or 6.2.5                              | Virtualized Environment                         |

| Release                    | Offer and Deployment |
|----------------------------|----------------------|
| Release earlier than 6.2.5 | System Platform      |
| Release earlier than 6.2.5 | Software Only        |

### **Table 7: Utility Services**

| Release    | Offer and Deployment                                          |
|------------|---------------------------------------------------------------|
| 7.1.x      | Appliance Virtualization Platform and Virtualized Environment |
| 7.0.x      | Appliance Virtualization Platform and Virtualized Environment |
| 6.2 or 6.3 | System Platform                                               |
| 6.2 or 6.3 | Virtualized Environment                                       |

### Table 8: WebLM

| Release                  | Offer and Deployment                                               |
|--------------------------|--------------------------------------------------------------------|
| 7.1.x                    | Appliance Virtualization Platform and Virtualized<br>Environment   |
| 7.0.x                    | Appliance Virtualization Platform and Virtualized<br>Environment   |
| 6.2.x                    | System Platform                                                    |
| 6.2.x or 6.3.0           | Virtualized Environment                                            |
| Release earlier than 6.0 | System Platform, standalone WebLM deployed with adopting products. |

# Upgrades from System Platform on 6.x to Appliance Virtualization Platform on Avaya Aura<sup>®</sup> 7.1

In Release 7.1.3 and later, you can select the applications that are installed on a server. Therefore, when planning for upgrade to Release 7.1.3, you must ensure that correct application OVA files are included. In an upgrade, the Avaya Solution Designer (ASD) automatically provisions the OVA files that are required to run the solution on Appliance Virtualization Platform, Appliance Virtualization Platform, and the required license enablement codes.

- Utility Services: You require Utility Services for all deployments with Appliance Virtualization Platform to provide a services port functionality.
- You require a separate instance of WebLM for Application Enablement Services to support Enterprise Licensing with allocation mode which uses a master and local WebLM.
- Presence Services is supported as a snap-in on Avaya Breeze<sup>™</sup>, so that OVA needs to be installed on the server in Release 7.1.3.

| System Platform<br>Template        | Applications Included<br>in template on System<br>Platform 6.x                                                                                  | OVAs needed in<br>Release 7.1.3 for<br>upgrade to Appliance<br>Virtualization Platform    | Notes                                                                              |
|------------------------------------|----------------------------------------------------------------------------------------------------|-------------------------------------------------------------------------------------------|------------------------------------------------------------------------------------|
| CM Duplex                          | Communication<br>Manager, with SAL and<br>WebLM as part of<br>System Platform CDOM.                                                             | Communication<br>Manager, Utility<br>Services, SAL                                        | Since WebLM is part of<br>System Manager, no<br>separate WebLM OVA is<br>required. |
| CM Simplex Main                    | Communication<br>Manager,<br>Communication<br>Manager Messaging,<br>Utility Services, with SAL<br>and WebLM as part of<br>System Platform CDOM. | Communication<br>Manager,<br>Communication<br>Manager Messaging,<br>Utility Services, SAL | Since WebLM is part of<br>System Manager, no<br>separate WebLM OVA is<br>required. |
| CM Simplex Survivable<br>Core      | Communication<br>Manager,<br>Communication<br>Manager Messaging,<br>Utility Services, with SAL<br>and WebLM as part of<br>System Platform CDOM. | Communication<br>Manager,<br>Communication<br>Manager Messaging,<br>Utility Services, SAL | Since WebLM is part of<br>System Manager, no<br>separate WebLM OVA is<br>required. |
| Survivable Remote                  | Communication<br>Manager, Branch<br>Session Manager, Utility<br>Services, with SAL and<br>WebLM as part of<br>System Platform CDOM              | Communication<br>Manager, Branch<br>Session Manager, Utility<br>Services, SAL             | Since WebLM is part of<br>System Manager, no<br>separate WebLM OVA is<br>required  |
| System Manager                     | System Manager with<br>WebLM, and SAL as<br>part of System Platform<br>CDOM.                                                                    | System Manager, SAL,<br>Utility Services                                                  | Since WebLM is part of<br>System Manager, no<br>separate WebLM OVA is<br>required. |
| Application Enablement<br>Services | Application Enablement<br>Services with SAL and<br>WebLM as part of<br>System Platform CDOM.                                                    | Application Enablement<br>Services, SAL, Utility<br>Services, WebLM                       |                                                                                    |

| System Platform<br>Template | Applications Included<br>in template on System<br>Platform 6.x                                                                                                    | OVAs needed in<br>Release 7.1.3 for<br>upgrade to Appliance<br>Virtualization Platform                                                                                                    | Notes                                                                              |
|-----------------------------|----------------------------------------------------------------------------------------------------|----------------------------------------------------------------------------------------------------|------------------------------------------------------------------------------------|
| Midsize Enterprise          | Communication<br>Manager or<br>Communication<br>Manager Messaging,<br>Session Manager,<br>System Manager,<br>Presence Services,<br>Application Enablement<br>Services, Utility<br>Services, with SAL and<br>WebLM as part of<br>System Platform CDOM. | Communication<br>Manager,<br>Communication<br>Manager Messaging,<br>Session Manager,<br>System Manager,<br>Presence Services,<br>Avaya Breeze <sup>™</sup> ,<br>Application Enablement<br>Services, Utility<br>Services, SAL | Since WebLM is part of<br>System Manager, no<br>separate WebLM OVA is<br>required. |
| Presence Services           | Presence Services with<br>SAL and WebLM as part<br>of System Platform<br>CDOM.                                                                                                    | Presence Services,<br>Avaya Breeze <sup>™</sup> , Utility<br>Services                                                                                                    | Since WebLM is part of<br>System Manager, no<br>separate WebLM OVA is<br>required. |

### **Related links**

Utility Services in the Avaya Aura Virtualized Appliance offer on page 27

## Utility Services in the Avaya Aura® Virtualized Appliance offer

From Avaya Aura<sup>®</sup> Release 7.1.3, Utility Services replaces the console domain (C-dom). Utility Services runs the Services Port connection that was previously run through Dom-0 on System Platform. Therefore, Utility Services with the Services Port is a key component of the Avaya Aura<sup>®</sup> Virtualized Appliance offer in Release 7.1.3, You must deploy Utility Services on each Appliance Virtualization Platform.

With Services Port, you can connect a laptop directly to Ethernet 1 on an Avaya-supported server, and connect the laptop to any of management interface of applications that run on an Appliance Virtualization Platform host. On the S8300D and S8300E servers, Services Port is on the front plate.

The Services Port virtual machine incorporates the Serviceability Agent for alarming and log collection from System Manager.

From Avaya Aura<sup>®</sup> Release 7.1.3, Utility Services does not include IP Phone firmware. The administrator must download the latest version of the firmware from PLDS and install on Utility Services.

### **Utility Services migration**

In the Avaya Aura<sup>®</sup> Virtualized Appliance offer on Appliance Virtualization Platform, you require Utility Services for services static routing. Therefore, you must deploy Utility Services if Utility Services is part of the solution.

In the following two use cases, you might require to deploy Utility Services.

- 1. Migration of Communication Manager or Session Manager on the Linux<sup>®</sup> server: Utility Services is mandatory for migration of systems running on the Linux<sup>®</sup> server. In this case, before you migrate, you must deploy Utility Services from VM Management.
- 2. Migration of Communication Manager or Session Manager on System Platform: In this case, the template already contains Utility Services. In this case, the process migrates Utility Services, and you do not require to deploy Utility Services separately.

### **Related links**

<u>Upgrades from System Platform on 6.x to Appliance Virtualization Platform on Avaya Aura 7.1</u> on page 25

# Upgrade order for Avaya Aura<sup>®</sup> applications

## Upgrade order for Avaya Aura<sup>®</sup> applications

Upgrade the applications in the Avaya Aura<sup>®</sup> solution in the following sequence:

Note:

System Manager is an integral part of the Avaya Aura<sup>®</sup> solution.

| Upgrade using System Manager SDM and the SDM client                                                                        | Upgrade using the SDM client                                                                                  |  |
|----------------------------------------------------------------------------------------------------|----------------------------------------------------------------------------------------------------|--|
| Upgrade the Solution Deployment Manager client.                                                                            | Upgrade the Solution Deployment Manager client.                                                               |  |
| Using the Solution Deployment Manager client, update the Appliance Virtualization Platform host that hosts System Manager. | Start an SSH session, log in to Utility<br>Services, and enable SSH for Appliance<br>Virtualization Platform. |  |
| Using the Solution Deployment Manager client:                                                                              | Shutdown virtual machines on Appliance                                                                        |  |
| <ul> <li>In the non-Geography Redundancy setup, update standalone System Manager.</li> </ul>                               | Virtualization Platform.                                                                                      |  |
| <ul> <li>In the Geography Redundancy setup, update the<br/>primary System Manager.</li> </ul>                              |                                                                                                    |  |
| Avaya recommends that you use System Manager to update Avaya Aura <sup>®</sup> application.                                |                                                                                                    |  |

| Upgrade using System Manager SDM and the SDM client                                | Upgrade using the SDM client                                                                                                    |
|------------------------------------------------------------------------------------|----------------------------------------------------------------------------------------------------|
| If updating the host, first update Appliance Virtualization Platform.              | Change the IP address to 192.168.13.5 or to the customer network address.                                                                      |
| Update Utility Services.                                                           | Depends if services port, eth1 or customer network, eth0 is used.                                                                              |
| Update all Session Manager servers.                                                | Update Appliance Virtualization Platform.                                                                                                    |
| Update all Branch Session Manager servers.                                         | Start virtual machines running on Appliance Virtualization Platform.                                                                           |
| Update Avaya Aura <sup>®</sup> Device Services.                                    | Update Utility Services.                                                                                                    |
| Update G650 or H.248 gateways if IPSI firmware requires an update.                 | Using the Solution Deployment Manager client:                                                                                                  |
|                                                                                    | <ul> <li>In the non-Geography Redundancy setup,<br/>update standalone System Manager.</li> </ul>                                               |
|                                                                                    | <ul> <li>In the Geography Redundancy setup,<br/>update the primary System Manager.</li> </ul>                                                  |
| Update all survivable remote servers.                                              | In multiple Appliance Virtualization Platform<br>server deployment, upgrade Appliance<br>Virtualization Platform that hosts System<br>Manager. |
| Update all survivable core servers.                                                | Update all Session Manager servers.                                                                                                    |
| In duplex configuration, update the standby<br>Communication Manager server        | Update all Branch Session Manager servers.                                                                                                    |
| In duplex configuration, update the active Communication Manager server.           | Update Avaya Aura <sup>®</sup> Device Services.                                                                                                |
| Using the application CLI, update Avaya Aura <sup>®</sup> Media Server.            | Update G650 or H.248 gateways if IPSI firmware requires an update.                                                                             |
| Using the application CLI, update Avaya Breeze <sup>™</sup> .                      | Update all survivable remote servers.                                                                                                    |
| Using Snap-in Manager, update the Avaya Breeze <sup>™</sup> snap-<br>in, Presence. | Update all survivable core servers.                                                                                                    |
| Update Application Enablement Services.                                            | Update the active Communication Manager server.                                                                                                |
| Update SAL.                                                                        | Using the application CLI, update Avaya Aura <sup>®</sup> Media Server.                                                                        |
| -                                                                                  | Using the application CLI, update Avaya Breeze <sup>™</sup> .                                                                                  |
| -                                                                                  | Using Snap-in Manager, update the Avaya<br>Breeze <sup>™</sup> snap-in, Presence.                                                              |
| -                                                                                  | Update Application Enablement Services.                                                                                                    |
| -                                                                                  | Update SAL.                                                                                                    |

# Upgrade order for Avaya Aura<sup>®</sup> applications using the Solution Deployment Manager client

Upgrade the applications in the Avaya Aura<sup>®</sup> solution using the Solution Deployment Manager client in the following sequence:

### 😵 Note:

System Manager is an integral part of the Avaya Aura<sup>®</sup> solution.

Upgrade using the SDM client

Upgrade the Solution Deployment Manager client.

Start an SSH session, log in to Utility Services, and enable SSH for Appliance Virtualization Platform.

Shutdown virtual machines on Appliance Virtualization Platform.

Change the IP address to 192.168.13.5 or to the customer network address.

Depends if services port, eth1 or customer network, eth0 is used.

Update Appliance Virtualization Platform.

Start virtual machines running on Appliance Virtualization Platform.

Update Utility Services.

Using the Solution Deployment Manager client:

• In the non-Geography Redundancy setup, update standalone System Manager.

• In the Geography Redundancy setup, update the primary System Manager.

In multiple Appliance Virtualization Platform server deployment, upgrade Appliance Virtualization Platform that hosts System Manager.

Update all Session Manager servers.

Update all Branch Session Manager servers.

Update Avaya Aura<sup>®</sup> Device Services.

Update G650 or H.248 gateways if IPSI firmware requires an update.

Update all survivable remote servers.

Update all survivable core servers.

Update the active Communication Manager server.

Using the application CLI, update Avaya Aura® Media Server.

Using the application CLI, update Avaya Breeze<sup>™</sup>.

Using Snap-in Manager, update the Avaya Breeze<sup>™</sup> snap-in, Presence.

Update Application Enablement Services.

Update SAL.

## **Required permissions**

- The user role to log in to the software library server with privileges to HTTP, FTP, SCP, or SFTP to the element.
- · Credentials to gain access to Avaya PLDS and the company ID.
- When you add System Platform to System Manager from **Manage Elements**, provide the username and password of System Platform for admin and root users.
- Require a unique log in to the Communication Manager that has correct privileges. You must create a user profile for this task.
- For successful element discovery, set up SNMPv1 when you configure Communication Manager for the element.

When you add Communication Manager to System Manager, the administrator account and SNMPv1 access credentials must be the same in Communication Manager System Management Interface and **Manage Elements** on the System Manager web console.

### System Manager admin requirements

System Manager provides access permissions to Solution Deployment Manager through Role Based Access Control (RBAC) for elements, such as Communication Manager, Session Manager, Branch Session Manager, and IP Office. System Manager defines flexible access privileges for deployment, migration, upgrade, and update so that the users with administrator credentials can create their own roles.

Set the User Management and VM Management permissions to the user to perform the deployment and upgrade-related operations. For more information, see Managing roles in *Administering Avaya Aura<sup>®</sup> System Manager*.

# Deployment options for Avaya Aura<sup>®</sup> Release 7.1.3 applications

During upgrades, you can deploy Avaya Aura<sup>®</sup> Release 7.1.3 applications by using the following:

- · System Manager deployment by using the Solution Deployment Manager client only.
- All other Avaya Aura<sup>®</sup> Release 7.1.3 applications:
  - The centralized Solution Deployment Manager that System Manager provides.
  - The Solution Deployment Manager client when System Manager is unavailable.

In Avaya Aura<sup>®</sup> Virtualized Appliance model, for fresh deployments, Avaya Aura<sup>®</sup> is available to end-users through a set of Avaya-supplied common servers. Avaya Aura<sup>®</sup> Virtualized Appliance is prepackaged with the virtualization software, and delivered to customers in a ready-to-run state.

# Software library options

Set one of the System Manager software library options to save the files required for the upgrade process.

- External: Provide an external server and configure with the appropriate configuration to interoperate with Avaya Aura<sup>®</sup> applications.
- Internal: Use System Manager to store all software and firmware. You configure this option when establishing other configuration parameters as part of solution deployment setup. You can save up to 30 GB on System Manager.

For more information, see Solution deployment and upgrades in *Administering Avaya Aura*<sup>®</sup> *System Manager*.

### **Related links**

Manual addition of elements on page 32

### Manual addition of elements

You can manually add an element to the System Manager inventory from the Manage Elements page. For example, System Platform.

You must add the ESXi host from VM Management on Solution Deployment Manager. The system displays the ESXi host on the Manage Elements page.

### **Related links**

<u>Software library options</u> on page 32 Discovery of Avaya Aura applications and associated devices on page 32

### Discovery of Avaya Aura® applications and associated devices

To manage and upgrade software from System Manager, you must discover elements in the network. The system performs the discovery by using discovery profiles, where you configure subnetwork, SNMP access profiles, and element types to be discovered.

On the Discovery tab of **Inventory > Manage Elements**, you can create discovery profiles and use the profiles to discover elements. The Manage Elements page displays the discovered elements.

You must configure the applicable discovery parameters for System Manager to discover the Avaya Aura<sup>®</sup> application. System Manager uses SNMPv1 or SNMPv3 to discover Avaya Aura<sup>®</sup> applications.

For applications such as Communication Manager, you can use SNMP discovery or add the application from Manage Elements.

### 😵 Note:

To upgrade an Avaya Aura<sup>®</sup> application by using Solution Deployment Manager, discovery of applications, such as Communication Manager, Session Manager, and Branch Session Manager is a mandatory task.

### **Related links**

Manual addition of elements on page 32

# **Profile mapping for Communication Manager 6.x upgrades**

Before you upgrade Communication Manager from Release 6.x to Release 7.1.3 ensure the correct footprints are available.

The footprint values apply for Communication Manager running on Avaya-provided server or customer-provided Virtualized Environment.

| Communication Manager<br>6.x template | Communication Manager Release<br>7.1.3 deployment option                                      | Resources                     |
|---------------------------------------|-----------------------------------------------------------------------------------------------|-------------------------------|
| CM_onlyEmbed on S8300D<br>and S8300E  | CM Main Max users 1000                                                                        | 2vCPUs, 3900 MHz, 3.5 Gb RAM  |
|                                       | Small Main supporting up to 1000 users                                                        |                               |
| CM_SurvRemoteEmbed on                 | CM Survivable Max users 1000                                                                  | 1vCPU, 1950 MHz, 3.5 Gb RAM   |
| SOSUD and SOSUE                       | Small Survivable supporting up to 1000 users                                                  |                               |
| CM as part of Midsize_Ent             | CM Main Max users 2400                                                                        | 2 vCPUs, 4400 MHz, 4.0 Gb RAM |
|                                       | Medium Main only supporting up to 2400 users                                                  |                               |
|                                       | This profile is targeted as a migration path for Communication Manager on Midsize Enterprise. |                               |
| CM_Simplex                            | CM Main/Survivable Max users 36000                                                            | 2 vCPUs, 4400 MHz, 4.5 Gb RAM |
|                                       | Large Main/Survivable supporting up to 36,000 users                                           |                               |
| CM_SurvRemote                         | CM Main/Survivable Max users 36000                                                            | 2 vCPUs, 4400 MHz, 4.5 Gb RAM |
|                                       | Large Main/Survivable supporting up to 36,000 users                                           |                               |
| CM_Duplex                             | CM Duplex Max users 30000                                                                     | 3 vCPUs, 6600 MHz, 5.0 Gb RAM |
|                                       | Standard Duplex 30,000 users                                                                  |                               |

### Table 9: Summary of profile mapping

| Communication Manager<br>6.x template | Communication Manager Release<br>7.1.3 deployment option | Resources                     |
|---------------------------------------|----------------------------------------------------------|-------------------------------|
| CM_Duplex high capacity               | CM High Duplex Max users 36000                           | 3 vCPUs, 7800 MHz, 5.0 Gb RAM |
|                                       | High Duplex 36,000 users                                 |                               |

## Licensing upgrades

To upgrade or migrate applications to Release 7.1.3 in an Avaya Aura<sup>®</sup> solution, you require new licenses.

For example, if Communication Manager and Session Manager are part of the solution, generate the new Communication Manager Release 7.1.3 and Session Manager license files from Avaya by using the centralized System Manager WebLM.

- Get the primary host ID from **Services** > **Licenses** > **Server properties** that you require to generate the Release 7.1.3 license file.
- On centralized WebLM, install the Communication Manager Release 7.1.3 and Session Manager Release 7.1.3 license files.

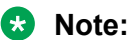

Appliance Virtualization Platform is automatically licensed when you accept the license terms and conditions. You do not need a separate license file to install or upgrade Appliance Virtualization Platform.

## **Rehost of license files**

When you upgrade an Avaya Aura<sup>®</sup> application from release earlier than 7.1.3, existing license files become invalid. You must rehost licenses after the upgrade.

You must rehost licenses in the following scenarios:

- Upgrade: During upgrades, you must setup a new virtual machine with new UUID and then restore data on the new virtual machine. When UUID changes, host ID also changes, and any existing license files become invalid.
- Migration from System Platform to Appliance Virtualization Platform or customer Virtualized Environment: The host ID changes during migration.
- Change in IP address: The host ID also changes when the IP address changes.
- VMware cloning of WebLM: UUID changes during VMware cloning. Therefore, host ID also changes.

In customer Virtualized Environment deployments, you do not need to rehost licenses for vMotion moves.

### **Related links**

Rehosting license files on page 230

# **Chapter 4: Preupgrade tasks**

## Preupgrade tasks overview

To successfully upgrade the system to Release 7.1.3, you must perform all tasks listed in the Preupgrade tasks section.

# Key tasks for upgrading Avaya Aura<sup>®</sup> applications to Release 7.1.3

The table contains the key tasks that are required to upgrade Avaya Aura<sup>®</sup> applications to Release 7.1.3.

### Performing the preconfiguration steps

| Task                                                                                                    | Note |
|----------------------------------------------------------------------------------------------------|------|
| For Communication Manager, click <b>Save Trans</b> to save the changes that you have made.                              |      |
| For Session Manager, using command line interface, create a backup of the system.                                       |      |
| Ensure that sufficient disk space is available for the server that you have attached with the software library.         |      |
| Create a user with administrator credentials to gain access for the applications using HTTP, FTP, SCP or SFTP services. |      |
| For the Avaya Aura <sup>®</sup> application instance that you have created, create a user and the user profile.         |      |
| Configure SNMP for the user.                                                                                            |      |
| For the Communication Manager instance, create the EPW file for the following templates:                                |      |
| Embedded CM Main                                                                                                    |      |
| Embedded Survivable Remote                                                                                              |      |
| Task                                                             | Note |
|------------------------------------------------------------------|------|
| Add the Avaya Aura <sup>®</sup> application 6.x license file.    |      |
| Ensure that you have the PLDS access credentials and Company ID. |      |
| Administer Branch Session Manager in System Manager.             |      |

## Performing the initial setup

| Task                                                                                                    | Note                                                                                                    |
|----------------------------------------------------------------------------------------------------|----------------------------------------------------------------------------------------------------|
| <ol> <li>Install the physical or virtual<br/>servers that support the Avaya<br/>Aura<sup>®</sup> applications that you want<br/>to deploy.</li> </ol> | You require a working knowledge of Communication Manager,<br>System Manager, Session Manager, and Branch Session<br>Manager. |
|                                                                                                    | You require a working knowledge of the following processes:                                                                  |
| 2. Deploy System Manager 7.1.                                                                                                    | Setting up PLDS.                                                                                                    |
| 3. For Release 7.1.3 system, install the Release 7.1 OVA file to upgrade to Release 7.1.3.                                                            | Downloading Avaya Aura <sup>®</sup> applications from PLDS.                                                                  |
|                                                                                                    | <ul> <li>Configuring a standalone FTP, SCP, HTTP, or SFTP server to<br/>host Avaya Aura<sup>®</sup> applications.</li> </ul> |
|                                                                                                    | You must have administrator credentials for the Avaya Aura <sup>®</sup> applications that you are using.                     |

#### Managing elements inventory

| Task                                                                                 | Note                                                                               |
|--------------------------------------------------------------------------------------|------------------------------------------------------------------------------------|
| Configure Avaya Aura <sup>®</sup> application for administration and SNMP access.    | "Managing inventory" in <i>Administering Avaya Aura<sup>®</sup> System Manager</i> |
| For Communication Manager, configure the access for the <b>H.248 Gateway</b> device. |                                                                                    |

| Task                                                                                              | Note                                                                                                   |
|---------------------------------------------------------------------------------------------------|----------------------------------------------------------------------------------------------------|
| Option 1: Set up PLDS access through the Avaya Support site at <u>https://support.avaya.com</u> . | Log on to the PLDS website at <u>http://</u><br>plds.avaya.com.                                        |
|                                                                                                   | Use your PLDS account to get your Company ID.                                                          |
|                                                                                                   | On the System Manager web console, go to<br>Services > Solution Deployment Manager > User<br>Settings. |
|                                                                                                   | Enter the following details to get entitlements for analyze and artifacts for download:                |
|                                                                                                   | 1. SSO user name                                                                                       |
|                                                                                                   | 2. SSO password                                                                                        |
|                                                                                                   | 3. Company ID                                                                                          |
| Option 2: Set up the PLDS access through an<br>alternate source.                                  |                                                                                                    |
| Set up the software library.                                                                      | "Solution deployment and upgrades" in<br>Administering Avaya Aura <sup>®</sup> System Manager          |

#### Performing the configuration settings required for upgrade

#### Performing the upgrade process

| Task                                                                                                  | Note                                                                                                |
|----------------------------------------------------------------------------------------------------|----------------------------------------------------------------------------------------------------|
| Refresh the elements in inventory.                                                                    | "Solution deployment and upgrades" in<br>Administering Avaya Aura <sup>®</sup> System Manager       |
| Perform the analyze software operation for the Avaya Aura <sup>®</sup> application that you selected. | "Solution deployment and upgrades" in<br>Administering Avaya Aura <sup>®</sup> System Manager       |
| Download the software.                                                                                | "Solution deployment and upgrades" in<br>Administering Avaya Aura <sup>®</sup> System Manager       |
| Perform the preupgrade check.                                                                         | "Solution deployment and upgrades" in<br><i>Administering Avaya Aura<sup>®</sup> System Manager</i> |
| Run the upgrade operation.                                                                            | Upgrading Avaya Aura applications to Release 7.1.3 on page 163                                      |
|                                                                                                    | Checklist for upgrading Avaya Aura applications to Release 7.1.3 on page 161                        |
|                                                                                                    | 😣 Note:                                                                                             |
|                                                                                                    | The system takes about 2.5 hours to complete the upgrade process.                                   |

|                                                                                                    | -                                                                                              |
|----------------------------------------------------------------------------------------------------|------------------------------------------------------------------------------------------------|
| Task                                                                                                    | Note                                                                                           |
| Install the Release 7.1.3 feature pack and any required software patches on the Avaya Aura <sup>®</sup> application. | Installing software patches on page 84                                                         |
| For Communication Manager, updating the H.248 media gateway device.                                                  | 1. In the alternate source location, download the patch file g450_sw_36.x.bin.                 |
|                                                                                                    | <ol><li>For the gateway that you have selected,<br/>perform the Analyze job.</li></ol>         |
|                                                                                                    | <ol> <li>On the Select Gateway (G) panel, select<br/>Library and download protocol.</li> </ol> |
|                                                                                                    | 4. Click <b>Download</b> .                                                                     |
|                                                                                                    | <ol> <li>Click on active status link to observe the<br/>progress of upgrade.</li> </ol>        |

#### Installing feature packs and service packs

# Installing the Solution Deployment Manager client on your computer

## About this task

In Avaya Aura<sup>®</sup> Virtualized Appliance offer, when the centralized Solution Deployment Manager on System Manager is unavailable, use the Solution Deployment Manager client to deploy the Avaya Aura<sup>®</sup> applications.

You can use the Solution Deployment Manager client to install software patches and hypervisor patches.

Use the Solution Deployment Manager client to deploy, upgrade, and update System Manager.

From Avaya Aura<sup>®</sup> Appliance Virtualization Platform Release 7.0, Solution Deployment Manager is mandatory to upgrade or deploy the Avaya Aura<sup>®</sup> applications.

#### Procedure

- 1. Download the Avaya\_SDMClient\_win64\_7.1.3.0.0330162\_32.zip file from the Avaya Support website at <a href="http://support.avaya.com">http://support.avaya.com</a> or from the Avaya PLDS website, at <a href="https://plds.avaya.com/">https://plds.avaya.com/</a>.
- 2. On the Avaya Support website, click **Support by Products > Downloads**, and type the product name as **System Manager**, and Release as **7.1.x**.
- 3. Click the Avaya Aura<sup>®</sup> System Manager Release 7.1.x SDM Client Downloads, 7.1.x link. Save the zip file, and extract to a location on your computer by using the WinZip application.

You can also copy the zip file to your software library directory, for example, <code>c:/tmp/</code> Aura.

4. Right click on the executable, and select **Run as administrator** to run the Avaya\_SDMClient\_win64\_7.1.3.0.0330162\_32.exe file.

The system displays the Avaya Solution Deployment Manager screen.

- 5. On the Welcome page, click Next.
- 6. On the License Agreement page, read the License Agreement, and if you agree to its terms, click **I accept the terms of the license agreement** and click **Next**.
- 7. On the Install Location page, perform one of the following:
  - To install the Solution Deployment Manager client in the system-defined folder, leave the default settings, and click **Next**.
  - To specify a different location for installing the Solution Deployment Manager client, click **Choose**, and browse to an empty folder. Click **Next**.

To restore the path of the default directory, click **Restore Default Folder**.

The default installation directory of the Solution Deployment Manager client is C: \Program Files\Avaya\AvayaSDMClient.

- 8. Click Next.
- 9. On the Pre-Installation Summary page, review the information, and click Next.
- 10. On the User Input page, perform the following:
  - a. To start the Solution Deployment Manager client at the start of the system, select the **Automatically start SDM service at startup** check box.
  - b. To change the default directory, in Select Location of Software Library Directory, click **Choose** and select a directory.

The default software library of the Solution Deployment Manager client is C: \Program Files\Avaya\AvayaSDMClient\Default Artifacts.

You can save the artifacts in the specified directory.

c. In Data Port No, select the appropriate data port.

The default data port is 1527. The data port range is from 1527 through 1627.

d. In Application Port No, select the appropriate application port.

The default application port is 443. If this port is already in use by any of your application on your system, then the system does not allow you to continue the installation. You must assign a different port number from the defined range. The application port range is from 443 through 543.

#### 😵 Note:

After installing the Solution Deployment Manager client in the defined range of ports, you cannot change the port after the installation.

#### e. (Optional) Click Reset All to Default.

- 11. Click Next.
- 12. On the Summary and Validation page, verify the product information and the system requirements.

The system performs the feasibility checks, such as disk space and memory. If the requirements are not met, the system displays an error message. To continue with the installation, make the disk space, memory, and the ports available.

- 13. Click Install.
- 14. To exit the installer, on the Install Complete page, click **Done**.

The installer creates a shortcut on the desktop.

15. To start the client, click the Solution Deployment Manager client icon,

#### Next steps

- Configure the laptop to get connected to the services port if you are using the services port to install.
- Connect the Solution Deployment Manager client to Appliance Virtualization Platform through the customer network or services port.

For information about "Methods to connect the Solution Deployment Manager client to Appliance Virtualization Platform", see *Using the Solution Deployment Manager client*.

## Upgrade target release selection

For backward compatibility, System Manager supports upgrading Communication Manager to Release 6.3.6 or later. By default, the target version is set to System Manager 7.0. Based on the entitlements, to upgrade Communication Manager and the associated applications to Release 6.3.6 or later, you must select 6.3.8 as the upgrade target release.

#### **Related links**

Selecting the target release for upgrade on page 41

## Selecting the target release for upgrade

#### Procedure

- 1. On the System Manager web console, click **Services > Solution Deployment Manager**.
- 2. In the left navigation pane, click Upgrade Release Selection.
- 3. In the **Upgrade to release** field, select one of the following:
  - **SMGR 7.x**: To upgrade Avaya applications to Release 7.0 or later from the Upgrade Management page.

• SMGR 6.3.8: To upgrade Communication Manager and the associated applications to Release 6.3.6 or later from the Upgrade Management > Software Inventory page.

#### Important:

By default, the target version is set to Release 7.0.

- 4. Click Commit.
- 5. Click OK.
- 6. To perform the upgrade, click **Upgrade Management**.

#### **Related links**

Upgrade target release selection on page 41

# Preupgrade checklist for Linux<sup>®</sup> Operating System upgrades

Perform the following checks before you start upgrading elements that you have deployed on System Manager on Linux<sup>®</sup> Operating System to System Manager on Appliance Virtualization Platform, on the same server or a different server:

#### 😵 Note:

| No. | Task                                                                                                    | ~ |
|-----|----------------------------------------------------------------------------------------------------|---|
| 1   | Ensure that you assign a different IP address for the ESXi host                                                                                 |   |
| 2   | After you perform the <b>Refresh Element(s)</b> operation, ensure that your system contains the latest version of all elements.                 |   |
| 3   | On the User Settings page, ensure that PLDS or the alternate source are configured correctly.                                                   |   |
| 4   | After you perform the <b>Analyze</b> operation, verify on the Upgrade Job status page that the operation you performed is successful.           |   |
| 5   | Download the OVA file for the element that you want to upgrade.                                                                                 |   |
| 6   | After you have performed the <b>Analyze</b> job, verify that the element that you want to upgrade displays the <b>Ready for Upgrade</b> status. |   |
| 7   | On the Pre-upgrade Check Job Details page, ensure that the status of the element that you want to upgrade displays <b>Successful</b> .          |   |
| 8   | In the <b>Upgrade Job</b> status, in the Pre-upgrade Configuration page, verify the configuration values are correct.                           |   |

## Pre-upgrade checklist for System Platform upgrades

Perform the following checks before you start upgrading elements on System Manager that you have deployed on System Platform to System Manager on System Platform, on the same server or a different server:

## 😵 Note:

| No. | Task                                                                                                    | ~ |
|-----|----------------------------------------------------------------------------------------------------|---|
| 1   | Ensure that you assign a different IP address for the ESXi host.                                                                                      |   |
| 2   | Ensure that you have added all the elements on the System<br>Platform and you have established a structural relationship among<br>all those elements. |   |
| 3   | After you perform the <b>Refresh Element(s)</b> operation, ensure that your system contains the latest version of all the elements.                   |   |
| 4   | On the User Settings page, ensure that the PLDS or the Alternate source are configured correctly.                                                     |   |
| 5   | After you perform the <b>Analyze</b> operation, verify on the Upgrade Job Status page that the operation that you performed is successful.            |   |
| 6   | Download the OVA file for the element that you want to upgrade.                                                                                       |   |
| 7   | After you have performed the <b>Analyze</b> job, verify that the element that you want to upgrade displays the <b>Ready for Upgrade</b> status.       |   |
| 8   | On the Pre-upgrade Check Job Details page, ensure that the element that you want to upgrade displays status as <b>Successful</b> .                    |   |
| 9   | In the <b>Upgrade Job Status</b> section, on the Pre-upgrade Configuration page, verify the configuration values are correct.                         |   |

## Virtual machine management

## Virtual machine management

The VM Management link from Solution Deployment Manager provides the virtual machine management.

VM Management provides the following capabilities:

 Defines the physical location, Appliance Virtualization Platform or ESXi host, and discovers virtual machines that are required for application deployments and virtual machine life cycle management.

- Supports password change and patch installation of the Appliance Virtualization Platform host. Restart, shutdown, and certificate validation of Appliance Virtualization Platform and ESXi hosts. Also, enables and disables SSH on the host.
- Manages lifecycle of the OVA applications that are deployed on the ESXi host. The lifecycle includes start, stop, reset virtual machines, and establishing trust for virtual machines.
- Deploys Avaya Aura<sup>®</sup> application OVAs on customer-provided Virtualized Environment and Avaya Aura<sup>®</sup> Virtualized Appliance environments.
- Removes the Avaya Aura<sup>®</sup> application OVAs that are deployed on a virtual machine.
- Configures application and networking parameters required for application deployments.
- Supports flexible footprint definition based on capacity required for the deployment of the Avaya Aura<sup>®</sup> application OVA.

You can deploy the OVA file on the host by using the System Manager Solution Deployment Manager or the Solution Deployment Manager client.

#### **Related links**

Certification validation on page 105

## Managing the location

## Viewing a location

#### Procedure

- 1. On the System Manager web console, click **Services > Solution Deployment Manager**, and then click **VM Management**.
- 2. Click the Locations tab.

The Locations section lists all locations.

## Adding a location

#### About this task

You can define the physical location of the host and configure the location specific information. You can update the information later.

#### Procedure

- 1. On the System Manager web console, click **Services > Solution Deployment Manager**, and then click **VM Management**.
- 2. On the Location tab, in the Locations section, click New.
- 3. In the New Location section, perform the following:
  - a. In the Required Location Information section, type the location information.
  - b. In the Optional Location Information section, type the network parameters for the virtual machine.

4. Click Save.

The system displays the new location in the VM Management Tree section.

#### **Related links**

New and Edit location field descriptions on page 51

## **Editing the location**

#### Procedure

- 1. On the System Manager web console, click **Services > Solution Deployment Manager**, and then click **VM Management**.
- 2. On the Location tab, in the Locations section, select a location that you want to edit.
- 3. Click Edit.
- 4. In the Edit Location section, make the required changes.
- 5. Click Save.

#### **Related links**

New and Edit location field descriptions on page 51

## **Deleting a location**

#### Procedure

- 1. On the System Manager web console, click **Services > Solution Deployment Manager**, and then click **VM Management**.
- 2. On the Location tab, in the Locations section, select one or more locations that you want to delete.
- 3. Click Delete.
- 4. On the Delete confirmation dialog box, click Yes.

The system does not delete the virtual machines that are running on the host, and moves the host to **Unknown location host mapping** > **Unknown location**.

## VM Management field descriptions

| Name            | Description                                                         |
|-----------------|---------------------------------------------------------------------|
| Auto-Reload VM  | The option to automatically reload the VM Management Tree after the |
| Management Tree | completion of operations, such as, refreshing virtual machines.     |

#### Locations

| Name          | Description                            |
|---------------|----------------------------------------|
| Location Name | The location name.                     |
| City          | The city where the host is located.    |
| Country       | The country where the host is located. |

| Button | Description                                                                                                    |
|--------|----------------------------------------------------------------------------------------------------|
| New    | Displays the New Location section where you can provide the details of the location that you want to add.                          |
| Edit   | Displays the Edit Location section where you can change the details of an existing location.                                       |
| Delete | Deletes the locations that you select.<br>The system moves the hosts associated with the deleted locations to<br>unknown location. |

#### Hosts

| Name             | Description                                                                                   |
|------------------|-----------------------------------------------------------------------------------------------|
| Host Name        | The name of the host.                                                                         |
| Host IP          | The IP address of the host.                                                                   |
| Host FQDN        | FQDN of the host.                                                                             |
| IPv6             | The IPv6 address of the host.                                                                 |
|                  | If the IP address of the ESXi host is an IPv4 address, the column does not display any value. |
| vCenter FQDN     | FQDN of vCentre.                                                                              |
| Current Action   | The operation that is currently being performed on the host.                                  |
| Last Action      | The last completed operation on the host.                                                     |
| License Status   | The status of the license.                                                                    |
| Host Version     | The host version.                                                                             |
| Offer Type       | The host type. The options are:                                                               |
|                  | AVP: Appliance Virtualization Platform host                                                   |
|                  | Customer VE: customer-provided VMware ESXi host                                               |
| SSH Status       | The SSH service status. The values are enabled and disabled.                                  |
| Host Certificate | The certificate status of the Appliance Virtualization Platform host. The values are:         |
|                  | <ul> <li>The certificate is added in Solution Deployment Manager and<br/>correct.</li> </ul>  |
|                  | • 😂: The certificate is not accepted or invalid.                                              |
|                  | You can click <b>View</b> for details of the certificate status.                              |

| Name                | Description                                                                               |
|---------------------|-------------------------------------------------------------------------------------------|
| vCenter Certificate | The certificate status of the ESXi host. The values are:                                  |
|                     | • <li>The certificate is correct.</li>                                                    |
|                     | The system enables all the options in <b>More Actions</b> that apply to VMware ESXi host. |
|                     | • 😂: The certificate is not accepted or invalid.                                          |
|                     | You can click <b>View</b> for details of the certificate status.                          |

#### Note:

Depending on the Appliance Virtualization Platform host and vCenter certificate status, the system enables the options in **More Actions**.

| Button                                             | Description                                                                                                    |
|----------------------------------------------------|----------------------------------------------------------------------------------------------------|
| Auto Refresh                                       | The option to automatically refresh the page with the latest changes. For example, the page updates:                                                                   |
|                                                    | The VM state when a virtual machine changes                                                                                                    |
|                                                    | <ul> <li>The license status or certificate status of host<br/>when host changes</li> </ul>                                                                             |
|                                                    | The system refreshes the data every minute.                                                                                                    |
| Add                                                | Displays the New Host section where you can provide the details of the host that you want to add.                                                                      |
| Edit                                               | Displays the Host Information section where you can change the details of an existing host.                                                                            |
| Remove                                             | Removes the hosts that you select only from the Solution Deployment Manager client.                                                                                    |
|                                                    | The system moves the hosts associated with the deleted locations to unknown location.                                                                                  |
| Change Network Params > Change Host IP<br>Settings | Displays the Host Network/IP Settings section<br>where you can change the host IP settings for the<br>Appliance Virtualization Platform host.                          |
| Change Network Params > Change Network<br>Settings | Displays the Host Network Setting section where you can change the network settings for the Appliance Virtualization Platform host.                                    |
| Refresh                                            | Refreshes the status of the hosts.                                                                                                    |
| More Actions > AVP Update/Upgrade<br>Management    | Displays the Update host page where you can<br>provide the Appliance Virtualization Platform patch<br>file for updating the Appliance Virtualization<br>Platform host. |

| Button                                              | Description                                                                                                    |
|-----------------------------------------------------|----------------------------------------------------------------------------------------------------|
| More Actions > Change Password                      | Displays the Change Password section where you can change the password for the Appliance Virtualization Platform host.                                                                                                    |
| More Actions > SSH > Enable SSH                     | Enables SSH for the Appliance Virtualization<br>Platform host.                                                                                                    |
|                                                     | When SSH for the Appliance Virtualization Platform host is enabled, the system displays SSH enabled successfully.                                                                                                    |
| More Actions > SSH > Disable SSH                    | Disables SSH on the Appliance Virtualization<br>Platform host.                                                                                                    |
|                                                     | When SSH for Appliance Virtualization Platform is disabled, the system displays Disabling SSH for AVP host with <ip address=""> <fqdn>, <username>.</username></fqdn></ip>                                                                                                    |
| More Actions > Syslog config > Push                 | Displays the Push Syslog Configuration section<br>where you can push the syslog configuration on the<br>virtual machine host. Also Syslog is only for<br>Appliance Virtualization Platform. You can select<br>multiple Hosts and Push syslog configuration on<br>selected hosts. |
| More Actions > Syslog config > View                 | Displays the View Syslog Configuration section<br>where you can view syslog profiles of selected the<br>Appliance Virtualization Platform host.                                                                                                    |
| More Actions > Syslog config > Delete               | Displays the Delete Syslog Configuration section<br>where you can select and delete configured syslog<br>profiles.                                                                                                    |
| More Actions > Lifecycle Actions > Host Restart     | Restarts the host and virtual machines that are running on the Appliance Virtualization Platform host.                                                                                                    |
| More Actions > Lifecycle Actions > Host<br>Shutdown | Shuts down the host and virtual machines that are running on the Appliance Virtualization Platform host.                                                                                                    |

| Button                                                               | Description                                                                                                    |
|----------------------------------------------------------------------|----------------------------------------------------------------------------------------------------|
| More Actions > AVP Cert. Management ><br>Generate/Accept Certificate | Displays the Certificate dialog box where you can manage certificates for the host.                                                                                                    |
|                                                                      | Depending on the host type, the options are:                                                                                                    |
|                                                                      | Generate Certificate: To generate certificate for<br>Appliance Virtualization Platform host only.                                                                                                    |
|                                                                      | • Accept Certificate: To accept a valid certificate for the host or vCenter.                                                                                                    |
|                                                                      | • <b>Decline Certificate</b> : To decline the certificate for<br>Appliance Virtualization Platform host only. You<br>must regenerate the certificate and accept if you<br>decline a host certificate.                                                 |
| More Actions > AVP Cert. Management ><br>Manage Certificate          | Displays the Load Certificate dialog box from where<br>you can view/generate certificates for Appliance<br>Virtualization Platform hosts, and download them.<br>You can also upload and push third-party signed<br>certificates to the selected host. |
| More Actions > AVP Cert. Management ><br>Generic CSR                 | Displays the Create/Edit CSR dialog box from where you create or edit the generic CSR data.                                                                                                    |
| More Actions > Snapshot Manager                                      | Displays the Snapshot Manager dialog box from where you can view and delete the virtual machine snapshot.                                                                                                    |
| More Actions > WebLM Configuration                                   | Displays the WebLM Configuration dialog box from<br>where you configure WebLM Server for an<br>Appliance Virtualization Platform host.                                                                                                    |
| More Actions > Set Login Banner                                      | Displays the Message of the Day dialog box from<br>where you can push the login banner text to the<br>selected host.                                                                                                    |
|                                                                      | 😣 Note:                                                                                                    |
|                                                                      | This feature is only available in System<br>Manager Solution Deployment Manager.<br>Solution Deployment Manager Client does not<br>support <b>Set Login Banner</b> .                                                                                  |

#### **Virtual Machines**

| Name    | Description                                      |
|---------|--------------------------------------------------|
| VM Name | The name of the virtual machine.                 |
| VM IP   | The IP address of the virtual machine.           |
| VM FQDN | FQDN of the virtual machine.                     |
| VM IPv6 | The IPv6 address of the virtual machine, if any. |

| Name                  | Description                                                                                                    |  |
|-----------------------|----------------------------------------------------------------------------------------------------|--|
| VM App Name           | The name of the application virtual machine . For example, Session Manager.                                                           |  |
| VM App Version        | The version of the application virtual machine. For example, 7.1.                                                                     |  |
| VM State              | The state of the virtual machine. The states are <b>Started</b> and <b>Stopped</b> .                                                  |  |
| Current Action Status | The status of the current operation. The statuses are:                                                                                |  |
|                       | Deploying                                                                                                    |  |
|                       | • Starting                                                                                                    |  |
|                       | Stopping                                                                                                    |  |
|                       | The <b>Status Details</b> link provides the details of the operation in progress.                                                     |  |
| Last Action           | The last action performed on the virtual machine.                                                                                     |  |
| Host Name             | The hostname of the VMware host or Appliance<br>Virtualization Platform host on which the virtual<br>machine resides.                 |  |
| Trust Status          | The status of the connection between System Manager and the virtual machine.                                                          |  |
|                       | The status can be <b>Success</b> or <b>Failed</b> .                                                                                   |  |
|                       | When the connection between System Manager<br>and the virtual machine establishes, <b>Trust Status</b><br>changes to <b>Success</b> . |  |
|                       | Only when the trust status is <b>Success</b> , you can perform other operations.                                                      |  |
| Data Store            | The data store name.                                                                                                    |  |
| Button                | Description                                                                                                    |  |

| Button        | Description                                                                                                    |
|---------------|----------------------------------------------------------------------------------------------------|
| New           | Displays the VM Deployment section where you can provide the host and deploy an application.                              |
| Edit          | Displays the VM Deployment section where you can change the details of a virtual machine.                                 |
| Delete        | Turns off the virtual machines and deletes the selected virtual machine from host and Solution Deployment Manager Client. |
| Start         | Starts the selected virtual machines.                                                                                     |
| Stop          | Stops the selected virtual machines.                                                                                      |
| Show Selected | Displays only the selected virtual machines.                                                                              |

| Button                                 | Description                                                                                                    |
|----------------------------------------|----------------------------------------------------------------------------------------------------|
| More Actions > Restart                 | Starts the selected virtual machines that were stopped earlier.                                                                                  |
| More Actions > Refresh VM              | Updates the status of the virtual machines.                                                                                                    |
| More Actions > Re-establish connection | Establishes the connection between System Manager and the virtual machine.                                                                       |
|                                        | When the connection between System Manager<br>and the virtual machine establishes, the <b>Trust</b><br><b>Status</b> changes to <b>Success</b> . |
| More Actions > Update Static Routing   | Displays the VM Update Static Routing section<br>where you can update the IP address of Utility<br>Services for static routing.                  |
| More Actions > Syslog config > Push    | Displays the Push Syslog Configuration section<br>where you can push the syslog configuration on the<br>selected virtual machine.                |
| More Actions > Syslog config > View    | Displays the View Syslog Configuration section where you can view all configured syslog profiles.                                                |
| More Actions > Syslog config > Delete  | Displays the Delete Syslog Configuration section where you can select and delete configured syslog profiles.                                     |

## New and Edit location field descriptions

### **Required Location Information**

| Name                  | Description                                               |
|-----------------------|-----------------------------------------------------------|
| Name                  | The location name.                                        |
| Avaya Sold-To #       | The customer contact number.                              |
|                       | Administrators use the field to check entitlements.       |
| Address               | The address where the host is located.                    |
| City                  | The city where the host is located.                       |
| State/Province/Region | The state, province, or region where the host is located. |
| Zip/Postal Code       | The zip code of the host location.                        |
| Country               | The country where the host is located.                    |

#### **Optional Location Information**

| Name            | Description                                                             |
|-----------------|-------------------------------------------------------------------------|
| Default Gateway | The IP address of the virtual machine gateway. For example, 172.16.1.1. |
| DNS Search List | The search list of domain names.                                        |

| Name         | Description                                                                             |
|--------------|-----------------------------------------------------------------------------------------|
| DNS Server 1 | The DNS IP address of the primary virtual machine. For example, 172.16.1.2.             |
| DNS Server 2 | The DNS IP address of the secondary virtual machine. For example, 172.16.1.4.           |
| NetMask      | The subnetwork mask of the virtual machine.                                             |
| NTP Server   | The IP address or FQDN of the NTP server.<br>Separate the IP addresses with commas (,). |
|              |                                                                                         |
| Button       | Description                                                                             |
| Save         | Saves the location information and returns to the Locations section.                    |
| Edit         | Updates the location information and returns to the Locations section.                  |
| Delete       | Deletes the location information, and moves the host to the Unknown location section.   |
| Cancel       | Cancels the add or edit operations, and returns to the Locations section.               |

## Managing the host

## Adding an Appliance Virtualization Platform or ESXi host

#### About this task

Use the procedure to add an Appliance Virtualization Platform or ESXi host. You can associate an ESXi host with an existing location.

If you are adding an standalone ESXi host to System Manager Solution Deployment Manager or to the Solution Deployment Manager client, add the standalone ESXi host using its FQDN only.

Solution Deployment Manager only supports the Avaya Aura<sup>®</sup> Appliance Virtualization Platform and VMware ESXi hosts. If you try to add a host other than the Appliance Virtualization Platform and VMware ESXi hosts, the system displays the following error message:

Retrieving host certificate info is failed: Unable to communicate with host. Connection timed out: connect. Solution Deployment Manager only supports host management of VMware-based hosts and Avaya Appliance Virtualization Platform (AVP).

#### Before you begin

A location must be available.

#### Procedure

1. On the System Manager web console, click **Services > Solution Deployment Manager**, and then click **VM Management**.

- 2. In VM Management Tree, select a location.
- 3. On the **Hosts** tab, in the Hosts for Selected Location <location name> section, click **Add**.
- 4. In the New Host section, provide the Host name, IP address or FQDN, user name, and password.
- 5. Click Save.
- 6. On the Certificate dialog box, click Accept Certificate.

The system generates the certificate and adds the Appliance Virtualization Platform host. For the ESXi host, you can only accept the certificate. If the certificate is invalid, to generate certificate, see the VMware documentation.

In the VM Management Tree section, the system displays the new host in the specified location. The system also discovers applications.

- 7. To view the discovered application details, such as name and version, establish trust between the application and System Manager using the following:
  - a. On the **Virtual Machines** tab, in the VMs for Selected Location <location name> section, select the required virtual machine.
  - b. Click More Actions > Re-establish connection.

For more information, see "Re-establishing trust for Solution Deployment Manager elements".

c. Click More Actions > Refresh VM.

#### Important:

When you change the IP address or FQDN of the Appliance Virtualization Platform host from the local inventory, you require Utility Services. To get the Utility Services application name during the IP address or FQDN change, refresh Utility Services to ensure that Utility Services is available.

8. On the Hosts tab, select the required host and click Refresh.

#### Next steps

After adding a new host under VM Management Tree, the refresh host operation might fail to add the virtual machine entry under **Manage Element** > **Inventory**. This is due to the absence of **Application Name** and **Application Version** for the virtual machines discovered as part of the host addition. After adding the host, do the following:

- 1. Under VM Management Tree, establish trust for all the virtual machines that are deployed on the host.
- 2. Ensure that the system populates the **Application Name** and **Application Version** for each virtual machine.
- 3. Once you have performed a trust establishment and refresh host operation on all virtual machines, you can perform refresh operation on the host.

#### **Related links**

<u>New and Edit host field descriptions</u> on page 75 <u>Generating and accepting certificates</u> on page 106

## Editing an ESXi host

#### Procedure

- 1. On the System Manager web console, click **Services > Solution Deployment Manager**, and then click **VM Management**.
- 2. In VM Management Tree, select a location.
- 3. On the Host tab, in the Hosts for Selected Location <location name> section, select an ESXi host that you want to update.
- 4. Change the ESXi host information.
- 5. Click Save.

The system updates the ESXi host information.

#### **Related links**

New and Edit host field descriptions on page 75

## Upgrading Appliance Virtualization Platform from Solution Deployment Manager

#### About this task

Upgrade Appliance Virtualization Platform from Release 7.0.x or 7.1.x to Release 7.1.3 by using upgrade bundle from the Solution Deployment Manager client or System Manager Solution Deployment Manager.

#### 😵 Note:

- From System Manager Solution Deployment Manager, you cannot update Appliance Virtualization Platform that hosts this System Manager.
- When you update Appliance Virtualization Platform, the system shuts down all the associated virtual machines and restarts the Appliance Virtualization Platform host. During the update process, the virtual machines will be out of service. Once Appliance Virtualization Platform update is complete, the system restarts the virtual machines.
- If you are upgrading or updating the Appliance Virtualization Platform host, then you must not restart, shutdown, upgrade, or install the patch on the virtual machine that is hosted on the same Appliance Virtualization Platform host.

If you are deploying or upgrading a virtual machine then you must not restart, shutdown, or upgrade the Appliance Virtualization Platform host on which the same virtual machine is hosted.

If you are installing a patch on a virtual machine then you must not restart, shutdown, or upgrade the Appliance Virtualization Platform host on which the same virtual machine is hosted.

 If you are using services port to update or upgrade Appliance Virtualization Platform, connect the system directly with the Appliance Virtualization Platform services port (Gateway 192.168.13.1). If you connect the system using the Utility Services services port (Gateway 192.11.13.1), the Appliance Virtualization Platform update or upgrade fails.

#### Before you begin

- 1. Add a location.
- 2. Add a host.
- 3. Enable the SSH service on the Appliance Virtualization Platform host.

#### 😵 Note:

Install only Avaya-approved service packs or software patches on Appliance Virtualization Platform. Do not install the software patches that are downloaded directly from VMware<sup>®</sup>.

#### Procedure

- 1. On the System Manager web console, click **Services > Solution Deployment Manager**, and then click **VM Management**.
- 2. In VM Management Tree, select a location.
- On the Hosts tab, in the Hosts for Selected Location <location name> section, select the Appliance Virtualization Platform host, and click More Actions > AVP Update/Upgrade Management.
- 4. On the Update Host page, click Select Patch from Local SMGR.
- 5. In **Select patch file**, provide the absolute path to the patch file of the host, and click **Update Host**.

For example, the absolute path on your computer can be C:\tmp\avp\upgradeavaya-avp-7.1.2.0.0.xx.zip.

In the Hosts for Selected Location <location name> section, the system displays the update status in the **Current Action** column.

6. On the AVP Update/Upgrade - Enhanced Access Security Gateway (EASG) User Access page, read the following messages, and do one of the following:

#### **Enable: (Recommended)**

By enabling Avaya Logins you are granting Avaya access to your system. This is necessary to maximize the performance and value of your Avaya support entitlements, allowing Avaya to resolve product issues in a timely manner. In addition to enabling the Avaya Logins, this product should be registered with Avaya and technically onboarded for remote connectivity and alarming. Please see the Avaya support site (support.avaya.com/registration) for additional information for registering products and establishing remote access and alarming.

#### Disable:

By disabling Avaya Logins you are preventing Avaya access to your system. This is not recommended, as it impacts Avaya's ability to provide

support for the product. Unless the customer is well versed in

managing the product themselves, Avaya Logins should not be disabled.

a. To enable EASG, click Enable EASG.

Avaya recommends to enable EASG.

You can also enable EASG after deploying or upgrading the application by using the command: **EASGManage** --enableEASG.

- b. To disable EASG, click **Disable EASG**.
- 7. On the EULA Acceptance page, read the EULA, and do one of the following:
  - a. To accept the EULA, click Accept.
  - b. To decline the EULA, click **Decline**.
- 8. To view the details, in the Current Action column, click Status Details.

Host Create/Update Status window displays the details. The patch installation takes some time. When the patch installation is complete, the **Current Action** column displays the status.

#### **Next steps**

If the virtual machines that were running on the Appliance Virtualization Platform host do not automatically restart, manually restart the machines.

#### **Related links**

Update Host field descriptions on page 78

## Changing the network parameters for an Appliance Virtualization Platform host

#### About this task

Use this procedure to change the network parameters of Appliance Virtualization Platform after deployment. You can change network parameters only for the Appliance Virtualization Platform host.

#### 😵 Note:

If you are connecting to Appliance Virtualization Platform through the public management interface, you might lose connection during the process. Therefore, after the IP address changes, close Solution Deployment Manager, and restart Solution Deployment Manager by using the new IP address to reconnect.

#### Procedure

- 1. On the System Manager web console, click **Services > Solution Deployment Manager**, and then click **VM Management**.
- 2. In VM Management Tree, select a location.
- 3. On the Host tab, in the Hosts for Selected Location <location name> section, select an ESXi host and click Change Network Params > Change Host IP Settings.

4. In the Host Network/ IP Settings section, change the IP address, subnetmask, and other parameters as appropriate.

#### 😵 Note:

An Appliance Virtualization Platform host and all virtual machines running on the host must be on the same subnet mask.

If Out of Band Management is configured in an Appliance Virtualization Platform deployment, you need two subnet masks, one for each of the following:

- Public or signaling traffic, Appliance Virtualization Platform, and all virtual machines public traffic.
- Management, Appliance Virtualization Platform, and all virtual machine management ports.
- 5. To change the gateway IP address, perform the following:
  - a. Click Change Gateway.

The Gateway field becomes available for providing the IP address.

- b. In Gateway, change the IP address.
- c. Click Save Gateway.
- 6. Click Save.

The system updates the Appliance Virtualization Platform host information.

#### **Related links**

Change Network Parameters field descriptions on page 75

## Changing the network settings for an Appliance Virtualization Platform host from Solution Deployment Manager

#### About this task

With Appliance Virtualization Platform, you can team NICs together to provide a backup connection when the server NIC or the Ethernet switch fails. You can also perform NIC teaming from the command line on Appliance Virtualization Platform.

Appliance Virtualization Platform supports Active-Standby and Active-Active modes of NIC teaming. For more information, see "NIC teaming modes".

#### Note:

 If you add a host with service port IP address in Solution Deployment Manager and change the IP address of the host to the public IP address by using Host Network/ IP Settings, the system updates the public IP address in the database. Any further operations that you perform on the host fails because public IP address cannot be reached with the service port. To avoid this error, edit the host with the service port IP address again. • If FQDN of the Appliance Virtualization Platform host is updated by using Host Network/IP setting for domain name, refresh the host to get the FQDN changes reflect in Solution Deployment Manager.

Use this procedure to change network settings, such as changing VLAN ID, NIC speed, and NIC team and unteaming for an Appliance Virtualization Platform host.

#### Procedure

- 1. On the System Manager web console, click **Services > Solution Deployment Manager**, and then click **VM Management**.
- 2. In VM Management Tree, select a location.
- 3. On the Hosts tab, in the Hosts for Selected Location <location name> area, select an Appliance Virtualization Platform host.
- 4. Click Change Network params > Change Network Settings.

| andard Switch: vSwitch0 (Public and Management T | raffic | )            |                 |             |  |
|--------------------------------------------------|--------|--------------|-----------------|-------------|--|
| PortGroups                                       |        | NICs         |                 |             |  |
|                                                  | -      | Change NIC s | peed NIC team/u | nteam       |  |
|                                                  | -      | NIC Name     | Speed           | Link Status |  |
| Out of Band Management ( VI ANID : None (0))     |        | vmnic3       | Autonegotiate   | 8           |  |
| 2 virtual machine(s)                             | - 1    | vmnic0       | 1000,Full       | 1           |  |
| Avaya Aura(R) System Manager                     |        |              |                 |             |  |
| JtilityServices-kalpana                          | _      |              |                 |             |  |

The Host Network/ IP Settings page displays the number of switches as 4.

You can configure port groups for the following switches:

- vSwitch0, reserved for the Public and Management traffic.
- vSwitch1, reserved for services port. You cannot change the values.
- vSwitch2, reserved for Out of Band Management.
- vSwitch3. No reservations.
- 5. To change VLAN ID, perform the following:
  - a. To expand the Standard Switch: vSwitch<n> section, click <sup>▼</sup>.
     The section displays the vSwitch details.
  - b. Click on the VLANID link or the edit icon (</

The system displays the Port Group Properties page where you can edit the VLAN ID port group property.

c. In VLAN ID, select an ID from the available values.

For more information about the value, see NIC teaming.

d. Click OK.

The system displays the new VLAN ID.

#### 😵 Note:

You can change the services port VLAN ID for S8300D servers only through Solution Deployment Manager.

- 6. To change the NIC speed, perform the following:
  - a. Ensure that the system displays a vmnic in the **NIC Name** column.
  - b. Click Change NIC speed.

The system displays the selected vmnic dialog box.

- c. In Configured speed, Duplex, click a value.
- d. Click OK.

For more information, see VLAN ID assignment.

The system displays the updated NIC speed in the **Speed** column.

If the NIC is connected, the system displays  $\checkmark$  in Link Status.

😵 Note:

You can change the speed only for common servers. You cannot change the speed for S8300D and S8300E servers.

- 7. To change the NIC teaming, perform the following:
  - a. Select a vmnic.
  - b. Click NIC team/unteam.

The system displays the Out of Band Management Properties page.

c. To perform NIC teaming or unteaming, select the vmnic and click **Move Up** or **Move Down** to move the vmnic from **Active Adapters**, **Standby Adapters**, or **Unused Adapters**.

For more information, see NIC teaming modes.

d. Click OK.

The vmnic teams or unteams with **Active Adapters**, **Standby Adapters**, or **Unused Adapters** as required.

e. To check the status of the vmnic, click **NIC team/ unteam**.

<sup>8.</sup> To get the latest data on host network IP settings, click **Refresh**  $\stackrel{\bigcirc}{\longrightarrow}$ .

The system displays the current status of the vmnic.

😵 Note:

You cannot perform NIC teaming for S8300D and S8300E servers.

#### **Related links**

Host Network / IP Settings field descriptions on page 76

### Changing the password for an Appliance Virtualization Platform host

#### About this task

You can change the password for the Appliance Virtualization Platform host. This is the password for the administrator that you provide when installing the Appliance Virtualization Platform host.

#### Procedure

- 1. On the System Manager web console, click **Services > Solution Deployment Manager**, and then click **VM Management**.
- 2. In VM Management Tree, select a location.
- 3. On the Hosts tab, in the Hosts for Selected Location <location name> section, select an ESXi host and click **More Actions** > **Change Password**.
- 4. In the Change Password section, type the current password and the new password.

For more information about password rules, see "Password policy".

5. Click Change Password.

The system updates the password of the Appliance Virtualization Platform host.

#### **Related links**

Password policy on page 60 Change Password field descriptions on page 77

#### **Password policy**

The password must meet the following requirements:

- Must contain at least eight characters.
- Must contain at least one of each: an uppercase letter, a lowercase letter, a numerical, and a special character.
- Must not contain an uppercase letter at the beginning and a digit or a special character at the end.

Examples of invalid passwords:

- Password1: Invalid. Uppercase in the beginning and a digit at the end.
- Password1!: Uppercase in the beginning and a special character at the end.

Example of a valid password: myPassword!1ok

If the password does not meet the requirements, the system prompts you to enter a new password. Enter the existing password and the new password in the correct fields.

Ensure that you keep the admin password safe. You need the password while adding the host to Solution Deployment Manager and for troubleshooting.

#### **Related links**

Changing the password for an Appliance Virtualization Platform host on page 60

## Generating the Appliance Virtualization Platform kickstart file

#### Procedure

- 1. On the System Manager web console, click **Services > Solution Deployment Manager**, and then click **VM Management**.
- 2. In the lower pane, click Generate AVP Kickstart.
- 3. On **Create AVP Kickstart**, enter the appropriate information, and click **Generate Kickstart File**.

The system prompts you to save the generated kickstart file on your local computer.

#### **Related links**

Create AVP Kickstart field descriptions on page 61

| Create AVP | <b>Kickstart field</b> | descriptions |
|------------|------------------------|--------------|
|------------|------------------------|--------------|

| Name                                     | Description                                                                                                    |
|------------------------------------------|----------------------------------------------------------------------------------------------------|
| Choose AVP Version                       | The field to select the release version of Appliance Virtualization Platform.                                                                                                    |
| Dual Stack Setup (with IPv4<br>and IPv6) | <ul> <li>Enables or disables the fields to provide the IPv6 addresses.</li> <li>The options are:</li> <li>yes: To enable the IPv6 format.</li> <li>no: To disable the IPv6 format.</li> </ul> |
| AVP Management IPv4<br>Address           | IPv4 address for the Appliance Virtualization Platform host.                                                                                                    |
| AVP IPv4 Netmask                         | IPv4 subnet mask for the Appliance Virtualization Platform host.                                                                                                    |
| AVP Gateway IPv4 Address                 | IPv4 address of the customer default gateway on the network. Must be on the same network as the Host IP address.                                                                              |

| Name                                          | Description                                                                                                    |
|-----------------------------------------------|----------------------------------------------------------------------------------------------------|
| AVP Hostname                                  | Hostname for the Appliance Virtualization Platform host.                                                                                                    |
|                                               | The hostname:                                                                                                    |
|                                               | Can contain alphanumeric characters and hyphen                                                                                                    |
|                                               | Can start with an alphabetic or numeric character                                                                                                    |
|                                               | Must contain 1 alphabetic character                                                                                                    |
|                                               | Must end in an alphanumeric character                                                                                                    |
|                                               | Must contain 1 to 63 characters                                                                                                    |
| AVP Domain                                    | Domain for the Appliance Virtualization Platform host. If customer does<br>not provide the host, use the default value. Format is alphanumeric string<br>dot separated. For example, mydomain.com. |
| IPv4 NTP server                               | IPv4 address or FQDN of customer NTP server. Format is x.x.x.x or ntp.mycompany.com                                                                                                    |
| Secondary IPv4 NTP Server                     | Secondary IPv4 address or FQDN of customer NTP server. Format is x.x.x.x or ntp.mycompany.com.                                                                                                    |
| Main IPv4 DNS Server                          | Main IPv4 address of customer DNS server. One DNS server entry in each line. Format is x.x.x.x.                                                                                                    |
| Secondary IPv4 DNS server                     | Secondary IPv4 address of customer DNS server. Format is x.x.x.x. One DNS server entry in each line.                                                                                               |
| AVP management IPv6<br>address                | IPv6 address for the Appliance Virtualization Platform host.                                                                                                    |
| AVP IPv6 prefix length                        | IPv6 subnet mask for the Appliance Virtualization Platform host.                                                                                                    |
| AVP gateway IPv6 address                      | IPv6 address of the customer default gateway on the network. Must be on the same network as the Host IP address.                                                                                   |
| IPv6 NTP server                               | IPv6 address or FQDN of customer NTP server.                                                                                                    |
| Secondary IPv6 NTP server                     | Secondary IPv6 address or FQDN of customer NTP server.                                                                                                    |
| Main IPv6 DNS server                          | Main IPv6 address of customer DNS server. One DNS server entry in each line.                                                                                                    |
| Secondary IPv6 DNS server                     | Secondary IPv6 address of customer DNS server. One DNS server entry in each line.                                                                                                    |
| Public vLAN ID (Used on<br>S8300D and E only) | VLAN ID for S8300D and S8300E servers. If the customer does not use VLANs, leave the default value as 1. For any other server type, leave as 1. The range is 1 through 4090.                       |
|                                               | Use Public VLAN ID only on S8300D and S8300E servers.                                                                                                    |

| Name                                        | Description                                                                                                    |
|---------------------------------------------|----------------------------------------------------------------------------------------------------|
| Out of Band Management<br>Setup             | The check box to enable or disable Out of Band Management for<br>Appliance Virtualization Platform. If selected the management port<br>connects to eth2 of the server, and applications can deploy in the Out of<br>Band Management mode. |
|                                             | The options are:                                                                                                    |
|                                             | <ul> <li>yes: To enable Out of Band Management</li> </ul>                                                                                                    |
|                                             | The management port is connected to eth2 of the server, and applications can deploy in the Out of Band Management mode.                                                                                                    |
|                                             | • <b>no</b> : To disable Out of Band Management. The default option.                                                                                                    |
| OOBM vLAN ID (Used on<br>S8300D and E only) | Out of Band Management VLAN ID for S8300D. Use <b>OOBM VLAN ID</b> only on the S8300D server.                                                                                                    |
|                                             | For S8300E, use the front plate port for Out of Band Management                                                                                                    |
|                                             | For common server, use eth2 for Out of Band Management.                                                                                                    |
| AVP Super User Admin                        | Admin password for Appliance Virtualization Platform.                                                                                                    |
| Password                                    | The password must contain 8 characters and can include alphanumeric characters and @!\$.                                                                                                    |
|                                             | You must make a note of the password because you require the password to register to System Manager and the Solution Deployment Manager client.                                                                                           |
| Confirm Password                            | Admin password for Appliance Virtualization Platform.                                                                                                    |
| Enable Stricter Password                    | The check box to enable or disable the stricter password.                                                                                                    |
| (14 char pass length)                       | The password must contain 14 characters.                                                                                                    |
| WebLM IP/FQDN                               | The IP Address or FQDN of WebLM Server.                                                                                                    |
| WebLM Port Number                           | The port number of WebLM Server. The default port is 52233.                                                                                                    |

| Button                  | Description                                                                                                    |
|-------------------------|----------------------------------------------------------------------------------------------------|
| Generate Kickstart File | Generates the Appliance Virtualization Platform kickstart file and the system prompts you to save the file on your local computer. |

#### **Related links**

Generating the Appliance Virtualization Platform kickstart file on page 61

## Enabling and disabling SSH on Appliance Virtualization Platform from Solution Deployment Manager

#### About this task

For security purpose, SSH access to Appliance Virtualization Platform shuts down in the normal operation. You must enable the SSH service on Appliance Virtualization Platform from Solution Deployment Manager.

#### Procedure

- 1. On the System Manager web console, click **Services > Solution Deployment Manager**, and then click **VM Management**.
- 2. In VM Management Tree, select a location.
- 3. Select an Appliance Virtualization Platform host.
- 4. To enable SSH, click More Actions > SSH > Enable SSH.
- 5. On the Confirm dialog box, in the **Time (in minutes)** field, type the time after which the system times out the SSH connection.

The value range is from 10 minutes through 120 minutes.

6. Click Ok.

The system displays enabled in the SSH status column.

7. To disable SSH, click **More Actions > SSH > Disable SSH**.

The system displays disabled in the SSH status column.

## Enabling and disabling SSH on Appliance Virtualization Platform from System Manager CLI

#### About this task

For security purpose, SSH access to Appliance Virtualization Platform shuts down in the normal operation. You must enable the SSH service on Appliance Virtualization Platform.

You can enable SSH, disable SSH, and check the SSH status on the Appliance Virtualization Platform host.

#### Before you begin

Start an SSH session.

#### Procedure

- 1. Log in to the System Manager command line interface with administrator privilege CLI user credentials.
- 2. Navigate to the \$MGMT\_HOME/infra/bin/avpSSHUtility location.
- 3. Type ./enableDisableSSHOnAVP.sh.

The system displays the following options:

- Enable SSH on the Appliance Virtualization Platform host.
- Disable SSH on the Appliance Virtualization Platform host.
- Check the SSH status on the Appliance Virtualization Platform host.
- 4. To enable SSH, perform the following:
  - a. At the prompt, type 1 and press Enter.

- b. Type the IP address of the Appliance Virtualization Platform host.
- c. Type the time in minutes.

The time is the duration after which the system blocks any new SSH connections. The valid range 10 to 120 minutes.

The system displays the message and enables SSH on Appliance Virtualization Platform host.

For example, if you set the time to 50 minutes, after 50 minutes, the system blocks any new SSH connections. If you reenable SSH before completion of 50 minutes, the system adds 50 minutes to the initial 50 minutes to reenable connections.

- 5. To disable SSH, perform the following:
  - a. At the prompt, type 2 and press Enter.
  - b. Type the IP address of the Appliance Virtualization Platform host.

If SSH is already disabled, the system displays False and the message SSH is already disabled. No operation performed. Exiting.

- 6. (Optional) To view the status of SSH, perform the following:
  - a. At the prompt, type 3 and press Enter.
  - b. Type the IP address of the Appliance Virtualization Platform host.

If SSH is enabled, the system displays Is SSH enable - false.

If SSH is disabled, the system displays Is SSH disable - true.

## Changing the IP address and default gateway of the host

#### About this task

When you change the default gateway and IP address from the vSphere, the change might be unsuccessful.

You cannot remotely change the IP address of the Appliance Virtualization Platform host to a different network. You can change the IP address remotely only within the same network.

To change the Appliance Virtualization Platform host to a different network, perform Step 2 or Step 3.

#### Before you begin

Connect the computer to the services port.

#### Procedure

- 1. Using an SSH client, log in to the Appliance Virtualization Platform host.
- 2. Connect the Solution Deployment Manager client to services port on the Appliance Virtualization Platform host, and do the following:
  - a. To change the IP address, at the command prompt of the host, type the following:

esxcli network ip interface ipv4 set -i vmk0 -I <old IP address of the host> -N <new IP address of the host> -t static

For example:

```
esxcli network ip interface ipv4 set -i vmk0 -I 135.27.162.121 -N 255.255.25
5.0 -t static
```

b. To change the default gateway, type esxcfg-route <new gateway IP address>.

For example:

esxcfg-route 135.27.162.1

3. Enable SSH on the Appliance Virtualization Platform host and run the ./ serverInitialNetworkConfig command.

For more information, see Configuring servers preinstalled with Appliance Virtualization Platform.

## **Appliance Virtualization Platform license**

From Appliance Virtualization Platform Release 7.1.2, you must install an applicable Appliance Virtualization Platform host license file on an associated Avaya WebLM server and configure Appliance Virtualization Platform to obtain its license from the WebLM server. WebLM Server can be either embedded System Manager WebLM Server or standalone WebLM Server. Appliance Virtualization Platform licenses are according to the supported server types. The following table describes the applicable Appliance Virtualization Platform license type according to the supported server types.

| Server type                                     | Appliance Virtualization<br>Platform license feature<br>keyword | Appliance Virtualization<br>Platform license feature display<br>name |
|-------------------------------------------------|-----------------------------------------------------------------|----------------------------------------------------------------------|
| • Avaya S8300D                                  | VALUE_AVP_1CPU_EMBD_SRV<br>R                                    | Maximum AVP single CPU<br>Embedded Servers                           |
| • Avaya S8300E                                  |                                                                 |                                                                      |
| Common Server Release 1                         | • VALUE_AVP_1CPU_CMN_SR<br>VR                                   | Maximum AVP single CPU<br>Common Servers                             |
| HP ProLiant DL360 G7                            |                                                                 |                                                                      |
| • Dell <sup>™</sup> PowerEdge <sup>™</sup> R610 | <ul> <li>VALUE_AVP_2CPU_CMN_SR</li> <li>VR</li> </ul>           | Maximum AVP dual CPU     Common Servers                              |
| Common Server Release 2                         |                                                                 |                                                                      |
| HP ProLiant DL360p G8                           |                                                                 |                                                                      |
| • Dell <sup>™</sup> PowerEdge <sup>™</sup> R620 |                                                                 |                                                                      |
| Common Server Release 3                         |                                                                 |                                                                      |
| • Dell <sup>™</sup> PowerEdge <sup>™</sup> R630 |                                                                 |                                                                      |
| HP ProLiant DL360 G9                            |                                                                 |                                                                      |
| Common Server Release 3                         | VALUE_AVP_XL_SRVR                                               | Maximum AVP XL Server                                                |
| • Dell <sup>™</sup> PowerEdge <sup>™</sup> R630 |                                                                 |                                                                      |
| HP ProLiant DL360 G9                            |                                                                 |                                                                      |

To configure the Appliance Virtualization Platform license file:

- 1. Obtain the applicable license file from the Avaya PLDS website.
- 2. Install the license file on the System Manager WebLM Server or Standalone WebLM Server.

#### 😵 Note:

The Appliance Virtualization Platform license file can contain multiple Appliance Virtualization Platform licenses that is for four different server types. One Appliance Virtualization Platform license file contains all the necessary licenses for the complete solution.

3. Configure the applicable **WebLM IP Address/FQDN** field for each Appliance Virtualization Platform host by using either System Manager Solution Deployment Manager, Solution Deployment Manager Client, or Appliance Virtualization Platform host command line interface.

You can view the license status of the Appliance Virtualization Platform host on the **Hosts** tab of the System Manager Solution Deployment Manager or Solution Deployment Manager Client interfaces. The Appliance Virtualization Platform license statuses on the **Hosts** tab are:

- Normal: If the Appliance Virtualization Platform host has acquired a license, the License Status column displays Normal.
- Error: If the Appliance Virtualization Platform host has not acquired a license. In this case, the Appliance Virtualization Platform enters the License Error mode and starts a 30-day grace period. The License Status column displays Error Grace period expires:
   <DD/MM/YY> <HH:MM>.
- **Restricted:** If the 30-day grace period of the Appliance Virtualization Platform license expires, Appliance Virtualization Platform enters the License Restricted mode and restricts the administrative actions on the host and associated virtual machines. The **License Status** column displays **Restricted**. After you install a valid Appliance Virtualization Platform license on the configured WebLM Server, the system restores the full administrative functionality.

on the configured WebLM Server, full administrative functionality will be restored.

😵 Note:

Restricted administrative actions for:

- AVP Host: AVP Update/Upgrade Management, Change Password, Host Shutdown, and AVP Cert. Management.
- Virtual Machine: New, Delete, Start, Stop, and Update.

#### **Appliance Virtualization Platform licensing alarms**

If the Appliance Virtualization Platform license enters either License Error Mode or License Restricted Mode, the system generates a corresponding Appliance Virtualization Platform licensing alarm. You must configure the Appliance Virtualization Platform alarming. For information about how to configure the Appliance Virtualization Platform alarming feature, see Accessing and Managing Avaya Aura<sup>®</sup> Utility Services.

#### Configuring WebLM Server for an Appliance Virtualization Platform host

#### Before you begin

1. Add an Appliance Virtualization Platform host.

For information about adding a host, see "Adding an Appliance Virtualization Platform or ESXi host".

- 2. Obtain the license file from the Avaya PLDS website.
- 3. Install the license file on the System Manager WebLM Server or Standalone WebLM Server.

#### Procedure

- 1. On the System Manager web console, click **Services > Solution Deployment Manager**, and then click **VM Management**.
- 2. In VM Management Tree, select a location.
- 3. On the **Hosts** tab, in the Hosts for Selected Location <location name> section:
  - a. Select the Appliance Virtualization Platform host.
  - b. Click More Actions > WebLM Configuration.

The system displays the WebLM Configuration dialog box.

4. In WebLM IP Address/FQDN, type the IP address or FQDN of WebLM Server.

For WebLM configuration, if you select:

- Only one host then WebLM IP Address/FQDN displays the existing WebLM Server IP Address.
- Multiple hosts then **WebLM IP Address/FQDN** will be blank to assign the same WebLM Server IP Address for all the selected Appliance Virtualization Platform hosts.
- 5. In **Port Number**, type the port number of WebLM Server.

Embedded System Manager WebLM Server supports both 443 and 52233 ports.

6. Click Submit.

The system displays the status in the **Current Action** column.

The system takes approximately 9 minutes to acquire the Appliance Virtualization Platform host license file from the configured WebLM Server. On the **Hosts** tab, you can click the **Refresh** icon.

When the Appliance Virtualization Platform host acquires the license, on the **Hosts** tab, the **License Status** column displays **Normal**.

#### WebLM Configuration field descriptions

| Name                  | Description                                                 |
|-----------------------|-------------------------------------------------------------|
| WebLM IP Address/FQDN | The IP Address or FQDN of WebLM Server.                     |
| Port Number           | The port number of WebLM Server. The default port is 52233. |

| Button | Description                           |
|--------|---------------------------------------|
| Submit | Saves the WebLM Server configuration. |

## Viewing the Appliance Virtualization Platform host license status using Solution Deployment Manager

#### Procedure

- 1. Perform one of the following:
  - On the System Manager Web console, click **Services > Solution Deployment Manager**, and then click **VM Management**.
  - On the desktop, click the SDM icon (
- 2. In VM Management Tree, select a location.
- 3. On the **Hosts** tab, in the Hosts for Selected Location <location name> section, view the Appliance Virtualization Platform host license status in the **License Status** column.

## Shutting down the Appliance Virtualization Platform host

#### About this task

You can perform the shutdown operation on one Appliance Virtualization Platform host at a time. You cannot schedule the operation.

#### Procedure

- 1. On the System Manager web console, click **Services > Solution Deployment Manager**, and then click **VM Management**.
- 2. In VM Management Tree, select a location.
- 3. On the Hosts tab, in the Hosts for Selected Location <location name> area, select an Appliance Virtualization Platform host.
- 4. Click More Actions > Lifecycle Action > Host Shutdown.

The Appliance Virtualization Platform host and virtual machines shut down.

## **Restarting Appliance Virtualization Platform or an ESXi host**

#### About this task

The restart operation fails, if you restart the host on which System Manager itself is running. If you want to restart the host, you can do this either through vSphere Client or through the Solution Deployment Manager client.

#### Procedure

- 1. On the System Manager web console, click **Services > Solution Deployment Manager**, and then click **VM Management**.
- 2. In VM Management Tree, select a location.
- 3. On the Hosts tab, in the Hosts for Selected Location <location name> area, select a host.

- 4. Click More Actions > Lifecycle Action > Host Restart.
- 5. On the confirmation dialog box, click **Yes**.

The system restarts the host and virtual machines running on the host.

### **Removing an ESXi host**

#### Procedure

- 1. On the System Manager web console, click **Services > Solution Deployment Manager**, and then click **VM Management**.
- 2. On the Host tab, in the Hosts for Selected Location <location name> section, select one or more hosts that you want to delete.
- 3. Click Remove.
- 4. On the Delete page, click Yes.

## Configuring the login banner for the Appliance Virtualization Platform host

#### About this task

You can configure a login banner message on one or more Appliance Virtualization Platform hosts at a time.

#### Procedure

- 1. On the System Manager web console, click **Services > Solution Deployment Manager**, and then click **VM Management**.
- 2. In VM Management Tree, select a location.
- 3. On the Host tab, in Hosts for Selected Location <location name>, select one or more Appliance Virtualization Platform hosts on which you want to configure the message.
- 4. Click More Actions > Push Login Banner.

You can change the login banner text only on the Security Settings page from **Security** > **Policies** on System Manager.

5. On the Message of the Day window, click **Push Message**.

The system updates the login banner on the selected Appliance Virtualization Platform hosts.

## Mapping the ESXi host to an unknown location

#### About this task

When you delete a location, the system does not delete the virtual machines running on the host, and moves the host to **Unknown location host mapping** > **Unknown location**. You can configure the location of an ESXi host again.

#### Procedure

- 1. On the System Manager web console, click **Services > Solution Deployment Manager**, and then click **VM Management**.
- 2. In the left navigation pane, click the **Unknown location host mapping** link.
- 3. In the Host Location Mapping section, select an ESXi host and click Edit.

The system displays the Host Information page.

- 4. Select a location to which you want to map the ESXi host.
- 5. Click Submit.

The system displays the ESXi host in the selected location.

## Applying third-party AVP certificates

#### Applying third-party Appliance Virtualization Platform certificates

#### About this task

Use this procedure to create, download, upload, and push third-party Appliance Virtualization Platform certificates, and push the certificates to Appliance Virtualization Platform hosts.

#### Before you begin

- · Add a location.
- Add an Appliance Virtualization Platform host to the location.
- Ensure that the certificate is valid on the Appliance Virtualization Platform host.

#### Procedure

- 1. On the System Manager web console, click **Services > Solution Deployment Manager**, and then click **VM Management**.
- 2. In VM Management Tree, select a location.
- 3. On the Hosts tab, in the Hosts for Selected Location <location name> area, select an Appliance Virtualization Platform host.
- 4. To generate CSR, do the following:
  - a. Click More Actions > AVP Cert. Management > Manage Certificate.
  - b. In the Load AVP host certificate dialog box, select one or more Appliance Virtualization Platform hosts.
  - c. Click View/Generate CSR.

The system displays the View/Generate CSR dialog box.

d. Add or edit the details of the generic CSR.

For more information, see "Creating or editing generic CSR".

e. Click Generate CSR.

The system generates CSR for the Appliance Virtualization Platform host.

f. To view the status, in the Upgrade Status column, click Status Details.

The time required for the complete process varies depending on the data on System Manager.

- 5. To download CSR, do the following:
  - a. Click More Actions > AVP Cert. Management > Manage Certificate.
  - b. Click **Download CSR**.
  - c. In the Load AVP host certificate dialog box, select one or more Appliance Virtualization Platform hosts.
  - d. To view the status, in the Upgrade Status column, click Status Details.

The time required for the complete process varies depending on the data on System Manager.

- e. When the system displays a prompt, save the file.
- 6. Extract the downloaded certificates, and ensure that the third-party signs them.
- 7. To upload and push the signed certificate from third-party CA, do the following:
  - a. Click More Actions > AVP Cert. Management > Manage Certificate.
  - b. Click **Browse** and select the required certificates for one or more Appliance Virtualization Platform hosts.
  - c. In the Load AVP host certificate dialog box, select one or more Appliance Virtualization Platform hosts.
  - d. Agree to add the same certificate on Solution Deployment Manager.
  - e. Click Push Certificate.
  - f. To view the status, in the Upgrade Status column, click Status Details.

The time required for the complete process varies depending on the data on System Manager.

#### Creating or editing generic CSR

#### About this task

Use this procedure to create or edit a generic CSR for third-party Appliance Virtualization Platform certificates. With a generic CSR, you can apply the same set of data for more than one Appliance Virtualization Platform host.

#### Procedure

- 1. In VM Management Tree, select a location.
- 2. On the Hosts tab, in the Hosts for Selected Location <location name> area, select an Appliance Virtualization Platform host.
- 3. Click More Actions > AVP Cert. Management > Generic CSR.
- 4. In the Create/Edit CSR dialog box, add or edit the details of the generic CSR, such as organization, organization unit, locality, state, country, and email.
5. Click Create/Edit CSR and then click OK.

#### Next steps

Complete the CSR generation, download, third-party signing and push the certificates to the Appliance Virtualization Platform hosts.

Load AVP host certificate field descriptions

| Name                                                  | Description                                                                                 |
|-------------------------------------------------------|---------------------------------------------------------------------------------------------|
| Host IP                                               | The IP address of the Appliance Virtualization Platform host.                               |
| Host FQDN                                             | The FQDN of the Appliance Virtualization Platform host.                                     |
| Certificate                                           | The option to select the signed certificate for the Appliance Virtualization Platform host. |
| I agree to accept to add the same certificate in SDM. | The option to accept the certificate in Solution Deployment Manager.                        |

| Button               | Description                                                                                                    |
|----------------------|----------------------------------------------------------------------------------------------------|
| Browse               | Displays the dialog box where you can choose the signed certificate file.<br>The accepted certificate file formats are: |
|                      | • .crt                                                                                                    |
|                      | • .pki                                                                                                    |
| Retrieve Certificate | Displays the Certificate dialog box with the details of the uploaded signed certificate.                                |
| Push Certificate     | Pushes the uploaded signed certificate to the selected Appliance Virtualization Platform host.                          |
| Cancel               | Cancels the push operation.                                                                                             |

## Create or edit CSR field descriptions

| Name              | Description                                                              |
|-------------------|--------------------------------------------------------------------------|
| Organization      | The organization name of the CSR.                                        |
| Organization Unit | The organization unit of the CSR.                                        |
| Locality          | The locality of the organization associated with the CSR.                |
| State             | The state of the organization associate with the CSR.                    |
| Country           | The country of the organization associate with the CSR.                  |
|                   | In the Edit mode, you can specify only two letters for the country name. |
| Email             | The email address associate with the CSR.                                |

| Button          | Description                                                   |
|-----------------|---------------------------------------------------------------|
| Create/Edit CSR | Saves or edits the information entered associated to the CSR. |
| Cancel          | Cancels the add or edit operation of the CSR.                 |

# Deleting the virtual machine snapshot by using Solution Deployment Manager

#### About this task

Use this procedure to delete the virtual machine snapshots that reside on the Appliance Virtualization Platform host by using Solution Deployment Manager.

#### Procedure

.

- 1. To access Solution Deployment Manager, do one of the following:
  - On the System Manager web console, click **Services** > **Solution Deployment Manager**.

On the desktop, click the Solution Deployment Manager icon (Finite).

- 2. In VM Management Tree, select a location.
- 3. On the **Hosts** tab, in the Hosts for Selected Location <location name> section, select the Appliance Virtualization Platform host.
- 4. Click More Actions > Snapshot Manager.

The system displays the Snapshot Manager dialog box.

5. Select one or more snapshots, and click **Delete**.

The system deletes the selected snapshots.

#### **Related links**

Snapshot Manager field descriptions on page 74

#### **Snapshot Manager field descriptions**

| Name                 | Description                                          |
|----------------------|------------------------------------------------------|
| VM ID                | The ID of the virtual machine.                       |
| Snapshot Age         | The duration of snapshot creation.                   |
|                      | For example: 75 days 19 hours                        |
| VM Name              | The name of the virtual machine.                     |
| Snapshot Name        | The name of the snapshot.                            |
| Snapshot Description | The description of the snapshot.                     |
| SDM Snapshot         | The snapshot taken from Solution Deployment Manager. |
|                      | The options are <b>Yes</b> and <b>No</b> .           |

| Button | Description                                 |
|--------|---------------------------------------------|
| Cancel | Exits from the Snapshot Manager dialog box. |
| Delete | Deletes the selected snapshot.              |

Saves the host information and returns to the Hosts for Selected Location <location name> section.

#### **Related links**

Deleting the virtual machine snapshot by using Solution Deployment Manager on page 74

| Name            | Description                                                                                                    |
|-----------------|----------------------------------------------------------------------------------------------------|
| Location        | The location where the host is available. The field is read only.                                                                   |
| Host Name       | The hostname of Appliance Virtualization Platform or the ESXi host.                                                                 |
| Host FQDN or IP | The IP address or FQDN of Appliance Virtualization Platform or the ESXi host.                                                       |
| User Name       | The user name to log in to Appliance Virtualization Platform or the ESXi host.                                                      |
|                 | 😵 Note:                                                                                                    |
|                 | For Appliance Virtualization Platform, provide<br>the admin credentials that you configured while<br>generating the Kickstart file. |
| Password        | The password to log in to Appliance Virtualization Platform or the ESXi host.                                                       |
| Button          | Description                                                                                                    |
| Bullon          |                                                                                                    |

## **Change Network Parameters field descriptions**

#### **Network Parameters**

Save

| Name                 | Description                                                                        |
|----------------------|------------------------------------------------------------------------------------|
| Name                 | The name of the Appliance Virtualization Platform host. The field is display-only. |
| IPv4                 | The IPv4 address of the Appliance Virtualization Platform host.                    |
| Subnet Mask          | The subnet mask the Appliance Virtualization Platform host.                        |
| IPv6                 | The IPv6 address of the Appliance Virtualization Platform host (if any).           |
| Host Name            | The host name the Appliance Virtualization Platform host                           |
| Domain Name          | The domain name the Appliance Virtualization Platform host                         |
| Preferred DNS Server | The preferred DNS server                                                           |

| Name                 | Description                                                                                                    |
|----------------------|----------------------------------------------------------------------------------------------------|
| Alternate DNS Server | The alternate DNS server                                                                                                    |
| NTP Server1 IP/FQDN  | The NTP Server1 IP address of the Appliance Virtualization Platform host.                                                                |
| NTP Server2 IP/FQDN  | The NTP Server2 IP address of the Appliance Virtualization Platform host.                                                                |
| IPv4 Gateway         | The gateway IPv4 address.                                                                                                    |
|                      | The field is available only when you click <b>Change IPv4 Gateway</b> .                                                                  |
| IPv6 Default Gateway | The default gateway IPv6 address (if any).                                                                                               |
|                      | The field is available only when you IPv6 has been configured for the system. The user, also needs to click <b>Change IPv6 Gateway</b> . |

| Button                                       | Description                                                                                                    |
|----------------------------------------------|----------------------------------------------------------------------------------------------------|
| Change IPv4 Gateway                          | Makes the IPv4 Gateway field available, and displays Save IPv4 Gateway and Cancel IPv4 Gateway Change buttons.                               |
| Change IPv6 Gateway                          | Makes the IPv6 Default Gateway field available,<br>and displays Save IPv6 Default Gateway and<br>Cancel IPv6 Default Gateway Change buttons. |
| Save IPv4 Gateway                            | Saves the gateway IPv4 address value that you provide.                                                                                       |
| Cancel IPv4 Gateway Change                   | Cancels the changes made to the IPv4 gateway.                                                                                                |
| Save IPv6 Default Gateway                    | Saves the default IPv6 gateway address value that you provide.                                                                               |
| Cancel IPv6 Default Gateway Change           | Cancels the changes made to the IPv6 default gateway.                                                                                        |
| Button                                       | Description                                                                                                    |
| Cancel IPv6 Default Gateway Change<br>Button | Cancels the changes made to the IPv6 default gateway.  Description                                                                           |

## Host Network / IP Settings field descriptions

## **Port Groups**

Save

Standard Switch vSwitch <n> displays the Port Groups and NICs sections.

| Name                     | Description                                                          |
|--------------------------|----------------------------------------------------------------------|
| 🖉 or <b>VLAN ID</b> link | Displays the Port Group Properties page where you configure VLAN ID. |

parameters.

Table continues...

Saves the changes that you made to network

| Name    | Description                            |
|---------|----------------------------------------|
| VLAN ID | Displays the VLAN ID. The options are: |
|         | • None (0)                             |
|         | • 1 to 4093                            |
|         | The field displays only unused IDs.    |
| ОК      | Saves the changes.                     |

#### NIC speed

| Button           | Description                            |
|------------------|----------------------------------------|
| Change NIC speed | Displays the vmnic <n> dialog box.</n> |

| Name                     | Description                              |
|--------------------------|------------------------------------------|
| Configured speed, Duplex | Displays the NIC speed. The options are: |
|                          | Autonegotiate                            |
|                          | • 10,Half                                |
|                          | • 10,Full                                |
|                          | • 100,Half                               |
|                          | • 100,Full                               |
|                          | • 1000,Full                              |
| ОК                       | Saves the changes.                       |

## NIC teaming

| Button          | Description                                                                |
|-----------------|----------------------------------------------------------------------------|
| NIC team/unteam | Displays the Out of Band Management Properties vSwitch <n> dialog box.</n> |
|                 |                                                                            |
| Button          | Description                                                                |

| Move Up   | Moves the VMNIC from unused adapters to standby or active adapters or from standby to active adapter. |
|-----------|----------------------------------------------------------------------------------------------------|
| Move Down | Moves the VMNIC from active to standby adapter or from standby to unused adapter.                     |
| Refresh   | Refreshes the page.                                                                                   |
| ОК        | Saves the changes.                                                                                    |

# **Change Password field descriptions**

| Name             | Description                                               |
|------------------|-----------------------------------------------------------|
| Current Password | The password for the user you input when adding the host. |

| Name                 | Description             |
|----------------------|-------------------------|
| New Password         | The new password        |
| Confirm New Password | The new password        |
|                      |                         |
| Button               | Description             |
| Change Password      | Saves the new password. |

## **Update Host field descriptions**

| Name                        | Description                                                                                                    |
|-----------------------------|----------------------------------------------------------------------------------------------------|
| Patch location              | The location where the Appliance Virtualization Platform patch is available. The options are:                                                                 |
|                             | <ul> <li>Select Patch from Local SMGR: To use the<br/>Appliance Virtualization Platform patch that is<br/>available on the local System Manager.</li> </ul>   |
|                             | <ul> <li>Select Patch from software library: To use the<br/>Appliance Virtualization Platform patch that is<br/>available in the software library.</li> </ul> |
| Ignore Signature Validation | Ignores the signature validation for the patch.                                                                                                    |
|                             | * Note:                                                                                                    |
|                             | If the Appliance Virtualization Platform patch is unsigned, you must select the <b>Ignore</b> signature validation check box.                                 |
| Select patch file           | The absolute path to the Appliance Virtualization Platform patch file.                                                                                        |
|                             |                                                                                                    |
| Button                      | Description                                                                                                    |
| Update Host                 | Installs the patch on the Appliance Virtualization<br>Platform host.                                                                                          |

# Downloading the OVA file to System Manager

#### About this task

You can download the software from Avaya PLDS or from an alternate source to System Manager. Use the procedure to download the OVA files to your computer and upload the file to System Manager.

#### Before you begin

Set the local software library.

#### Procedure

1. Download the OVA file on your computer.

- 2. On the System Manager web console, click **Services > Solution Deployment Manager**.
- 3. In the navigation pane, click Download Management.
- 4. On the Download Management page, perform the following:
  - a. In the Select Software/Hardware Types section, select the family name, and click **Show Files**.
  - b. In the Select Files Download Details section, in the **Source** field, select **My Computer**.
  - c. Click Download.

The system displays the Upload File page.

- 5. In the **Software Library** field, select a local System Manager software library.
- 6. Complete the details for the product family, device type, and the software type.
- 7. Click **Browse** and select the OVA file from the location on the system.
- 8. Provide a valid file type.

This system uploads the OVA file from local computer to the designated software library on System Manager.

😵 Note:

If the file type is invalid, System Manager displays an error.

## Managing the virtual machine

## Deploying the Utility Services OVA file through System Manager Solution Deployment Manager

#### About this task

Use the procedure to create a virtual machine on the ESXi host, and deploy Utility Services OVA on the Avaya-provided server.

To deploy Utility Services, you can use Solution Deployment Manager from System Manager or the Solution Deployment Manager client, when System Manager is unavailable. First deploy the Utility Services OVA and then deploy all other applications one at a time.

#### Before you begin

• Complete the deployment checklist.

For information about the deployment checklist, see *Deploying Avaya Aura<sup>®</sup> applications from System Manager.* 

- Add a location.
- Add Appliance Virtualization Platform or an ESXi host to the location.
- Download the required OVA file

#### Procedure

- 1. On the System Manager web console, click **Services > Solution Deployment Manager**, and then click **VM Management**.
- 2. In VM Management Tree, select a host.
- On the Virtual Machines tab, in the VMs for Selected Location <location name> section, click New.

The system displays the VM Deployment section.

- 4. In the Select Location and Host section, do the following:
  - a. In Select Location, select a location.
  - b. In Select Host, select a host.

The system displays the host name in the **Host FQDN** field.

5. In **Data Store**, select a data store, if not displayed upon host selection.

The page displays the capacity details.

- 6. Click Next.
- 7. In the Deploy OVA section, perform the following:
  - a. In **Select Software Library**, select the local or remote library where the OVA file is available.

If you are deploying the OVA from the Solution Deployment Manager client, you can use the default software library that is set during the client installation.

- b. In Select OVAs, select the OVA file that you want to deploy.
- c. In **Flexi Footprint**, select the footprint size that the application supports.
  - **S8300D**: Due to the limited resources available on S8300D, the only footprint option is minimal
  - Default: For all other server platforms.
- 8. Click Next.

In Configuration Parameters and Network Parameters sections, the system displays the fields that are specific to the application that you deploy.

- 9. In the Network Parameters section, ensure that the following fields are preconfigured:
  - Public
  - Services: Only for Utility Services
  - Duplicate Link: Only for duplex Communication Manager
  - Out of Band Management: Only if Out of Band Management is enabled

For more information, see "VM Deployment field descriptions".

10. In the Configuration Parameters section, complete the fields.

For more information about Configuration Parameters, see Network Parameters and Configuration Parameters field descriptions.

- 11. Click Deploy.
- 12. Click Accept the license terms.

In the Hosts for Selected Location <location name> section, the system displays the deployment status in the **Current Action Status** column.

The system displays the virtual machine on the VMs for Selected Location <location name> page.

13. To view details, click the Status Details link.

For information about VM Management field descriptions, see *Deploying Avaya Aura*<sup>®</sup> *applications from System Manager*.

14. Reboot the Utility Services virtual machine.

#### Next steps

- 1. To activate the serviceability agent registration, reset the Utility Services virtual machine.
- 2. Deploy all other Avaya Aura<sup>®</sup> applications one at a time.

#### **Related links**

<u>VM Deployment field descriptions</u> on page 91 Network Parameters and Configuration Parameters field descriptions

## Deploying an OVA file for an Avaya Aura<sup>®</sup> application

#### About this task

Use the procedure to create a virtual machine on the ESXi host, and deploy OVA for an Avaya Aura<sup>®</sup> application on the virtual machine.

To deploy an Avaya Aura<sup>®</sup> application, you can use Solution Deployment Manager from System Manager or the Solution Deployment Manager client if System Manager is unavailable.

Deploy Utility Services first, and then deploy all other applications one at a time.

#### Before you begin

- Add a location.
- Add Appliance Virtualization Platform or an ESXi host to the location.
- Ensure that the certificate is valid on the Appliance Virtualization Platform host or vCenter managed hosts.
- Download the required OVA file to System Manager.

#### Procedure

- 1. On the System Manager web console, click **Services > Solution Deployment Manager**, and then click **VM Management**.
- 2. In VM Management Tree, select a host.

3. On the Virtual Machines tab, in the VMs for Selected Location <location name> section, click **New**.

The system displays the VM Deployment section.

- 4. In the Select Location and Host section, do the following:
  - a. In Select Location, select a location.
  - b. In Select Host, select a host.

The system displays the host name in the Host FQDN field.

5. In **Data Store**, select a data store, if not displayed upon host selection.

The page displays the capacity details.

- 6. Click Next.
- 7. To get the OVA file, select the **OVA** tab, and do one of the following:
  - Click URL, in OVA File, type the absolute path to the OVA file, and click Submit.
  - Click S/W Library, in File Name, select the OVA file.
  - Click **Browse**, select the required OVA file from a location on the computer, and click **Submit File**.

If the OVA file does not contain a valid Avaya certificate, then the system does not parse the OVA and displays the message: Invalid file content. Avaya Certificate not found or invalid.

- 8. In Flexi Footprint, select the footprint size that the application supports.
- 9. (Optional) To install the patch file for the Avaya Aura<sup>®</sup> application, click Service or Feature Pack, and enter the appropriate parameters.
  - Click **URL**, and provide the absolute path to the latest service or feature pack.
  - Click S/W Library, and select the latest service or feature pack.
  - Click **Browse**, and select the latest service or feature pack.

You can install the patch file for the Avaya Aura<sup>®</sup> application now or after completing the Avaya Aura<sup>®</sup> application OVA deployment.

10. Click Next.

In Configuration Parameters and Network Parameters sections, the system displays the fields that are specific to the application that you deploy.

- 11. In the Network Parameters section, ensure that the following fields are preconfigured:
  - Public
  - Services: Only for Utility Services
  - Duplicate Link: Only for duplex Communication Manager
  - Out of Band Management: Only if Out of Band Management is enabled

For more information, see "VM Deployment field descriptions".

12. In the Configuration Parameters section, complete the fields.

For each application that you deploy, fill the appropriate fields. For more information, see "VM Deployment field descriptions".

- 13. Click Deploy.
- 14. Click Accept the license terms.

In the Hosts for Selected Location <location name> section, the system displays the deployment status in the **Current Action Status** column.

The system displays the virtual machine on the VMs for Selected Location <location name> page.

15. To view details, click Status Details.

#### **Next steps**

Perform the following for Communication Manager:

- 1. From the Manage Elements link on System Manager, update the username and password.
- 2. Before the synchronization and after deployment, add an SMNP profile on Communication Manager.

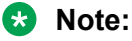

If you fail to update the password, the synchronization operation fails.

#### **Related links**

Installing software patches on page 84 VM Deployment field descriptions on page 91

## **Re-establishing trust for Solution Deployment Manager elements**

#### About this task

Use this procedure to re-establish trust with a virtual machine using the Solution Deployment Manager client.

#### Before you begin

- Add a location.
- Add an Appliance Virtualization Platform host to the location.

#### Procedure

- 1. On the System Manager web console, click **Services > Solution Deployment Manager**, and then click **VM Management**.
- 2. In VM Management Tree, select a host.
- 3. On the Virtual Machines tab, in the VMs for Selected Location <location name> area, select a virtual machine.
- 4. Click More Actions > Re-establish connection.
- 5. Select the release version of the product deployed on the virtual machine.

- 6. Enter the user name and password for virtual machines with the following versions:
  - 7.0
  - others
- 7. Click Reestablish Connection.

#### Installing software patches

#### About this task

Use the procedure to install software patches and service packs that are entitled for an Avaya Aura<sup>®</sup> application, and commit the patches that you installed.

#### 😵 Note:

When you are installing an element patch and the patch installation fails or the patch information is unavailable in **Upgrade Actions** > **Installed Patches** on the Upgrade Management page, then perform the following:

- 1. Ensure that the element is reachable on System Manager Solution Deployment Manager.
- 2. Refresh the element.

#### Before you begin

- Perform the preupgrade check.
- If you upgrade an application that was not deployed from Solution Deployment Manager:
  - 1. Select the virtual machine.
  - 2. To establish trust, click **More Actions** > **Re-establish Connection**.
  - 3. Click Refresh VM.

#### Procedure

- 1. On the System Manager web console, click **Services > Solution Deployment Manager**.
- 2. In the left navigation pane, click Upgrade Management.
- 3. Select an Avaya Aura<sup>®</sup> application on which you want to install the patch.
- 4. Click Upgrade Actions > Upgrade/Update.
- 5. On the Upgrade Configuration page, click Edit.
- 6. In the General Configuration Details section, in the **Operation** field, click **Update**.
- 7. In Upgrade Source, select the software library where you have downloaded the patch.
- 8. **(Optional)** Click the **Auto Commit** check box, if you want the system to automatically commit the patch.

#### 😵 Note:

If an application is unreachable, the auto commit operation might fail and the Update Patch Status window displays a warning message. You must wait for some time, select

the same patch in the Installed Patches section, and perform the commit operation again.

- 9. In the Upgrade Configuration Details section, in the Select patches for update table, select the software patch that you want to install.
- 10. Click Save.
- 11. On the Upgrade Configuration page, ensure that the **Configuration Status** field displays  $\bigodot$ .

If the field displays 😣, review the information on the Edit Upgrade Configuration page.

- 12. Click Upgrade.
- 13. On the Job Schedule page, click one of the following:
  - Run Immediately: To perform the job.
  - Schedule later: To perform the job at a scheduled time.
- 14. Click Schedule.

On the Upgrade Management page, the **Update status** and **Last Action Status** fields display  $\mathfrak{O}$ .

<sup>15.</sup> To view the update status, click  $\mathfrak{O}$ .

The **Upgrade Job Details** page displays the detailed update checks that are in progress. Click **Done** to close the window.

When the update is complete, the **Update status** and **Last Action Status** fields displays  $\bigotimes$ .

#### 16. Click Upgrade Actions > Installed Patches.

17. On the Installed Patches page, in the Patch Operation section, click Commit.

The page displays all software patches that you can commit.

You can use **Rollback** and **Uninstall** options if you must rollback and uninstall the software patch.

18. Select the patch that you installed, in the Job Schedule section, click Run Immediately.

You can schedule to commit the patch at a later time by using the **Schedule later** option.

19. Click Schedule.

The Upgrade Management page displays the last action as **Commit**.

<sup>20.</sup> Ensure that **Update status** and **Last Action Status** fields display  $\heartsuit$ .

## 😵 Note:

If the patch commit fails or auto commit is not executed even after 24 hours, delete the snapshot that are not required. For information about deleting the virtual machine snapshot from host, see "Deleting the virtual machine snapshot".

#### **Related links**

Deleting the virtual machine snapshot from the Appliance Virtualization Platform host on page 233 Deleting the virtual machine snapshot from the vCenter managed host or standalone host on page 234

<u>Preupgrade Configuration field descriptions</u> <u>Upgrade Configuration field descriptions</u> on page 173 <u>Edit Upgrade Configuration field descriptions</u> on page 174 <u>Installed Patches field descriptions</u> on page 169

## Editing a virtual machine

#### Before you begin

- Install the Solution Deployment Manager client.
- An ESXi host must be available.
- When you change the IP address or FQDN:
  - Utility Services must be available and must be discovered.
  - If Utility Services is discovered, the system must display Utility Services in the VM App Name column. If the application name in VM App Name is empty, perform the following to establish trust between the application and System Manager:
    - Click More Actions > Re-establish connection.
    - Click More Actions > Refresh VM.

#### Procedure

- 1. On the System Manager web console, click **Services > Solution Deployment Manager**, and then click **VM Management**.
- 2. In VM Management Tree, select a location.
- 3. On the Virtual Machines tab, in the VMs for Selected Location <location name> section, select a virtual machine, and click **Edit**.

The system displays the Edit VMs section.

- 4. (Optional) Click Change Flexi Footprint and do the following:
  - a. Click Change flexi foot print value.
  - b. In Flexi Footprint, select a foot print that the application supports.

#### Important:

Each application must ensure that only the supported flexible footprint is selected.

- 5. To update the IP address and FQDN of the virtual machine, perform the following:
  - a. Click More Actions > Re-establish connection.

#### 😵 Note:

To update IP address or FQDN for Utility Services, establish trust on all virtual machines that are running on the host on which Utility Services resides.

#### b. Click More Actions > Refresh VM.

#### 😵 Note:

To update IP address or FQDN for Utility Services, refresh all virtual machines that are running on the host on which Utility Services resides.

- c. Click Update IP/FQDN in Local Inventory.
- d. Click Update VM IP/FQDN.
- e. Provide the IP address and FQDN of the virtual machine.

**Update IPFQDN in Local Inventory** updates the IP address or FQDN only in the local database in System Manager. The actual IP address or FQDN of the host does not change. Use **Update Network Params** in the Host tab to update the IP address or FQDN of the host.

6. Click Save.

## **Deleting a virtual machine**

#### Procedure

- 1. On the System Manager web console, click **Services > Solution Deployment Manager**, and then click **VM Management**.
- 2. In VM Management Tree, select a location.
- 3. On the right navigation pane, click Virtual Machines.
- 4. On the Virtual Machines page, select one or more virtual machines.
- 5. On the Delete page, click **Delete**, and click **Yes** to confirm the deletion.

The system turns off the virtual machines, and deletes the selected virtual machines from the host.

# Changing the network parameters of Appliance Virtualization Platform and Avaya Aura<sup>®</sup> applications

## About this task

Change the network parameters for Appliance Virtualization Platform and each Avaya Aura<sup>®</sup> application from the application, and then change the IP address and FQDN of Avaya Aura<sup>®</sup> applications and Appliance Virtualization Platform from Solution Deployment Manager.

## Before you begin

- Connect the system on which Solution Deployment Manager is running to the new network for changing network parameters.
- When many Avaya Aura<sup>®</sup> applications are running on an Appliance Virtualization Platform host, ensure that you change the network parameter in the following order:
  - 1. Appliance Virtualization Platform
  - 2. Avaya Aura<sup>®</sup> applications that are running on the host except Utility Services.
  - 3. Utility Services

#### Note:

If you fail to follow the order, Utility Services network parameter update might fail.

#### Procedure

- 1. On the System Manager web console, click **Services > Solution Deployment Manager**, and then click **VM Management**.
- 2. In VM Management Tree, select a location.
- 3. On the Host tab, in the Hosts for Selected Location <location name> section, select an ESXi host and click Change Network Params > Change Host IP Settings.
- 4. In the Network Parameters section, change the following as appropriate, and click Save:
  - IP address, subnetmask, and other parameters
  - Gateway IP address

For more information, see "Change Network Parameters field descriptions".

5. Change the network parameters first for each Avaya Aura<sup>®</sup> application on the host, and then for Utility Services.

For more information, see *Administering Avaya Aura<sup>®</sup> application* available for each application. Also, see "Network Parameters for Avaya Aura<sup>®</sup> applications".

- On the Virtual Machines tab, in the VMs for Selected Location <location name> section, do the following first for all Avaya Aura<sup>®</sup> applications except Utility Services, and then for Utility Services:
  - a. In the Edit VMs section, select a virtual machine and click Edit.
  - b. Click Update IP/FQDN in Local Inventory.
  - c. Click Update VM IP/FQDN.
  - d. Provide the IP address and FQDN of the virtual machine.

**Update IPFQDN in Local Inventory** updates the IP address or FQDN only in the local database in System Manager. The actual IP address or FQDN of the host does not change. Use **Update Network Params** in the Host tab to update the IP address or FQDN of the host.

7. Click Save.

- 8. Do the following first for all Avaya Aura<sup>®</sup> applications except Utility Services, and then for Utility Services :
  - a. Click More Actions > Re-establish connection.
    - 😵 Note:

To update IP address or FQDN for Utility Services , establish trust on all virtual machines that are running on the host on which Utility Services resides.

b. Click More Actions > Refresh VM.

#### Note:

To update IP address or FQDN for Utility Services, refresh all virtual machines that are running on the host where Utility Services resides.

When you update the IP address and FQDN for Utility Services, the system also updates the Services Port static route for each application.

#### **Related links**

<u>Change Network Parameters field descriptions</u> on page 75 <u>Changing the network parameters for an Appliance Virtualization Platform host</u> on page 56 <u>Network parameter update for Avaya Aura applications</u> on page 102

## Updating Services Port Static Routing on an Avaya Aura<sup>®</sup> application

#### About this task

You might have to change the static routing if the Avaya Aura<sup>®</sup> application that is running on the Appliance Virtualization Platform host is:

- Deployed by using the vSphere client and does not have the route.
- Non-operational or unreachable when you start the Avaya Aura<sup>®</sup> application update.

#### Before you begin

- · Update network parameters of Utility Services if applicable.
- Ensure that the Avaya Aura<sup>®</sup> application resides on the same subnetwork as Utility Services.

#### Procedure

- 1. On the System Manager web console, click **Services > Solution Deployment Manager**, and then click **VM Management**.
- 2. On the Virtual Machines tab, in the VMs for Selected Location <location name> section, select an Avaya Aura<sup>®</sup> application.
- 3. Click More Actions > Update Static Routing.

The VM Update Static Routing page displays the details of Avaya Aura<sup>®</sup> application and Utility Services. The fields are read-only.

- 4. Click Update.
- 5. On the Success dialog box, click **OK**.

The system updates the Avaya Aura<sup>®</sup> application with the new IP address of Utility Services for Services Port static routing.

#### **Related links**

Update Static Routing field descriptions on page 100

## Starting a virtual machine from Solution Deployment Manager

#### Procedure

- 1. On the System Manager web console, click **Services > Solution Deployment Manager**, and then click **VM Management**.
- 2. From the virtual management tree, select a host to which you added virtual machines.
- 3. On the Virtual Machines tab, select one or more virtual machines that you want to start.
- 4. Click Start.

In VM State, the system displays Started.

## Stopping a virtual machine from Solution Deployment Manager

#### About this task

System Manager is operational and ESXi or vCenter is added to the VM Management page to deploy Avaya Aura<sup>®</sup> Application OVA on ESXi virtual machines.

#### Procedure

- 1. On the System Manager web console, click **Services > Solution Deployment Manager**, and then click **VM Management**.
- 2. From the virtual management tree, select a ESXi or vCentre host to which you added virtual machines.
- 3. On the Virtual Machines tab, select one or more virtual machines that you want to stop.
- 4. Click Stop.

In VM State, the system displays Stopped.

## **Restarting a virtual machine from Solution Deployment Manager**

#### Before you begin

- System Manager is operational, and ESXi or vCenter is added to the VM Management page to deploy Avaya Aura<sup>®</sup> Application OVA on ESXi virtual machines.
- Virtual machines must be in the running state.

#### Procedure

- 1. On the System Manager web console, click **Services > Solution Deployment Manager**, and then click **VM Management**.
- 2. From the virtual management tree, select a host to which you added virtual machines.
- 3. On the Virtual Machines tab, select one or more virtual machines that you want to restart.

4. Click Restart.

In VM State, the system displays Stopped and then Started.

## Common causes for VM deployment failure

If the virtual machine is not reachable from System Manager Solution Deployment Manager or Solution Deployment Manager Client, the OVA deployment fails at the sanity stage, because you might have:

- Provided an IP which is not on the network.
- Provided wrong network values that causes the network configuration for the VM to not work properly
- Chosen a private virtual network

Following are some examples of wrong network values and configuration that can result in the OVA deployment failure:

- Using an IP which is already there on the network (duplicate IP).
- Using an IP which is not on your network at all.
- Using a DNS value, such as 0.0.0.0.
- Deploying on an isolated network on your VE deployment.

You can check the deployment status in the **Current Action Status** column on the **Virtual Machine** tab.

## VM Deployment field descriptions

#### Select Location and Host

| Name            | Description                                                                                                    |
|-----------------|----------------------------------------------------------------------------------------------------|
| Select Location | The location name. The field is display-only.                                                                                |
| Select Host     | The hostname of the ESXi host. For example, smgrdev. The field is display-only.                                              |
| Host FQDN       | FQDN of the ESXi host.                                                                                                    |
| Data Store      | The data store for the virtual machine.                                                                                      |
|                 | The page populates the capacity details in the Capacity Details section.                                                     |
| Next            | Displays the Deploy OVA section in the Location & Host Details screen where you provide the details required for deployment. |

#### **Capacity Details**

The system displays the CPU and memory details of the host. The fields are read-only.

#### 😵 Note:

If the host is in a cluster, the system does not display the capacity details of CPU and memory. Ensure that the host resource requirements are met before you deploy the virtual machine.

| Name              | Description              |
|-------------------|--------------------------|
| Name              | The name                 |
| Full Capacity     | The maximum capacity     |
| Free Capacity     | The available capacity   |
| Reserved Capacity | The reserved capacity    |
| Status            | The configuration status |

#### **Deploy OVA on System Manager Solution Deployment Manager**

| Name                     | Description                                                                                                    |
|--------------------------|----------------------------------------------------------------------------------------------------|
| ME Deployment            | The option to perform the Midsize Enterprise deployment.                                                                                                    |
| Enable enhanced security | The option to enable JITC mode deployment.                                                                                                    |
| Select Software Library  | The software library where the .ova file is available.                                                                                                    |
| Select OVAs              | The .ova file that you want to deploy.                                                                                                    |
|                          | Note:                                                                                                    |
|                          | System Manager validates any file that you upload during deployment, and accepts only OVA file type. System Manager filters uploaded files based on file extension and mime types or bytes in the file. |
| Flexi Footprint          | The footprint size supported for the selected host.                                                                                                    |
|                          | Important:                                                                                                    |
|                          | <ul> <li>Ensure that the required memory is available for the footprint sizes<br/>that you selected. The upgrade operation might fail due to<br/>insufficient memory.</li> </ul>                        |
|                          | <ul> <li>Ensure that the application contains the footprint size values that<br/>are supported.</li> </ul>                                                                                              |
| Next                     | Displays the Configuration Parameters tab in the OVA Details screen where you provide the OVA details.                                                                                                  |

#### **Deploy OVA on the Solution Deployment Manager client**

| Name                     | Description                                              |
|--------------------------|----------------------------------------------------------|
| ME Deployment            | The option to perform the Midsize Enterprise deployment. |
| Enable enhanced security | The option to enable JITC mode deployment.               |

#### The system displays the following options for deployment by providing OVA path.

| Name   | Description                                                                                                    |
|--------|----------------------------------------------------------------------------------------------------|
| Browse | The option to enter the full/absolute path of the .ova file to install it as a virtual machine on the system that hosts the Solution Deployment Manager client. |

| Name        | Description                                                                                         |
|-------------|----------------------------------------------------------------------------------------------------|
| OVA File    | The absolute path to the .ova file on the system that hosts the Solution Deployment Manager client. |
|             | The field is available only when you click <b>Provide OVA Path</b> .                                |
| Submit File | Selects the .ova file of System Manager that you want to deploy.                                    |

With the **S/W Library** option you can select a .ova file that is available in the local software library of the system that hosts the Solution Deployment Manager client.

The system displays the following options for deployment using local software library.

| Name      | Description                                                                                                    |
|-----------|----------------------------------------------------------------------------------------------------|
| File Name | The file name of the .ova file that is to be installed on the system that hosts the Solution Deployment Manager client. |
|           | The field is available only when you click S/W Library.                                                                 |

With the **URL** option, you can type the URL of the .ova file. The system displays the following options.

| Name   | Description                                                                                                    |  |
|--------|----------------------------------------------------------------------------------------------------|--|
| URL    | The URL of the .ova file that is to be installed on<br>the system that hosts the Solution Deployment<br>Manager client. |  |
|        | The field is available only when you click <b>URL</b> .                                                                 |  |
| Submit | Selects the .ova file to be deployed that is extracted from the URL.                                                    |  |

The system displays the following common fields.

| Name            | Description                                                                                                    |  |  |
|-----------------|----------------------------------------------------------------------------------------------------|--|--|
| Flexi Footprint | The footprint size supported for the selected host.                                                                                                  |  |  |
|                 | The field is available is common for all three types of deployment.                                                                                  |  |  |
|                 | Important:                                                                                                    |  |  |
|                 | Ensure that the required memory is available for the footprint sizes that you selected. The upgrade operation might fail due to insufficient memory. |  |  |
| Next            | Displays the <b>Configuration Parameters</b> tab in the OVA Details section where you provide the OVA details.                                       |  |  |

#### **Configuration Parameters**

The system populates most of the fields depending on the OVA file.

## 😵 Note:

For configuration parameter fields, for Communication Manager Messaging and Utility Services, see <u>VM Deployment Configuration and Network Parameters field descriptions</u> on page 96.

| Name          | Description                                                                       |  |
|---------------|-----------------------------------------------------------------------------------|--|
| VM Name       | The name of the virtual machine.                                                  |  |
| Product       | The name of the Avaya Aura <sup>®</sup> application that is being deployed.       |  |
|               | The field is read-only.                                                           |  |
| Version       | Release number of the Avaya Aura <sup>®</sup> application that is being deployed. |  |
|               | The field is read-only.                                                           |  |
| ME Deployment | The option to perform the Midsize Enterprise deployment.                          |  |
|               | The option is available only while deploying Communication Manager simplex OVA.   |  |

#### Table 10: Configuration Parameters for Communication Manager simplex OVA deployment

| Name                                   | Description                                                                                                    |  |
|----------------------------------------|----------------------------------------------------------------------------------------------------|--|
| CM IPv4 Address                        | The IPv4 address of the Communication Manager virtual machine.                                                                   |  |
| CM IPv4 Netmask                        | The IPv4 network mask of the Communication Manager virtual machine.                                                              |  |
| CM IPv4 Gateway                        | The IPv4 default gateway of the Communication Manager virtual machine.                                                           |  |
| CM IPv6 Address                        | The IPv6 address of the Communication Manager virtual machine.                                                                   |  |
|                                        | The field is optional.                                                                                                    |  |
| CM IPv6 Network Prefix                 | The IPv6 network prefix of the Communication Manager virtual machine.                                                            |  |
|                                        | The field is optional.                                                                                                    |  |
| CM IPv6 Gateway                        | The IPv6 gateway of the Communication Manager virtual machine.                                                                   |  |
|                                        | The field is optional.                                                                                                    |  |
| Out of Band Management IPv4<br>Address | The IPv4 address of the Communication Manager virtual machine for out of band management.                                        |  |
|                                        | The field is optional network interface to isolate management traffic on a separate interface from the inband signaling network. |  |
| Out of Band Management IPv4<br>Netmask | The IPv4 subnetwork mask of the Communication Manager virtual machine for out of band management.                                |  |

| Name                                          | Description                                                                                                    |  |
|-----------------------------------------------|----------------------------------------------------------------------------------------------------|--|
| Out of Band Management IPv6<br>Address        | The IPv6 address of the Communication Manager virtual machine for out of band management.                                        |  |
|                                               | The field is optional network interface to isolate management traffic on a separate interface from the inband signaling network. |  |
| Out of Band Management IPv6<br>Network Prefix | The IPv4 subnetwork mask of the Communication Manager virtual machine for out of band management.                                |  |
| CM Hostname                                   | The hostname of the Communication Manager virtual machine.                                                                       |  |
| NTP Server(s)                                 | The IP address or FQDN of the NTP server.                                                                                        |  |
|                                               | Separate the IP addresses with commas (,).                                                                                       |  |
|                                               | You can type up to three NTP servers.                                                                                            |  |
| DNS Server(s)                                 | The DNS IP address of the Communication Manager virtual machine.                                                                 |  |
| Search Domain List                            | The search list of domain names. For example, mydomain.com. Separate the search list names with commas (,).                      |  |
| WebLM Server IPv4 Address                     | The IPv4 address of WebLM. The field is mandatory.                                                                               |  |
| EASG User Access                              | Enables or disables Avaya Logins for Avaya Services to perform the required maintenance tasks.                                   |  |
|                                               | The options are:                                                                                                    |  |
|                                               | • 1: To enable EASG.                                                                                                    |  |
|                                               | • 2: To disable EASG.                                                                                                    |  |
|                                               | Avaya recommends to enable EASG.                                                                                                 |  |
|                                               | You can also enable EASG after deploying or upgrading the application by using the command: EASGManage enableEASG.               |  |
| CM Privileged Administrator User Login        | The login name for the privileged administrator. You can change the value at any point of time. The field is mandatory.          |  |
| CM Privileged Administrator User<br>Password  | The password for the privileged administrator. You can change<br>the value at any point of time. The field is mandatory.         |  |
| Confirm Password                              | The password required to be confirmed. The field is mandatory.                                                                   |  |

## **Network Parameters**

| Name   | Description                                                                                                    |  |
|--------|----------------------------------------------------------------------------------------------------|--|
| Public | The port number that is mapped to public port group.                                                                                                    |  |
|        | You must configure Public network configuration parameters only when you configure Out of Band Management. Otherwise, Public network configuration is optional. |  |

| Name                   | Description                                                                                                    |
|------------------------|----------------------------------------------------------------------------------------------------|
| Services               | The port number that is mapped to the services port group when Utility Services is deployed in the solution.                         |
|                        | Utility Services provides routing from the services port to the virtual machines and additional functions, such as alarm conversion. |
| Duplication Link       | The connection for server duplication.                                                                                               |
|                        | The field is available only when you deploy duplex Communication Manager.                                                            |
| Out of Band Management | The port number that is mapped to the out of band management port group.                                                             |
|                        |                                                                                                    |
|                        |                                                                                                    |

| Button | Description                                                                                             |
|--------|----------------------------------------------------------------------------------------------------|
| Deploy | Displays the EULA acceptance screen where you must click <b>Accept</b> to start the deployment process. |

#### **Related links**

VM Deployment Configuration and Network Parameters field descriptions on page 96

## VM Deployment Configuration and Network Parameters field descriptions

| Table 11: Configuration Parameters for | Communication Manager | Messaging deployment |
|----------------------------------------|-----------------------|----------------------|
|----------------------------------------|-----------------------|----------------------|

| Name                                   | Description                                                                                                    |
|----------------------------------------|----------------------------------------------------------------------------------------------------|
| Messaging IPv4 address                 | The IP address of the Communication Manager Messaging virtual machine.                                                            |
| Messaging IPv4 Netmask                 | The network mask of the Communication Manager Messaging virtual machine.                                                          |
| Messaging IPv4 Gateway                 | The default gateway of the Communication Manager Messaging virtual machine. For example, 172.16.1.1.                              |
| Out of Band Management IPv4<br>Address | The IP address of the Communication Manager Messaging virtual machine for out of band management.                                 |
|                                        | The field is optional network interface to isolate management traffic on a separate interface from the inbound signaling network. |
| Out of Band Management IPv4<br>Netmask | The subnetwork mask of the Communication Manager<br>Messaging virtual machine for out of band management.                         |
| Messaging Hostname                     | The hostname of the Communication Manager Messaging virtual machine.                                                              |
| NTP Servers                            | The IP address or FQDN of the NTP server.                                                                                         |
|                                        | Separate the IP addresses with commas (,). The field is optional.                                                                 |

| Name                               | Description                                                                                                    |
|------------------------------------|----------------------------------------------------------------------------------------------------|
| DNS Server(s)                      | The DNS IP address of the Communication Manager Messaging virtual machine. Separate the IP addresses with commas(,). The field is optional. |
| Search Domain List                 | The search list of domain names. For example,                                                                                               |
|                                    | mydomain.com. Separate the search list names with commas (,).                                                                               |
| WebLM Server IPv4 Address          | The IP address of WebLM. The field is mandatory.                                                                                            |
| Messaging Privileged Administrator | The login name for the privileged administrator.                                                                                            |
| User Login                         | You can change the value at any point of time.                                                                                              |
| Messaging Privileged Administrator | The password for the privileged administrator.                                                                                              |
| User Password                      | You can change the value at any point of time.                                                                                              |
| Confirm Password                   | The password required to be confirmed.                                                                                                    |

## **Configuration and Network Parameters for Utility Services deployment**

| Name                   | Description                                                                                                    |
|------------------------|----------------------------------------------------------------------------------------------------|
| Networking Properties  |                                                                                                    |
| Hostname               | Linux hostname or fully qualified domain name for Utility Services virtual machine.                                                                                                    |
|                        | 😢 Note:                                                                                                    |
|                        | The host name is regardless of the interface that is used to access. The Public interface is the default interface.                                                                                                 |
| Public IP address      | The IP address for this interface.                                                                                                    |
|                        | Required field unless you use DHCP.                                                                                                    |
| Public Netmask         | The netmask for this interface.                                                                                                    |
|                        | Required field unless you use DHCP.                                                                                                    |
| Public Default Gateway | The IP address of the default gateway.                                                                                                    |
|                        | Required field unless you use DHCP.                                                                                                    |
|                        | 😢 Note:                                                                                                    |
|                        | The default gateway should be configured for the Public network. You can use the ovf_set_static command to allow a static route to be assigned to the OOBM network, enabling OOBM network to reach a second subnet. |
| Public IPv6 address    | The IP address for this interface.                                                                                                    |
|                        | Required field unless you use DHCP.                                                                                                    |
| Public IPv6 Prefix     | The netmask for this interface.                                                                                                    |
|                        | Required field unless you use DHCP.                                                                                                    |

| Name                                                                 | Description                                                                                                    |
|----------------------------------------------------------------------|----------------------------------------------------------------------------------------------------|
| Default IPv6 Gateway                                                 | The IP address of the default gateway.                                                                                                    |
|                                                                      | Required field unless you use DHCP.                                                                                                    |
| Out of Band Management IP<br>Address                                 | The IP address for this interface.                                                                                                    |
| Out of Band Management<br>Netmask                                    | The netmask for this interface.                                                                                                    |
| Out of Band Management IPv6<br>Address                               | The IPv6 address for this interface. This field is optional.                                                                                                    |
| Out of Band Management IPv6<br>Prefix                                | The IPv6 prefix for this interface. This field is optional.                                                                                                    |
| Network Time Protocol IP                                             | IP address of a server running Network Time Protocol that<br>Communication Manager can use for time synchronization.                                                                                        |
| TImezone setting                                                     | The selected timezone setting for the Utility Services virtual machine.                                                                                                    |
| DNS                                                                  | The IP address of domain name servers for the Utility Services virtual machine. Separate each IP address by a comma.                                                                                        |
|                                                                      | Required field unless you use DHCP.                                                                                                    |
|                                                                      | You can specify up to three DNS Servers.                                                                                                    |
| Name                                                                 | Primary WebLM IP address for Licensing. A valid Utility Services license is required for all deployment types and modes other than deployment on Appliance Virtualization Platform.                         |
| Primary System Manager IP<br>address for application<br>registration | The IP address of System Manager that is required for application registration.                                                                                                    |
| Enrollment Password                                                  | The enrollment password.                                                                                                    |
| Confirm Password                                                     | The confirmation password.                                                                                                    |
| Application Properties                                               |                                                                                                    |
| Communication Manager IP                                             | IP address of Communication Manager.                                                                                                    |
|                                                                      | Note:                                                                                                    |
|                                                                      | A unique Communication Manager IP address is required for<br>each Utility Services. If you are not associated with a<br>Communication Manager server, specify a static IP that is in<br>your network range. |

| Name                  | Description                                                                                                    |  |
|-----------------------|----------------------------------------------------------------------------------------------------|--|
| Utility Services Mode | The mode in which you want to deploy Utility Services. The options are:                                                                                                    |  |
|                       | • Full Functionality: Utility Services and services port enabled. The default mode for Appliance Virtualization Platform.                                                                                                    |  |
|                       | You can set the mode only during the deployment. You cannot change the mode after the virtual machine is deployed.                                                                                                    |  |
|                       | • <b>Utility Services Only</b> : Use to disable routing. Set this mode only for Virtualized Environment. If you set this mode for an Avaya appliance, the services port becomes non-operational.                                             |  |
|                       | <ul> <li>Services Port Only: Deploys Services Port only. Use when the<br/>customer already has Utility Services running on another virtual<br/>machine and providing the services, or when Utility Services are<br/>not required.</li> </ul> |  |
|                       | With the services port feature, through a laptop connected to the services port of Appliance Virtualization Platform, you can gain access to Avaya virtual machines and the hypervisor that are deployed.                                    |  |
|                       | <ul> <li>Hardened Mode Services Port Only: Sets up the system for<br/>military grade hardening.</li> </ul>                                                                                                    |  |
|                       | 😿 Note:                                                                                                    |  |
|                       | With Utility Services 7.1.2 onwards, you can apply extended security hardening by selecting one of the following modes only:                                                                                                    |  |
|                       | Services Port Only                                                                                                    |  |
|                       | <ul> <li>Hardened Mode services port only</li> </ul>                                                                                                    |  |
|                       | 🛪 Note:                                                                                                    |  |
|                       | For the Solution Deployment Manager client to connect to the services port features of Utility Services, change the IP address to 192.11.13.5 on the computer of the technician                                                              |  |
|                       | Utility Services can gain access to the hypervisor and all virtual machines through the IP address 192.11.13.6. Utility Services provides application routing between the physical port and virtual applications.                            |  |
| Admin User Password   | The admin user password.                                                                                                    |  |
| Confirm Password      | The confirmation password.                                                                                                    |  |

| Name                        | Description                                                                                                    |  |
|-----------------------------|----------------------------------------------------------------------------------------------------|--|
| Out of Band Management Mode | The Out of Band Management mode in which you want to deploy.<br>The options are as follows:                                                         |  |
|                             | OOBM_Enabled: To enable Out of Band Management.                                                                                                    |  |
|                             | OOBM_Disabled: To disable Out of Band Management.                                                                                                   |  |
|                             | 😒 Note:                                                                                                    |  |
|                             | <b>OOBM_Disabled</b> is the default setting. If the mode is set to <b>OOBM_Disabled</b> , then you do not need to configure Out of Band Management. |  |

# **Update Static Routing field descriptions**

| Name                | Description                                   |
|---------------------|-----------------------------------------------|
| VM Name             | The virtual machine name                      |
| VM IP/FQDN          | The IP address or FQDN of the virtual machine |
| Utility Services IP | The IP address of Utility Services            |
|                     |                                               |
| Button              | Description                                   |
| Update              | Updates the static IP address for routing.    |

# **Installed Patches field descriptions**

| Button                 | Description                                                                                                    |  |
|------------------------|----------------------------------------------------------------------------------------------------|--|
| Action to be performed | The operation that you want to perform on the software patch, service pack, or feature pack that you installed. The options are: |  |
|                        | • All: Displays all the software patches.                                                                                        |  |
|                        | • <b>Commit</b> : Displays the software patches that you can commit.                                                             |  |
|                        | • <b>Rollback</b> : Displays the software patches that you can rollback.                                                         |  |
| Get Info               | Displays software patches, service packs, and feature packs that you installed.                                                  |  |
| Commit                 | Commits the selected software patch.                                                                                             |  |
| Rollback               | Rolls back the selected software patch.                                                                                          |  |
|                        |                                                                                                    |  |
| Name                   | Description                                                                                                    |  |
| VM Name                | The name of the System Manager virtual machine on which you want to install the patch.                                           |  |
| VM IP                  | The IP address of System Manager on which you want to install the patch.                                                         |  |

| Name          | Description                                                      |
|---------------|------------------------------------------------------------------|
| Patch Name    | The software patch name that you want to install.                |
| Patch Type    | The patch type. The options are service pack and software patch. |
| Patch Version | The software patch version.                                      |
| Patch State   | The software patch state. The states are:                        |
|               | Activated                                                        |
|               | Deactivated                                                      |
|               | Removed                                                          |
|               | Installed                                                        |
| Patch Status  | The software patch status.                                       |

## Update VM field descriptions

| Name                            | Description                                                                                                    |
|---------------------------------|----------------------------------------------------------------------------------------------------|
| VM Name                         | The System Manager virtual machine name                                                                                                    |
| VM IP                           | The IP address of System Manager                                                                                                    |
| VM FQDN                         | FQDN of System Manager                                                                                                    |
| Host Name                       | The host name                                                                                                    |
| Select bin file from Local SMGR | The option to select the software patch or service pack for System Manager.                                                                        |
|                                 | The absolute path is the path on the computer on which the Solution Deployment Manager client is running. The patch is uploaded to System Manager. |
|                                 | This option is available only on the Solution Deployment Manager client.                                                                           |
| Auto commit the patch           | The option to commit the software patch or service pack automatically.                                                                             |
|                                 | If the check box is clear, you must commit the patch from <b>More Actions</b> > <b>Installed Patches</b> .                                         |
|                                 |                                                                                                    |
| Button                          | Description                                                                                                    |
| Install                         | Installs the software patch or service pack on System Manager.                                                                                     |

# **Reestablish Connection field descriptions**

| Name       | Description                                   |
|------------|-----------------------------------------------|
| VM Name    | The virtual machine name                      |
| VM IP/FQDN | The IP address or FQDN of the virtual machine |

| Name                   | Description                                   |  |
|------------------------|-----------------------------------------------|--|
| User Name              | The user name                                 |  |
| Password               | The password                                  |  |
|                        |                                               |  |
| Button                 | Description                                   |  |
| Reestablish Connection | Establishes connection between System Manager |  |

and the virtual machine.

# Network parameter update for Avaya Aura<sup>®</sup> applications

You can change the network parameters for Avaya Aura<sup>®</sup> applications that run on an Appliance Virtualization Platform server.

The commands listed might change. Therefore, from the Avaya Support website at <u>https://support.avaya.com</u>, get the latest command update for an Avaya Aura<sup>®</sup> application from the appropriate document.

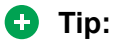

On the Avaya Support website navigate to **Support by Product > Documents > <Avaya Aura application>**, type the release number, click **Installation, Upgrades & Config**, click **Enter**, and search for the updates.

| Avaya Aura <sup>®</sup> application                  | Command                                                                                                    | Interface where you perform the task                                                                                                    |
|------------------------------------------------------|----------------------------------------------------------------------------------------------------|----------------------------------------------------------------------------------------------------|
| Appliance Virtualization Platform                    | serverInitialNetworkConfi<br>g                                                                                                    | CLI                                                                                                    |
| System Manager                                       | changeIPFQDN -IP <ipv4<br>address&gt; -FQDN <fqdn> -<br/>GATEWAY <ipv4 gateway<br="">address&gt; -NETMASK<br/><netmask address=""> -DNS<br/><dns address=""> -SEARCH<br/><search domain<br="" list="" of="">names&gt; -IPV6 <ipv6<br>address&gt; -IPV6GW <ipv6<br>Gateway address&gt; -<br/>IPV6PREFIX <ipv6 prefix=""></ipv6></ipv6<br></ipv6<br></search></dns></netmask></ipv4></fqdn></ipv4<br> | CLI                                                                                                    |
| Communication Manager                                | -                                                                                                    | The Network Configuration page<br>from Administration ><br>server(Maintenance) ><br>ServerConfiguration on<br>Communication Manager SMI. |
| Session Manager                                      | SMnetSetup                                                                                                    | CLI                                                                                                    |
| Avaya Breeze <sup>™</sup> and all installed snap-ins | CEnetSetup                                                                                                    | CLI                                                                                                    |
| Utility Services                                     | VMware_conf.sh                                                                                                    | CLI                                                                                                    |

| Avaya Aura <sup>®</sup> application  | Command | Interface where you perform the task                                  |
|--------------------------------------|---------|-----------------------------------------------------------------------|
| Avaya Aura <sup>®</sup> Messaging    | -       | See the Avaya support website.                                        |
| Avaya Aura <sup>®</sup> Media Server | -       | See the Avaya support website.                                        |
| SAL Gateway                          | -       | Currently, you cannot change<br>Network Parameters for SAL<br>Gateway |

## Virtual machine report

With System Manager Release 7.1.3 and later, you can generate a report of virtual machines that are installed on the Appliance Virtualization Platform host.

The script to generate the virtual machine report is in the /swlibrary/reports/ generate\_report.sh folder.

## Important:

If you run the report generation script when an upgrade is in progress on System Manager, the upgrade might fail.

#### generate\_report.sh command

The generate report.sh generates the virtual machine report.

#### Syntax

```
sh ./generate_report.sh [-g] [-u Provide SMGR UI user name] [-p Provide SMGR UI
password] [-s] [-a]
```

| -u, SMGR UI user name | System Manager Web console user name.                  |
|-----------------------|--------------------------------------------------------|
| -p, SMGR UI password  | System Manager Web console password.                   |
| -s                    | The option to view the status of the generated report. |
| -a                    | The option to abort the generated report.              |

#### Generating a virtual machine report

#### Before you begin

If the application is of prior to Release 7.1, you must establish the trust with all applications before running the Report Generation utility.

#### Procedure

- 1. Log in to the System Manager command line interface with administrator privilege CLI user credentials.
- 2. Go to the /swlibrary/reports/ directory.

3. Type the ./generate\_report.sh -g -u <SMGR UI Username> -p <SMGR UI Password> command:

For example: ./generate report.sh -g -u admin -p password

The system displays the following message: Executing the Report Generation script can cause the failure of upgrade that is running on the System Manager system. Do you still want to continue? [Y/N].

4. To proceed with report generation, type Y, and press Enter.

The system generates the report in the .csv format in the /swlibrary/reports/ vm app report DDMMYYYXXXX.csv folder.

😵 Note:

If you re-run the report generation script when the report generation process is in progress, the system displays the following message: Report Generation Process is Already Running, Kindly try after some time.

5. (Optional) To view the logs, go to /swlibrary/reports/generate\_report-YYYYMMDDxxxx.log.

#### Viewing the status of the virtual machine report

#### Procedure

- 1. Log in to the System Manager command line interface with administrator privilege CLI user credentials.
- 2. Go to the /swlibrary/reports/ directory.
- 3. Type the ./generate\_report.sh -s command.

If the virtual machine report generation is in progress, the system displays the following **message:** Report Generation Process is Running.

#### Aborting the virtual machine report generation

#### About this task

If the virtual machine report generation process is in progress and you want to abort the report generation process, use the following procedure.

#### Procedure

- 1. Log in to the System Manager command line interface with administrator privilege CLI user credentials.
- 2. Go to the /swlibrary/reports/ directory.
- 3. Type the ./generate\_report.sh -a command.

The system aborts the virtual machine report generation process.

# **Certificate validation**

## **Certification validation**

With System Manager Solution Deployment Manager and Solution Deployment Manager client, you can establish a certificate-based TLS connection between the Solution Deployment Manager service and a host that is running Avaya Aura<sup>®</sup> 7.x applications. This provides secure communications between System Manager Solution Deployment Manager or the Solution Deployment Manager client and Appliance Virtualization Platform or ESXi hosts or vCenter.

The certificate-based sessions apply to the Avaya Aura<sup>®</sup> Virtualized Appliance offer using host self-signed certificates and the customer-provided Virtualization Environment using host self-signed or third-party certificates.

You can check the following with certificate-based TLS sessions:

- · Certificate valid dates
- Origin of Certificate Authority
- Chain of Trust
- · CRL or OCSP state

Note:

Only System Manager Release 7.1 and later supports **OCSP**. Other elements of Avaya Aura<sup>®</sup> Suite do not support **OCSP**.

Log Certificate Validation Events

Solution Deployment Manager checks the certificate status of hosts. If the certificate is incorrect, Solution Deployment Manager does not connect to the host.

For the correct certificate:

- The fully qualified domain or IP address of the host to which you are connecting must match the value in the certificate SAN or the certificate Common Name and the certificate must be in date.
- Appliance Virtualization Platform and VMware ESXi hosts do not automatically regenerate their certificates when host details such as IP address or hostname and domain changes. The certificate might become incorrect for the host.

If the certificate is incorrect:

- For the Appliance Virtualization Platform host, Solution Deployment Manager regenerates the certificate on the host and then uses the corrected certificate for the connection.
- For the VMware ESXi host or vCenter, the system denies connection. The customer must update or correct the certificate on the host or vCenter.

For more information about updating the certificate, see "Updating the certificate on the ESXi host from VMware".

## 😵 Note:

Solution Deployment Manager:

- · Validates certificate of vCenter
- Validates the certificates when a virtual machine is deployed or upgraded on vCenter managed hosts

With Solution Deployment Manager, you can only accept certificate while adding vCenter. If a certificate changes, the system gives a warning that the certificate does not match the certificate in the trust store on Solution Deployment Manager. You must get a new certificate, accept the certificate as valid, and save the certificate on the system.

To validate certificates, you can open the web page of the host. The system displays the existing certificate and you can match the details.

## Generating and accepting certificates

#### About this task

With Solution Deployment Manager, you can generate certificates only for Appliance Virtualization Platform hosts.

For the VMware ESXi hosts, if the certificate is invalid:

- Get a correct certificate for the host and add the certificate.
- Regenerate a self-signed certificate on the host.

For more information, see "Generating new self-signed certificates for the ESXi host".

#### Before you begin

Require permissions to add a host to generate certificates.

#### Procedure

- 1. On the System Manager web console, click **Services > Solution Deployment Manager**, and then click **VM Management**.
- 2. In VM Management Tree, select a location.
- 3. On the Hosts tab, in the Hosts for Selected Location <location name> area, select an Appliance Virtualization Platform host.
- 4. Click More Actions > AVP Cert. Management > Generate/Accept Certificate.
- 5. On the Certificate window, do the following:
  - a. Click Generate Certificate.

#### 😵 Note:

You can generate certificate only for the Appliance Virtualization Platform host.

#### b. Click Accept Certificate.

In the Hosts for Selected Location <location name> section, the **Host Certificate** column must display  $\checkmark$ .

#### Next steps

If the system displays an SSL verification error when you gain access to the Appliance Virtualization Platform host from the vSphere client, restart the Appliance Virtualization Platform host.

#### **Related links**

Adding an Appliance Virtualization Platform or ESXi host on page 52 Generating new self-signed certificates for the ESXi host on page 109

## Updating the certificate on the ESXi host from VMware

#### About this task

Use the procedure to update the ESXi host certificate.

For information about updating vCenter certificates, see the VMware documentation.

#### Before you begin

Start an SSH session on the ESXi host.

#### Procedure

- 1. Start vSphere Web Client, and log in to the ESXi host as admin or root user.
- Ensure that the domain name and the hostname of the ESXi host is set correctly and matches the FQDN that is present on the DNS servers, correct the entries to match if required.

For security reason, the common name in the certificate must match the hostname to which you connect.

3. To generate new certificates, type /sbin/generate-certificates.

The system generates and installs the certificate.

- 4. Restart the ESXi host.
- 5. (Optional) Do the following:
  - a. Move the ESXi host to the maintenance mode.
  - b. Install the new certificate.
  - c. From the Direct Console User Interface (DCUI), restart management agents.
    - Note:

The host certificate must now match the fully qualified domain name of the host.

VMware places only FQDN in certificates that are generated on the host. Therefore, use a fully qualified domain name to connect to ESXi hosts and vCenter from Solution Deployment Manager.

Appliance Virtualization Platform places an IP address and FQDN in generated certificates. Therefore, from Solution Deployment Manager, you can connect to Appliance Virtualization Platform hosts through IP address or FQDN.

The connection from Solution Deployment Manager 7.1 to a vCenter or ESXi host by using an IP address fails because the IP address is absent in the certificate and the connection is not sufficiently secure.

#### **Related links**

Generating new self-signed certificates for the ESXi host on page 109

## Managing certificates for existing hosts

#### About this task

By default, the certificate status of the host or vCenter that is migrated from earlier release is invalid. To perform any operation on the host from Solution Deployment Manager, you require a valid certificate. Therefore, you must get the valid certificate and accept the certificate.

Depending on the host type and the validity of the certificate, use appropriate steps to generate the certificate, and then accept the certificate.

#### Before you begin

Require permissions to add a host to generate certificates.

#### Procedure

- 1. On the System Manager web console, click **Services > Solution Deployment Manager**, and then click **VM Management**.
- 2. In VM Management Tree, select a location.
- 3. On the Hosts tab, in the Hosts for Selected Location <location name> area, select a host.
- 4. (Optional) On an Appliance Virtualization Platform host, click **More Actions > Generate/** Accept Certificate, and on the Certificate dialog box, do one of the following:
  - If the certificate is valid, click Accept Certificate.
  - If the certificate is invalid, click Generate Certificate, and then click Accept Certificate.
- 5. For the ESXi host, do one of the following:
  - If the certificate is valid, on the Certificate dialog box, click **More Actions > Generate/** Accept Certificate, and click Accept Certificate.
  - If the certificate is invalid, log in to the ESXi host, validate the certificate, and then from Solution Deployment Manager, accept the certificate.

For more information, see "Generating new self-signed certificates for the ESXi host".

- 6. For vCenter, do the following:
  - a. Click Map vCenter, select the vCenter server, and click Edit.
  - b. In the Certificate dialog box, accept certificate, and click **Save**.

#### **Related links**

<u>Generating new self-signed certificates for the ESXi host</u> on page 109 <u>Generating and accepting certificates</u> on page 106
#### Generating new self-signed certificates for the ESXi host

#### About this task

Generate new certificates only if you change the host name or accidentally delete the certificate. Under certain circumstances, you must force the host to generate new certificates.

To receive the full benefit of certificate checking, particularly if you want to use encrypted remote connections externally, do not use a self-signed certificate. Instead, install new certificates that are signed by a valid internal certificate authority or purchase a certificate from a trusted security authority.

#### Before you begin

Start an SSH session on the ESXi host.

#### Procedure

- 1. Log in to the ESXi host as an admin user.
- 2. To create a backup of any existing certificates, in the /etc/vmware/ssl directory, rename the certificates by using the following commands:

```
mv rui.crt orig.rui.crt
mv rui.key orig.rui.key
```

#### 😒 Note:

Do not perform the step if you are regenerating certificates because you deleted the certificates.

- 3. To generate new certificates, type /sbin/generate-certificates.
- 4. Restart the ESXi host.

The generation process places the certificates places in the correct location.

- 5. (**Optional**) Do the following:
  - a. Move the ESXi host to the maintenance mode.
  - b. Install the new certificate.
  - c. Restart management agents from Direct Console User Interface (DCUI).
- 6. Do the following to confirm that the host successfully generated new certificates:
  - a. Type ls -la.
  - b. Compare the time stamps of the new certificate files with orig.rui.crt and orig.rui.key.

#### Next steps

Replace the self-signed certificate and the key with a trusted certificate and key.

## **Managing vCenter**

#### Adding a vCenter to Solution Deployment Manager

#### About this task

System Manager Solution Deployment Manager supports virtual machine management in vCenter 5.5, 6.0, 6.5, and 6.7. When you add vCenter, System Manager discovers the ESXi hosts that this vCenter manages, adds to the repository, and displays in the Managed Hosts section. Also, System Manager discovers virtual machines running on the ESXi host and adds to the repository.

System Manager displays vCenter, ESXi host, and virtual machines on the Manage Elements page.

#### Before you begin

Ensure that you have the required permissions.

#### Procedure

- 1. On the System Manager web console, click **Services > Solution Deployment Manager**, and then click **VM Management**.
- 2. In the lower pane, click **Map vCenter**.
- 3. On the Map vCenter page, click Add.
- 4. In the New vCenter section, provide the following vCenter information:
  - a. In vCenter FQDN, type FQDN of vCenter.

For increased security when using a vCenter with Solution Deployment Manager, use an FQDN for the vCenter. vCenter does not put IP addresses in its certificates. Therefore, you need FQDN to confirm the server identity through the certificate in Solution Deployment Manager.

- b. In User Name, type user name to log in to vCenter.
- c. In **Password**, type password to log in to vCenter.
- d. In Authentication Type, select the authentication type.

If you select the authentication type as **SSO**, the system displays the **Is SSO** managed by Platform Service Controller (PSC) field.

e. (Optional) If PSC is configured to facilitate the SSO service, select Is SSO managed by Platform Service Controller (PSC).

PSC must have a valid certificate.

The system enables **PSC IP or FQDN** and you must provide the IP or FQDN of PSC.

- f. (Optional) In PSC IP or FQDN, type the IP or FQDN of PSC.
- 5. Click Save.
- 6. On the certificate dialog box, click **Accept Certificate**.

The system generates the certificate and adds vCenter.

In the Managed Hosts section, the system displays the ESXi hosts that this vCenter manages.

#### **Related links**

Editing vCenter on page 111 Map vCenter field descriptions on page 112 New vCenter and Edit vCenter field descriptions on page 113

#### **Editing vCenter**

#### Before you begin

Ensure that you have the required permissions.

#### Procedure

- 1. On the System Manager web console, click **Services > Solution Deployment Manager**, and then click **VM Management**.
- 2. In the lower pane, click Map vCenter.
- 3. On the Map vCenter page, select a vCenter server and click Edit.
- 4. In the Edit vCenter section, change the vCenter information as appropriate.
- 5. If vCenter is migrated from earlier release, on the Certificate page, click **Accept Certificate**, and click **Save**.
- 6. To edit the location of ESXi hosts, in the Managed Hosts section, do one of the following:
  - Select an ESXi host and click the edit icon (
  - Select one or more ESXi hosts, select the location, and click **Bulk Update** and click **Update**.

If you do not click **Commit** after you move the host from Managed Hosts to Unmanaged Hosts or vice versa, and you refresh the table, the page displays the same host in both the tables. Click **Commit** to get an updated list of managed and unmanaged hosts.

#### **Deleting vCenter from Solution Deployment Manager**

#### Before you begin

Ensure that you have the required permissions.

#### Procedure

- 1. On the System Manager web console, click **Services > Solution Deployment Manager**, and then click **VM Management**.
- 2. In the lower pane, click Map vCenter.
- 3. On the Map vCenter page, select one or more vCenter servers and click Delete.
- 4. Click Yes to confirm the deletion of servers.

The system deletes the vCenter from the inventory.

| Namo                        | Description                                                                                                    |
|-----------------------------|----------------------------------------------------------------------------------------------------|
|                             |                                                                                                    |
| Name                        | The name of the vCenter server.                                                                                                    |
| IP                          | The IP address of the vCenter server.                                                                                                    |
| FQDN                        | The FQDN of the vCenter server.                                                                                                    |
|                             | 😿 Note:                                                                                                    |
|                             | Use FQDN to successfully map and log in to vCenter from Solution Deployment Manager.<br>With IP address, the system displays an error message about the incorrect certificate and denies connection. |
| License                     | The license type of the vCenter server.                                                                                                    |
| Status                      | The license status of the vCenter server.                                                                                                    |
| Certificate Status          | The certificate status of the vCenter server. The values are:                                                                                                    |
|                             | • 🗹: The certificate is correct.                                                                                                    |
|                             | • 🕸: The certificate is not accepted or invalid.                                                                                                    |
| Button                      | Description                                                                                                    |
| View                        | Displays the certificate status details of the vCenter server.                                                                                                    |
| Generate/Accept Certificate | Displays the certificate dialog box where you can generate and accept certificate for vCenter.                                                                                                    |
|                             | For vCenter, you can only accept certificate. You cannot generate certificate.                                                                                                    |
| Button                      | Description                                                                                                    |
| Add                         | Displays the New vCenter page, where you can add a new ESXi host.                                                                                                    |
| Edit                        | Displays the Edit vCenter page, where you can update the details and location of ESXi hosts.                                                                                                    |
| Delete                      | Deletes the ESXi host.                                                                                                    |
| Refresh                     | Updates the list of ESXi hosts in the Map vCenter section.                                                                                                    |

## Map vCenter field descriptions

## New vCenter and Edit vCenter field descriptions

| Name                                                   | Description                                                                                                    |
|--------------------------------------------------------|----------------------------------------------------------------------------------------------------|
| vCenter FQDN                                           | FQDN of vCenter.                                                                                                    |
| User Name                                              | The user name to log in to vCenter.                                                                                                    |
| Password                                               | The password that you use to log in to vCenter.                                                                                                    |
| Authentication Type                                    | <ul> <li>The authentication type that defines how Solution</li> <li>Deployment Manager performs user authentication.</li> <li>The options are:</li> <li>SSO: Global username used to log in to vCenter</li> </ul> |
|                                                        | to authenticate to an external Active Directory authentication server.                                                                                                    |
|                                                        | LOCAL: User created in vCenter                                                                                                    |
|                                                        | If you select the authentication type as SSO, the system displays the Is SSO managed by Platform Service Controller (PSC) field.                                                                                  |
| Is SSO managed by Platform Service Controller<br>(PSC) | The check box to specify if PSC manages SSO service. When you select the check box, the system enables <b>PSC IP or FQDN</b> .                                                                                    |
| PSC IP or FQDN                                         | The IP or FQDN of PSC.                                                                                                    |

| Button  | Description                                                                       |
|---------|-----------------------------------------------------------------------------------|
| Save    | Saves any changes you make to FQDN, username, and authentication type of vCenter. |
| Refresh | Refreshes the vCenter details.                                                    |

#### Managed Hosts

| Name         | Description                                                                   |  |
|--------------|-------------------------------------------------------------------------------|--|
| Host IP/FQDN | The name of the ESXi host.                                                    |  |
| Host Name    | The IP address of the ESXi host.                                              |  |
| Location     | The physical location of the ESXi host.                                       |  |
| IPv6         | The IPv6 address of the ESXi host.                                            |  |
| Edit         | The option to edit the location and host.                                     |  |
| Bulk Update  | Provides an option to change the location of more than one ESXi hosts.        |  |
|              | 🛠 Note:                                                                       |  |
|              | You must select a location before you click <b>Bulk Update</b> .              |  |
| Update       | Saves the changes that you make to the location or hostname of the ESXi host. |  |

Table continues...

| Name   | Description                                                                                  |
|--------|----------------------------------------------------------------------------------------------|
| Commit | Commits the changes that you make to the ESXi host with location that is managed by vCenter. |

#### **Unmanaged Hosts**

| Name         | Description                                                            |  |
|--------------|------------------------------------------------------------------------|--|
| Host IP/FQDN | The name of the ESXi host.                                             |  |
| ESXi Version | Displays the versions of the ESXi host linked to <b>vCenter FQDN</b> . |  |
|              | 😿 Note:                                                                |  |
|              | For Release 7.1, do not select the 5.0 and 5.1 versions.               |  |
| IPv6         | The IPv6 address of the ESXi host.                                     |  |
|              |                                                                        |  |
| Button       | Description                                                            |  |
| Commit       | Saves all changes that you made to vCenter on the Map vCenter page.    |  |

## Monitoring a host and virtual machine

#### Monitoring a host

#### Procedure

- 1. On the System Manager web console, click **Services > Solution Deployment Manager**, and then click **VM Management**.
- 2. Click the Monitor Hosts tab.
- 3. On the Monitor Hosts page, do the following:
  - a. In **Hosts**, click a host.
  - b. Click Generate Graph.

The system displays the graph regarding the CPU/memory usage of the host that you selected.

#### Monitoring a virtual machine

#### Procedure

- 1. On the System Manager web console, click **Services > Solution Deployment Manager**, and then click **VM Management**.
- 2. Click the Monitor VMs tab.

- 3. In the Monitor VMs page, do the following:
  - a. In **Hosts**, click a host.
  - b. In **Virtual machines**, click a virtual machine on the host that you selected.

#### 4. Click Generate Graph.

The system displays the graph regarding the CPU/memory usage of the virtual machine that you selected.

## Chapter 5: Common procedures for deployment, upgrades, and migrations

## Creating a backup of the existing configuration

#### About this task

Use this procedure to create a local backup of the System Platform and the template data prior to migrating to the Appliance Virtualization Platform.

#### Procedure

- 1. Log on to System Platform web console as an administrator.
- 2. Click Server Management > Backup/Restore.
- 3. Click Backup.
- 4. To take a local backup, in **Backup Method**, click Local.
- 5. Click Backup Now.

The system creates a backup file in the /vspdata/backup/archive location in the System Platform console domain (C-DOM).

- 6. Log in to C-DOM.
- 7. Navigate to /vspdata/backup/archive.
- 8. Save a copy of the backup file in a location from where you can gain access to the file.

The System Platform backup file contains the backup data from System Platform and the template.

# Configuring servers preinstalled with Appliance Virtualization Platform

#### About this task

For newly purchased common servers, Appliance Virtualization Platform is preinstalled. This does not apply for migration. You must configure the customer network settings through the Solution Deployment Manager client that is installed on a computer that is running Windows. The media comes with the server. The new S8300D and S8300E servers require an installation at the customer site.

If the initial Appliance Virtualization Platform admin password for pre-installed servers is not provided, please contact your Avaya Professional Services or Business Partner Installer. For Common Server migrations, S8300D Server, and S8300E Server the password is assigned through the 7.1ks.cfg file. The password is encrypted in the file. Please contact the installer who created the 7.1ks.cfg file for the admin password.

#### Note:

When possible, perform the deployment from the System Manager Solution Deployment Manager. Only when System Manager is unreachable, use the Solution Deployment Manager client that is installed on the computer.

#### Procedure

- 1. Turn on the server.
- 2. Install the Solution Deployment Manager client on the computer.
- 3. Configure the computer with the following:
  - IP address: 192.168.13.5
  - Netmask: 255.255.255.248
  - Gateway: 192.168.13.1
- 4. Connect to NIC2 with a network cable.
- 5. Start an SSH session, log in to 192.168.13.6 with admin credentials.

The system prompts to change the password immediately.

- 6. To change the admin password, perform the following:
  - a. At the prompt, type the Appliance Virtualization Platform default password: AVaya@01
  - b. Type the new password.

For more information about password rules, see "Password policy".

c. Type the password again.

The system changes the host password.

- 7. To accept the EULA, in Do you accept the terms of this EULA? (Y)es/(N)o, type Y.
- 8. At the **Enhanced Access Security Gateway (EASG)** prompt, read the following messages, and type one of the following:

#### **Enable: (Recommended)**

By enabling Avaya Logins you are granting Avaya access to your system. This is necessary to maximize the performance and value of your Avaya support entitlements, allowing Avaya to resolve product issues in a timely manner. In addition to enabling the Avaya Logins, this product should be registered with Avaya and technically onboarded for remote connectivity and alarming. Please see the Avaya support site (support.avaya.com/registration) for additional information for registering products and establishing remote access and alarming.

#### Disable:

By disabling Avaya Logins you are preventing Avaya access to your system.

This is not recommended, as it impacts Avaya's ability to provide support for the product. Unless the customer is well versed in managing the product themselves, Avaya Logins should not be disabled.

a. 1: To enable EASG.

Avaya recommends to enable EASG.

You can also enable EASG after deploying or upgrading the application by using the command: **EASGManage** --enableEASG.

- b. 2: To disable EASG.
- 9. Type cd /opt/avaya/bin.

Not all commands are available in the /opt/avaya/bin location, and must be run with ./. For example, ./nic\_port. The system only runs the commands that are specified in the procedure from /opt/avaya/bin or as directed by Avaya Services. The system might get incorrectly configured if you run commands that are not specified in the procedure.

Most systems do not enable Out of Band Management. Use the **set\_oobm** command only to enable Out of Band Management for the host and all virtual machines.

10. (Optional) To enable Out of Band Management on the Appliance Virtualization Platform host, type # ./set\_oobm on.

The system displays Host Out of Band Management set up is complete.

- 11. At the prompt, do the following:
  - a. Type ./serverInitialNetworkConfig.

The host IP address details are mandatory. Though DNS and NTP values are optional, you must provide the values.

b. At the prompt, provide the following host details:

```
System is not in a default setup, please use SDM to change IP addresses Do you wish to setup networking? (y/n) y Please enter IP address for the AVP host in the format x.x.x.x
```

```
For example 172.16.5.1
Please enter value 172.16.107.21
Please enter subnet mask for the AVP host in the format x.x.x.x
For example 255.255.255.0
Please enter value 255.255.255.0
Please enter a default gateway for the AVP host in the format x.x.x.x
For example 172.16.5.254
Please enter value 172.16.107.1
Please enter a hostname for the AVP host.
For example myhost
Please enter value avphost
Please enter a domain for the AVP host.
For example mydomain.com
Please enter value mydomain.com
Please enter a main DNS server for the AVP host.
For example 172.16.10.54
Please enter value 172.16.107.1
Please enter a secondary DNS server for the AVP host.
For example 172.16.10.54
Please enter value 172.16.107.2
Please enter a NTP server for the AVP host
For example 172.16.10.55
Please enter value 172.16.107.50
Stopping ntpd
watchdog-ntpd: Terminating watchdog process with PID 33560
Starting ntpd
```

12. To verify the vmk0 settings, type # esxcli network ip interface ipv4 get.

😵 Note:

Do not change the vmk1s address. vmk1s is fixed for the services port.

The system displays the following details:

| Name | IPv4 Address  | IPv4 Netmask    | IPv4 Broadcast | Address Type | DHCP DNS |
|------|---------------|-----------------|----------------|--------------|----------|
|      |               |                 |                |              |          |
| vmk1 | 192.168.13.6  | 255.255.255.248 | 192.168.13.7   | STATIC       | false    |
| vmk0 | 172.16.107.21 | 255.255.255.0   | 172.16.107.255 | STATIC       | false    |

- 13. Start the Solution Deployment Manager client when connected to the services port.
- 14. Add a location.
- 15. Add the Appliance Virtualization Platform host as 192.168.13.6.
- 16. Check the version, and install the Release 7.1.3 feature pack on Appliance Virtualization Platform if required.
- 17. Deploy Utility Services.
- 18. Deploy other Avaya Aura<sup>®</sup> applications that will reside on this Appliance Virtualization Platform host.
- 19. Install the Release 7.1.3 patch files for all Avaya Aura<sup>®</sup> applications.

## **Activating SSH from Utility Services**

#### About this task

For security purpose, SSH access to Appliance Virtualization Platform shuts down in the normal operation. You must activate SSH on Appliance Virtualization Platform.

When you install or preinstall Appliance Virtualization Platform on a server, SSH is enabled. After you accept the license terms during Appliance Virtualization Platform installation, SSH shuts down within 24 hours. After SSH shuts down, you must reactivate SSH by using the **AVP\_SSH enable** command from Utility Services.

#### Before you begin

Start an SSH session.

#### Procedure

- 1. Log in to the Utility Services virtual machine running on Appliance Virtualization Platform with administrator privilege credentials.
- 2. Type cd /opt/avaya/common services.
- 3. Type the following:

```
ls
AVP_SSH enable
```

Within 3 minutes, from Utility Services, the SSH service starts on Appliance Virtualization Platform and runs for two hours. After two hours, you must reactivate SSH from Utility Services.

When SSH is enabled, you can use an SSH client such as PuTTY to gain access to Appliance Virtualization Platform on customer management IP address or the services port IP address of 192.168.13.6.

- 4. (Optional) To find the status of SSH, type AVP SSH status.
- 5. To disable SSH, type AVP\_SSH disable.

## Upgrade job status

### Upgrade job status

The Upgrade Job Status page displays the status of completion of every upgrade job that you performed. Every step that you perform to upgrade an application by using Solution Deployment Manager is an upgrade job. You must complete the following jobs to complete the upgrade:

1. **Refresh Element(s)**: To get the latest data like version data for the applications in the system.

- 2. **Analyze**: To evaluate an application that completed the Refresh Element(s) job.
- 3. **Pre-Upgrade Check**: To evaluate an application that completed the Analyze job.
- 4. Upgrade: To upgrade applications that completed the Pre-upgrade Check job.
- 5. **Commit**: To view commit jobs.
- 6. Rollback: To view rollback jobs.
- 7. Uninstall: To view uninstall jobs.

## Viewing the Upgrade job status

#### Procedure

- 1. On the System Manager web console, click **Services > Solution Deployment Manager**.
- 2. In the left navigation pane, click Upgrade Job Status.
- 3. On the Status of Upgrade Management Jobs page, in the **Job Type** field, click a job type.
- 4. Select one or more jobs.
- 5. Click View.

The system displays the Upgrade Job Status page.

## Editing an upgrade job

#### Before you begin

You can edit the configuration of an upgrade job that is in pending state.

#### Procedure

- 1. On the System Manager web console, click **Services > Solution Deployment Manager**.
- 2. In the left navigation pane, click Upgrade Job Status.
- 3. On the Upgrade Job Status page, in the **Job Type** field, click **Upgrade**.
- 4. Select a pending upgrade job that you want to edit.
- 5. Click Edit Configuration.

The system displays the Upgrade Configuration page.

6. To edit the configuration, see Upgrading Avaya Aura applications.

#### **Related links**

Upgrading Avaya Aura applications to Release 7.1.3 on page 163

## **Deleting the Upgrade jobs**

#### Procedure

- 1. On the System Manager web console, click **Services > Solution Deployment Manager**.
- 2. In the left navigation pane, click Upgrade Job Status.
- 3. On the Upgrade Job Status page, in the **Job Type** field, click a job type.
- 4. Select one or more jobs.
- 5. Click Delete.

The system updates the Upgrade Job Status page.

## **Upgrade Job Status field descriptions**

| Name               | Description                                                                                               |  |  |
|--------------------|----------------------------------------------------------------------------------------------------|--|--|
| Job Type           | The upgrade job type. The options are:                                                                    |  |  |
|                    | <ul> <li>Refresh Element(s): To view refresh elements jobs.</li> </ul>                                    |  |  |
|                    | Analyze: To view analyze jobs.                                                                            |  |  |
|                    | Pre-Upgrade Check: To view preupgrade check jobs.                                                         |  |  |
|                    | Upgrade: To view upgrade jobs.                                                                            |  |  |
|                    | Commit: To view commit jobs.                                                                              |  |  |
|                    | Rollback: To view rollback jobs.                                                                          |  |  |
|                    | Uninstall: To view uninstall jobs.                                                                        |  |  |
| Job Name           | The upgrade job name.                                                                                     |  |  |
| Start Time         | The time when the system started the job.                                                                 |  |  |
| End Time           | The time when the system ended the job.                                                                   |  |  |
| Status             | The status of the upgrade job. The status can be: SUCCESSFUL, PENDING_EXECUTION, PARTIAL_FAILURE, FAILED. |  |  |
| % Complete         | The percentage of completion of the upgrade job.                                                          |  |  |
| Element Records    | The total number of elements in the upgrade job.                                                          |  |  |
| Successful Records | The total number of times that the upgrade job ran successfully.                                          |  |  |
| Failed Records     | The total number of times that the upgrade job failed.                                                    |  |  |
|                    |                                                                                                    |  |  |
| Button             | Description                                                                                               |  |  |
| Delete             | Deletes the upgrade job.                                                                                  |  |  |
| Re-run Checks      | Performs the upgrade job again.                                                                           |  |  |

Table continues...

| Button             | Description                                                                                     |
|--------------------|-------------------------------------------------------------------------------------------------|
| Edit Configuration | Displays the Upgrade Configuration page where you can change the upgrade configuration details. |

## **Utility Services field descriptions**

Utility Services can gain access to the hypervisor and all virtual machines. The Utility Services application provides application routing between the physical port and virtual applications.

| Name       | Description                                                                                                    |
|------------|----------------------------------------------------------------------------------------------------|
| Foot print | <ul> <li>Small (S8300D): Reduces the memory allocated<br/>for Utility Services virtual machine on the S8300D<br/>server that has limited resources. With the default<br/>footprint on S8300D, the system might not run all<br/>the required virtual machines.</li> </ul> |
|            | Default : All other server platforms                                                                                                    |
| Mode       | The mode in which you can deploy Utility Services.<br>The options are:                                                                                                    |
|            | <ul> <li>Services Port Only: Deploys Services Port only.<br/>Use when the customer already has Utility<br/>Services running on another virtual machine and<br/>providing the services.</li> </ul>                                                                        |
|            | With the Services Port feature, through a laptop<br>connected to the Services Port of Appliance<br>Virtualization Platform, you can gain access to<br>Avaya virtual machines and the hypervisor that<br>are deployed.                                                    |
|            | <ul> <li>Utility Servers Only: Use to disable routing. Set<br/>this mode only for Virtualized Environment. If you<br/>set this mode for an Avaya appliance, the<br/>services port becomes nonoperational.</li> </ul>                                                     |
|            | <ul> <li>Full Functionality: Utility Services and Services<br/>port enabled. This is the default mode for AVP.</li> </ul>                                                                                                    |
|            | You can set the mode only during the deployment.<br>You cannot change the mode after the virtual<br>machine is deployed.                                                                                                    |

## **Recovering a Linux-based application from disaster**

#### About this task

Use the procedure when a Linux-based application becomes nonoperational after an upgrade or migration. For example,

- Session Manager Release 6.x
- Communication Manager Release 5.2.1

#### Before you begin

Create a backup of the application during upgrade and migration.

#### Procedure

- 1. Using a Linux<sup>®</sup> Operating System Recovery CD-ROM, partition reset.
- 2. Install Linux<sup>®</sup> Operating System and use the application network settings that you recorded at the beginning of the upgrade or migration.

The application network settings include all IP addresses, subnet mask, gateway, DNS address, and NTP Server.

3. Restore the backup of the application that you created before the upgrade or migration.

# Recovering a System Platform-based application from disaster

#### About this task

Use the procedure when a System Platform-based application becomes nonoperational after an upgrade or migration. For example:

- Communication Manager Release 6.x
- Utility Services
- SAL
- WebLM
- Application Enablement Services

#### Before you begin

Create a System Platform backup.

The backup contains the application template and System Platform backup details.

#### Procedure

- 1. Using a Linux<sup>®</sup> Operating System Recovery CD-ROM, partition reset.
- 2. Install System Platform and use the application network settings that you recorded at the beginning of the upgrade or migration.

The application network settings include all IP addresses, subnet mask, gateway, DNS address, and NTP Server.

3. Restore the System Platform backup that you created before the upgrade or migration.

## Virtual machine migration from one host to another host

When a user moves a virtual machine from one host to another host, the system displays the entry of the virtual machine on both the hosts until the user explicitly refreshes the old host. Also, if the user refreshes the new host before refreshing the old host, the system displays the entry of the virtual machine on both the hosts. This results in displaying duplicate entries of virtual machines. If trust is already established, you can also view the duplicate entries of virtual machines under the System Manager inventory.

To remove the duplicate entry of virtual machine, refresh the old host.

## Chapter 6: Migration from System Platform to Appliance Virtualization Platform

## **Migration checklist**

| No. | Task                  | Description                                                                 | ~ |
|-----|-----------------------|-----------------------------------------------------------------------------|---|
| 1   | Get the backup media. | The backup media contains the following software:                           |   |
|     |                       | System Platform                                                             |   |
|     |                       | Templates                                                                   |   |
|     |                       | • DVD                                                                       |   |
|     |                       | <ul> <li>System Platform service packs and software<br/>patches.</li> </ul> |   |
|     |                       | Download any missing components from the PLDS website.                      |   |

Table continues...

| No. | Task                                                                  | Description                                                                                                    | ~ |
|-----|-----------------------------------------------------------------------|----------------------------------------------------------------------------------------------------|---|
| 2   | Get the migration media.                                              | From the PLDS website, download the following components that are required to migrate to Appliance Virtualization Platform:                                                                                                    |   |
|     |                                                                       | The latest Appliance Virtualization Platform DVD                                                                                                    |   |
|     |                                                                       | <ul> <li>Appliance Virtualization Platform 7.1.3 installation<br/>file, avaya-avp-7.1.0.0.0.x.iso</li> </ul>                                                                                                    |   |
|     |                                                                       | • Appliance Virtualization Platform 7.1.3 upgrade<br>bundle, upgrade-avaya-<br>avp-7.1.3.0.0.xx.zip. It is also available in<br>the Appliance Virtualization Platform ISO image in<br>the \avp_upgrade_bundle\upgrade-avaya-<br>avp-7.1.3.0.0.xx.zip folder.              |   |
|     |                                                                       | The Solution Deployment Manager client, if required                                                                                                    |   |
|     |                                                                       | <ul> <li>OVA files for System Manager and other<br/>applications</li> </ul>                                                                                                    |   |
|     |                                                                       | System Manager Release 7.1.3 patch file                                                                                                    |   |
|     |                                                                       | <ul> <li>Release 7.1.3 patch files for other Avaya Aura<sup>®</sup><br/>applications</li> </ul>                                                                                                    |   |
|     |                                                                       | Get USB Flash Drive in the FAT32 format.                                                                                                    |   |
| 3   | Create a local backup of<br>System Platform and the<br>template data. | Creating a backup of the existing configuration on page 116                                                                                                    |   |
| 4   | Create a back up of all virtual machines.                             | Create a backup of each virtual machine. For more information, see the documentation of the application templates.                                                                                                    |   |
|     |                                                                       | For System Platform Release 6.0, perform the following:                                                                                                    |   |
|     |                                                                       | <ul> <li>Log in to the System Platform console.</li> </ul>                                                                                                    |   |
|     |                                                                       | <ul> <li>Navigate to the SAL gateway.</li> </ul>                                                                                                    |   |
|     |                                                                       | • Note the values that you need to enter into the new SAL that you create.                                                                                                    |   |
|     |                                                                       | Onboard SAL is optional, and might not be<br>operational on System Platform. For remote SAL,<br>update with the new values when the migration is<br>complete. For 6.2 or later systems, you must<br>navigate to the Services virtual machine, and record<br>the settings. |   |

Table continues...

| No. | Task                                                                                                    | Description                                                                                                    | ~ |
|-----|----------------------------------------------------------------------------------------------------|----------------------------------------------------------------------------------------------------|---|
| 5   | Record System Platform and template values.                                                                        | Record the data on the <u>System Platform and template</u> <u>values worksheet</u> on page 128.                                     |   |
|     |                                                                                                    | <ol> <li>On the Main Console page, note the IP<br/>addresses.</li> </ol>                                                            |   |
|     |                                                                                                    | <ol> <li>On Server Management &gt; Network<br/>Configuration, note the network configuration<br/>settings including DNS.</li> </ol> |   |
|     |                                                                                                    | <ol> <li>On the Date and Time page, note the NTP and timezone.</li> </ol>                                                           |   |
|     |                                                                                                    | <ol> <li>On Server Management &gt; SNMP Trap Receiver<br/>Configuration, note the SNMP settings.</li> </ol>                         |   |
| 6   | Generate the Appliance<br>Virtualization Platform<br>kickstart file.                                               | Generating the Appliance Virtualization Platform<br>kickstart file on page 61                                                       |   |
| 7   | Configure the USB drive.                                                                                           | Configuring the Appliance Virtualization Platform USB drive on page 133                                                             |   |
| 8   | Insert the USB drive and<br>Appliance Virtualization<br>Platform DVD into the<br>server and turn on the<br>server. |                                                                                                    |   |
| 9   | Install Appliance<br>Virtualization Platform.                                                                      | Deploying Appliance Virtualization Platform on page 133                                                                             |   |
| 10  | Install the Appliance<br>Virtualization Platform<br>patch.                                                         | Upgrading Appliance Virtualization Platform from<br>Solution Deployment Manager on page 54                                          |   |
| 11  | Verify the Appliance<br>Virtualization Platform<br>installation.                                                   |                                                                                                    |   |
| 12  | Deploy System Manager,<br>Utility Services, and other<br>Avaya Aura <sup>®</sup> applications.                     |                                                                                                    |   |
| 13  | Install the patches for all Avaya Aura <sup>®</sup> applications.                                                  |                                                                                                    |   |

## System Platform and template values worksheet

While migrating the data from System Platform to Appliance Virtualization Platform, make a note of the following values:

| Reference | Name                                      | Value |
|-----------|-------------------------------------------|-------|
| A         | System Platform Domain 0 IP address       |       |
| В         | System Platform Console Domain IP address |       |
| С         | Services VM IP address if used            |       |
| D         | Template VM 1 IP                          |       |
| E         | Template VM2 IP address                   |       |
| F         | Template VM3 IP address                   |       |
| G         | Template VM 4 IP address                  |       |
| Н         | Template VM 5 IP address                  |       |
| 1         | Template VM6 IP address                   |       |
| J         | Template VM 7 IP address                  |       |
| К         | Template VM 8 IP address                  |       |
| L         | Template VM 9 IP address                  |       |
| М         | Subnet mask                               |       |
| Ν         | Gateway                                   |       |
| 0         | Routes                                    |       |
| Р         | NTP                                       |       |
| R         | DNS                                       |       |
| S         | SNMP trap target 1                        |       |
| Т         | SNMP trap target 2                        |       |
| U         | SNMP trap target 3                        |       |
| V         | SNMP trap target 4                        |       |
| W         | SNMP trap target 5                        |       |
| X         | Timezone                                  |       |

| Parameter                          | Location on System Platform                             |
|------------------------------------|---------------------------------------------------------|
| IP addresses                       | Main System Platform web console page                   |
| Network settings that includes DNS | Server Management > Network Configuration               |
| NTP and Timezone                   | Date and Time page                                      |
| SNMP settings                      | Server Management > SNMP Trap Receiver<br>Configuration |

## **IP** address mapping

| Release      | IP address mapping                                      |                                        |
|--------------|---------------------------------------------------------|----------------------------------------|
|              | From                                                    | То                                     |
| 6.2 or later | System Platform Domain 0                                | Appliance Virtualization Platform host |
|              | System Console Domain                                   | Utility Services virtual machine       |
|              | Services VM                                             | SAL virtual machine                    |
| 6.0.x        | System Platform Domain 0                                | Appliance Virtualization Platform host |
|              | System Console Domain                                   | SAL virtual machine                    |
|              | Utility Services embedded with<br>Communication Manager | New Utility Services IP address        |

# Generating the Appliance Virtualization Platform kickstart file

#### Procedure

- 1. On the System Manager web console, click **Services > Solution Deployment Manager**, and then click **VM Management**.
- 2. In the lower pane, click Generate AVP Kickstart.
- 3. On Create AVP Kickstart, enter the appropriate information, and click Generate Kickstart File.

The system prompts you to save the generated kickstart file on your local computer.

#### **Related links**

Create AVP Kickstart field descriptions on page 61

### **Create AVP Kickstart field descriptions**

| Name                        | Description                                                                   |
|-----------------------------|-------------------------------------------------------------------------------|
| Choose AVP Version          | The field to select the release version of Appliance Virtualization Platform. |
| Dual Stack Setup (with IPv4 | Enables or disables the fields to provide the IPv6 addresses.                 |
| and IPv6)                   | The options are:                                                              |
|                             | • <b>yes</b> : To enable the IPv6 format.                                     |
|                             | no: To disable the IPv6 format.                                               |

Table continues...

| Name                                       | Description                                                                                                    |
|--------------------------------------------|----------------------------------------------------------------------------------------------------|
| AVP Management IPv4<br>Address             | IPv4 address for the Appliance Virtualization Platform host.                                                                                                    |
| AVP IPv4 Netmask                           | IPv4 subnet mask for the Appliance Virtualization Platform host.                                                                                                    |
| AVP Gateway IPv4 Address                   | IPv4 address of the customer default gateway on the network. Must be on the same network as the Host IP address.                                                                                   |
| AVP Hostname                               | Hostname for the Appliance Virtualization Platform host.                                                                                                    |
|                                            | The hostname:                                                                                                    |
|                                            | Can contain alphanumeric characters and hyphen                                                                                                    |
|                                            | Can start with an alphabetic or numeric character                                                                                                    |
|                                            | Must contain 1 alphabetic character                                                                                                    |
|                                            | Must end in an alphanumeric character                                                                                                    |
|                                            | Must contain 1 to 63 characters                                                                                                    |
| AVP Domain                                 | Domain for the Appliance Virtualization Platform host. If customer does<br>not provide the host, use the default value. Format is alphanumeric string<br>dot separated. For example, mydomain.com. |
| IPv4 NTP server                            | IPv4 address or FQDN of customer NTP server. Format is x.x.x.x or ntp.mycompany.com                                                                                                    |
| Secondary IPv4 NTP Server                  | Secondary IPv4 address or FQDN of customer NTP server. Format is x.x.x.x or ntp.mycompany.com.                                                                                                    |
| Main IPv4 DNS Server                       | Main IPv4 address of customer DNS server. One DNS server entry in each line. Format is x.x.x.x.                                                                                                    |
| Secondary IPv4 DNS server                  | Secondary IPv4 address of customer DNS server. Format is x.x.x.x. One DNS server entry in each line.                                                                                               |
| AVP management IPv6<br>address             | IPv6 address for the Appliance Virtualization Platform host.                                                                                                    |
| AVP IPv6 prefix length                     | IPv6 subnet mask for the Appliance Virtualization Platform host.                                                                                                    |
| AVP gateway IPv6 address                   | IPv6 address of the customer default gateway on the network. Must be on the same network as the Host IP address.                                                                                   |
| IPv6 NTP server                            | IPv6 address or FQDN of customer NTP server.                                                                                                    |
| Secondary IPv6 NTP server                  | Secondary IPv6 address or FQDN of customer NTP server.                                                                                                    |
| Main IPv6 DNS server                       | Main IPv6 address of customer DNS server. One DNS server entry in each line.                                                                                                    |
| Secondary IPv6 DNS server                  | Secondary IPv6 address of customer DNS server. One DNS server entry in each line.                                                                                                    |
| Public vLAN ID (Used on S8300D and E only) | VLAN ID for S8300D and S8300E servers. If the customer does not use VLANs, leave the default value as 1. For any other server type, leave as 1. The range is 1 through 4090.                       |
|                                            |                                                                                                    |

Table continues...

| Name                                        | Description                                                                                                    |
|---------------------------------------------|----------------------------------------------------------------------------------------------------|
| Out of Band Management<br>Setup             | The check box to enable or disable Out of Band Management for<br>Appliance Virtualization Platform. If selected the management port<br>connects to eth2 of the server, and applications can deploy in the Out of<br>Band Management mode. |
|                                             | The options are:                                                                                                    |
|                                             | <ul> <li>yes: To enable Out of Band Management</li> </ul>                                                                                                    |
|                                             | The management port is connected to eth2 of the server, and applications can deploy in the Out of Band Management mode.                                                                                                    |
|                                             | • <b>no</b> : To disable Out of Band Management. The default option.                                                                                                    |
| OOBM vLAN ID (Used on<br>S8300D and E only) | Out of Band Management VLAN ID for S8300D. Use <b>OOBM VLAN ID</b> only on the S8300D server.                                                                                                    |
|                                             | For S8300E, use the front plate port for Out of Band Management                                                                                                    |
|                                             | <ul> <li>For common server, use eth2 for Out of Band Management.</li> </ul>                                                                                                    |
| AVP Super User Admin                        | Admin password for Appliance Virtualization Platform.                                                                                                    |
| Password                                    | The password must contain 8 characters and can include alphanumeric characters and @!\$.                                                                                                    |
|                                             | You must make a note of the password because you require the password to register to System Manager and the Solution Deployment Manager client.                                                                                           |
| Confirm Password                            | Admin password for Appliance Virtualization Platform.                                                                                                    |
| Enable Stricter Password                    | The check box to enable or disable the stricter password.                                                                                                    |
| (14 char pass length)                       | The password must contain 14 characters.                                                                                                    |
| WebLM IP/FQDN                               | The IP Address or FQDN of WebLM Server.                                                                                                    |
| WebLM Port Number                           | The port number of WebLM Server. The default port is 52233.                                                                                                    |

| Button                  | Description                                                                                                    |
|-------------------------|----------------------------------------------------------------------------------------------------|
| Generate Kickstart File | Generates the Appliance Virtualization Platform kickstart file and the system prompts you to save the file on your local computer. |

#### **Related links**

Generating the Appliance Virtualization Platform kickstart file on page 61

# Configuring the Appliance Virtualization Platform USB drive

#### Before you begin

Use the USB drive that Avaya provides in the media kit for this procedure. The provided USB is a FAT 32 format. If you must use a different USB, use a FAT 32 format file.

#### Procedure

1. Generate the Appliance Virtualization Platform kickstart file by using Solution Deployment Manager.

See "Generating the Appliance Virtualization Platform kickstart file".

2. Save a copy of 7.1ks.cfg on the USB drive.

#### **Next steps**

Install Appliance Virtualization Platform.

## **Deploying Appliance Virtualization Platform**

#### About this task

#### \rm Marning:

For Appliance Virtualization Platform Release 7.1 and later, you can get the admin password for the Appliance Virtualization Platform system from the kickstart file. Keep the file secure. After deployment, you must change the admin password for the Appliance Virtualization Platform host by using the password change option from Solution Deployment Manager.

#### Before you begin

- Configure the USB drive.
- Ensure that the backup file is saved on a different server because after the Appliance Virtualization Platform installation, server restarts, and all data is lost.
- To use the Solution Deployment Manager client for deploying the virtual machines, install the Solution Deployment Manager client on your computer.

#### 😵 Note:

To deploy Appliance Virtualization Platform server while connected to the customer network, ensure that the IP address used for Appliance Virtualization Platform is not in use by another system. If the configured IP address is already in use on the network during installation, the deployment process stops. You must remove the duplicate IP address, and restart the deployment.

#### Procedure

1. Insert the USB drive and the Appliance Virtualization Platform CD-ROM into the server.

Use an external Avaya-approved USB CD-ROM drive for deploying Appliance Virtualization Platform on S8300D or S8300E. The only supported USB CD-ROM drive is Digistor DIG73322, comcode 700406267.

 Log on to the System Platform web console, and click Server Management > Server Reboot/Shutdown > Reboot to restart the server.

#### **Marning**:

When the server restarts, Appliance Virtualization Platform is deployed, and all existing data on the server is lost.

The system deploys Appliance Virtualization Platform and ejects CD-ROM. The deployment process takes about 30 minutes to complete.

#### Note:

If using a monitor, the screen changes to black before the deployment is complete. A message in red text might briefly display, which is an expected behavior. Do not take any action.

3. Remove the USB drive and CD-ROM.

#### 😵 Note:

When installing Appliance Virtualization Platform on an HP server, you must remove the USB drive when the server ejects CD-ROM. Otherwise, the server might become nonoperational on reboot. If the server becomes nonoperational, remove the USB drive, and restart the server.

- 4. Using an SSH client, connect to the server through the eth1 services port by using the following network parameters for your system:
  - IP address: 192.168.13.5
  - Netmask: 255.255.255.248
  - Gateway: 192.168.13.1

The SSH client must use UTF-8 and TLS 1.2. Alternatively, you can connect to the public network address that was configured during the installation from a computer on the customer network.

You can access the Appliance Virtualization Platform host with IP address: 192.168.13.6.

5. Log in to Appliance Virtualization Platform as admin and provide the password that is configured in the Kickstart file.

The system displays the End user license agreement (EULA) screen.

6. Read the EULA, and type Y to accept the terms.

You can press any key to read EULA, and use the space bar to scroll down.

#### 🛕 Warning:

Accept EULA before you deploy virtual machines. If deployments are attempted before you accept EULA, deployments fail.

- 7. On the System Manager web console, click **Services > Solution Deployment Manager**, and then click **VM Management**.
- 8. Add a location.
- 9. Add the Appliance Virtualization Platform host as 192.168.13.6.
- 10. Install the Appliance Virtualization Platform patch.

For more information, see Installing the Appliance Virtualization Platform patch from Solution Deployment Manager.

11. Deploy the Utility Services virtual machine, and then all other virtual machines with the data that you noted in "System Platform and Template values".

For instructions to deploy Utility Services and other virtual machines, see *Deploying Avaya Aura*<sup>®</sup> *applications from System Manager*.

12. From System Manager Solution Deployment Manager, install the required software patches for the virtual machines.

# Enabling IP forwarding using Services Port VM for Utility Services

#### About this task

IP Forwarding is always disabled after an installation, regardless of the mode of deployment. Use the following procedure to enable IP Forwarding.

#### 😵 Note:

For security reasons, you must always disable IP forwarding after finishing your task.

#### Procedure

- 1. Start an SSH session.
- 2. Log in to Utility Services as admin.
- 3. In the command line, perform one of the following:
  - To enable IP forwarding, type IP Forward enable.
  - To disable IP forwarding, type IP\_Forward disable.
  - To view the status of IP forwarding, type IP Forward status.

#### Example

```
IP_Forward enable
Enabling IP Forwarding
```

```
Looking for net.ipv4.ip_forward in /etc/sysctl.conf
Status of IP Forwarding
..Enabled
```

## Appliance Virtualization Platform Out of Band Management

#### Overview

Appliance Virtualization Platform supports both public and management traffic over the same network interface or separation of public and management traffic over separate interfaces. The default configuration is public and management traffic using the same network interface. When you install Appliance Virtualization Platform, the public network of virtual machines is assigned to vmnic0 or Server Ethernet port 1 of the server.

• If the **Out of Band Management Setup** check box is clear on Create AVP Kickstart, the public and management interfaces of virtual machines are assigned on the public network. Assign public and management interfaces of virtual machines on the same network.

The management port of Appliance Virtualization Platform is assigned to the public interface.

• If the **Out of Band Management Setup** check box is selected on Create AVP Kickstart, the public interfaces of virtual machines are assigned to vmnic0 or Server Ethernet port 1, and the Out of Band Management interfaces are assigned to vmnic2 or Server Ethernet port 3. Assign separate network ranges to the public and management interfaces of virtual machines. The management port must be given an appropriate IP address of the public and Out of Band Management network.

The management port of Appliance Virtualization Platform is assigned to the Out of Band Management network.

😵 Note:

All virtual machines on an Out of Band Management enabled Appliance Virtualization Platform host must support and implement Out of Band Management.

The vmnic1 or Server Ethernet port 2 of the server is assigned to the services port.

The internal Appliance Virtualization Platform hypervisor IP address from the services port is 192.168.13.6. After deploying the Appliance Virtualization Platform OVA, launch an SSH client while connected to the services port. Configure your computer for direct connection to the server with the following:

- IP Address: 192.168.13.5
- Subnet Mask: 255.255.255.248
- Gateway: 192.168.13.1

After deploying the Utility Services OVA, the services port IP address for the Utility Services shell is 192.11.13.6. Configure your computer for direct connection to the server with the following:

- IP address: 192.11.13.5
- Subnet Mask: 255.255.255.252

• Gateway: 192.11.13.6

You can access the Utility Services shell by using the IP Address 192.11.13.6.

#### 😵 Note:

An Appliance Virtualization Platform host and all virtual machines running on the host must be on the same subnet mask.

If Out of Band Management is configured in an Appliance Virtualization Platform deployment, you need two subnet masks, one for each of the following:

- Public or signaling traffic, Appliance Virtualization Platform, and all virtual machines public traffic.
- Management, Appliance Virtualization Platform, and all virtual machine management ports.

#### **Common servers**

When Appliance Virtualization Platform is installed, VMNIC0 is assigned to the public interface of virtual machines.

When deploying or reconfiguring Appliance Virtualization Platform:

- If the **Out of Band Management Setup** check box is clear on Create AVP Kickstart, VMNIC0 is used for both network and management traffic.
- If the **Out of Band Management Setup** check box is selected on Create AVP Kickstart, VMNIC2 is used for management by all the virtual machines on that hypervisor.

#### S8300D

When you install the connection through the media gateway using Appliance Virtualization Platform, Ethernet ports are assigned to the public interface of the virtual machines. When you install the connection through the media gateway backplane using Appliance Virtualization Platform, the LAN port on the G4x0 Gateway is assigned to the public interface of virtual machines.

If Out of Band Management is enabled, the Out of Band Management network is assigned to a separate VLAN on the public interface. Otherwise all virtual machine interfaces are on the same network.

The Appliance Virtualization Platform management interface is assigned to:

- The public VLAN if Out of Band Management is disabled
- The Out of Band Management VLAN if Out of Band Management is enabled

#### 😵 Note:

To support Out of Band Management on S8300D, you require specific versions of gateway firmware. To ensure that you are running the correct version, see the gateway documentation.

#### S8300E

When Appliance Virtualization Platform installs the connection through the media gateway, Ethernet ports are assigned to the public interface of virtual machines. When Appliance Virtualization Platform installs the connection through the media gateway backplane, the LAN port on the G4x0 Gateway is assigned to the public interface of virtual machines. If Out of Band Management is enabled, the Out of Band Management network is on the LAN2 interface on the S8300E faceplate.

The Appliance Virtualization Platform management interface is assigned to:

- The public VLAN if Out of Band Management is disabled
- The Out of Band Management network if Out of Band Management is enabled

## **Teaming NICs from CLI**

#### About this task

You can configure the NIC teaming and NIC speeds on Appliance Virtualization Platform from the web interface of the Solution Deployment Manager client and System Manager Solution Deployment Manager. For more information, see *Administering Avaya Aura® System Manager*. Avaya recommends the use of Solution Deployment Manager web interface for configuring the NIC settings.

With Appliance Virtualization Platform, you can team NICs together to provide a backup connection when the server NIC or the Ethernet switch fails. You can also perform NIC teaming from the command line on Appliance Virtualization Platform.

Appliance Virtualization Platform supports Active-Standby and Active-Active modes of NIC teaming. For more information, see "NIC teaming modes".

You cannot perform NIC teaming for S8300D and S8300E servers.

#### Procedure

 Log in to the Appliance Virtualization Platform host command line, and type # /opt/ avaya/bin/nic\_teaming list.

The system displays the current setup of the system, and lists all vmnics.

For example:

```
Current Setup:
Name: vSwitch0
Uplinks: vmnic0
Name: vSwitch1
Uplinks: vmnic1
Name: vSwitch2
Uplinks: vmnic2
List of all vmnics on host:
vmnic0
vmnic1
vmnic2
vmnic3
```

The command changes the links to the active standby mode.

For example, to add eth3 to the public virtual switch, type # /opt/avaya/bin/ nic\_teaming add vmnic3 vSwitch0. To verify the addition of eth3, type esxcli network vswitch standard policy failover get -v vSwitch0.

The system displays the following message:

```
Load Balancing: srcport
Network Failure Detection: link
Notify Switches: true
Failback: true
Active Adapters: vmnic0
Standby Adapters: vmnic3
Unused Adapters:
```

3. To add eth3 to the list of active adapters, type # esxcli network vswitch standard policy failover set -v vSwitch0 --active-uplinks vmnic0, vmnic3.

The command changes the vmnic3 to the active mode.

 To verify the mode of eth3, type # esxcli network vswitch standard policy failover get -v vSwitch0.

The system displays the following message:

```
Load Balancing: srcport
Network Failure Detection: link
Notify Switches: true
Failback: true
Active Adapters: vmnic0, vmnic3
Standby Adapters:
Unused Adapters:
```

- 6. To move an additional vmnic back to standby mode, type # esxcli network vswitch standard policy failover set -v vSwitch0 --active-uplinks vmnic0 -standby-uplinks vmnic3

This puts the additional NIC back to standby mode.

7. To verify if the vmnic is moved to standby, type # esxcli network vswitch standard policy failover get -v vSwitch0.

The system displays the following:

```
Load Balancing: srcport
Network Failure Detection: link
Notify Switches: true
Failback: true
Active Adapters: vmnic0
Standby Adapters: vmnic3
Unused Adapters:
```

#### 🛕 Warning:

The management and virtual machine network connections might be interrupted if you do not use correct network commands. Do not remove or change vmnic0, vmnic1, and vmnic2 from vSwitches or active modes.

## Setting the Ethernet port speed

#### About this task

Avaya recommends that the Appliance Virtualization Platform server, Ethernet ports, and the switch ports to which the ports are connected must be set to autonegotiate on both the server and the customer network switch.

#### Important:

Use the procedure only if you must change the Ethernet port speeds. Incorrect setting of Ethernet NIC speeds might result in performance issues or loss of network connection to the system.

You cannot change the Ethernet port speed for S8300D and S8300E servers.

#### Procedure

- 1. Log in to the Appliance Virtualization Platform host command line.
- To list vmnics, type #/opt/avaya/bin/nic\_port list.

You must provide the full path.

3. To set a port to 1000 Mbps full duplex, type /opt/avaya/bin/nic\_port set <100| 1000> <vmnic>.

Where 100 or 1000 is the speed in Mbps, and vmnic is the vmnic number. For example, vmnic0 for the public interface of the server.

#### 😵 Note:

Half duplex and 10 Mbps speeds are not supported for use with Appliance Virtualization Platform. Use 100 Mbps only in specific instances, such as while replacing a server that was previously running at 100Mbps. All NIC ports must be connected to the network at least 1Gbps speeds. Most server NICs support 1Gbps.

4. Type #/opt/avaya/bin/nic\_port set auto vmnic.

#### 😵 Note:

The default setting for ports is autonegotiate. You do not require to configure the speed in normal setup of the system.

## Validating the migration

- 1. Verify that the ping to virtual machine is successful.
- 2. Verify that the you can log on to each virtual machine.
- 3. Verify that the customer configuration is restored correctly.
- 4. Verify that applications are licensed.

- 5. Verify that endpoints are registered.
- 6. Perform the postmigration validation steps that are specific to each application.

For more information on postmigration validation checks, see the appropriate application documentation.

## **Chapter 7: Upgrade process**

## Upgrading Avaya Aura<sup>®</sup> System Manager

### System Manager upgrade management

## Upgrading virtualized environment-based System Manager by using the Solution Deployment Manager client

#### About this task

The procedure describes the steps to upgrade virtualized environment-based System Manager Release 7.0.x to System Manager Release 7.1.

#### Note:

If you are upgrading System Manager Release 7.0.x to Release 7.1.3 by using the Solution Deployment Manager client then post upgrade no need to reinstall the license file for the elements that are acquiring licenses from the old System Manager Release 7.0.x system. However, you need to install the license file for System Manager Release 7.1 and later.

#### Before you begin

- Install the Solution Deployment Manager client.
- · Add a location.
- Add the ESXi, vCenter, or Appliance Virtualization Platform host from the VM Management page.
- Select the System Manager 7.0.x virtual machine and click More Actions > Re-establish connection to establish the trust. For more information, see "Re-establishing trust for Solution Deployment Manager elements".
- Obtain the System Manager software. See "Software details of System Manager"

#### Procedure

1. To start the Solution Deployment Manager client, click Start > All Programs > Avaya >

Avaya SDM Client or the SDM icon (

- 2. Click VM Management.
- 3. In the lower pane, click Upgrade Management.

- 4. On the Upgrade Management page, select the System Manager 7.0.x virtual machine.
- 5. Click Upgrade.
- 6. (Optional) In Host FQDN, select the host.

On the SMGR Upgrade dialog box, the system preselects and disables Host FQDN.

- 7. Select the datastore on the host.
- 8. Click Next.
- 9. To get the OVA file, select the **OVA** tab, and do one of the following:
  - Click **URL**, in **OVA File**, type the absolute path to the System Manager OVA file, and click **Submit**.
  - Click S/W Library, in File Name, select the System Manager OVA file.
  - Click **Browse**, select the required OVA file from a location on the computer, and click **Submit File**.
- 10. In Choose Deployment Type, select ME Deployment, if required.
- 11. From Flexi Footprint, select the flexi footprint.
- 12. Click the Data Migration tab, do one of the following:
  - Click URL, and provide the absolute path to the latest data migration utility file.
  - Click S/W Library, and select the latest data migration utility file.
  - Click **Browse**, and select the latest data migration utility file.
- 13. Click the Service or Feature Pack tab, do one of the following:
  - Click **URL**, and provide the absolute path to the latest service or feature pack.
  - Click S/W Library, and select the latest service or feature pack.
  - Click **Browse**, and select the latest service or feature pack.
- 14. Click Next.
- 15. In the Config Parameters section, provide FQDN, Timezone, SNMP passwords, SMGR CLI User parameters, and EASG details.

#### Note:

Use the same FQDN as that on the old System Manager.

16. In the Network Parameters section, provide the Public and Out of Band Management details.

#### 😵 Note:

Use the same FQDN as that on the old System Manager.

17. Click **Upgrade** and accept the license terms.

The existing virtual machine shuts down, deploys OVA, and restores the data on the new virtual machine.

18. To view the status, in the Upgrade Status column, click Status Details.

The complete process takes about 180–200 minutes depending on the data on System Manager.

19. Verify that the new System Manager virtual machine is functional.

For more information, see "Verifying the functionality of System Manager".

- 20. Do one of the following:
  - a. If the upgrade is successful, click Commit.

The system deletes the old virtual machine.

b. If the upgrade fails or you want to revert to the old system, click Rollback.

The system deletes the newly created virtual machine and starts the old virtual machine.

#### Next steps

Install the valid license file for System Manager Release 7.1 and later.

## Upgrading System Platform-based System Manager to Release 7.1.3 on a different server by using the Solution Deployment Manager client

#### About this task

The procedure describes the steps to upgrade System Manager on a different server.

#### Before you begin

- Install the Solution Deployment Manager client. See "Software details of System Manager".
- · Add a location.
- Upgrade the Appliance Virtualization Platform or the ESXi host.
- Add the Appliance Virtualization Platform or the ESXi host from the VM Management page.
- Obtain the System Manager software. See "Software details of System Manager".

#### Procedure

1. To start the Solution Deployment Manager client, click Start > All Programs > Avaya >

Avaya SDM Client or the SDM icon (Finite ) on the desktop.

- 2. Click VM Management.
- 3. In the lower pane, click Upgrade Management.

The system displays the Upgrade Elements page

- 4. If the System Manager element is not present on the Upgrade Elements page, do the following:
  - a. Click **Add Elements**, add the System Manager element and console domain information.
- b. Click Save.
- 5. If System Manager element is present, select the required element.
- 6. Click Upgrade.
- 7. (Optional) In Host FQDN, select the host.

On the SMGR Upgrade dialog box, the system preselects and disables Host FQDN.

8. Select the datastore on the host.

The system populates the network parameters and configuration parameters from the System Platform-based virtual machine.

- 9. Click Next.
- 10. To get the OVA file, select the **OVA** tab, and do one of the following:
  - Click **URL**, in **OVA File**, type the absolute path to the System Manager OVA file, and click **Submit**.
  - Click S/W Library, in File Name, select the System Manager OVA file.
  - Click **Browse**, select the required OVA file from a location on the computer, and click **Submit File**.
- 11. In Choose Deployment Type, select ME Deployment, if required.
- 12. From **Flexi Footprint**, select the flexi footprint.
- 13. Click the Data Migration tab, do one of the following:
  - Click URL, and provide the absolute path to the latest data migration utility file.
  - Click S/W Library, and select the latest data migration utility file.
  - Click Browse, and select the latest data migration utility file.
- 14. Click the Service or Feature Pack tab, do one of the following:
  - Click URL, and provide the absolute path to the latest service or feature pack.
  - Click **S/W Library**, and select the latest service or feature pack.
  - Click **Browse**, and select the latest service or feature pack.
- 15. Click Next.
- 16. In the Config Parameters section, provide FQDN, Timezone, SNMP passwords, SMGR CLI User parameters, and EASG details.

## 😵 Note:

Use the same FQDN as that on the old System Manager.

17. In the Network Parameters section, provide the Public and Out of Band Management details.

😵 Note:

Use the same FQDN as that on the old System Manager.

18. Click **Upgrade** and accept the license terms.

The existing virtual machine shuts down, deploys OVA, and restores the data on the new virtual machine.

19. To view the status, in the Upgrade Status column, click Status Details.

The complete process takes about 180–200 minutes depending on the data on System Manager.

## Next steps

Install the valid license file for System Manager Release 7.1 and later.

## **Related links**

<u>Installing the Solution Deployment Manager client on your computer</u> on page 39 <u>Upgrade Management field descriptions</u> on page 153 <u>Add Element field descriptions</u> on page 154 <u>Install on Same ESXi field descriptions</u> on page 160

# Upgrading System Platform-based System Manager on the same server by using Solution Deployment Manager client

## Before you begin

- Install the Solution Deployment Manager client.
- Add a location.
- Obtain the System Manager software. See Software details of System Manager.

## Procedure

1. To start the Solution Deployment Manager client, click Start > All Programs > Avaya >

Avaya SDM Client or the SDM icon (

- 2. Click VM Management.
- 3. In the lower pane, click Upgrade Management.
- 4. If the System Manager element is not present on the Upgrade Elements page, do the following:
  - a. Click **Add Elements**, add the System Manager element and console domain information.
  - b. Click Save.
- 5. If System Manager element is present, select the required element.
- 6. Click Upgrade.
- 7. On the Upgrade Management page, select the Install on Same Host check box.

#### 8. Click **Continue**.

The virtual machine shuts down and goes to the paused state.

You must add the Appliance Virtualization Platform host from VM Management.

- 9. Install the Appliance Virtualization Platform host on the server on which System Platform was running.
- 10. To resume the upgrade operation, click **Upgrade Elements** > **Resume from Upgrade elements**.
- 11. In **Host FQDN**, select the host.
- 12. Select the datastore on the host.

The system populates the network parameters and configuration parameters from the System Platform-based virtual machine.

- 13. Click Next.
- 14. To get the OVA file, select the **OVA** tab, and do one of the following:
  - Click **URL**, in **OVA File**, type the absolute path to the System Manager OVA file, and click **Submit**.
  - Click S/W Library, in File Name, select the System Manager OVA file.
  - Click **Browse**, select the required OVA file from a location on the computer, and click **Submit File**.
- 15. In Choose Deployment Type, select ME Deployment, if required.
- 16. From **Flexi Footprint**, select the flexi footprint.
- 17. Click the Data Migration tab, do one of the following:
  - Click URL, and provide the absolute path to the latest data migration utility file.
  - Click S/W Library, and select the latest data migration utility file.
  - Click Browse, and select the latest data migration utility file.
- 18. Click the Service or Feature Pack tab, do one of the following:
  - Click URL, and provide the absolute path to the latest service or feature pack.
  - Click S/W Library, and select the latest service or feature pack.
  - Click Browse, and select the latest service or feature pack.
- 19. Click Next.
- 20. In the Config Parameters section, provide FQDN, Timezone, SNMP passwords, SMGR CLI User parameters, and EASG details.

😵 Note:

Use the same FQDN as that on the old System Manager.

21. In the Network Parameters section, provide the Public and Out of Band Management details.

😵 Note:

Use the same FQDN as that on the old System Manager.

22. Click **Upgrade** and accept the license terms.

The existing virtual machine shuts down, deploys OVA, and restores the data on the new virtual machine.

23. To view the status, in the Upgrade Status column, click Status Details.

The complete process takes about 180–200 minutes depending on the data on System Manager.

24. Verify that the new System Manager virtual machine is functional.

For more information, see "Verifying the functionality of System Manager".

25. If the upgrade fails or you want to revert to the old system, click **Rollback**.

After the rollback operation, you need to re-install System Platform and System Manager, and then restore the backup.

#### **Related links**

Installing the Solution Deployment Manager client on your computer on page 39 Upgrade Management field descriptions on page 153 Add Element field descriptions on page 154 Install on Same ESXi field descriptions on page 160

## Upgrading System Manager Release 7.0 in Virtualized Environment

## About this task

Use this procedure to upgrade System Manager Release 7.0 to Release 7.1.

## Before you begin

- If the System Manager element is not present on the Upgrade Management page, do the following:
  - 1. Re-establish trust with the virtual machine using **Re-establish Connection**.
  - 2. Refresh the virtual machine using **Refresh VM**.

#### Procedure

1. To start the Solution Deployment Manager client, click Start > All Programs > Avaya >

Avaya SDM Client or the SDM icon (*mathematical stress*) on the desktop.

- 2. Click VM Management.
- 3. In the lower pane, click Upgrade Management.
- 4. On the Upgrade Elements page, select the required System Manager element.
- 5. Click Upgrade.
- 6. (Optional) In Host FQDN, select the host.

On the SMGR Upgrade dialog box, the system preselects and disables Host FQDN.

7. Select the datastore on the host.

The system populates the network parameters and configuration parameters from the System Platform-based virtual machine.

- 8. Click Next.
- 9. To get the OVA file, select the **OVA** tab, and do one of the following:
  - Click **URL**, in **OVA File**, type the absolute path to the System Manager OVA file, and click **Submit**.
  - Click S/W Library, in File Name, select the System Manager OVA file.
  - Click **Browse**, select the required OVA file from a location on the computer, and click **Submit File**.
- 10. From Flexi Footprint, select the flexi footprint.
- 11. Click the Data Migration tab, do one of the following:
  - Click URL, and provide the absolute path to the latest data migration utility file.
  - Click S/W Library, and select the latest data migration utility file.
  - Click **Browse**, and select the latest data migration utility file.
- 12. Click the Service or Feature Pack tab, do one of the following:
  - Click URL, and provide the absolute path to the latest service or feature pack.
  - Click S/W Library, and select the latest service or feature pack.
  - Click Browse, and select the latest service or feature pack.
- 13. Click Next.
- 14. In the Configuration Parameters section, provide the System Manager CLI user details.
- 15. In the Network Parameters section, provide the Public and Out of Band Management details.

## Note:

Use the same FQDN as that on the old System Manager.

16. Click **Upgrade** and accept the license terms.

The existing virtual machine shuts down, deploys OVA, and restores the data on the new virtual machine.

17. To view the status, in the Upgrade Status column, click Status Details.

The complete process takes about 180–200 minutes depending on the data on System Manager.

#### Next steps

Verify that the upgrade is successful.

## Upgrading to System Manager Release 7.1.3 from CLI

## About this task

Use the procedure to upgrade System Manager vAppliance from Release 6.2.x or 6.3.x to Release 7.1.3 running on an Avaya-provided server with Appliance Virtualization Platform or on VMware in customer-provided Virtualized Environment by using Command Line Interface.

When you upgrade System Manager to Release 7.1 by using the data migration utility from CLI, the system performs the patch installation along with the data migration. Therefore, do not perform the patch installation.

## Before you begin

- Ensure that System Manager is running.
- Download the SMGR-7.1.0.0.1125193-e65-50.ova file, datamigration-146.bin file, and System\_Manager\_7.1.3.0\_r713007763.bin file from the Avaya Support website at <a href="http://support.avaya.com">http://support.avaya.com</a>.

## Procedure

- 1. Log on to the old System Manager web console.
- 2. Record the software version of old System Manager from the About link.

For information, see "Verifying the current software version".

3. Create a backup of System Manager and copy to the remote server by using System Manager web console.

## 😵 Note:

For upgrades by using data migration utility, use only the backup that you created from the System Manager web console.

- 4. Log in to the System Manager command line interface of the existing system.
- 5. Shut down System Manager.
- 6. Deploy the SMGR-7.1.0.0.1125193-e65-50.ova.

## Important:

You can use the same network parameters and system parameters that you recorded on the existing system or you can use the different network parameters to configure the new system. However, the virtual FQDN (vFQDN) must be same on the new system as you recorded on the existing system.

- 7. Copy datamigration-146.bin, the Release 7.1.3 bin file, and System Manager backup file to the /swlibrary location on System Manager.
- 8. Log in to the new System Manager virtual machine.
- 9. On System Manager Release 7.1.3, at the prompt, perform the following:
  - a. Create a snapshot of the System Manager system.

b. To run the data migration utility, type the following command:

upgradeSMGR /swlibrary/<DMUtility\_bin file name>.bin -m -v

You must provide the absolute path of the data migration utility.

c. In **Enter the location of backup file (full path)**, type the absolute path of the backup file.

/swlibrary/<backupfile name.\*>

The system validates the backup file and displays the parameters.

d. In Enter the patch file, type the following command:

/swlibrary/<patch file name>.bin

For example, swlibrary/System Manager R7.1.0.0.xxxxxxxx.bin.

The system validates the patch file and displays the following message:

You are about to run the System Manager Data Migration utility. The System Manager will be inaccessible for approximately 60 minutes, depending on the resources available on the system.

e. To continue, type Y.

The system displays the following message:

```
WARNING:- The system is now going down for a halt and will be
inaccessible for some time.
Remote broadcast message (Tue Apr 5 21:06:27 2017):
INFO:- System Manager Data Migration would now be executed in
background process. For details, see System Manager Data
Migration logs in the /var/log/Avaya/datamigration/
data migration.log.
```

10. Log on to System Manager and verify that the upgrade is successful.

The upgrade takes about 80 to 90 minutes. However, the duration depends on the factors such as the number of users, backup size, hardware used, and the number of resources shared during the upgrade.

As part of running the data migration utility, the system performs the patch installation in the background that takes about 60–90 minutes.

You can verify the execution of System Manager:

- Data Migration Utility from the /var/log/Avaya/datamigration/ data migration.log file.
- Patch from the /var/log/Avaya/SMGR\_Patch.log file.

#### Next steps

• If the upgrade or patch installation is successful, log off from the system, and remove the snapshot.

😒 Note:

Snapshots occupy the system memory and degrades the performance of the virtual application. Therefore, delete the snapshot after you verify the patch installation or the system upgrade.

• If the upgrade or patch installation fails, use the snapshot to restore the system to the original state.

To collect logs, run the collectLogs command. The system creates a LogsBackup\_xx\_xx\_xx\_xx.tar.gz file at /tmp directory. Copy the LogsBackup\_xx\_xx\_xx\_xx.tar.gz file to remote server and share the file with Avaya Support Team.

# Installing service packs and software patches on System Manager by using the Solution Deployment Manager client

## About this task

Use the procedure to install service packs, feature packs, or software patches on System Manager by using Solution Deployment Manager client.

## Before you begin

Install the Solution Deployment Manager client.

#### Procedure

1. To start the Solution Deployment Manager client, click Start > All Programs > Avaya >

Avaya SDM Client or the SDM icon (2000) on the desktop.

- 2. Click VM Management.
- 3. In VM Management Tree, select a location.
- 4. On the Virtual Machines tab, in the VMs for Selected Location <location name> section, select System Manager on which you want to install the patch.
- 5. (**Optional**) If updating from a different client, perform the following:
  - a. Click More Actions > Re-establish connection.
  - b. Click on Refresh VM.
  - c. To view the status, in the **Current Action** column, click **Status Details**.
  - d. Proceed with the next step.
- 6. Click More Actions > Update VM.

The system displays the System Manager Update dialog box.

7. In **Select bin file from Local SDM Client**, provide the absolute path to the software patch or service pack.

## 😵 Note:

The absolute path is the path on the computer on which the Solution Deployment Manager client is running. The patch is uploaded to System Manager.

- 8. (Optional) Click the Auto commit the patch check box.
- 9. Click Install.

In the VMs for Selected Location <location name> section, the system displays the status.

10. To view the details, in the Current Action column, click Status Details.

SMGR Patching Status window displays the details. The system displays the Installed Patches page. The patch installation takes some time.

11. On the Installed Patches page, perform the following:

#### a. In Action to be performed, click Commit.

The system installs the patch, service pack or feature pack that you selected.

- b. Click Get Info.
- c. Select the patch, service pack or feature pack, and click Commit.

#### **Related links**

Update VM field descriptions on page 101

## **Upgrade Management field descriptions**

## **Upgrade Elements**

| Name           | Description                                                                                                   |
|----------------|----------------------------------------------------------------------------------------------------|
| IP/FQDN        | The IP address or the FQDN of System Manager virtual machine.                                                 |
| SMGR Name      | System Manager name.                                                                                          |
| Upgrade Status | The status of the upgrade process. The status can be <b>Upgrading</b> , <b>Completed</b> , or <b>Failed</b> . |
|                | The <b>Status Details</b> link provides more information about the System Manager upgrade.                    |
| Last Action    | The last upgrade action.                                                                                      |

| Button       | Description                                                                                       |
|--------------|---------------------------------------------------------------------------------------------------|
| Add Elements | Displays the Add Element page where you add System Manager.                                       |
| Upgrade      | Displays the Upgrade Management page where you upgrade the System Manager virtual machine.        |
| Edit         | Displays the Edit Element page where you can change the details of System Manager that you added. |
| Delete       | Deletes the System Manager virtual machine.                                                       |

# Add Element field descriptions

## **Required Element information**

| Name               | Description                                     |
|--------------------|-------------------------------------------------|
| SMGR IP            | The IP address of System Manager.               |
| SMGR VM NAME       | The name of the System Manager virtual machine. |
| SMGR SSH User Name | The SSH user name of System Manager.            |
| SMGR SSH Password  | The SSH password of System Manager.             |

## **Required C-DOM information**

| Name                 | Description               |
|----------------------|---------------------------|
| C-DOM IP/FQDN        | The C-DOM IP/FQDN.        |
| C-DOM SSH User Name  | The C-DOM SSH user name.  |
| C-DOM SSH Password   | The C-DOM SSH password.   |
| C-DOM Root User Name | The C-DOM root user name. |
| C-DOM Root password  | The C-DOM root password.  |

| Button | Description                      |
|--------|----------------------------------|
| Save   | Saves the element that you added |

## **Edit Elements field descriptions**

## **Required Element information**

| Name               | Description                                 |
|--------------------|---------------------------------------------|
| SMGR IP            | The IP address of System Manager            |
| SMGR NAME          | The name of System Manager virtual machine. |
| SMGR SSH User Name | The SSH user name of System Manager         |
| SMGR SSH Password  | The SSH password of System Manager          |

## **Required C-DOM information**

| Name                 | Description              |
|----------------------|--------------------------|
| C-DOM IP/FQDN        | The C-DOM IP/FQDN        |
| C-DOM SSH User Name  | The C-DOM SSH user name  |
| C-DOM SSH Password   | The C-DOM SSH password   |
| C-DOM Root User Name | The C-DOM root user name |
| C-DOM Root password  | The C-DOM root password  |
|                      | ,                        |

| Button | Description                         |
|--------|-------------------------------------|
| Update | Updates the changes to the element. |

# Upgrade Management field descriptions

| Name                 | Description                                                                                                    |
|----------------------|----------------------------------------------------------------------------------------------------|
| Install on Same Host | The option to select the same or a different server.<br>The options are:                                                          |
|                      | <ul> <li>Select: To upgrade on the same server.</li> </ul>                                                                        |
|                      | <ul> <li>Clear: To upgrade to a different server.</li> </ul>                                                                      |
|                      | If you do not select the check box, you must add a<br>new server or select a server from the list to which<br>you want to update. |
| Host FQDN            | The Host FQDN to which you want to update.                                                                                        |
|                      | The system displays the CPU and memory details of the host in the Capacity Details section.                                       |
| VM Name              | The virtual machine name displayed on the Add Element page.                                                                       |

## Deploy OVA

| Name                            | Description                                                                                                    |
|---------------------------------|----------------------------------------------------------------------------------------------------|
| Select the OVA                  | The option to select a .ova file of the virtual machine that is available on System Manager.                                                                                                    |
| OVA file                        | The absolute path to the .ova file of the virtual machine.                                                                                                    |
|                                 | The field is available only when you click <b>Select the OVA from Local SMGR</b> .                                                                                                    |
| Submit File                     | Selects the .ova file of the virtual machine that you want to deploy.                                                                                                    |
|                                 | The field is available only when you click <b>Select the</b><br><b>OVA from Local SMGR</b> . The system displays the<br>network configuration details in the Network<br>Parameters section based on the System Manager<br>virtual machine. |
| Flexi Footprint                 | The footprint size supported for the selected server.                                                                                                    |
|                                 | The system validates for the CPU, memory, and other parameters in the Capacity Details section. You must ensure that the status is 🔗.                                                                                                    |
| SMGR Datamigration Utility file | The absolute path to the System Manager data migration utility file.                                                                                                    |
|                                 | ℜ Note:                                                                                                    |
|                                 | Provide the latest data migration bin that is available for the System Manager release.                                                                                                    |

| Name                         | Description                                                                               |
|------------------------------|-------------------------------------------------------------------------------------------|
| Backup file                  | The absolute path to the backup of System<br>Manager virtual machine.                     |
| Service Pack or Feature Pack | The absolute path to the service pack or feature pack.                                    |
|                              | For the latest service pack or feature pack, see the latest System Manager release notes. |

## Note:

- For upgrades from System Manager Release 6.3.15 or later, the bin file is mandatory.
- For upgrades from System Manager from 6.3.14 or earlier, the service pack, feature pack or patch file is optional.

If you provide the service pack or feature pack, the data migration utility automatically deploys the service pack or feature pack on System Manager Release 7.0.0.0 after data migration.

## **Configuration Parameters**

The system populates most of the fields depending on the OVA file. You must provide information, such as password, FQDN, and timezone.

| Name                                       | Description                                                                                                    |
|--------------------------------------------|----------------------------------------------------------------------------------------------------|
| Management IPv4 Address<br>(or Out of Band | The IPv4 address of the System Manager virtual machine for out of band management.                                                              |
| Management IPv4 Address)                   | The field is optional network interface to isolate management traffic on a separate interface from the inbound signaling network.               |
| Management Netmask                         | The Out of Band Management subnetwork mask to assign to the System Manager virtual machine.                                                     |
| Management Gateway                         | The gateway IPv4 address to assign to the System Manager virtual machine.                                                                       |
| IP Address of DNS Server                   | The DNS IP addresses to assign to the primary, secondary, and other System Manager virtual machines. Separate the IP addresses with commas (,). |
| Management FQDN                            | The FQDN to assign to the System Manager virtual machine.                                                                                       |
|                                            | ↔ Note:                                                                                                    |
|                                            | System Manager hostname is case-sensitive. The restriction applies only during the upgrade of System Manager.                                   |
| IPv6 Address                               | The IPv6 address of the System Manager virtual machine for out of band management. The field is optional.                                       |
| IPv6 Network prefix                        | The IPv6 subnetwork mask to assign to the System Manager virtual machine. The field is optional.                                                |

## **Management Network Settings**

| Name                | Description                                                                                                    |
|---------------------|----------------------------------------------------------------------------------------------------|
| IPv6 Gateway        | The gateway IPv6 address to assign to the System Manager virtual machine. The field is optional.                                                              |
| Default Search List | The search list of domain names. The field is optional.                                                                                                    |
| NTP Server IP/FQDN  | The IP address or FQDN of the NTP server. The field is optional. Separate the IP addresses with commas (,).                                                   |
| Time Zone           | The timezone where the System Manager virtual machine is located. A list is available where you select the name of the continent and the name of the country. |

## Public Network Settings

| Name                       | Description                                                                                      |
|----------------------------|--------------------------------------------------------------------------------------------------|
| Public IP Address          | The IPv4 address to enable public access to different interfaces. The field is optional.         |
| Public Netmask             | The IPv4 subnetwork mask to assign to System Manager virtual machine.<br>The field is optional.  |
| Public Gateway             | The gateway IPv4 address to assign to the System Manager virtual machine. The field is optional. |
| Public FQDN                | The FQDN to assign to the System Manager virtual machine. The field is optional.                 |
| Public IPv6 Address        | The IPv6 address to enable public access to different interfaces. The field is optional.         |
| Public IPv6 Network Prefix | The IPv6 subnetwork mask to assign to System Manager virtual machine.<br>The field is optional.  |
| Public IPv6 Gateway        | The gateway IPv6 address to assign to the System Manager virtual machine. The field is optional. |

## Virtual FQDN

| Name             | Description                                                                                                    |  |
|------------------|----------------------------------------------------------------------------------------------------|--|
| Virtual Hostname | The virtual hostname of the System Manager virtual machine.                                                                                |  |
|                  | * Note:                                                                                                    |  |
|                  | <ul> <li>The VFQDN value must be unique and different from the FQDN<br/>value of System Manager and the elements.</li> </ul>               |  |
|                  | <ul> <li>VFQDN is a mandatory field.</li> </ul>                                                                                            |  |
|                  | <ul> <li>Do not add VFQDN entries in the DNS configuration.</li> </ul>                                                                     |  |
|                  | • Do not add VFQDN in the /etc/hosts file on System Manager.<br>Adding VFQDN in the /etc/hosts file might cause failures.                  |  |
|                  | <ul> <li>In Geographic Redundancy, the primary and secondary System<br/>Manager must use the same VFQDN.</li> </ul>                        |  |
|                  | <ul> <li>After System Manager installation, if you require to change the<br/>System Manager VFQDN value, perform the following:</li> </ul> |  |
|                  | <ol> <li>Log in to the System Manager virtual machine with<br/>administrator privilege credentials.</li> </ol>                             |  |
|                  | 2. Run the following command, changeVFQDN.                                                                                                 |  |
| Virtual Domain   | The virtual domain name of the System Manager virtual machine.                                                                             |  |

| Name                                               | Description                                                                      |
|----------------------------------------------------|----------------------------------------------------------------------------------|
| SNMPv3 User Name Prefix                            | The prefix for SNMPv3 user.                                                      |
| SNMPv3 User<br>Authentication Protocol<br>Password | The password for SNMPv3 user authentication.                                     |
| Confirm Password                                   | The password that you retype to confirm the SNMPv3 user authentication protocol. |
| SNMPv3 User Privacy<br>Protocol Password           | The password for SNMPv3 user privacy.                                            |
| Confirm Password                                   | The password that you must provide to confirm the SNMPv3 user privacy protocol.  |

## **SMGR CLI USER**

| Name                   | Description                                                                                                    |  |
|------------------------|----------------------------------------------------------------------------------------------------|--|
| SMGR command line user | The user name of the System Manager CLI user.                                                                                                    |  |
| name                   | 😿 Note:                                                                                                    |  |
|                        | Do not provide the common user names, such as, admin, csaadmin,<br>postgres, root, bin, daemon, adm, sync, dbus, vcsa, ntp, saslauth,<br>sshd, tcpdump, xfs, rpc, rpcuser, nfsnobody, craft, inads, init,<br>rasaccess, sroot, postgres, smgr, and nortel. |  |

| Name                               | Description                                                                         |
|------------------------------------|-------------------------------------------------------------------------------------|
| SMGR command line user<br>password | The password for the System Manager CLI user.                                       |
| Confirm Password                   | The password that you retype to confirm the System Manager CLI user authentication. |

## **Backup Definition**

| Name                            | Description                                                                                                   |  |
|---------------------------------|----------------------------------------------------------------------------------------------------|--|
| Schedule Backup?                | • Yes: To schedule the backup jobs during the System Manager installation.                                    |  |
|                                 | No: To schedule the backup jobs later.                                                                        |  |
|                                 | 🛪 Note:                                                                                                    |  |
|                                 | If you select <b>No</b> , the system does not display the remaining fields.                                   |  |
| Backup Server IP                | The IP address of the remote backup server.                                                                   |  |
|                                 | 😢 Note:                                                                                                    |  |
|                                 | The IP address of the backup server must be different from the System Manager IP address.                     |  |
| Backup Server Login Id          | The login ID of the backup server to log in through the command line interface.                               |  |
| Backup Server Login<br>Password | The SSH login password to log in to the backup server from System Manager through the command line interface. |  |
| Confirm Password                | The password that you reenter to log in to the backup server through the command line interface.              |  |
| Backup Directory<br>Location    | The location on the remote backup server.                                                                     |  |
| File Transfer Protocol          | The protocol that you can use to create the backup. The values are SCP and SFTP.                              |  |
| Repeat Type                     | The type of the backup. The possible values are:                                                              |  |
|                                 | • Hourly                                                                                                    |  |
|                                 | • Daily                                                                                                    |  |
|                                 | • Weekly                                                                                                    |  |
|                                 | • Monthly                                                                                                    |  |
| Backup Frequency                | The frequency of the backup taken for the selected backup type.                                               |  |
|                                 | The system generates an alarm if you do not schedule a System Manager backup every seven days.                |  |
| Backup Start Year               | The year in which the backup must start. The value must be greater than or equal to the current year.         |  |
| Backup Start Month              | The month in which the backup must start. The value must be greater than or equal to the current month.       |  |

| Name                 | Description                                                                                         |
|----------------------|----------------------------------------------------------------------------------------------------|
| Backup Start Day     | The day on which the backup must start. The value must be greater than or equal to the current day. |
| Backup Start Hour    | The hour in which the backup must start.                                                            |
|                      | The value must be six hours later than the current hour.                                            |
| Backup Start Minutes | The minute when the backup must start. The value must be a valid minute.                            |
| Backup Start Seconds | The second when the backup must start. The value must be a valid second.                            |

## Enhanced Access Security Gateway (EASG) - EASG User Access

| Name                                                            | Description                                                                                                    |
|-----------------------------------------------------------------|----------------------------------------------------------------------------------------------------|
| Enter 1 to Enable EASG<br>(Recommended) or 2 to<br>Disable EASG | Enables or disables Avaya Logins for Avaya Services to perform the required maintenance tasks.                    |
|                                                                 | The options are:                                                                                                  |
|                                                                 | • 1: To enable EASG.                                                                                              |
|                                                                 | • 2: To disable EASG.                                                                                             |
|                                                                 | Avaya recommends to enable EASG.                                                                                  |
|                                                                 | You can also enable EASG after deploying or upgrading the application by using the command: EASGManageenableEASG. |

## **Network Parameters**

| Name                              | Description                                                                                                  |
|-----------------------------------|----------------------------------------------------------------------------------------------------|
| Out of Band Management IP Address | The port number that you must assign to the Out of<br>Band Management port group. The field is<br>mandatory. |
| Public                            | The port number that you must assign to public port group. The field is optional.                            |
|                                   |                                                                                                    |
|                                   |                                                                                                    |

| Button  | Description                                                                                              |
|---------|----------------------------------------------------------------------------------------------------|
| Upgrade | Displays the EULA acceptance screen. To accept EULA and start the upgrade process, click <b>Accept</b> . |

# Install on Same ESXi field descriptions

| Name                 | Description                                                                              |
|----------------------|------------------------------------------------------------------------------------------|
| Install on Same Host | The option to select the same or a different server during the upgrade. The options are: |
|                      | <ul> <li>Select: To upgrade on same server.</li> </ul>                                   |
|                      | Clear: To upgrade on a different server.                                                 |
| HOST FQDN            | The fully qualified domain name. For example, platform.mydomain.com.                     |

# Verifying the installation of System Manager

## About this task

Perform the following verification procedure after you install System Manager Release 7.1.3 and configure System Manager.

## Procedure

- 1. On the web browser, type https:// <fully qualified domain name of System Manager>, and ensure that the system displays the System Manager web console.
- <sup>2.</sup> On the upper-right corner, click **M** and click **About**.

The system displays the About SMGR window with the build details.

3. Verify the System Manager version number.

# Upgrading Avaya Aura<sup>®</sup> applications

# Checklist for upgrading Avaya Aura® applications to Release 7.1.3

| No. | Task                                                                                                    | References | ~ |
|-----|----------------------------------------------------------------------------------------------------|------------|---|
| 1   | Download the OVA files and feature pack files of Avaya Aura <sup>®</sup> applications that you want to deploy or upgrade from the Avaya Support website at <u>http://support.avaya.com</u> .              | -          |   |
|     | 😢 Note:                                                                                                    |            |   |
|     | For information about the upgrade<br>sequence and the required patches,<br>see the latest <i>Avaya Aura<sup>®</sup> Release</i><br><i>Notes</i> for the specific release on the<br>Avaya Support website. |            |   |
| 2   | Download the<br>Avaya_SDMClient_win64_7.1.3.0.<br>0330162_32.zip file from the Avaya<br>Support website at <u>http://</u><br><u>support.avaya.com</u> .                                                   |            |   |

| No. | Task                                                                                                    | References                                                                                                   | ~ |
|-----|----------------------------------------------------------------------------------------------------|----------------------------------------------------------------------------------------------------|---|
| 3   | Install the<br>Avaya_SDMClient_win64_7.1.3.0.<br>0330162_32.exe file.                                                                                                    | Installing the Solution Deployment<br>Manager client on your computer on<br>page 39                          |   |
| 4   | To upgrade on an Avaya-provided server, install Appliance Virtualization Platform.                                                                                                    |                                                                                                    |   |
| 5   | If System Manager is:                                                                                                    |                                                                                                    |   |
|     | Unavailable: On Appliance     Virtualization Platform, deploy the     System Manager Release 7.1 OVA file,     and install the Release 7.1.3 bin file by     using the Solution Deployment     Manager client. |                                                                                                    |   |
|     | • Available: Upgrade System Manager to 7.1 and install the Release 7.1.3 bin file.                                                                                                    |                                                                                                    |   |
| 6   | Discover the applications and associated devices that you want to upgrade by enabling SNMP or manually add the elements from <b>Manage Elements</b> > <b>Discovery</b> .                                       | "Discovering elements" in Administering<br>Avaya Aura <sup>®</sup> System Manager                            |   |
| 7   | Configure user settings.                                                                                                    | "User settings" in <i>Administering Avaya</i><br><i>Aura<sup>®</sup> System Manager</i>                      |   |
| 8   | Use a local System Manager library or create a remote software library.                                                                                                    | "User settings" in <i>Administering Avaya</i><br><i>Aura<sup>®</sup> System Manager</i>                      |   |
|     | 😣 Note:                                                                                                    |                                                                                                    |   |
|     | For local, the software local library for TN Boards and media gateway upgrades is not supported.                                                                                                    |                                                                                                    |   |
| 9   | Refresh the elements in the inventory.                                                                                                    | "Refreshing elements" in <i>Administering</i><br>Avaya Aura <sup>®</sup> System Manager                      |   |
| 10  | Analyze the software.                                                                                                    | "Analyzing software" in <i>Administering</i><br>Avaya Aura <sup>®</sup> System Manager                       |   |
| 11  | Download the required firmware for the Avaya Aura <sup>®</sup> application upgrade.                                                                                                    | "Downloading the software" in<br><i>Administering Avaya Aura<sup>®</sup> System</i><br><i>Manager</i>        |   |
| 12  | Analyze the software.                                                                                                    | "Solution deployment and upgrades" in<br>Administering Avaya Aura <sup>®</sup> System<br>Manager             |   |
| 13  | Perform the preupgrade check.                                                                                                    | "Performing the preupgrade check" in<br><i>Administering Avaya Aura<sup>®</sup> System</i><br><i>Manager</i> |   |

| No. | Task                                   | References                                                        | ~ |
|-----|----------------------------------------|-------------------------------------------------------------------|---|
| 14  | Perform the upgrade.                   | Upgrading Avaya Aura applications to<br>Release 7.1.3 on page 163 |   |
| 15  | Verify that the upgrade is successful. | -                                                                 |   |

# Upgrading Avaya Aura<sup>®</sup> applications to Release 7.1.3

## About this task

The procedure covers upgrades on the same server and on a different server. Use the procedure to upgrade the supported Avaya Aura<sup>®</sup> applications from

- 6.x running on Avaya Aura® to Release 7.1.3
- 7.0.x running on virtualized environment to Release 7.1.3

## Before you begin

- From the Roles page, ensure that you set permissions that are required to perform all upgrade-related operations.
- Configure user settings.
- Complete all required operations up to the preupgrade check.
- To migrate the Avaya Aura<sup>®</sup> application from old server to ESXi host, add the new host in to VM Management.
- To migrate the Avaya Aura<sup>®</sup> application to a different server, add the Appliance Virtualization Platform host from the VM Management page.

## Procedure

- 1. On the System Manager web console, click **Services > Solution Deployment Manager**.
- 2. In the left navigation pane, click Upgrade Management.
- 3. To view and select the dependent elements:
  - a. Click the element.
  - b. On the Displaying Communication Manager Hierarchy page, select an element in the hierarchy.

When you select an element, the system selects the parent of the element and all child elements of the element in the hierarchy. The page displays TN boards and media modules details in a table.

- c. Click Done.
- 4. Click Upgrade Actions > Upgrade/Update.
- 5. On the Upgrade Configuration page, select the **Override preupgrade check** check box.

When you select the check box, the upgrade process continues even when the recommended checks fail in preupgrade check.

- 6. To provide the upgrade configuration details, click Edit.
- 7. On the Edit Upgrade Configuration page, and perform the following:
  - a. In **Service/Feature Pack for auto-install after migration**, provide the Release 7.1.3 patch file.
  - b. Complete the details, and click **Save**.
- 8. On the Upgrade Configuration page, ensure that the **Configuration Status** field displays 𝔄.

If the field displays 🕸, review the information on the Edit Upgrade Configuration page.

- 9. Click Save.
- 10. To save the configuration, click **Save Configuration**.

The update configuration is saved as a job in the Upgrade Jobs Status page.

- 11. On the Upgrade Configuration page, click **Upgrade**.
- 12. On the Job Schedule page, click one of the following:
  - Run Immediately: To perform the job.
  - Schedule later: To perform the job at a scheduled time.
- 13. Click Schedule.
- 14. Click Upgrade.
- <sup>15.</sup> On the Upgrade Management page, click 💐.

Last Action column displays Upgrade, and Last Action Status column displays 9.

For upgrades from Release 7.0.x running on a virtualized environment to Release 7.1.3, the field displays <sup>(3)</sup>. This icon indicates that the upgrade is successful and awaiting commit or rollback.

- 16. For upgrades from Release 7.0.x running on a virtualized environment to Release 7.1.3, do the following:
  - a. On the Upgrade Management page, select the element.
  - b. Click Upgrade Actions > Commit/Rollback Upgrade.

The system displays the Job Schedule page.

- c. Select the action to be performed under the Upgrade Action column.
- d. Click **Run Immediately** to perform the job or click **Schedule later** to perform the job at a scheduled time.
- e. Click Schedule.
- 17. To view the upgrade status, perform the following:
  - a. In the navigation pane, click Upgrade Job Status.

- b. In the Job Type field, click Upgrade.
- c. Click the upgrade job that you want to view.
- 18. Verify that the upgrade of the application is successful.

For upgrades on the same server, the system goes to the pause state.

- 19. For upgrades on the same server, perform the following:
  - a. Install the Appliance Virtualization Platform host.
  - b. From the VM Management page, add the Appliance Virtualization Platform host.
  - c. To continue with the upgrade, click **Upgrade Actions > Resume**.
  - d. On the Resume Configuration page, select the target Appliance Virtualization Platform host and the datastore.
  - e. Continue with the upgrade process.

#### **Related links**

<u>Preupgrade Configuration field descriptions</u> <u>Upgrade Configuration field descriptions</u> on page 173 <u>Edit Upgrade Configuration field descriptions</u> on page 174

## Installing software patches

## About this task

Use the procedure to install software patches and service packs that are entitled for an Avaya Aura<sup>®</sup> application, and commit the patches that you installed.

## 😵 Note:

When you are installing an element patch and the patch installation fails or the patch information is unavailable in **Upgrade Actions** > **Installed Patches** on the Upgrade Management page, then perform the following:

- 1. Ensure that the element is reachable on System Manager Solution Deployment Manager.
- 2. Refresh the element.

## Before you begin

- Perform the preupgrade check.
- If you upgrade an application that was not deployed from Solution Deployment Manager:
  - 1. Select the virtual machine.
  - 2. To establish trust, click **More Actions** > **Re-establish Connection**.
  - 3. Click Refresh VM.

## Procedure

- 1. On the System Manager web console, click Services > Solution Deployment Manager.
- 2. In the left navigation pane, click Upgrade Management.
- 3. Select an Avaya Aura<sup>®</sup> application on which you want to install the patch.
- 4. Click Upgrade Actions > Upgrade/Update.
- 5. On the Upgrade Configuration page, click Edit.
- 6. In the General Configuration Details section, in the **Operation** field, click **Update**.
- 7. In Upgrade Source, select the software library where you have downloaded the patch.
- 8. **(Optional)** Click the **Auto Commit** check box, if you want the system to automatically commit the patch.

## 😵 Note:

If an application is unreachable, the auto commit operation might fail and the Update Patch Status window displays a warning message. You must wait for some time, select the same patch in the Installed Patches section, and perform the commit operation again.

- 9. In the Upgrade Configuration Details section, in the Select patches for update table, select the software patch that you want to install.
- 10. Click Save.
- 11. On the Upgrade Configuration page, ensure that the **Configuration Status** field displays  $\bigodot$ .

If the field displays 😂, review the information on the Edit Upgrade Configuration page.

- 12. Click Upgrade.
- 13. On the Job Schedule page, click one of the following:
  - Run Immediately: To perform the job.
  - Schedule later: To perform the job at a scheduled time.
- 14. Click Schedule.

On the Upgrade Management page, the **Update status** and **Last Action Status** fields display  $\mathfrak{O}$ .

<sup>15.</sup> To view the update status, click  $\mathfrak{O}$ .

The **Upgrade Job Details** page displays the detailed update checks that are in progress. Click **Done** to close the window.

When the update is complete, the **Update status** and **Last Action Status** fields displays  $\Im$ .

16. Click Upgrade Actions > Installed Patches.

17. On the Installed Patches page, in the Patch Operation section, click **Commit**.

The page displays all software patches that you can commit.

You can use **Rollback** and **Uninstall** options if you must rollback and uninstall the software patch.

18. Select the patch that you installed, in the Job Schedule section, click Run Immediately.

You can schedule to commit the patch at a later time by using the **Schedule later** option.

19. Click Schedule.

The Upgrade Management page displays the last action as **Commit**.

<sup>20.</sup> Ensure that **Update status** and **Last Action Status** fields display  $\mathfrak{O}$ .

## 😵 Note:

If the patch commit fails or auto commit is not executed even after 24 hours, delete the snapshot that are not required. For information about deleting the virtual machine snapshot from host, see "Deleting the virtual machine snapshot".

## **Related links**

Deleting the virtual machine snapshot from the Appliance Virtualization Platform host on page 233 Deleting the virtual machine snapshot from the vCenter managed host or standalone host on page 234

Preupgrade Configuration field descriptions

<u>Upgrade Configuration field descriptions</u> on page 173

Edit Upgrade Configuration field descriptions on page 174

Installed Patches field descriptions on page 169

# Installing custom software patches

## About this task

With this procedure, you can install a single software file, such as software patch, service pack, or a feature pack to an Avaya Aura<sup>®</sup> application. With the custom patch deployment, you do not require the System Manager automation and analyze functions, so that the advanced administrators can fully control the deployment of hot fixes, patches, service pack, and feature packs.

You can install custom patches for the following Avaya Aura<sup>®</sup> applications:

- Communication Manager
- Session Manager
- Branch Session Manager
- Utility Services
- Communication Manager Messaging

- WebLM
- Application Enablement Services

## Procedure

- 1. On the System Manager web console, click **Services > Solution Deployment Manager**.
- 2. In the left navigation pane, click Upgrade Management.
- 3. Select an Avaya Aura<sup>®</sup> application on which you want to install the patch.
- 4. Click Upgrade Actions > Custom Patching.
- 5. On the Upgrade Configuration page, click Edit.
- 6. In the General Configuration Details section, in the **Operation** field, click **Update**.
- 7. In Upgrade Source, select the software library where you have downloaded the patch.
- 8. **(Optional)** Click the **Auto Commit** check box, if you want the system to automatically commit the patch.
- 9. In the Upgrade Configuration Details section, in the Select patches for update table, select the software patch that you want to install.
- 10. In the End User License Agreement section, click **I Agree to the above end user license** agreement.
- 11. Click Save.
- 12. On the Upgrade Configuration page, ensure that the **Configuration Status** field displays ⊗.

If the field displays 😂, review the information on the Edit Upgrade Configuration page.

- 13. Click Upgrade.
- 14. On the Job Schedule page, click one of the following:
  - Run Immediately: To perform the job.
  - Schedule later: To perform the job at a scheduled time.
- 15. Click Schedule.

On the Upgrade Management page, the **Update status** and **Last Action Status** fields display  $\mathfrak{O}$ .

<sup>16.</sup> To view the update status, click  $\mathfrak{O}$ .

The **Upgrade Job Details** page displays the detailed update checks that are in progress. Click **Done** to close the window.

When the update is complete, the **Update status** and **Last Action Status** fields displays  $\Im$ .

17. Click **Upgrade Actions > Installed Patches**.

18. On the Installed Patches page, in the Patch Operation section, click **Commit**.

The page displays all software patches that you can commit.

You can use **Rollback** and **Uninstall** options if you must rollback and uninstall the software patch.

19. Select the patch that you installed, in the Job Schedule section, click Run Immediately.

You can schedule to commit the patch at a later time by using the **Schedule later** option.

## 20. Click Schedule.

The Upgrade Management page displays the last action as **Commit**.

<sup>21.</sup> Ensure that **Update status** and **Last Action Status** fields display  $\mathfrak{O}$ .

## 😵 Note:

If the patch commit fails or auto commit is not executed even after 24 hours, delete the snapshot that are not required. For information about deleting the virtual machine snapshot from host, see "Deleting the virtual machine snapshot".

## Next steps

To display the latest values in the **Entitled Update Version** column on the Upgrade Management page, click **Pre-upgrade Actions** > **Analyze**. If applied patch is:

- Uploaded as a custom patch in software library, the system does not change the value of the **Entitled Update Version** column.
- Downloaded in software library through the Download Manager page from PLDS or an Alternate source, the system displays the latest entitlement values in the **Entitled Update Version** column.

## **Related links**

<u>Uploading a custom patch</u> on page 183 <u>Uploading custom patch field descriptions</u> on page 183

## **Installed Patches field descriptions**

| Name      | Description                                              |
|-----------|----------------------------------------------------------|
| Commit    | The option to select the patches that you can commit.    |
| Uninstall | The option to select the patches that you can uninstall. |
| Rollback  | The option to select the patches that you can rollback.  |
| Show All  | The option to display all the available options.         |

| Name          | Description                                                                                    |  |
|---------------|------------------------------------------------------------------------------------------------|--|
| Name          | The name of the software patch.                                                                |  |
| Element Name  | The element on which the software patch is installed.                                          |  |
| Patch Version | The version of the software patch.                                                             |  |
| Patch Type    | The type of the software patch. The options are:                                               |  |
|               | <ul> <li>service pack or software patch</li> </ul>                                             |  |
|               | • Kernel                                                                                       |  |
| Patch State   | The state of the software patch. The options are:                                              |  |
|               | Installed                                                                                      |  |
|               | Activated                                                                                      |  |
|               | Deactivated                                                                                    |  |
|               | Removed                                                                                        |  |
|               | • Uninstall                                                                                    |  |
|               | Pending                                                                                        |  |
| Namo          | Description                                                                                    |  |
| Schedule Job  | The option to schedule a job:                                                                  |  |
|               | Run immediately: To run the upgrade job                                                        |  |
|               | immediately.                                                                                   |  |
|               | <ul> <li>Schedule later: To run the upgrade job at the specified date and time.</li> </ul>     |  |
| Date          | The date on which you want to run the job. The date                                            |  |
|               | format is mm:dd:yyyy. Use the calendar icon to choose a date.                                  |  |
|               | This field is available when you select the <b>Schedule later</b> option for scheduling a job. |  |
| Time          | The time when you want to run the job. The time                                                |  |
|               | format is hh:mm:ss and 12 (AM or PM) or 24-hour format.                                        |  |
|               | This field is available when you select the <b>Schedule later</b> option for scheduling a job. |  |
| Time Zone     | The time zone of your region.                                                                  |  |
|               | This field is available when you select the <b>Schedule later</b> option for scheduling a job. |  |
|               |                                                                                                |  |
| Name          | Description                                                                                    |  |
| Schedule      | Runs the job or schedules to run at the time that                                              |  |

# **Upgrade Management field descriptions**

You can apply filters and sort each column in the devices list.

| Name           | Description                                                               |
|----------------|---------------------------------------------------------------------------|
| Name           | The name of the device that you want to upgrade.                          |
| Parent         | The name of the parent of the device.                                     |
|                | For example, CommunicationManager_123.                                    |
| Туре           | The device type.                                                          |
|                | For example, TN board.                                                    |
| Sub-Type       | The sub type of the device.                                               |
|                | For example, TN2302AP.                                                    |
| IP Address     | The IP address of the device.                                             |
| Release Status | The release status of the device. The upgrade status can be:              |
|                | For upgrade:                                                              |
|                | <ul> <li>         •          Ø: Upgraded successfully         </li> </ul> |
|                | • ①: Ready for upgrade                                                    |
|                | • 🕑: Pending execution                                                    |
|                | • ⑦: Status unknown                                                       |
|                | • 00: Upgrade process paused                                              |
|                | • 🖲: Nonupgradable                                                        |
|                | • 🖲: Operation failed                                                     |
| Update Status  | The update status of the device. The upgrade status can be:               |
|                | <ul> <li>Orgeneration</li> <li>Opgraded successfully</li> </ul>           |
|                | • ①: Ready for upgrade                                                    |
|                | • 🕑: Pending execution                                                    |
|                | • ⑦: Status unknown                                                       |
|                | • 00: Upgrade process paused                                              |
|                | • 🗵: Nonupgradable                                                        |
|                | • 😢: Operation failed                                                     |

| Name                     | Description                                                                                |
|--------------------------|--------------------------------------------------------------------------------------------|
| Last Action              | The last action performed on the device.                                                   |
| Last Action Status       | The status of the last action that was performed on the device.                            |
| Pre-upgrade Check Status | The status of preupgrade check of the device. The options are:                             |
|                          | <ul> <li>O: Mandatory checks and recommended checks<br/>passed</li> </ul>                  |
|                          | <ul> <li>A: Mandatory checks are successful, but<br/>recommended checks failed.</li> </ul> |
|                          | <ul> <li>Solution: Mandatory checks and recommended checks failed</li> </ul>               |
|                          | You can click the icon to view the details on the Element Check Status dialog box.         |
| Current Version          | The software release status of the device.                                                 |
| Entitled Upgrade Version | The latest software release to which the device is entitled.                               |
| Entitled Update Version  | The latest software patch or service pack to which the device is entitled.                 |
| Location                 | The location of the device.                                                                |

| Button                                   | Description                                                                                                    |
|------------------------------------------|----------------------------------------------------------------------------------------------------|
| Pre-upgrade Actions > Refresh Elements   | Refreshes the fields that includes the status and version of the device.                                                                                     |
| Pre-upgrade Actions > Analyze            | Finds if the latest entitled product release is available for a device and displays the report.                                                              |
| Pre-upgrade Actions > Pre-upgrade Check  | Displays the Pre-upgrade Configuration page where you can configure to run the job or schedule the job to run later.                                         |
| Upgrade Actions > Upgrade/Update         | Displays the Upgrade Configuration page where you can configure the details of an upgrade or patch installation.                                             |
| Upgrade Actions > Commit/Rolback Upgrade | Displays the Job Schedule page where you can run the upgrade job immediately or schedule it.                                                                 |
| Upgrade Actions > Installed Patches      | Displays the software patches for the element and<br>the operations that you can perform. The operations<br>are: install, activate, uninstall, and rollback. |
| Upgrade Actions > Custom Patching        | Displays the Upgrade Configuration page where you configure the custom patch details.                                                                        |
|                                          | You can then install and commit the custom patch.                                                                                                    |

| Button                     | Description                                                                                                    |
|----------------------------|----------------------------------------------------------------------------------------------------|
| Upgrade Actions > Cleanup  | Clears the current pending or pause state of applications.                                                                                                    |
|                            | The system displays a message to check if<br>Appliance Virtualization Platform is already installed<br>for the same-server migration. If Appliance<br>Virtualization Platform is already installed, you must<br>cancel the cleanup operation and continue with the<br>upgrade. |
|                            | If you continue the cleanup, the system clears the states, and you can start the upgrade process again.                                                                                                    |
| Upgrade Actions > Commit   | Commits the changes that you made.                                                                                                    |
| Upgrade Actions > Rollback | Resets the system to the previous state.                                                                                                    |
| Upgrade Actions > Resume   | Resumes the upgrade process after you complete<br>the required configuration. For example, adding the<br>Appliance Virtualization Platform host.                                                                                                    |
| Download                   | Displays the File Download Manager page with the list of downloaded software required for upgrade or update.                                                                                                    |
| Show Selected Elements     | Displays only the elements that you selected for preupgrade or update.                                                                                                    |

# Upgrade Configuration field descriptions

| Name                      | Description                                                                                                    |
|---------------------------|----------------------------------------------------------------------------------------------------|
| Element Name              | The name of the device.                                                                                                    |
| Parent Name               | The parent of the device.                                                                                                    |
|                           | For example, CommunicationManager_123.                                                                                                    |
| Туре                      | The device type.                                                                                                    |
| IP Address                | The IP Address of the device.                                                                                                    |
| Current Version           | The release status of the device.                                                                                                    |
| Override Preupgrade Check | The option to override preupgrade check recommendations.                                                                                                    |
|                           | When you select this option, the system ignores any recommendations during preupgrade check, and continues with the upgrade operation. The system enables this option only when the system displays the upgrade status as <b>Partial_Failure</b> . |

| Name                                | Description                                                                                                    |
|-------------------------------------|----------------------------------------------------------------------------------------------------|
| Override Delete VM on Upgrade Check | The option to override upgrade check recommendations.                                                                                                    |
|                                     | When you select this option, the system ignores any recommendations during upgrade check, and continues with the upgrade operation. The system enables this option only when the system displays the upgrade status as <b>Partial_Failure</b> . |
| Edit                                | Displays the Edit Upgrade Configuration page<br>where you can provide the upgrade configuration<br>details.                                                                                                    |
| Configuration Status                | An icon that defines the configuration status.                                                                                                    |
|                                     | • 😣: Configuration incomplete.                                                                                                    |
|                                     | • 🞯: Configuration complete.                                                                                                    |

| Button                      | Description                                                                                                    |
|-----------------------------|----------------------------------------------------------------------------------------------------|
| Import AVP Configuration(s) | <pre>Imports the AVP_Bulk import spread sheet.xlsx spreadsheet.</pre>                                                                    |
|                             | The system displays the Upload AVP XIsx File<br>Configuration dialog box to upload the AVP_Bulk<br>import spread sheet.xlsx spreadsheet. |
| Save Configuration          | Saves the upgrade configuration.                                                                                                    |
|                             | 😿 Note:                                                                                                    |
|                             | The system saves the configuration as a job.<br>You can edit the job on the Upgrade Jobs<br>Status page.                                 |
| Upgrade                     | Commits the upgrade operation.                                                                                                    |

# Edit Upgrade Configuration field descriptions

Edit Upgrade Configuration has following tabs:

- Element Configuration
- AVP Configuration

## **Element Configuration: General Configuration Details**

| Name       | Description                   |
|------------|-------------------------------|
| System     | The system name.              |
| IP Address | The IP address of the device. |

| Name                                                          | Description                                                                                                    |
|---------------------------------------------------------------|----------------------------------------------------------------------------------------------------|
| Operation                                                     | The operation that you want to perform on the device. The options are:                                                                                                    |
|                                                               | Upgrade/Migration                                                                                                    |
|                                                               | • Update                                                                                                    |
| ESXI/AVP host                                                 | The ESXi host on which you want to run the device.<br>The options are:                                                                                                    |
|                                                               | Same Box                                                                                                    |
|                                                               | <ul> <li>List of hosts that you added from VM<br/>Management</li> </ul>                                                                                                    |
| Migrate With AVP Install                                      | The option to migrate System Platform-based<br>system and Communication ManagerRelease 5.2.1<br>bare metal system to Appliance Virtualization<br>Platform remotely by using System Manager<br>Solution Deployment Manager. |
| Upgrade Source                                                | The source where the installation files are available.<br>The options are:                                                                                                    |
|                                                               | SMGR_DEFAULT_LOCAL                                                                                                    |
|                                                               | Remote Software Library                                                                                                    |
| Upgrade To                                                    | The OVA file to which you want to upgrade.                                                                                                    |
|                                                               | When you select the local System Manager library,<br>the system displays the fields and populates most<br>of the data in the Upgrade Configuration Details<br>section.                                                     |
| Service/Feature Pack for auto-install after upgrade/migration | The service pack or feature pack that you want to install.                                                                                                    |

## **Element Configuration: Upgrade Configuration Details**

The page displays the following fields when you upgrade Communication Manager and the associated devices. The page displays all values from the existing system. If the system does not populate the values, manually add the values in the mandatory fields.

| Name                             | Description                                      |
|----------------------------------|--------------------------------------------------|
| Auto Commit                      | The option to automatically commit the upgrade.  |
| Existing Administrative User     | The user name with appropriate admin privileges. |
| Existing Administrative Password | The password of the administrator.               |

| Name                                       | Description                                                                                                    |
|--------------------------------------------|----------------------------------------------------------------------------------------------------|
| Pre-populate Data                          | The option to get the configuration data displayed in<br>the fields. Populates the virtual machine data of the<br>existing virtual machine. For example, IP address,<br>netmask, gateway. |
|                                            | For Communication Manager Messaging, the button is unavailable and you must fill in all details.                                                                                          |
|                                            | For Communication Manager Messaging you must provide a new IP address.                                                                                                    |
| CM IPv4 Address                            | The IP address of the Communication Manager virtual machine.                                                                                                    |
| CM IPv4 Netmask                            | The network mask of the Communication Manager virtual machine.                                                                                                    |
| CM IPv4 Gateway                            | The default gateway of the Communication Manager virtual machine.                                                                                                    |
| CM IPv6 Address                            | The IPv6 address of the Communication Manager virtual machine.                                                                                                    |
| CM IPv6 Network Prefix                     | The IPv6 network prefix of the Communication Manager virtual machine.                                                                                                    |
| CM IPv6 Gateway                            | The IPv6 default gateway of the Communication Manager virtual machine.                                                                                                    |
| Out of Band Management IPv4 Address        | The IP address of the virtual machine for out of band management.                                                                                                    |
|                                            | The field is optional network interface to isolate management traffic on a separate interface from the inband signaling network.                                                          |
| Out of Band Management Netmask             | The subnetwork mask of the virtual machine for out of band management.                                                                                                    |
| Out of Band Management IPv6 Address        | The IPv6 address of the virtual machine for out of band management.                                                                                                    |
|                                            | The field is optional network interface to isolate management traffic on a separate interface from the inband signaling network.                                                          |
| Out of Band Management IPv6 Network Prefix | The IPv6 network prefix of the virtual machine for out of band management.                                                                                                    |
| CM Hostname                                | The hostname of the Communication Manager virtual machine.                                                                                                    |
| NTP Servers                                | The IP address or FQDN of the NTP server.<br>Separate the IP addresses with commas (,).                                                                                                   |
| DNS Servers                                | The DNS IP address of the virtual machine.                                                                                                    |

| Name                                      | Description                                                                                                    |
|-------------------------------------------|----------------------------------------------------------------------------------------------------|
| Search Domain List                        | The search list of domain names. For example,<br>mydomain.com. Separate the search list names<br>with commas (,).                                                                                                    |
| WebLM Server IPv4 Address                 | The IP address of WebLM. The field is mandatory.                                                                                                    |
| CM Privileged Administrator User Login    | The login name for the privileged administrator. You can change the value at any point of time.                                                                                                    |
| CM Privileged Administrator User Password | The password for the privileged administrator. You can change the value at any point of time.                                                                                                    |
| Flexi Footprint                           | The virtual resources that must be selected based<br>on capacity required for the deployment of OVA.<br>The value depends on the server on which you<br>deploy the OVA.                                                                    |
| Public                                    | The port number that you must assign to public port group.                                                                                                    |
| Out of Band Management                    | The port number that is assigned to the out of band management port group.                                                                                                    |
|                                           | The field is available only when you select a different host.                                                                                                    |
| Private                                   | Tan exclusive physical NIC. The installer selects a free physical server NIC during the deployment process.                                                                                                    |
|                                           | The field is available only when you select a different host.                                                                                                    |
| Services                                  | The port number that is assigned to the services port.                                                                                                    |
|                                           | The system displays this field when Utility Services is available.                                                                                                    |
| Duplication link                          | The port number assigned to a dedicated HA sync<br>links. For example, Communication Manager duplex<br>crossover that is assigned to an exclusive physical<br>NIC. The installer selects free server NIC during the<br>deployment process. |
|                                           | The field is available only for the Communication<br>Manager duplex configuration and when you select<br>a different host.                                                                                                    |
| Datastore                                 | The datastore on the target ESXi host.                                                                                                    |
|                                           | The field is available only when you select a different host.                                                                                                    |

The page displays the following fields when you upgrade Session Manager.

| Name                             | Description                                                                                                    |
|----------------------------------|----------------------------------------------------------------------------------------------------|
| Existing Administrative User     | The user name of the administrator.                                                                                                    |
| Existing Administrative Password | The password of the administrator.                                                                                                    |
| Pre-populate Data                | The option to get the configuration data displayed in the fields.                                                                                                    |
| IP Address                       | The IP address of the virtual machine.                                                                                                    |
| Short Hostname                   | The hostname of the virtual machine.                                                                                                    |
|                                  | The hostname of the server and is often aligned with the DNS name of the server.                                                                                        |
| Network Domain                   | The domain name of the virtual machine.                                                                                                    |
| Netmask                          | The network mask of the virtual machine.                                                                                                    |
| Default Gateway                  | The default gateway of the virtual machine.                                                                                                    |
| DNS Servers                      | The DNS IP address of the virtual machine.                                                                                                    |
| Timezone                         | The timezone of the virtual machine.                                                                                                    |
| Login Name                       | The search list of domain names. For example,<br>mydomain.com. Separate the search list names<br>with commas (,).                                                       |
| Enter Customer Account Password  | Password to log on to the system.                                                                                                    |
| Primary System Manager IP        | The IP address of System Manager.                                                                                                    |
| Enrollment Password              | The password that is required to establish trust between System Manager and Session Manager.                                                                            |
| Flexi Footprint                  | The virtual resources that must be selected based<br>on capacity required for the deployment of OVA.<br>The value depends on the server on which you<br>deploy the OVA. |
| Public                           | The port number that you must assign to public port group.                                                                                                    |
| Out of Band Management           | The port number that is assigned to the out of band management port group.                                                                                              |
|                                  | The field is available only when you select a different host.                                                                                                    |
| Private                          | The port number that is assigned to an exclusive physical NIC. The installer selects a free physical server NIC during the deployment process.                          |
|                                  | The field is available only when you select a different host.                                                                                                    |
| Datastore                        | The datastore on the target ESXi host.                                                                                                    |
|                                  | The field is available only when you select a different host.                                                                                                    |

## **Element Configuration: End User License Agreement**

| Name                                            | Description                                                    |
|-------------------------------------------------|----------------------------------------------------------------|
| I Agree to the above end user license agreement | The end user license agreement.                                |
|                                                 | You must select the check box to accept the license agreement. |

## **AVP Configuration: Existing Machine Details**

| Name                           | Description                                             |
|--------------------------------|---------------------------------------------------------|
| Source IP                      | The source IP address                                   |
| Source Administrative User     | The source user name with appropriate admin privileges. |
| Source Administrative Password | The source password of the administrator.               |
| Source Root User               | The source user name with appropriate root privileges.  |
| Source Root Password           | The source password of the root.                        |

## AVP Configuration: Configuration Details

| Name                                  | Description                                                                                                    |
|---------------------------------------|----------------------------------------------------------------------------------------------------|
| Upgrade Source                        | The source where the installation files are available.<br>The options are:                                                                                  |
|                                       | SMGR_DEFAULT_LOCAL                                                                                                    |
|                                       | Remote Software Library                                                                                                    |
| Upgrade To                            | The OVA file to which you want to upgrade.                                                                                                    |
|                                       | When you select the local System Manager library,<br>the system displays the fields and populates most<br>of the data in the Configuration Details section. |
| Dual Stack Setup (with IPv4 and IPv6) | Enables or disables the fields to provide the IPv6 addresses.                                                                                               |
| AVP Management IPv4 Address           | IPv4 address for the Appliance Virtualization<br>Platform host.                                                                                             |
| AVP IPv4 Netmask                      | IPv4 subnet mask for the Appliance Virtualization Platform host.                                                                                            |
| AVP Gateway IPv4 Address              | IPv4 address of the customer default gateway on<br>the network. Must be on the same network as the<br>Host IP address.                                      |

| Name                        | Description                                                                                                    |
|-----------------------------|----------------------------------------------------------------------------------------------------|
| AVP Hostname                | Hostname for the Appliance Virtualization Platform host.                                                                                                    |
|                             | The hostname:                                                                                                    |
|                             | Can contain alphanumeric characters and hyphen                                                                                                    |
|                             | Can start with an alphabetic or numeric character                                                                                                    |
|                             | Must contain 1 alphabetic character                                                                                                    |
|                             | Must end in an alphanumeric character                                                                                                    |
|                             | Must contain 1 to 63 characters                                                                                                    |
| AVP Domain                  | Domain for the Appliance Virtualization Platform<br>host. If customer does not provide the host, use the<br>default value. Format is alphanumeric string dot<br>separated. For example, mydomain.com. |
| IPv4 NTP server             | IPv4 address or FQDN of customer NTP server.<br>Format is x.x.x.x or ntp.mycompany.com                                                                                                    |
| Secondary IPv4 NTP Server   | Secondary IPv4 address or FQDN of customer NTP server. Format is x.x.x.x or ntp.mycompany.com.                                                                                                    |
| Main IPv4 DNS Server        | Main IPv4 address of customer DNS server. One DNS server entry in each line. Format is x.x.x.x.                                                                                                    |
| Secondary IPv4 DNS server   | Secondary IPv4 address of customer DNS server.<br>Format is x.x.x.x. One DNS server entry in each<br>line.                                                                                            |
| AVP management IPv6 address | IPv6 address for the Appliance Virtualization<br>Platform host.                                                                                                    |
| AVP IPv6 prefix length      | IPv6 subnet mask for the Appliance Virtualization Platform host.                                                                                                    |
| AVP gateway IPv6 address    | IPv6 address of the customer default gateway on the network. Must be on the same network as the Host IP address.                                                                                      |
| IPv6 NTP server             | IPv6 address or FQDN of customer NTP server.                                                                                                    |
| Secondary IPv6 NTP server   | Secondary IPv6 address or FQDN of customer NTP server.                                                                                                    |
| Main IPv6 DNS server        | Main IPv6 address of customer DNS server. One DNS server entry in each line.                                                                                                    |
| Secondary IPv6 DNS server   | Secondary IPv6 address of customer DNS server.<br>One DNS server entry in each line.                                                                                                    |
| Name                                           | Description                                                                                                    |
|------------------------------------------------|----------------------------------------------------------------------------------------------------|
| Public vLAN ID (Used on S8300D and E only)     | VLAN ID for S8300D and S8300E servers. If the customer does not use VLANs, leave the default value as 1. For any other server type, leave as 1. The range is 1 through 4090. |
|                                                | Use <b>Public VLAN ID</b> only on S8300D and S8300E servers.                                                                                                    |
| Enable Stricter Password (14 char pass length) | The check box to enable or disable the stricter password.                                                                                                    |
|                                                | The password must contain 14 characters.                                                                                                    |
| AVP Super User Admin Password                  | Admin password for Appliance Virtualization Platform.                                                                                                    |
|                                                | The password must contain 8 characters and can include alphanumeric characters and @!\$.                                                                                     |
|                                                | You must make a note of the password because<br>you require the password to register to System<br>Manager and the Solution Deployment Manager<br>client.                     |

Table continues...

| Name                                    | Description                                                                                                    |
|-----------------------------------------|----------------------------------------------------------------------------------------------------|
| Enhanced Access Security Gateway (EASG) | Enable: (Recommended)                                                                                                    |
|                                         | By enabling Avaya Logins you are<br>granting Avaya access to your<br>system.<br>This is necessary to maximize the<br>performance and value of your<br>Avaya support entitlements,<br>allowing Avaya to resolve product<br>issues in a timely manner.<br>In addition to enabling the Avaya<br>Logins, this product should be<br>registered with Avaya and<br>technically onboarded for remote<br>connectivity and alarming. Please<br>see the Avaya support site<br>(support.avaya.com/registration)<br>for additional information for<br>registering products and<br>establishing remote access and<br>alarming. |
|                                         | Disable                                                                                                    |
|                                         | By disabling Avaya Logins you are<br>preventing Avaya access to your<br>system.<br>This is not recommended, as it<br>impacts Avaya's ability to<br>provide support for the product.<br>Unless the customer is well<br>versed in managing the product<br>themselves, Avaya Logins should<br>not be disabled.                                                                                                    |
|                                         | Enter 1 to Enable EASG (Recommended) or 2 to <b>Disable</b> EASG.                                                                                                    |
| WebLM IP/FQDN                           | The IP Address or FQDN of WebLM Server.                                                                                                    |
| WebLM Port Number                       | The port number of WebLM Server. The default port is 52233.                                                                                                    |

| Button | Description                                                               |
|--------|---------------------------------------------------------------------------|
| Save   | Saves the changes that you made to the Edit Upgrade Configuration page.   |
| Cancel | Cancels the changes that you made to the Edit Upgrade Configuration page. |

# Uploading a custom patch

#### About this task

If the file size exceeds 300 MB, the upload operation fails.

Analyze works on the version of OVA, service pack, and feature pack files uploaded to the software library. To get the correct entitle update or upgrade version, the version field must contain valid value. You can get the version values from versions files that are available on PLDS.

#### Procedure

- 1. On the System Manager web console, click **Services > Solution Deployment Manager**.
- 2. In the left navigation pane, click Download Manager.
- 3. In Select Software/Hardware Types, select the firmware you want to download.

You can choose either **Tree View** or **List View** to view the software, hardware types.

- 4. Click Show Files.
- 5. In the Select Files Download Details section, enter My Computer.
- 6. Click Download.
- 7. On the Upload File page, enter the details of the patch file you want to upload.
- 8. Click **Commit**.
- 9. On the Upload Remote Warning page, perform one of the following actions:
  - Click Now to upload the file to the remote software library.
  - Click **Schedule** to upload the file at the scheduled time.
  - Click **Cancel** to cancel the upload file operation and return to the previous page.

## Uploading custom patch field descriptions

| Name             | Description                                                                                                    |
|------------------|----------------------------------------------------------------------------------------------------|
| Software Library | The remote software library where you want to upload the custom patch file.                                                                |
| Product Family   | The product family to which the file belongs. In a product family, the number of devices are listed.                                       |
| Device Туре      | The device type that you can upgrade using the software library file. For example, B5800 and IP Office are the device types for IP Office. |
| Software Type    | The type of software file which includes firmware and images.                                                                              |

Table continues...

| Name                   | Description                                                                                                    |
|------------------------|----------------------------------------------------------------------------------------------------|
| File Version           | The software file version that you want to upload.<br>For example, OVA, service pack, and feature pack.                                                                                                    |
|                        | Version number is mandatory if you are uploading<br>files, such as OVA, service pack, and feature pack<br>because analyze operation works on version<br>number and the system might have to install the<br>version of the file. Custom patching does not<br>require the analyze operation, and therefore, the file<br>version number is optional. |
| Hardware Compatibility | The hardware compatibility for the file you upload.<br>For IP Office, this field can be null.                                                                                                    |
| File Size (in bytes)   | The file size of the patch file you want to upload.                                                                                                    |
| File                   | The patch file you want to upload to the remote software library. Click <b>Choose File</b> to browse to the file you want to upload.                                                                                                    |
|                        |                                                                                                    |
| Button                 | Description                                                                                                    |
| Commit                 | Click to go to the upload file scheduler page.                                                                                                    |
| Cancel                 | Click to cancel the upload operation and return to the Download Manager page.                                                                                                    |

# Upgrading Avaya Aura<sup>®</sup> Communication Manager

## **Upgrading Communication Manager 6.x to Release 7.1.3**

#### About this task

Use the procedure to upgrade System Platform-based simplex Communication Manager, Branch Session Manager, and associated devices to Release 7.1.3. The process automatically updates to Release 7.1.3 when you provide the Release 7.1.3 patch file. The procedure covers upgrades on the same server and on a different server.

#### Before you begin

- From the Roles page, ensure that permissions to perform all upgrade-related operations are set.
- Configure user settings.
- Complete all required operations up to the preupgrade check.
- From the Manage Elements link on System Manager, add Communication Manager, Utility Services, and System Platform that is associated with Communication Manager if you are migrating from Release 6.x.

- If you are migrating Communication Manager to a different server:
  - Install the Appliance Virtualization Platform host.
  - Add the Appliance Virtualization Platform host from the VM Management page.

#### Procedure

- 1. On the System Manager web console, click **Services > Solution Deployment Manager**.
- 2. In the left navigation pane, click Upgrade Management.
- 3. Click the Communication Manager server that you want to upgrade.

The system selects any dependent element for upgrade during the upgrade operation.

The system selects the parent of the application that you select and all child applications of the parent. For example, the page displays the message Selected System Platform or child of System Platform, and System Platform and all child applications.

If parent-child relation is not established, run **Refresh Elements** again for child elements to associate with the parent.

- 4. To view and select the dependent elements:
  - a. Click the element.
  - b. On the Displaying Communication Manager Hierarchy page, select an element in the hierarchy.

When you select an element, the system selects the parent of the element and all child elements of the element in the hierarchy. The page displays TN boards and media modules details in a table.

- c. Click Done.
- 5. Click Upgrade Actions > Upgrade/Update.
- 6. On the Upgrade Configuration page, select the **Override preupgrade check** check box.

When you select the check box, the upgrade process continues even when the recommended checks fail in preupgrade check.

- 7. To provide the upgrade configuration details, click Edit.
- 8. On the Edit Upgrade Configuration page, and perform the following:
  - a. In **Service/Feature Pack for auto-install after migration**, provide the Release 7.1.3 patch file.
  - b. Complete the details, and click Save.
- 9. On the Upgrade Configuration page, ensure that the **Configuration Status** field displays 𝔄.

If the field displays 🕸, review the information on the Edit Upgrade Configuration page.

10. Click Save.

- 11. On the Upgrade Configuration page, click **Upgrade**.
- 12. To save the configuration, click **Save Configuration**.
  - The update configuration is saved as a job in the Upgrade Jobs Status page.
- 13. On the Job Schedule page, click one of the following:
  - Run Immediately: To perform the job.
  - Schedule later: To perform the job at a scheduled time.
- 14. Click Schedule.
- 15. Click Upgrade.
- <sup>16.</sup> On the Upgrade Management page, click 💐.

Last Action column displays Upgrade, and Last Action Status column displays 8.

- 17. To view the upgrade status, perform the following:
  - a. In the navigation pane, click Upgrade Job Status.
  - b. In the Job Type field, click Upgrade.
  - c. Click the upgrade job that you want to view.
- 18. Verify that the upgrade of Communication Manager is successful.

For upgrades on the same server, the system goes to the pause state.

- 19. For upgrades on the same server, perform the following:
  - a. Install the Appliance Virtualization Platform host.
  - b. From the VM Management page, add the Appliance Virtualization Platform host.
  - c. To continue with the upgrade, click **Upgrade Actions > Resume**.
  - d. On the Resume Configuration page, select the target Appliance Virtualization Platform host and the datastore.
  - e. Continue with the upgrade process.
- 20. On Communication Manager Release 7.1.1, click **Administration > Server** (Maintenance) > Server Configuration, and configure the following parameters:

#### Next steps

On Communication Manager 7.0, click **Administration** > **Server (Maintenance)**, and reconfigure SNMP parameters.

After migration the system does not populate old SNMP values. Therefore, you need to reconfigure SNMP parameters.

# Preparing duplex Communication Manager for migration

#### About this task

To migrate the duplex Communication Manager system, prepare Communication Manager, migrate the standby Communication Manager, interchange the roles of Communication Manager systems, and migrate the active Communication Manager, change the roles of two Communication Manager systems to the original state.

#### Before you begin

Perform all preupgrade operations, such as refresh elements, analyze software, download software, perform preupgrade check, and ensure that all operations are successful.

#### Procedure

- 1. On the System Manager web console, click **Services > Inventory > Manage Elements**.
- 2. Add the following applications if not already available:
  - Two Communication Manager systems. Select the **Add to Communication Manager** check box for only primary server, and ensure that the check box is cleared for the secondary server.

Add only primary Communication Manager. In primary Communication Manager, mention the IP address of secondary standby Communication Manager as the alternate IP address.

• System Platform that is associated with Communication Manager systems, if Communication Manager is System Platform-based.

The system starts the second level discovery. The process adds System Platform in the system and creates the parent association with System Platform and Communication Manager.

- 3. To ensure that the changes made to the translation are saved, log in to the active Communication Manager server, and perform the following:
  - a. Start a SAT session.
  - b. Type save translation
- 4. In the command line interface of the active Communication Manager server, type server -u.

### Migrating duplex Communication Manager on the same server

#### Before you begin

Prepare duplex Communication Manager for migration.

For more information, see Preparing duplex Communication Manager for migration.

#### Procedure

- 1. Start the upgrade for the standby Communication Manager:
  - a. On the System Manager web console, click **Services > Solution Deployment Manager**.
  - b. In the left navigation pane, click Upgrade Management.
  - c. Perform refresh, analyze, download the entitled version, analyze, and run the preupgrade check for the standby Communication Manager server.

After the second analyze operation, the status column displays **Ready for Upgrade**.

- d. Select the standby Communication Manager or System Platform and click **Upgrade Actions > Upgrade/Update**.
- e. On the Upgrade Configuration page, click Edit.
- f. Schedule the upgrade of the standby Communication Manager.
- g. On the Upgrade Management page, in the **Release Status** column, verify that the status is **Paused**.
- h. Ensure that you install the Appliance Virtualization Platform host, and add the Appliance Virtualization Platform host from VM Management.
- i. To resume the upgrade process, click **More Actions > Resume**.
- j. On the Resume Configuration, select the Appliance Virtualization Platform host and datastore.
- k. On the Upgrade Job Status page, check the upgrade job status.

If the upgrade is successful, proceed with the next step.

- 2. Configure the newly upgraded standby Communication Manager server by performing the following:
  - a. Log on to the software management interface of the standby Communication Manager.
  - b. On Communication Manager Release 7.1.1, click Administration > Server (Maintenance) > Server Configuration, and configure the following parameters:
    - Network Configuration
    - Duplication Parameters
    - Server role
  - c. From the command line interface of the standby Communication Manager, perform the following:
    - a. To release the server from the busy out state, type server -r.
    - b. Type server, and ensure that the duplication link is active and the standby server refreshes.

3. From the command line interface, on the active Communication Manager, interchange the standby and active Communication Manager, type server -if.

Upgrade to Communication Manager Release 7.1.3 is not connection preserving.

- 4. Start the upgrade of the current standby Communication Manager server:
  - a. On the System Manager web console, click **Services > Solution Deployment Manager**.
  - b. In the left navigation pane, click Upgrade Management.
  - c. Perform refresh, analyze, download the entitled version, analyze, and run the preupgrade check for the standby Communication Manager server.

After the second analyze operation, the status column displays **Ready for Upgrade**.

- d. Click Upgrade Actions > Upgrade/Update.
- e. On the Upgrade Configuration page, click Edit.
- f. Schedule the upgrade of Communication Manager.
- g. On the Upgrade Management page, in the **Release Status** column, verify that the status is **Paused**.
- h. Ensure that you install the Appliance Virtualization Platform host, and add the Appliance Virtualization Platform host from VM Management.
- i. To resume the upgrade process, click **Upgrade Actions** > **Resume** to resume the upgrade process.
- j. On the Resume Configuration, select the Appliance Virtualization Platform host and datastore.
- k. Check the job status for upgrade job.

At this point, the two Communication Manager systems get upgraded.

- 5. Configure the newly upgraded active Communication Manager server by performing the following:
  - a. Log on to the software management interface of the active Communication Manager.
  - b. On Communication Manager Release 7.1.1, click Administration > Server (Maintenance) > Server Configuration, and configure the following parameters:
    - Network Configuration
    - Duplication Parameters
    - Server role
  - c. Type server, and ensure that the duplication link is active and the standby server refreshes.
  - d. (Optional) To interchange the roles of standby and active Communication Manager servers, from the command line interface of the active Communication Manager server, type server -i.

The duplication link becomes active and the standby Communication Manager server refreshes.

### Migrating duplex Communication Manager on a different server

#### Before you begin

Prepare duplex Communication Manager for migration.

For more information, see Preparing duplex Communication Manager for migration.

#### Procedure

- 1. Start the upgrade for the standby Communication Manager:
  - a. On the System Manager web console, click **Services > Solution Deployment Manager**.
  - b. In the left navigation pane, click Upgrade Management.
  - c. Perform refresh, analyze, download the entitled version, analyze, and run the preupgrade check for the standby Communication Manager server.

After the second analyze operation, the status column displays **Ready for Upgrade**.

- d. Select the standby Communication Manager or System Platform, and click **Upgrade Actions > Upgrade/Update**.
- e. On the Upgrade Configuration page, click Edit.
- f. Schedule the upgrade of the standby Communication Manager.
- g. Check the job status for upgrade job.

The system upgrades the standby Communication Manager to 7.0, and restores the data on the Communication Manager 7.0 system.

- 2. Configure the newly upgraded standby Communication Manager server by performing the following:
  - a. Log on to the software management interface of the standby Communication Manager.
  - b. On Communication Manager Release 7.1.1, click Administration > Server (Maintenance) > Server Configuration, and configure the following parameters:
    - Network Configuration
    - Duplication Parameters
    - Server role
  - c. To release the server busy out state, from the command line interface of the standby Communication Manager, type server -r.

The standby server becomes active because no duplication link is available between the active Communication Manager and the new standby Communication Manager.

- 3. To busy out the server, from the active Communication Manager command line interface, type server -if.
- 4. Verify that all elements associated with Communication Manager, such as TN Boards, media gateways, and media modules gets registered with the new active server and the calls get processed with the new active server.
- 5. Start the upgrade for the Communication Manager that was earlier active:
  - a. On the System Manager web console, click **Services > Solution Deployment Manager**.
  - b. In the left navigation pane, click Upgrade Management.
  - c. Perform refresh, analyze, download the entitled version, analyze, and run the preupgrade check for the Communication Manager server.

After the second analyze operation, the status column displays **Ready for Upgrade**.

- d. Select the active Communication Manager or System Platform, and click **Upgrade Actions > Upgrade/Update**.
- e. On the Upgrade Configuration page, click Edit.
- f. Schedule the upgrade of the active Communication Manager.
- g. Check the job status for upgrade job.

The system upgrades the active Communication Manager to 7.0, and restores the data on the Communication Manager 7.0 system, and installs the Release 7.1.1 feature pack.

- 6. Configure the newly upgraded active Communication Manager server by performing the following:
  - a. Log on to the software management interface of the active Communication Manager.
  - b. On Communication Manager Release 7.1.1, click Administration > Server (Maintenance) > Server Configuration, and configure the following parameters:
    - Network Configuration
    - Duplication Parameters
    - Server role
  - c. To release the server busy out state, from the command line interface of the standby Communication Manager, type server -r.

The standby server becomes active because no duplication link is available between the active Communication Manager and the new standby Communication Manager.

d. To interchange the roles of standby and active Communication Manager servers, from the command line interface of the active Communication Manager server, type server -i.

The standby server becomes the main Communication Manager server, and starts processing calls.

# Upgrading Avaya Aura<sup>®</sup> Session Manager

# Upgrading Session Manager or Branch Session Manager from Release 6.x to 7.1 through SDM

#### About this task

Use the procedure to upgrade Session Manager or Branch Session Manager to 7.1.

To upgrade Session Manager by using Solution Deployment Manager, you must have System Manager 7.0 or later.

For information about upgrading Session Manager by using the SDM client when System Manager is unavailable, see *Upgrading and Migrating Avaya Aura<sup>®</sup> applications from System Manager*.

#### Before you begin

- To upgrade on a different server, install Appliance Virtualization Platform on a different server and add the location and ESXi host on the VM Management page.
- If required, apply the Appliance Virtualization Platform and Utility Services patches.

For information about installing patches, see *Migrating and Installing Avaya Aura<sup>®</sup> Appliance Virtualization Platform* and *Deploying Avaya Aura<sup>®</sup> Utility Services*.

#### Procedure

- 1. On the System Manager web console, click **Services > Solution Deployment Manager**.
- 2. In the left navigation pane, click Upgrade Management.
- 3. Select the Session Manager application to upgrade.
- 4. Click Upgrade Actions > Upgrade/Update.

The system displays the Upgrade Configuration page.

- 5. To view the devices associated with the application that you want to upgrade, perform the following:
  - a. Click **Details** and review the dependent devices.
  - b. Click Done.
- 6. To continue with upgrade when the recommended checks fail during the preupgrade check, select the **Override preupgrade check** check box.

#### 😵 Note:

For Branch Session Manager, the system displays the three check boxes: **Utility Server**, **Branch Session Manager**, and **LSP**. You need to select one check box at a time and select the **Override preupgrade check** check box.

7. To provide the upgrade configuration details, click Edit.

#### 😵 Note:

For Branch Session Manager, perform this step for Utility Services, Branch Session Manager, and remote survivable server, separately.

- 8. On the Edit Upgrade Configuration page, you can add the following:
  - In Service/Feature Pack for auto-install after migration, provide the patch file.

The system automatically installs the patch file after the upgrade.

- To upgrade on the same server:
  - Select **ESXI host** as Same Box.
  - In Existing Administrative User, type the customer login name.
  - In Existing Administrative Password, type the customer login password.
  - Click Pre-populate Data.

The system populates the data of the IP Address, Short Hostname, Network Domain, Netmask, Default gateway, DNS server(s), Timezone, NTP server(s), Login Name, Enter Customer Account Password, Primary System Manager IP, and Enrollment Password fields.

- In the Flexi Footprint field, select the footprint based on the user requirement.
- Do one of the following in the EASG User Access field:
  - Type 1 to enable EASG.
    - 😒 Note:

Avaya recommends to enable EASG.

- Type 2 to disable EASG.
- To upgrade on a different server:
  - Select the ESXi host IP address of the different server and the data store.
  - Click Schedule.

#### 😵 Note:

For Branch Session Manager, perform this step for Utility Services, Branch Session Manager, and LSP, separately.

<sup>9.</sup> Ensure that the **Configuration Status** field displays  $\mathfrak{O}$ .

If the field displays 😂, review the information on the Edit Upgrade Configuration page.

- 10. Click Save.
- 11. On the Upgrade Configuration page, click Upgrade.
- 12. On the Job Schedule page, click one of the following:
  - Run Immediately: To perform the job.

- Schedule later: To perform the job at a scheduled time.
- 13. Click Schedule.
- 14. Perform these steps, only when you are upgrading Session Manager or Branch Session Manager on the same server. On the Upgrade Management page, the status of the **Release Status** and **Last Action Status** fields changes to pause state.
  - a. Install Appliance Virtualization Platform.
  - b. Add the ESXi host using the System Manager VM Management page.
  - c. To continue with the upgrade, click **Upgrade Actions > Resume**.
  - d. On the Resume Configuration page, select the ESXi host IP address and the data store.
  - e. Click **Edit** under the Network Configuration column. On the Network Configuration page, select the network parameters, and click **Done**.
  - f. Click Schedule.
- <sup>15.</sup> On the Upgrade Management page, click 2.

The Last Action column displays **Upgrade**, and the Last Action Status column displays  $\Im$ .

- 16. To view the upgrade status, perform the following:
  - a. In the navigation pane, click Upgrade Job Status.
  - b. In Job Type, click Upgrade.
  - c. Click the upgrade job that you want to view.
- 17. For upgrades on the same server, do the following:
  - a. Install the Appliance Virtualization Platform host.
  - b. From the VM Management page, add the Appliance Virtualization Platform host.
  - c. To continue with the upgrade, click **Upgrade Actions > Resume**.
  - d. On the Resume Configuration page, select the target Appliance Virtualization Platform host and the datastore.
  - e. Continue with the upgrade process.

#### Next steps

Verify that the upgrade of Session Manager or Branch Session Manager is successful.

# Upgrading Avaya Aura<sup>®</sup> applications using Solution Deployment Manager in the Geographic Redundancy setup

# Upgrading Avaya Aura<sup>®</sup> applications when the primary System Manager is operational and the secondary System Manager is in standby mode

#### Before you begin

• Enable the Geographic Redundancy replication.

For all Geographic Redundancy-related procedures, see "Geographic Redundancy" in *Administering Avaya Aura*<sup>®</sup> *System Manager*.

- Ensure that all Avaya Aura<sup>®</sup> applications are connected to the primary System Manager server.
- Ensure that the primary System Manager server manages Session Manager and Communication Manager from Inventory > Manage Elements.

#### Procedure

- 1. On the System Manager web console, click **Services > Solution Deployment Manager**.
- 2. In the left navigation pane, click Upgrade Management.
- 3. For each Avaya Aura<sup>®</sup> application, select the application, and perform the following:
  - a. To refresh elements, click **Pre-upgrade Actions > Refresh Elements**.
  - b. To analyze software, click **Pre-upgrade Actions > Analyze**.
  - c. To download the OVA file to the software library, click **Solution Deployment Manager > Download Management**.
  - d. To analyze software, click **Pre-upgrade Actions > Analyze**.
  - e. To perform the preupgrade check, click **Pre-upgrade Actions** > **Pre-upgrade Check**.
  - f. To perform the upgrade, click **Upgrade Actions > Upgrade/Update**.

## Upgrading Avaya Aura<sup>®</sup> applications when the primary System Manager is nonoperational and secondary System Manager is in active standby mode

#### Before you begin

• Disable the Geographic Redundancy replication.

- Ensure that all Avaya Aura<sup>®</sup> applications are connected to the secondary System Manager server.
- Ensure that the secondary System Manager server manages Session Manager and Communication Manager from Inventory > Manage Elements.

#### Procedure

- 1. On the System Manager web console, click **Services > Solution Deployment Manager**.
- 2. To delete the current application OVA files that need to migrate from the secondary System Manager, perform the following:
  - a. In the left navigation pane, click Software Library Management.
  - b. Click Manage Files, and select the application OVA files that you want to delete.
  - c. Click **Delete**.
- 3. For each Avaya Aura<sup>®</sup> application, select the application, and perform the following:
  - a. To refresh elements, click **Pre-upgrade Actions > Refresh Elements**.
  - b. To analyze software, click **Pre-upgrade Actions > Analyze**.
  - c. To download the OVA file to the software library, click **Solution Deployment Manager > Download Management**.
  - d. To analyze software, click **Pre-upgrade Actions > Analyze**.
  - e. To perform the preupgrade check, click **Pre-upgrade Actions > Pre-upgrade Check**.
  - f. To perform the upgrade, click **Upgrade Actions > Upgrade/Update**.

# Upgrading Avaya Aura<sup>®</sup> applications when the primary System Manager is operational, and the secondary in standby and pause state

#### Before you begin

• Ensure that all Avaya Aura<sup>®</sup> applications are connected to the secondary System Manager server.

For all Geographic Redundancy-related procedures, see "Geographic Redundancy" in *Administering Avaya Aura*<sup>®</sup> *System Manager*.

• Ensure that the secondary System Manager server manages Session Manager and Communication Manager from Inventory > Manage Elements.

#### Procedure

- 1. On the System Manager web console, click **Services > Solution Deployment Manager**.
- 2. To delete the current application OVA files that need to migrate from the secondary System Manager, perform the following:
  - a. In the left navigation pane, click Software Library Management.

- b. Click Manage Files, and select the application OVA files that you want to delete.
- c. Click **Delete**.
- 3. For each Avaya Aura<sup>®</sup> application, select the application, and perform the following:
  - a. To refresh elements, click **Pre-upgrade Actions > Refresh Elements**.
  - b. To analyze software, click **Pre-upgrade Actions** > **Analyze**.
  - c. To download the OVA file to the software library, click **Solution Deployment Manager > Download Management**.
  - d. To analyze software, click **Pre-upgrade Actions > Analyze**.
  - e. To perform the preupgrade check, click **Pre-upgrade Actions > Pre-upgrade Check**.
  - f. To perform the upgrade, click **Upgrade Actions > Upgrade/Update**.
  - g. In the Target Host field, select Same Box.

All applications come to the **Pause** state.

- 4. When the primary System Manager is operational, to upgrade from the primary System Manager server, for each application, copy backup files from the secondary System Manager to the primary System Manager server.
  - For System Platform, copy the full path /swlibrary/orchestrator/backup/ System\_Platform/<System\_platform\_IP> from secondary System Manager to primary System Manager.

For example, scp -r System\_Platform admin@<Primary SMGR IP>:/
swlibrary/orchestrator/backup/.

• For System Platform, copy the full path /swlibrary/orchestrator/backup/ Session\_Manager/<Session\_Manager\_IP> from secondary System Manager to primary System Manager with the same path.

```
For example, scp -r Session_Manager admin@<Primary SMGR IP>:/
swlibrary/orchestrator/backup/.
```

- 5. Deactivate the secondary System Manager server.
- On the primary System Manager server, click Services > Geographic Redundancy, and restore the data from the secondary server.

The system restores the secondary System Manager server database.

- 7. From Solution Deployment Manager, download the application OVAs if not previously downloaded.
- On the primary System Manager, click Services > Solution Deployment Manager > Upgrade Management.
- 9. Select the applications, and click **Upgrade Actions** > **Resume**.

The system starts the virtual machine deployment and restore operation from the primary System Manager server.

# Chapter 8: Avaya Aura<sup>®</sup> 7.1 migration scenarios

# Avaya Aura<sup>®</sup> 7.1.x migration scenarios

This section covers various migration scenarios that customers might use, and provides required and recommended steps for migrating to Avaya Aura<sup>®</sup> Release 7.1.3. The scenarios provide only high-level procedures.

For detailed instructions to perform each procedure, see *Migrating and Installing Avaya Aura*<sup>®</sup> *Appliance Virtualization Platform* and *Upgrading and Migrating Avaya Aura*<sup>®</sup> *applications from System Manager* to Release 7.1.3.

# Avaya Aura<sup>®</sup> application upgrade and migration considerations

- Update the IPSI firmware in G650 and H.248 gateways first from the System Manager Solution Deployment Manager if the IPSI firmware must communicate with Communication Manager Release 7.1.3 systems.
- You require to generate new licenses for Avaya Aura<sup>®</sup> Release 7.1.3 for each application. System Manager WebLM is used as the licensing server in Avaya Aura<sup>®</sup> Release 7.1.3 environment. For the customer-provided Virtualized Environment solution, you can continue to use standalone WebLM as the licensing server.
- You require a separate instance of WebLM for Application Enablement Services to support Enterprise Licensing with allocation mode which uses a master and local WebLM.
- If the Avaya Aura<sup>®</sup> application that you want to deploy on an Avaya-provided appliance does not already have Utility Services, deploy Utility Services before you deploy the Avaya Aura<sup>®</sup> application Release 7.1.3.
- Manually migrate SAL or Services VM if needed. You require one SAL or Services VM per enterprise to support a Avaya Services offer.
- If you require SAL on S8300D, replace the server with one of the following servers that Release 7.1.3 supports:
  - Dell<sup>™</sup> PowerEdge<sup>™</sup> R610 2CPU MID2

- HP ProLiant DL360 G7 2CPU MID4
- Dell<sup>™</sup> PowerEdge<sup>™</sup> R620 1CPU MID3
- HP ProLiant DL360p G8
- S8300E
- If number of users exceed 700 on S8300D, replace server with one of the servers that Release 7.1.3 supports.
- In the Avaya-provided appliance deployments of Avaya Aura<sup>®</sup> Release 7.1.3 applications on Dell<sup>™</sup> PowerEdge<sup>™</sup> R620 and HP ProLiant DL360e G8 contain Appliance Virtualization Platform. For the new S8300E server, Appliance Virtualization Platform must be installed in the field.
- During migrations or upgrades from System Platform to Avaya Aura<sup>®</sup> Release 7.1.3 on the Avaya-provided appliance, you must install Appliance Virtualization Platform on the existing servers.
- Automated migration and upgrade process:
  - Migration and upgrade process for Communication Manager, Session Manager, and Branch Session Manager to Avaya Aura<sup>®</sup> Release 7.1.3 from System Manager Solution Deployment Manager are automated. The only manual step is the installation of Appliance Virtualization Platform.
  - For customer-provided Virtualized Environment solutions, System Manager Solution Deployment Manager and the Solution Deployment Manager client does not support upgrade and migration from Release 6.x to Avaya Aura<sup>®</sup> Release 7.1.3.
- Applications that use S8800 servers must replace the server with the server that Avaya Aura<sup>®</sup> Release 7.1.3 supports.

# Deploying 6.x applications to Avaya Aura<sup>®</sup> Release 7.1.3 by using the Solution Deployment Manager client

#### About this task

The section provides the procedure to deploy Avaya Aura<sup>®</sup> Release 7.1.1 application OVA files during migration of Avaya Aura<sup>®</sup> 6.x by using the Solution Deployment Manager client when System Manager is unavailable.

Also, you can install System Manager by using the Solution Deployment Manager client, and use the centralized Solution Deployment Manager to deploy other Avaya Aura<sup>®</sup> Release 7.1.3 application OVA files.

#### Before you begin

- Read the Avaya Aura<sup>®</sup> application upgrade and migration considerations.
- Obtain the OVA files for Utility Services, System Manager, and other applications.

#### Procedure

1. Using the backup and restore capability of the application, create a full backup of the Avaya Aura<sup>®</sup> 6.x application.

For a System Platform-based application, additionally, create a System Platform backup to get back the system to the original state during disaster recovery.

- 2. Record the following network parameters for the 6.x application:
  - All IP addresses
  - Subnetwork mask
  - Gateway
  - DNS
  - NTP Server

You can use the information later in situations such as performing disaster recovery.

On the System Manager web console, click Services > Solution Deployment Manager.

3. Install the Solution Deployment Manager client on the computer of the technician if not already installed.

Avaya provides the Solution Deployment Manager client DVD with the Appliance Virtualization Platform order. DVD is available on the PLDS website at <a href="https://plds.avaya.com/">https://</a> <a href="https://plds.avaya.com/">plds.avaya.com/</a>

4. On the existing server that you want to migrate to Avaya Aura<sup>®</sup> Release 7.1.1, install Appliance Virtualization Platform from DVD and thumb drive.

The installation process takes about 30 minutes.

- 5. For the Solution Deployment Manager client to communicate with the Appliance Virtualization Platform services port on the same network, set the IP address of the computer to 192.168.13.5.
- 6. On the VM Management page, create a location, host, and a virtual machine.
- 7. If Utility Services is not already deployed, on Appliance Virtualization Platform, perform the following to deploy and configure Utility Services:
  - a. Deploy the Utility Services OVA file.
  - b. During the deployment, select one of the following footprints:
    - Small S8300D: To reduce the memory allocated for Utility Services virtual machine on S8300D that has limited resources. With the default footprint on S8300D, the system might not run all required virtual machines.
    - **Default** : For all other server platforms.
  - c. Select one of the following Utility Services modes:
    - Services Port Only: Deploys Services Port only. You can use this mode when the customer already has Utility Services running on another virtual machine and providing the services.

- **Utility Servers Only**: Routing Disabled. You can use this mode when the customer wants to disallow routing. Set this mode only for Virtualized Environment. If you set this mode for an Avaya appliance, the Services port becomes non-operational.
- **Full Functionality**: Utility Services and Services Port enabled. The default mode for Appliance Virtualization Platform.
- d. For the Solution Deployment Manager client to connect to the Services Port features of Utility Services, change the IP address to 192.11.13.5 on the computer of the technician.

Utility Services can gain access to the hypervisor and all virtual machines. The Utility Services application provides application routing between the physical port and virtual applications.

8. Configure the required settings for Avaya Aura<sup>®</sup> application, accept the license agreement terms and deploy other Avaya Aura<sup>®</sup> Release 7.1.3 application OVA to the virtual machine.

With the Solution Deployment Manager client, you can deploy one application OVA at a time. You can use this process to deploy OVA ddfor all applications that Avaya Aura<sup>®</sup> Release 7.1.3 supports.

- 9. With the patch installation capability of the application, install the required software patches for the application.
- 10. With the restore capability of the application, restore the backup of the application that you created in Step 1.
- 11. For each application that you installed and Appliance Virtualization Platform, log in to the command line interface and install the Avaya Secure Gateway (ASG) file.
- 12. With the backup and restore capability, create a backup of the Avaya Aura<sup>®</sup> Release 7.1.3 application.

# Upgrading Avaya Aura<sup>®</sup> 6.x applications in a customerprovided Virtualized Environment to Avaya Aura<sup>®</sup> Release 7.1.3

#### About this task

The section provides the procedure to migrate Avaya Aura<sup>®</sup> 6.x applications to Avaya Aura<sup>®</sup> Release 7.1.3:

- Avaya Aura<sup>®</sup> applications include Communication Manager, System Manager, Session Manager, Application Enablement Services, WebLM, Communication Manager Messaging, and Avaya Breeze<sup>™</sup>.
- Avaya Aura<sup>®</sup> Release 7.1.3 does not support automated upgrade from Virtualized Environment to Virtualized Environment.

- Upgrade Avaya Aura<sup>®</sup> applications to Release 7.1.1 in the following order:
  - System Manager
  - Session Manager
  - Communication Manager
  - WebLM
  - SAL
  - Application Enablement Services

#### Before you begin

Read the Avaya Aura<sup>®</sup> application upgrade and migration considerations.

- Ensure that required space is available on the disk for the existing Avaya Aura<sup>®</sup> 6.x applications and Avaya Aura<sup>®</sup> Release 7.1.1 applications.
- Obtain the OVA files for Utility Services, System Manager, and other Avaya Aura<sup>®</sup> Release 7.1.3 applications.

#### Procedure

1. Using the backup and restore capability of the application, create a full backup of the Avaya Aura<sup>®</sup> 6.x application.

For a System Platform-based application, additionally, create a System Platform backup to get back the system to the original state during disaster recovery.

- 2. Record the following network parameters for the 6.x application:
  - All IP addresses
  - Subnetwork mask
  - · Gateway
  - DNS
  - NTP Server

You can use the information later in situations such as performing disaster recovery.

On the System Manager web console, click Services > Solution Deployment Manager.

- 3. Using vSphere Client, perform the following to prepare the existing Virtualized Environment for upgrade:
  - a. Shutdown the Release 6.x virtual machine if sufficient disk resources are available to run the Avaya Aura<sup>®</sup> 6.x and 7.0 applications.

The new and existing applications cannot see each other on the network during and after the deployment of the Release 7.1.1 application.

b. Delete the existing Avaya Aura<sup>®</sup> 6.x application image on the customer-provided VMware host to create sufficient disk resources to deploy the Avaya Aura<sup>®</sup> Release 7.1.1 application.

 Using vSphere Client, deploy the new Avaya Aura<sup>®</sup> Release 7.1.1 application OVA and provide the required application-level configuration settings for using the existing customerprovided VMware tools to the VMware host.

For more information to deploy the application, see *Deploying <Avaya Aura application> on VMware*. You can also deploy OVA files to a customer Virtualized Environment solution by using the Solution Deployment Manager client.

5. With the patch installation capacity of the application, install the Release 7.1.3 patch for the application.

You can use the command line interface or the System Manager Solution Deployment Manager in Virtualized Environment solution if System Manager Solution Deployment Manager is configured to support software upgrades. For example, setting up the software library and user settings to gain access to PLDS.

- 6. With the restore capability of the application, restore the backup of the application that you created in Step 1.
- 7. Verify that the application is running Release 7.1.1.
- 8. For each application that you installed, log in to the command line interface and install the Avaya Secure Gateway (ASG) file.
- 9. With the backup and restore capability, create a backup of the Avaya Aura<sup>®</sup> Release 7.1.3 application.

# Migrating System Platform-based Communication Manager 6.x to Avaya Aura<sup>®</sup> Release 7.1.3 on Appliance Virtualization Platform

#### About this task

The section provides the procedure to migrate Communication Manager running on System Platform to Avaya Aura<sup>®</sup> Release 7.1.3:

Communication Manager Release 6.x Embedded CM Main template on S8300D and Gateway

Survivable remote template does not contain Communication Manager Messaging and WebLM.

 Communication Manager Release 6.x Simplex template on Dell<sup>™</sup> PowerEdge<sup>™</sup> R610, HP ProLiant DL360 G7, Dell<sup>™</sup> PowerEdge<sup>™</sup> R620, HP ProLiant DL360p G8 or Dell<sup>™</sup> PowerEdge<sup>™</sup> R630 HP ProLiant DL360 G9.

#### Before you begin

- Read the Avaya Aura<sup>®</sup> application upgrade and migration considerations.
- Obtain the OVA files for Utility Services, System Manager, and other Avaya Aura<sup>®</sup> applications.

#### Procedure

- 1. Obtain a new Avaya-provided server that runs on Appliance Virtualization Platform with System Manager OVA.
- Download the Solution Deployment Manager client DVD from the PLDS website at <u>https://plds.avaya.com</u>.

Avaya provides the Solution Deployment Manager client DVD with the Appliance Virtualization Platform order.

3. Type 192.168.13.5 as the IP address of the computer.

When you set this IP address, the Solution Deployment Manager client communicates with the Appliance Virtualization Platform services port on the same network.

- 4. Install the Solution Deployment Manager client on your computer.
- 5. On the server that you want to migrate to Release 7.1.3, install Appliance Virtualization Platform.
- 6. Perform the following to prepare Utility Services OVA for deployment:
  - a. Select a footprint.
  - b. Select a mode.
- 7. Deploy the Utility Services OVA file.
- 8. Type 192.11.13.5 as the IP address of the computer.

The Solution Deployment Manager client can communicate with the hypervisor and all virtual machines. After Utility Services OVA is setup, Utility Services can gain access to the entire virtual machine. Utility Services provides application routing between the physical port and virtual applications.

- 9. Using the Solution Deployment Manager client, perform the following:
  - a. Configure the required System Manager settings.
  - b. Accept the licence terms.
  - c. Deploy System Manager Release 7.1.1 on the virtual machine.
- 10. Log in to the command line interface of the application and install the Avaya Secure Gateway (ASG) file for each installed application and Appliance Virtualization Platform.

For example, Utility Services and System Manager.

System Manager is operational at this point.

11. To save the files required for upgrade, click **Solution Deployment Manager > Software Library Management**, and configure an external server as a remote System Manager software library.

You can save about 30 GB on System Manager. Therefore, configure external server as remote software library.

12. Click **Services > Inventory > Manage Elements**, and run the discovery operation.

You can use the SNMP discovery or manually add the Communication Manager system on the Manage Elements page with the appropriate configuration.

The system discovers the Communication Manager, S8300D or simplex server.

After successful discovery, the Manage Elements page displays the Communication Manager Release 6.x system.

When the initial discovery is complete, the system starts the second level inventory. System Manager then displays the S8300D or the simplex server and associated devices, such as TN Boards, media modules, media gateways on the Upgrade Management page.

- 13. On the Solution Deployment Manager page, perform the initial Solution Deployment Manager setup and entitlement analysis.
  - a. Configure PLDS or an alternate source for System Manager-Solution Deployment Manager to perform the analysis of the a discovered Communication Manager 6.x application software, and the software version to which the customer is entitled for the discovered Communication Manager 6.x application.
  - b. Perform the analyze operation on the selected Communication Manager 6.x element.

The Upgrade Management page displays the current state.

When analysis is complete, the system provides an option to download entitlements for elements that are entitled to a software or firmware versions. For example, OVA, version.xml, firmware for media modules, TN boards, gateways, and software patches.

- c. On the Download Management page, download the entitlements to the external software library.
- d. On VM Management, create a location that defines where the Communication Manager 6.x resides in the VM hierarchy.
- 14. Perform the following to prepare Communication Manager 6.x for migration to Release 7.1.3.
  - a. From System Manager, get the primary host ID WebLM that is required to generate Communication Manager Release 7.1.3 licence files.
  - b. Install license files on System Manager WebLM.
  - c. Install the preupgrade patch on Communication Manager manually.
  - d. Create the following backup for Communication Manager Release 6.x and Communication Manager Messaging Release 6.x:
    - Full backup of Communication Manager for disaster recovery.
    - Backup from System Platform for disaster recover and to migrate SAL or the Services VM data.

The backup does not include Communication Manager Messaging.

 Backup of announcement and configuration files from the Communication Manager Messaging web console. The maximum size is 280 GB, on S8300D or S8300E the size is about 80 GB.

- Backup of SAL or the Services VM data.
- e. Record the following network parameters for embedded main Communication Manager Release 6.x:
  - All IP addresses
  - Subnetwork mask
  - Gateway
  - DNS
  - NTP Server

You might require the values after the migration.

15. On the Upgrade Management page, select the Communication Manager Release 6.x system, and click **Pre-upgrade Actions** > **Pre-upgrade Check**.

You do not require to provide the footprint size, the value is already provided in OVA.

Preupgrade check validates the hardware requirements for applications being migrated, and also checks if Utility Services is running in the virtual machine. If Utility Services is running, you must remove Utility Services.

16. Select the Communication Manager Release 6.x system, and click **Upgrade Actions** > **Upgrade/Update**.

Solution Deployment Manager performs the following:

- Imports the required network setting from System Platform.
- Prompts you to fill the new attributes that are required from OVA for the deployment.
- Creates a backup of the Communication Manager embedded template.

#### Note:

Solution Deployment Manager does not backup Communication Manager Messaging.

After successful backup, the upgrade process moves to the pause state.

- 17. On the Edit Upgrade Configuration page, in **Service/Feature Pack for auto-install after migration**, click the 7.1.3 feature pack.
- 18. Install Appliance Virtualization Platform on the server that was earlier running System Platform and Communication Manager 6.3.x.

The installation process takes about 30 minutes.

- 19. Select the same system, and click **Upgrade Actions** > **Resume**.
  - During the upgrade, the system prompts you to select host on which the OVA is deployed.
  - The process continues and the system automatically deploy all OVAs that are part of the Communication Manager embedded template. For example, Communication Manager, Utility Services, and Communication Manager Messaging.

You can monitor the migration job status from the Upgrade Job Status page.

- Restores all applications such as Communication Manager and Utility Services.
- 20. Restore Communication Manager Messaging using the Communication Manager Messaging backup and restore capability.
- 21. Update the trunk configuration for establishing connection between Communication Manager Messaging and Communication Manager.
- 22. On VM Management, deploy the SAL or Services VM OVA if required.

Deploy one SAL or Services VM per customer solution.

You might require to update IP address during the migration from SAL or Services VM in System Platform to VMware<sup>™</sup>. The best practice is to maintain the SAL IP address.

Adequate space is unavailable to load on S8300D.

- 23. Restore SAL or Services VM by using the SAL restore capability.
- 24. From SAL web console, update SAL with the new models, such as DOM0 to Appliance Virtualization Platform, and add Communication Manager Messaging and Utility Services.
- 25. Log in to the command line interface or the web console of the application, and install the Avaya Secure Gateway (ASG) file for each application OVA that you installed.

For example, Appliance Virtualization Platform, Communication Manager, Communication Manager Messaging, Utility Services, and SAL or Services VM.

26. Create a backup of the Communication Manager Release 7.1.3 S8300D or Communication Manager Release 7.1.3 simplex server.

You must create a separate backup for each deployed application.

# Migrating Communication Manager 6.x S8300D or CM Simplex on survivable remote template to Avaya Aura<sup>®</sup> Release 7.1.3

#### About this task

The section provides the procedure to migrate Communication Manager Release 6.x on System Platform to Avaya Aura<sup>®</sup> Release 7.1.3 in the following configuration:

 Embedded remote template on S8300D or CM Simplex with survivable remote template running on Dell<sup>™</sup> PowerEdge<sup>™</sup> R610, HP ProLiant DL360 G7, Dell<sup>™</sup> PowerEdge<sup>™</sup> R620, or HP ProLiant DL360p G8 server

Survivable remote template does not contain Communication Manager Messaging and WebLM, and bulk of the Communication Manager configuration data is transferred from the Communication Manager main server.

Communication Manager, Utility Services, Branch Session Manager, and SAL or Services VM

#### Before you begin

- Ensure that System Manager Solution Deployment Manager is available in the solution with appropriate Communication Manager licenses.
- Read the Avaya Aura<sup>®</sup> application upgrade and migration considerations.
- Ensure that the applications that you want to migrate must be available in the inventory and discovered before the migration.

#### Procedure

- 1. Create a backup of the following Communication Manager and the associated applications in the survivable remote template:
  - a. Communication Manager
  - b. SAL or Services VM backup by using SAL or Services VM application utility.
  - c. Branch Session Manager
- 2. Create a System Platform-based backup.

You require the System Platform backup for disaster recovery purposes and to migrate the SAL Services VM data.

- 3. Record the following Communication Manager embedded main settings for Release 6.x:
  - All IP addresses
  - Subnetwork mask
  - Gateway
  - DNS
  - NTP Server
- 4. On the System Manager Web console, click Solution Deployment Manager > Upgrade Management, select the Communication Manager 6.x element, and perform the following upgrade-related tasks:
  - a. Click **Pre-upgrade Actions > Pre-upgrade Check**.

The preupgrade check provides the hardware requirements for Communication Manager 6.x and associated devices that you migrate and checks if Utility Services is running on the virtual machine. If Utility Services is running, remove from migration.

 b. Select the Communication Manager Release 6.x system and click Upgrade Actions > Upgrade/Update.

Solution Deployment Manager performs the following:

- Imports the required network settings from System Platform.
- Prompts you to fill the new attributes from OVA that are required for the deployment.

• Creates a backup of Communication Manager Survivable remote template.

#### Note:

Solution Deployment Manager does not backup Communication Manager Messaging.

- After successful backup, the upgrade process moves to the pause state.
- 5. On the Edit Upgrade Configuration page, in **Service/Feature Pack for auto-install after migration**, select the 7.1.3 feature pack.
- 6. Install Appliance Virtualization Platform on the server over System Platform on Communication Manager 6.3.x hardware.

The installation process takes about 30 minutes.

- 7. Select the same Communication Manager and click **Upgrade Actions > Resume**.
  - During the upgrade, the system prompts you to select host on which the OVA is deployed.
  - The process continues and the system automatically deploy all OVAs that are required to run Communication Manager automatically. For example, Communication Manager, Utility Services and Branch Session Manager.

You can monitor the migration job status from the Upgrade Job Status page.

- · Restores Communication Manager and provides status of the upgrade.
- 8. Using System Manager Solution Deployment Manager deploy the SAL or Services VM OVA if needed.
  - You require one SAL or Services VM for each customer solution. You require to make changes to the IP address configuration when you migrate from SAL or Services VM in System Platform to VMware. The best practice is to maintain the same SAL IP address.
  - There is not enough space to load on S8300D.
- 9. Restore SAL or Services VM by using SAL restore capability.

Update SAL with the new models, for example mapping Dom–0 to Appliance Virtualization Platform and adding Communication Manager Messaging and Utility Services.

10. Log in to the command line interface or the web console of the application, and install the Avaya Secure Gateway (ASG) file for each application OVA that you installed.

For example, Appliance Virtualization Platform, Communication Manager, Branch Session Manager, Utility Services, and SAL or Services VM.

#### Next steps

On the Communication Manager web console, create a backup of Communication Manager Release 7.1.3 running on S8300D or Communication Manager Survivable Remote Server.

😵 Note:

You require to create a separate backups for each deployed application.

# Migrating Communication Manager 6.x duplex for main and standby, survivable core, Branch Session Manager 6.x, System Manager 6.3.x, and Gateways

#### About this task

The section provides the procedure to migrate the following servers running on Dell<sup>™</sup> PowerEdge<sup>™</sup> R610, HP ProLiant DL360 G7, Dell<sup>™</sup> PowerEdge<sup>™</sup> R620, HP ProLiant DL360p G8, Dell<sup>™</sup> PowerEdge<sup>™</sup> R630, or HP ProLiant DL360 G9 server to Release 7.1.3 on Avaya-provided server:

- Communication Manager 6.x duplex main and standby
- Communication Manager 6.x survivable core
- G650, G450, G430, G350, G250, or G700 Gateways on Communication Manager 6.x
- Branch Session Manager 6.x
- System Manager 6.3.x

#### Before you begin

- Read the Avaya Aura<sup>®</sup> application upgrade and migration considerations.
- Upgrade the applications and the associated devices in the order defined in Avaya Aura<sup>®</sup> upgrade sequence.

#### Procedure

1. Migrate System Manager 6.3.x from System Platform to Appliance Virtualization Platform Release 7.1.3.

For more information, see Migrating System Manager to Release 7.1.3 on page 218.

- 2. Generate new Communication Manager Release 7.1.3 and Branch Session Manager Release 7.1.3 license files from Avaya:
  - a. From System Manager WebLM get the Primary Host ID that is required to generate the Release 7.1.3 license file.
  - b. Install Communication Manager and Branch Session Manager license files on System Manager WebLM.
- 3. Click **Services** > **Inventory** > **Manage Elements** and perform the discovery operation to discover Communication Manager 6.x and Branch Session Manager 6.x.
- On System Manager, click Solution Deployment Manager > Software Library Management, and configure an external server as a remote System Manager software library to save the files required for upgrade.

You can save about 30 GB on System Manager. Therefore, configure external server as remote software library.

- 5. On the Solution Deployment Manager page, perform the following initial Solution Deployment Manager setup and entitlement analysis:
  - a. Configure PLDS or an alternate source for System Manager-Solution Deployment Manager to perform the analysis of the a discovered Communication Manager 6.x and

Branch Session Manager 6.x applications software and software versions a customer is entitled to for the discovered 6.x applications.

b. Run the analyze operation on the selected Communication Manager 6.x and Branch Session Manager 6.x.

The Upgrade Management page displays the current state.

When analysis is complete, the system provides an option to download entitlements for elements that are entitled to a software or firmware versions. For example, OVA, version.xml, firmware for media modules, TN boards, gateways, and software patches.

- c. On the Download Management page, download the entitlements to the external software library.
- d. On VM Management, create a location that defines where the Communication Manager 6.x and Branch Session Manager 6.x reside in the VM hierarchy.
- 6. Perform the following to prepare Branch Session Manager 6.x for migration to Release 7.1.3:
  - a. From the command line interface create a backup of Branch Session Manager for disaster recovery.
  - b. Record the following network parameters for Branch Session Manager Release 6.x that you later require:
    - All IP addresses
    - Subnetwork mask
    - Gateway
    - DNS
    - NTP Server
- 7. On Upgrade Management, select the Branch Session Manager 6.x element, perform the following upgrade-related tasks:
  - a. Click **Pre-upgrade Actions > Pre-upgrade Check**.
  - b. Select the Branch Session Manager Release 6.x system and click Upgrade Actions > Upgrade/Update.

Solution Deployment Manager:

- Imports required network setting from Branch Session Manager.
- Prompts you to fill the new attributes that are required from OVA for the deployment.
- Creates a backup of Branch Session Manager.
- After successful backup, the upgrade process moves to the Pause state.
- 8. On the Edit Upgrade Configuration page, in **Service/Feature Pack for auto-install after migration**, select the 7.1.3 feature pack.

 Install Appliance Virtualization Platform on the server that was earlier running Linux<sup>®</sup> Operating System.

The installation process takes about 30 minutes.

- 10. Select the same Branch Session Manager and click **Upgrade Actions > Resume**.
  - During the upgrade, the system prompts you to select host on which the OVA is deployed.
  - The process continues and the system automatically deploy all OVAs that are required to run Branch Session Manager automatically. For example, Branch Session Manager and Utility Services.

You can monitor the migration job status from the Upgrade Job Status page.

- Restores Branch Session Manager and provides status of the upgrade.
- 11. Configure Branch Session Manager to point to System Manager WebLM that has the new Release 7.1.3 license files.
- 12. Verify that Branch Session Manager is operational.
- 13. Log in to command line interface or the web console of the application, and install the Avaya Secure Gateway (ASG) file for each application OVA that you installed.

For example, Appliance Virtualization Platform, Branch Session Manager, Utility Services, and SAL or Services Virtual Machine.

14. On the Branch Session Manager web console, create a backup of Branch Session Manager Release 7.1.3.

You require to create a separate backups for each deployed application.

- 15. Perform the following to prepare Communication Manager 6.x survivable core server for migration to Release 7.1.3:
  - a. Create a backup of Communication Manager 6.x for disaster recovery.
    - · Communication Manager
    - System Platform
  - b. Record the following network parameters for Communication Manager Release 6.x that you later require:
    - All IP addresses
    - Subnetwork mask
    - Gateway
    - DNS
    - NTP Server

Migrating Communication Manager 6.x duplex for main and standby, survivable core, Branch Session Manager 6.x, System Manager 6.3.x, and Gateways

- 16. On Upgrade Management, select the Communication Manager survivable core 6.x element, perform the following upgrade-related tasks:
  - a. Click Pre-upgrade Actions > Pre-upgrade Check.
  - b. Select the Communication Manager Release 6.x system and click Upgrade Actions > Upgrade/Update.

Solution Deployment Manager performs the following:

- Imports required network setting from Communication Manager
- Prompts you to fill the new attributes from OVA that are required for deployment.
- Creates a backup of Communication Manager.
- After successful backup, the upgrade process moves to the Pause state.
- 17. On the Edit Upgrade Configuration page, in **Service/Feature Pack for auto-install after migration**, select the 7.1.3 feature pack.
- 18. Install Appliance Virtualization Platform on the server that was earlier running System Platform on Communication Manager 6.x element.

The installation process takes about 30 minutes.

- 19. Select the same Communication Manager, and click **Upgrade Actions > Resume**.
  - During the upgrade, the system prompts you to select host on which OVA must be deployed.
  - The process continues and the system automatically deploy all OVAs that are required to run Communication Manager automatically. For example, Communication Manager and Utility Services.

You can monitor the migration job status from the Upgrade Job Status page.

- Restores Communication Manager and provides status of the upgrade.
- 20. Select the ESXi host on which you want to deploy OVA.
- 21. Configure Communication Manager to point to System Manager WebLM that has the new Release 7.1.3 license files.
- 22. Log in to command line interface of the application, and install the Avaya Secure Gateway (ASG) file for each application OVA that you installed.

For example, Appliance Virtualization Platform, Communication Manager, Utility Services, and SAL or Services Virtual Machine.

23. On the Communication Manager web console, create a backup of Communication Manager Release 7.1.3.

You require to create a separate backups for each deployed application.

- 24. Perform the following to prepare Communication Manager 6.3.x main standby server for migration to Communication Manager Release 7.1.3:
  - a. Create a backup of Communication Manager 6.3.x for disaster recovery.

- b. Record the following network parameters for Communication Manager Release 6.3.x that you later require:
  - All IP addresses
  - Subnetwork mask
  - · Gateway
  - DNS
  - NTP Server
- 25. On Upgrade Management, select the Communication Manager 6.x element, and perform the following upgrade-related tasks:
  - a. Click **Pre-upgrade Actions > Pre-upgrade Check**.
  - b. Select the Session Manager Release 6.x system and click **Upgrade Actions** > **Upgrade/Update**.

Solution Deployment Manager performs the following:

- · Imports required network setting from Communication Manager
- · Prompts you to fill the new attributes that are required from OVA for the deployment
- · Creates a backup of Communication Manager
- After successful backup, the upgrade process moves to the pause state
- 26. On the Edit Upgrade Configuration page, in **Service/Feature Pack for auto-install after migration**, select the 7.1.3 feature pack.
- 27. Install Appliance Virtualization Platform on the server that was earlier running System Platform on the Communication Manager 6.x element.

The installation process takes about 30 minutes.

- 28. Select the same Communication Manager and click **Upgrade Actions > Resume**.
  - During the upgrade, the system prompts you to select host on which the OVA is deployed.
  - The process continues and the system automatically deploy all OVAs that are required to run Communication Manager automatically. For example, Communication Manager and Utility Services.

You can monitor the migration job status from the Upgrade Job Status page.

- Restores Communication Manager and provides status of the upgrade.
- 29. Configure Communication Manager to point to System Manager WebLM that has the new Release 7.1.3 license files.
- 30. Log in to command line interface or the web console of the application, and install the Avaya Secure Gateway (ASG) file for each application OVA that you installed.

For example, Appliance Virtualization Platform, Communication Manager, Utility Services, and SAL or Services Virtual Machine.

31. On the Communication Manager web console, create a backup of Communication Manager Release 7.1.3.

You require to create a separate backups for each deployed application.

- 32. Perform the following to prepare Communication Manager 6.3.x Main Active for migration to Communication Manager Release 7.1.3:
  - a. From the command line interface, create a backup of Communication Manager 6.3.x for disaster recovery.
  - b. Record the following network parameters for Communication Manager Release 6.3.x that you later require:
    - All IP addresses
    - Subnetwork mask
    - · Gateway
    - DNS
    - NTP Server
- 33. On Upgrade Management, select the Communication Manager 6.3.x element, perform the following upgrade-related tasks:
  - a. Click **Pre-upgrade Actions > Pre-upgrade Check**.
  - b. Select the Communication Manager Release 6.3.x system and click Upgrade Actions > Upgrade/Update.

Solution Deployment Manager

- Imports required network setting from Communication Manager
- Prompts you to fill the new attributes that are required from OVA for the deployment.
- Creates a backup of Communication Manager.
- After successful backup, the upgrade process moves to the Pause state.
- 34. On the Edit Upgrade Configuration page, in **Service/Feature Pack for auto-install after migration**, select the 7.1.3 feature pack.
- 35. Install Appliance Virtualization Platform on the server that was earlier running System Platform on the Communication Manager 6.x element.

The installation process takes about 30 minutes.

- 36. Select the same Communication Manager and click **Upgrade Actions > Resume**.
  - During the upgrade, the system prompts you to select host on which the OVA is deployed.
  - The process continues and the system automatically deploy all OVAs that are required to run Communication Manager automatically. For example, Communication Manager Utility Services, SAL or Services Virtual Machine.

You can monitor the migration job status from the Upgrade Job Status page.

- Restores Communication Manager and provides status of the upgrade.
- 37. Configure Branch Session Manager to point to System Manager WebLM that has the new Release 7.1.3 license files.
- 38. Log in to command line interface or the web console of the application, and install the Avaya Secure Gateway (ASG) file for each application OVA that you installed.

For example, Appliance Virtualization Platform, Communication Manager, Utility Services, and SAL or Services Virtual Machine.

39. On the Communication Manager web console, create a backup of Communication Manager Release 7.1.3.

You require to create a separate backups for each deployed application.

# Migrating Communication Manager 6.x or 5.2.1 on S8800 duplex main or S8800 simplex survivable core with S8300D survivable remote

#### About this task

The section provides the procedure to migrate Communication Manager 6.x or 5.2.1 to Release 7.1.3 on Appliance Virtualization Platform:

- S8800 on CM duplex main, simplex survivable core or duplex simplex survivable core with S8300D survivable remote
- With S8300D survivable remote or Branch Session Manager
- System Manager 6.x installed on a Dell<sup>™</sup> PowerEdge<sup>™</sup> R610 or HP ProLiant DL360 G7 server

However, you can also migrate Communication Manager to Release 7.1.3 in customer-provided Virtualized Environment. You must purchase the required VMware hardware and virtual resources and licenses to run the duplex and simplex remote Communication Manager systems in a customer-provided Virtualized Environment. Get the new S8300E server or use the existing S8300D server. Communication Manager Release 7.1.3 survivable remote does not support the S8300C server.

#### Before you begin

Read the Avaya Aura<sup>®</sup> application upgrade and migration considerations.

- Order three new Communication Manager servers with preloaded Appliance Virtualization Platform that replaces the duplex main and simplex survivable core.
- Order an S8300E server or use an existing S8300D server. Communication Manager Release 7.1.3 survivable remote does not support the S8300C server. Appliance Virtualization Platform is not preloaded on S8300E.
#### Procedure

1. Migrate System Manager 6.x from System Platform to Appliance Virtualization Platform Release 7.1.3.

For more information, see Migrating System Manager to Release 7.1.3 on page 218.

- 2. Install the new Communication Manager servers that are preloaded with Appliance Virtualization Platform
- 3. On System Manager, perform the discovery of the existing Communication Manager 6.x systems.
- 4. On Solution Deployment Manager, perform the following premigration tasks:
  - a. From Software Library Management, configure the external or internal software library.
  - b. From User Settings, configure to gain access to PLDS or an alternative source.

System Manager Solution Deployment Manager uses the settings to perform the analysis of the a discovered Communication Manager element software and determines the software version a customer is entitled to for the discovered CM 6.x elements.

c. On selected the Communication Manager 6.x elements, run the analyze operation.

The Upgrade Management page displays the current state.

When the Analyze operation is complete, the system displays an option to download entitlements elements that are required and entitled to a software or firmware version upgrade. The software files include OVA, version.xml, firmware for media modules, TN boards, gateways, and software patches.

- d. From Download Management, download the entitlements to the external or the internal library.
- 5. On VM Management, create a location where Communication Manager 5.2.1 and 6.x elements resides in the VM hierarchy.
- 6. From System Manager Solution Deployment Manager, ensure the second level discovery is successful for the existing Communication Manager 5.2.1 and 6.x servers.
- 7. Select the Communication Manager 5.2.1 and 6.x server to upgrade.

During the upgrade configuration, do not select the same server option because Release 7.1.3 does not support upgrades to \$8800.

- 8. Select one of the new ESXi VMware hosts where you want to migrate the existing Communication Manager 5.2.1 or 6.x.
- Select the Communication Manager 5.2.1 or 6.x server, and click Pre-upgrade Actions > Pre-upgrade Check.

The **Last Action Status** column displays the preupgrade status. Click the icon to view the complete status.

10. Select the Communication Manager 5.2.1 or 6.x server, and click **Upgrade Actions** > **Upgrade/Update**.

The **Last Action Status** column displays the upgrade status. Click the icon to view the complete status.

The system displays the migration status on the Upgrade Job Status page.

#### **Related links**

Migrating System Manager to Release 7.1.3 on page 218

## Migrating System Manager to Release 7.1.3

#### About this task

During the migration of Avaya Aura<sup>®</sup> solution to Release 7.1.3, you must first migrate System Manager 6.x to Release 7.1.3.

#### Procedure

- 1. Create a backup of System Manager from the following:
  - System Manager web console
  - System Platform web console
- 2. Record the following System Platform and System Manager 6.x settings:
  - All IP addresses
  - Subnetwork mask
  - · Gateway
  - DNS
  - NTP Server
- 3. With the DVD that comes with Appliance Virtualization Platform, install the Solution Deployment Manager client on the computer of the technician if not already installed.

Avaya provides the DVD with Solution Deployment Manager client and Appliance Virtualization Platform.

4. Set the IP address of the computer to 192.168.13.5.

When you set the IP address to 192.168.13.5, the Solution Deployment Manager client can communicate with the Appliance Virtualization Platform services port on same network.

- 5. Install Appliance Virtualization Platform on the existing System Manager Release 6.x.
- 6. Using the Solution Deployment Manager client, in the VM Management section, create a location, host, and virtual machine that you require for deployment of OVA files.
- 7. Perform the following to prepare Utility Services if Utility Services is not already installed:
  - a. Select the footprint size of the Utility Services virtual machine.

- b. Select the Utility Services mode.
- 8. Deploy the Utility Services OVA file.
- 9. Install the Utility Services 7.1.3 feature pack.
- 10. On the computer of the technician, change the IP address to 192.11.13.5.

The Solution Deployment Manager client can now communicate with Appliance Virtualization Platform and all virtual machines. When Utility Services OVA is setup, Utility Services can gain access to the entire virtual machine. Utility Services provides application routing between physical port and virtual applications.

11. Using the Solution Deployment Manager client, set any System Manager configuration settings that the system prompts, accept the licence terms, and deploy System Manager Release 7.1.3 OVA to the virtual machine.

System Manager OVA deployment takes about 30 minutes.

#### **Related links**

Migrating Communication Manager 6.x or 5.2.1 on S8800 duplex main or S8800 simplex survivable core with S8300D survivable remote on page 216

## **Migrating Midsize Enterprise to Release 7.1.3**

#### About this task

The section provides the procedure to migrate System Platform-based on Linux-based template to Appliance Virtualization Platform on Avaya common servers.

#### Before you begin

- Read the Avaya Aura<sup>®</sup> application upgrade and migration considerations.
- For Communication Manager 6.0 through 6.2 to Release 7.1.3 migration, you must manually upgrade from Communication Manager 6.x to 6.3.x by using System Manager, System Platform, and Communication Manager command line interface options. When the upgrade is complete, use the following procedure to migrate Communication Manager 6.3.x to Release 7.1.3.
- Deploy Utility Services if not already available.

#### Procedure

- 1. Create a backup of each Midsize Enterprise application running on the Midsize Enterprise 6.2.2 template by using:
  - The backup and restore capability of each application
  - System Platform

System Platform backup can be used for disaster recovery.

- 2. Record the following network parameters for Midsize Enterprise Release 6.x that you later require:
  - All IP addresses
  - Subnetwork mask
  - Gateway
  - DNS
  - NTP Server
- 3. Install the Solution Deployment Manager client on the computer of the technician.
- 4. Download all Avaya Aura<sup>®</sup> Release 7.1.3 Midsize Enterprise application OVAs on computer of the technician.
- 5. Install Appliance Virtualization Platform on the Midsize Enterprise Release 7.1.3 server to remove the Midsize Enterprise System Platform.
- 6. Using the Solution Deployment Manager client, create a location, host, and virtual machine on which the Midsize Enterprise application must run.
- 7. Deploy the following OVAs one at a time:
  - Utility Services
  - System Manager
  - Session Manager
  - Communication Manager
  - Application Enablement Services
  - SAL
  - Communication Manager Messaging
  - Presence Services

Enable the option to override the footprint resource reservation when you deploy the OVA files on Dell<sup>™</sup> PowerEdge<sup>™</sup> R610, HP ProLiant DL360 G7, Dell<sup>™</sup> PowerEdge<sup>™</sup> R620, or HP ProLiant DL360p G8 servers.

- 8. Install the required software patches by using command line interface or System Manager Solution Deployment Manager.
- 9. With the restore capability of the application, restore the backup of the application that you created in Step 1.
- 10. Make any networking configuration change that is required for migrating from System Platform to Virtualized Environment.

The network configuration is required for the applications such as Utility Services, Appliance Virtualization Platform, Communication Manager, Communication Manager Messaging to communicate with each other.

- 11. Generate new Communication Manager Release 7.1.3 license files from Avaya:
  - a. From System Manager WebLM get the Primary Host ID that is required to generate the Release 7.1.3 license file.
  - b. Install Communication Manager license files on System Manager WebLM.
- 12. On each Avaya Aura<sup>®</sup> application, install the Avaya Secure Gateway file.
- 13. Verify that the system is migrated to Release 7.1.3.

## Migrating System Platform-based elements or bare metalbased Communication Manager elements to Appliance Virtualization Platform remotely by using System Manager Solution Deployment Manager

Migrating Communication Manager 6.x or CM Simplex on survivable remote template or Communication Manager 5.2.1 on S8330D to Avaya Aura<sup>®</sup> Release 7.1.3 with Appliance Virtualization Platform remote deployment

#### About this task

The section provides the procedure to migrate Communication Manager Release 5.2.1 on S8300D or 6.x on System Platform to Avaya Aura<sup>®</sup> Release 7.1.3 in the following configuration:

 Embedded remote template on S8300D or CM Simplex with survivable remote template running on Dell<sup>™</sup> PowerEdge<sup>™</sup> R610, HP ProLiant DL360 G7, Dell<sup>™</sup> PowerEdge<sup>™</sup> R620, or HP ProLiant DL360p G8 server.

Survivable remote template does not contain Communication Manager Messaging and WebLM, and bulk of the Communication Manager configuration data is transferred from the Communication Manager main server.

Communication Manager, Utility Services, Branch Session Manager, and SAL or Services VM.

#### 😵 Note:

You must have the minimum network speed of 2Mbps with up to 100ms delay (WAN).

#### Before you begin

- Ensure that System Manager Solution Deployment Manager is available in the solution with appropriate Communication Manager licenses.
- Read the Avaya Aura<sup>®</sup> application upgrade and migration considerations.

• Ensure that the applications that you want to migrate must be available in the inventory and discovered before the migration.

#### Procedure

- 1. Create a backup of the following Communication Manager Release 6.x and the associated applications in the survivable remote template:
  - a. Communication Manager
  - b. SAL or Services VM backup by using SAL or Services VM application utility.
  - c. Branch Session Manager
- 2. Create a System Platform-based backup.

You require the System Platform backup for disaster recovery purposes and to migrate the SAL Services VM data.

- 3. Record the following Communication Manager embedded main settings for Release 6.x:
  - All IP addresses
  - Subnetwork mask
  - Gateway
  - DNS
  - NTP Server
- 4. On the System Manager Web console, click Solution Deployment Manager > Upgrade Management, select the Communication Manager 6.x element, and perform the following upgrade-related tasks:
  - a. Click **Pre-upgrade Actions > Pre-upgrade Check**.

The preupgrade check provides the hardware requirements for Communication Manager 6.x and associated devices that you migrate and checks if Utility Services is running on the virtual machine. If Utility Services is running, remove from migration.

b. Select the Communication Manager Release 5.2.1 or 6.x system and click **Upgrade Actions** > **Upgrade/Update**.

Solution Deployment Manager performs the following:

- Imports the required network settings from System Platform.
- Prompts you to fill the new attributes from OVA that are required for the deployment.
- Creates a backup of Communication Manager Survivable remote template.
  - 😵 Note:

Solution Deployment Manager does not backup Communication Manager Messaging.

5. On the Upgrade Configuration page, click edit.

- 6. On the Edit Upgrade Configuration page, in **Service/Feature Pack for auto-install after migration**, select the 7.1.3 feature pack.
- 7. On the **Element Configuration** tab, fill the required fields, and click **Migrate to AVP install**.

The system displays the AVP Configuration tab.

- 8. On the **AVP Configuration** tab, provide the required details.
  - If you are migrating from Communication Manager Release 5.2.1 bare metal LSP to Appliance Virtualization Platform, you must configure the following fields:
    - Source Root User
    - Source Root Password
    - **AVP management IPv4 Address** (completely new IP address to be assigned to Appliance Virtualization Platform)
  - If you are migrating from Communication Manager Release 6.x, the system displays the above fields preconfigured and prepopulated.
- 9. Click Save.
- 10. To save the configuration, click **Save Configuration**.

The update configuration is saved as a job in the Upgrade Jobs Status page.

- 11. On the Upgrade Configuration page, click **Upgrade**.
- 12. To view the upgrade status, perform the following:
  - a. In the navigation pane, click Upgrade Job Status.
  - b. In the **Job Type** field, click **Upgrade**.
  - c. Click the upgrade job that you want to view.
- <sup>13.</sup> On the Upgrade Management page, click  $\stackrel{2}{\gtrless}$ .

The Last Action column displays Upgrade, and Last Action Status column displays 𝔄.

#### Next steps

#### Note:

- For migrating Communication Manager 6.x S8300D or CM Simplex on survivable remote template to Appliance Virtualization Platform, Utility Services element is also automatically migrated to Release 7.1.2 or later.
- For migrating bare metal LSP (Communication Manager 5.2.1 on 8300D/E) to Appliance Virtualization Platform, only Communication Manager element is automatically migrated to Release 7.1.2 or later. When the migration of bare metal LSP Communication Manager 5.2.1 on 8300D/E) to Appliance Virtualization Platform is successfully completed, you must deploy Utility Services Release 7.1.0 separately and then update it to Release 7.1.2.0 or later using Solution Deployment Manager.

## Migrating System Platform-based system and elements in bulk to Appliance Virtualization Platform remotely by using System Manager Solution Deployment Manager

#### About this task

Use this procedure to remotely migrate System Platform-based system and elements in bulk to Appliance Virtualization Platform Release 7.1.3. You can remotely migrate:

- Communication Manager, Branch Session Manager, and Utility Services that are running on System Platform.
- Communication Manager Release 5.2.1 bare metal system.

#### Before you begin

- On the Manage Elements page, add the System Platform system and required elements. For information about adding a new element, see *Administering Avaya Aura<sup>®</sup> System Manager*.
- Refresh the element.
- · Analyze the software.
- Perform the pre-upgrade check.
- Download a copy of the AVP\_Bulk import spread sheet.xlsx spreadsheet from Avaya PLDS website at <a href="https://plds.avaya.com/or">https://plds.avaya.com/or</a> from Avaya Support website at <a href="https://support.avaya.com">https://support.avaya.com</a>. Fill the required system details in the spreadsheet.

😵 Note:

If you provide the incorrect data in the spreadsheet, the upgrade might fail.

#### Procedure

- 1. On the System Manager web console, click **Services > Solution Deployment Manager**.
- 2. In the navigation pane, click Upgrade Management.

The system displays the Upgrade Management page.

3. Select the required element.

When you select an element, the system selects the parent of the element and all child elements of the element in the hierarchy.

- 4. Click Upgrade Actions > Upgrade/Update.
- 5. On the Upgrade Configuration page, click Import AVP Configuration(s).
- 6. On the Upload AVP XIsx File Configuration dialog box, perform the following:
  - a. Click Browse and select the file from the local computer.
  - b. To upload the spreadsheet, click **Upload**.
  - c. Click Submit.

The system displays the file size, timestamp, and percentage complete for the uploaded file. When the file upload is in-progress, do not navigate away from the page.

On the Upgrade Management page, the system displays the message: Please Wait - Saving Import AVP Configuration .... You must wait until the system stops showing this message.

7. On the Upgrade Management page, click  $\stackrel{?}{\gtrless}$ .

The **Configuration Status** column displays 𝔄.

8. To save the configuration, click **Save Configuration**.

The update configuration is saved as a job in the Upgrade Jobs Status page.

- 9. On the Upgrade Configuration page, click **Upgrade**.
- 10. To view the upgrade status, perform the following:
  - a. In the navigation pane, click Upgrade Job Status.
  - b. In the **Job Type** field, click **Upgrade**.
  - c. Click the upgrade job that you want to view.
- <sup>11.</sup> On the Upgrade Management page, click 😂.

The Last Action column displays Upgrade, and Last Action Status column displays 𝔄.

# System Platform to Appliance Virtualization Platform migration scenarios

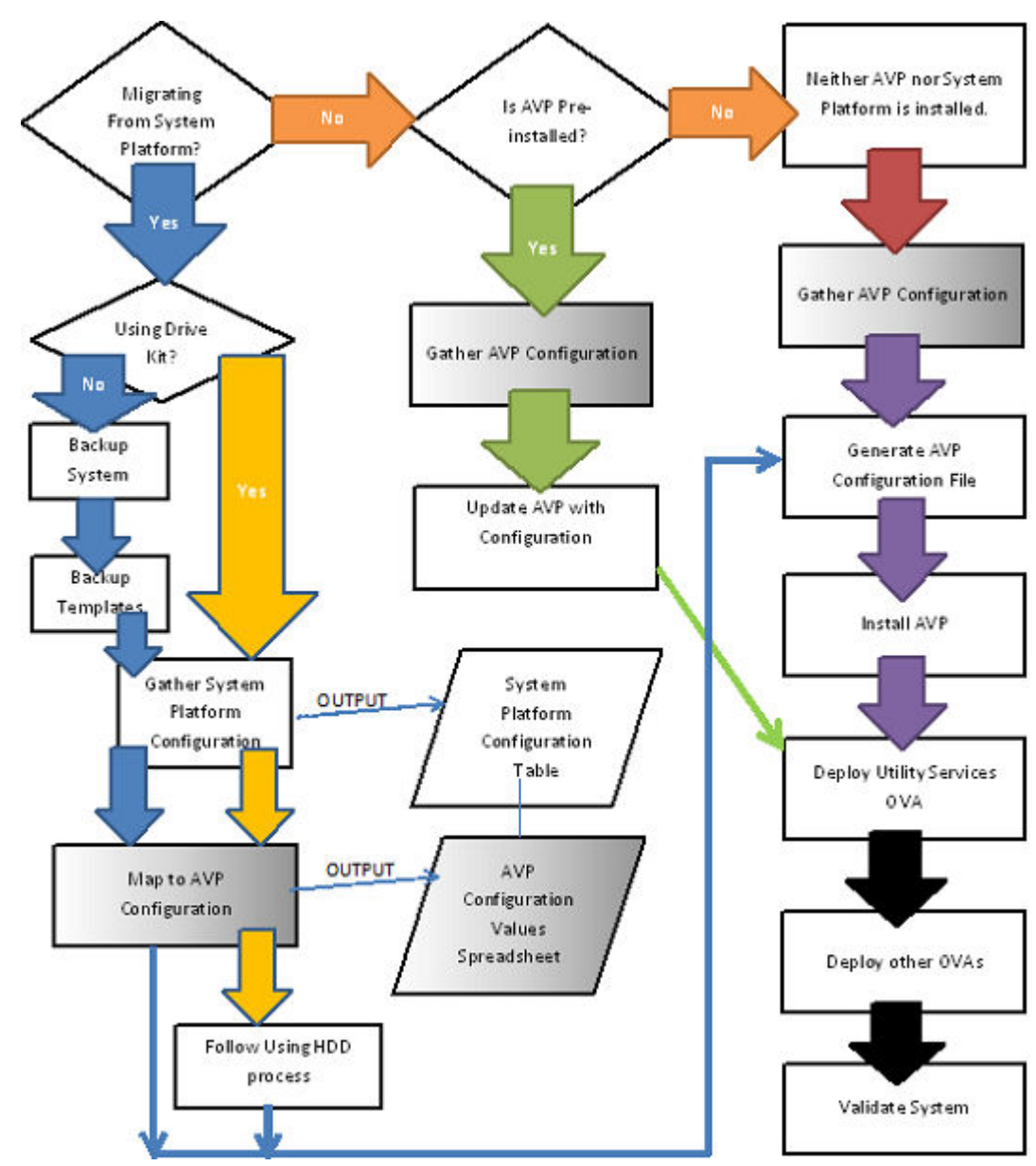

## **Appliance Virtualization Platform installation scenarios**

## Deploying Utility Services and virtual machines when Out of Band Management is enabled

#### Before you begin

Install the Solution Deployment Manager client on your computer.

#### Procedure

- 1. Connect the computer to the Out of Band Management network with access to the Appliance Virtualization Platform Management Network IP address that you configured in the kick start generator file.
- 2. Using the Solution Deployment Manager client, create a location.
- 3. In the location that you created, create a host of Appliance Virtualization Platform by using the Management Network IP address of Appliance Virtualization Platform.
- 4. Ensure that Utility Services OVA is saved in the sub-folder in the Default\_Artifacts directory during the Solution Deployment Manager client installation.

You can save OVA files of all virtual machines that you want to deploy.

- 5. Create a new virtual machine in the host that you created in Step 3.
- 6. To set the OVA software library, select the complete path to the Default\_Artifacts directory.

In the Configuration Parameters section, the page displays parameters that are specific to Utility Services.

7. Fill in the Utility Services parameters.

Provide the IP address that you want to allocate to Communication Manager.

If Out of Band Management is enabled, provide information in the Out of Band Management-related fields. If Out of Band Management is disabled, leave the fields blank.

- 8. Deploy Utility Services, and wait for the virtual machine to deploy successfully.
- 9. Install the Utility Services 7.1.3 feature pack.
- 10. Deploy all other virtual machines in the solution one after the other.
- 11. Install the feature pack for Avaya Aura<sup>®</sup> applications.
- 12. Validate the system.

#### **Related links**

Enabling IP forwarding using Services Port VM for Utility Services on page 135

# Deploying Utility Services and virtual machines on the services port

#### Before you begin

- Download the Solution Deployment Manager client from the PLDS website.
- Install the Solution Deployment Manager client on your computer.

#### Procedure

- 1. Using the Solution Deployment Manager client, create a location.
- 2. To connect the computer to the services port on the server, configure the following:
  - IP address: 192.168.13.5
  - Netmask: 255.255.255.248
  - Gateway: 192.168.13.6

On the Solution Deployment Manager client, in the Appliance Virtualization Platform host, provide the IP address 192.168.13.6.

- 3. In the location that you created, create a host of Appliance Virtualization Platform by using the Management Network IP address of Appliance Virtualization Platform.
- 4. Ensure that Utility Services OVA is saved in the sub-folder in the Default\_Artifacts directory during the Solution Deployment Manager client installation.

You can save OVA files of all virtual machines that you want to deploy.

- 5. Create a new virtual machine in the host that you created in Step 3.
- 6. To set the OVA software library, select the complete path to the Default\_Artifacts directory.

In the Configuration Parameters section, the page displays parameters that are specific to Utility Services.

- 7. Enter the IP address details for Utility Services, deploy Utility Services, and wait for the virtual machine to deploy successfully.
- 8. Install the Utility Services 7.1.3 feature pack.
- 9. Change the Utility Services configuration parameters to the following:
  - IP address: 192.11.13.5
  - Netmask: 255.255.255.252
  - Gateway: 192.11.13.6

On the Solution Deployment Manager client, in the Appliance Virtualization Platform host, leave the IP address as 192.168.13.6.

10. Ensure that the IP forwarding feature is enabled on Utility Services.

- 11. Deploy all other virtual machines in the solution one after the other.
- 12. **(Optional)** During the deployment, if the sanity check fails, verify the host network configuration.

The deployment might be successful, however, sanity check can fail due to a bad network connection.

- 13. Install the feature pack for Avaya Aura<sup>®</sup> applications.
- 14. Validate the system.

#### **Related links**

Enabling IP forwarding using Services Port VM for Utility Services on page 135

## **Chapter 9: Post-upgrade tasks**

## **Rehosting license files**

#### Procedure

- 1. On the WebLM console, click Server Properties.
- 2. On the Server Properties page, note the WebLM server host ID.
- 3. Go to the PLDS website regenerate the license file for your product using the same host ID.
- 4. Install the license file that you generated on the WebLM server.

For more information on installing a license file, see "Installing the license file" in *Administering Avaya WebLM*.

#### **Related links**

Rehost of license files on page 34

## **Postmigration tasks for Communication Manager**

#### Before you begin

Log on to the software management interface of Communication Manager Release 7.1.1.

#### Procedure

- 1. On the Administration menu, click Server (Maintenance).
- 2. On the left navigation pane, click **Server Configuration** and reconfigure the SNMP parameters.

You require to configure the SNMP parameters because after migration, the values from existing system are not populated in System Manager.

## Postmigration tasks for Communication Manager Messaging

#### Procedure

- 1. For migration from Communication Manager 5.2.1 with Communication Manager Messaging, restore the Communication Manager Messaging 5.2.1 data that you saved on a remote server after migration.
- 2. Restore any additional languages that you backed up.

## Enhanced Access Security Gateway (EASG) overview

EASG provides a secure method for Avaya services personnel to access the Avaya Aura<sup>®</sup> application remotely and onsite. Access is under the control of the customer and can be enabled or disabled at any time. EASG must be enabled for Avaya Services to perform tasks necessary for the ongoing support, management and optimization of the solution. EASG is also required to enable remote proactive support tools such as Avaya Expert Systems<sup>®</sup> and Avaya Healthcheck.

## Managing EASG from CLI

#### About this task

After deploying or upgrading an Avaya Aura<sup>®</sup> application, you can enable, disable, or view the status of EASG.

#### Before you begin

Log in to the application CLI interface.

#### Procedure

1. To view the status of EASG, run the command: EASGStatus.

The system displays the status of EASG.

- 2. To enable EASG, do the following:
  - a. Run the command: EASGManage --enableEASG.

The system displays the following message.

By enabling Avaya Services Logins you are granting Avaya access to your system. This is required to maximize the performance and value of your Avaya support entitlements, allowing Avaya to resolve product issues in a timely manner.

The product must be registered using the Avaya Global Registration Tool (GRT, see https://grt.avaya.com) to be

eligible for Avaya remote connectivity. Please see the Avaya support site (https://support.avaya.com/ registration) for additional information for registering products and establishing remote access and alarming.

b. When the system prompts, type yes.

The system displays the message: EASG Access is enabled.

- 3. To disable EASG, do the following:
  - a. Run the command: EASGManage --disableEASG.

The system displays the following message.

By disabling Avaya Services Logins you are denying Avaya access to your system. This is not recommended, as it can impact Avaya's ability to provide support for the product. Unless the customer is well versed in managing the product themselves, Avaya Services Logins should not be disabled.

b. When the system prompts, type yes.

The system displays the message: EASG Access is disabled.

## Viewing the EASG certificate information

#### Procedure

- 1. Log in to the application CLI interface.
- 2. Run the command: **EASGProductCert** --certInfo.

The system displays the EASG certificate details, such as, product name, serial number, and certificate expiration date.

### EASG site certificate

EASG site certificates are used by the onsite Avaya technicians who do not have access to the Avaya network to generate a response to the EASG challenge. The technician will generate and provide the EASG site certificate to the customer. The customer loads this EASG site certificate on each server to which the customer has granted the technician access. The EASG site certificate will only allow access to systems on which it has been installed, and will only allow access to the given Avaya technician and cannot be used by anyone else to access the system including other Avaya technicians. Once this is done, the technician logs in with the EASG challenge/response.

#### Managing site certificates

#### Before you begin

1. Obtain the site certificate from the Avaya support technician.

- You must load this site certificate on each server that the technician needs to access. Use a file transfer tool, such as WinSCP to copy the site certificate to /home/cust directory, where cust is the login ID. The directory might vary depending on the file transfer tool used.
- 3. Note the location of this certificate and use in place of *installed\_pkcs7\_name* in the commands.
- 4. You must have the following before loading the site certificate:
  - Login ID and password
  - · Secure file transfer tool, such as WinSCP
  - Site Authentication Factor

#### Procedure

- 1. To install the site certificate:
  - a. Run the following command: sudo EASGSiteCertManage --add <installed pkcs7 name>.
  - b. Save the Site Authentication Factor to share with the technician once on site.
- 2. To view information about a particular certificate: run the following command:
  - sudo EASGSiteCertManage --list: To list all the site certificates that are currently installed on the system.
  - sudo EASGSiteCertManage --show <installed\_pkcs7\_name>: To display
     detailed information about the specified site certificate.
- 3. To delete the site certificate, run the following command:
  - sudo EASGSiteCertManage --delete <installed\_pkcs7\_name>: To delete
    the specified site certificate.
  - sudo EASGSiteCertManage --delete all: To delete all the site certificates that are currently installed on the system.

## Deleting the virtual machine snapshot

# Deleting the virtual machine snapshot from the Appliance Virtualization Platform host

#### Procedure

 In the Web browser, type the following URL: https://<AVP IP Address or FQDN>/ui

- 2. To log in to the Appliance Virtualization Platform host, provide the credentials.
- 3. In the left navigation pane, click Virtual Machines.
- Select the virtual machine, click Actions > Snapshots > Manage snapshots.
   The system displays the Manage snapshots <Virtual machine name> dialog box.
- Select the snapshot and click **Delete snapshot**.
   The system deletes the selected snapshot.

# Deleting the virtual machine snapshot from the vCenter managed host or standalone host

#### Procedure

- 1. Log in to the vSphere client for the vCenter managed host or the standalone host.
- 2. Depending on the host, perform one of the following
  - a. On the vCenter managed host, select the host, and then select the virtual machine.
  - b. On the Standalone host, select the virtual machine.
- Right-click the selected virtual machine, click Snapshot > Snapshot Manager.
   The system displays the Snapshot for the <Virtual machine name> dialog box.
- 4. Select the snapshot and click **Delete**.

The system deletes the selected snapshot.

## **Chapter 10: Rollback process**

# Removing the Appliance Virtualization Platform patch from the ESXi host CLI

#### About this task

Use the procedure to restore the Appliance Virtualization Platform software to the earlier version.

In this procedure, the command installs the older release on the new release that you want to replace.

#### Note:

You can remove the Appliance Virtualization Platform patch only from the host CLI. You cannot use System Manager Solution Deployment Manager or the Solution Deployment Manager client.

#### Before you begin

- Start an SSH session.
- Log in to the Appliance Virtualization Platform host command line with admin user credentials.
- Using the backup and restore capability of the application, create a backup of the Avaya Aura® application.

You need the backup to reinstall and restore the applications.

• Copy the patch of the earlier version to the /vmfs/volumes/server-local-disk folder on the system.

#### Procedure

- 1. To stop all virtual machines that are running on the Appliance Virtualization Platform host, at the prompt, type /opt/avaya/bin/stopallvms.py.
- 2. To rollback from Appliance Virtualization Platform Release 7.1.3 to any of the previous releases, perform the following:
  - a. Type the /opt/avaya/bin/rollback\_bootbank.sh /vmfs/volumes/ server-local-disk/<complete path name of the rollback patch> command.

Ensure to type the complete path name of the rollback patch. Do not use a relative path.

To rollback from Appliance Virtualization Platform Release 7.1.3 to Release 7.0.0.x (avaya-avp-7.0.0.1.0.2.zip), type the following command:

```
/opt/avaya/bin/rollback_bootbank.sh /vmfs/volumes/server-local-
disk/avaya-avp-7.1.0.0.0.9.zip
```

- b. To reboot the system, type /opt/avaya/bin/avpshutdown.sh -r.
- 3. To rollback from Appliance Virtualization Platform Release 7.1.2 to Release 7.1.0.x, perform the following:
  - a. Type the /opt/avaya/bin/rollback\_bootbank.sh /vmfs/volumes/ server-local-disk/<avaya-avp-7.1.0.0.0.9.zip> command.

Ensure to type the complete path name of the rollback patch. Do not use a relative path.

- b. To reboot the system, type /opt/avaya/bin/avpshutdown.sh -r.
- c. To enable SSH by using the Solution Deployment Manager client, on VM Management, click **More Actions** > **Enable SSH**.

You can also enable SSH by using the VMware vSphere client.

Issue the following commands after reboot:

```
/opt/avaya/bin/reduceReservation.sh
/opt/avaya/bin/installvibs.sh
reboot
```

- 4. To rollback from Appliance Virtualization Platform Release 7.1.2 to Release 7.0.0.x, perform the following:
  - a. Type the /opt/avaya/bin/rollback\_bootbank.sh /vmfs/volumes/ server-local-disk/<avaya-avp-7.1.0.0.0.9.zip> command.

Ensure to type the complete path name of the rollback patch. Do not use a relative path.

- b. To reboot the system, type /opt/avaya/bin/avpshutdown.sh -r.
- c. To enable SSH by using the Solution Deployment Manager client, on VM Management, click More Actions > Enable SSH.

You can also enable SSH by using the VMware vSphere client.

Issue the following commands after reboot:

```
/opt/avaya/bin/reduceReservation.sh
/opt/avaya/bin/installvibs.sh
reboot
```

5. To rollback from Appliance Virtualization Platform Release 7.0.1.0.5 or 7.1.0.x to Release 7.0.0.0.0.21, type /opt/avaya/bin/rollback\_bootbank.sh /vmfs/volumes/ server-local-disk/<avaya-avp-7.0.0.0.0.21.zip>.

#### Next steps

Verify the Appliance Virtualization Platform software release and the ESXi version.

## **Upgrade rollback**

If the upgrade process of an element fails:

- If the admin does not specify rollback all, when the element upgrade fails, the system stops the entire upgrade process and display the failure status on the Upgrade Management page. The entire upgrade process does not roll back. Only the failed element upgrade rolls back.
- If the admin specifies rollback all, when the element upgrade fails, the system stops the upgrade and rolls back the overall upgrade process. The system rolls back only the successfully upgraded elements.

## Rolling back an upgrade

#### Procedure

- 1. On the System Manager web console, click **Services > Solution Deployment Manager**.
- 2. In the left navigation pane, click Upgrade Management.
- 3. Click the Avaya Aura<sup>®</sup> application that you want to rollback.

The system selects the parent of the application that you select and all child applications of the parent. For example, the page displays the message Selected System Platform or child of System Platform, and System Platform and all child applications.

4. Click Upgrade Actions > Rollback.

## **Chapter 11: Resources**

## **Documentation**

The following table lists the documents related to this product. Download the documents from the Avaya Support website at <u>http://support.avaya.com</u>.

| Title                                                                                                  | Use this document to:                                                                                                    | Audience                                                   |
|----------------------------------------------------------------------------------------------------|----------------------------------------------------------------------------------------------------|------------------------------------------------------------|
| Overview                                                                                               | ·                                                                                                    |                                                            |
| Avaya Aura <sup>®</sup> Virtualized<br>Environment Solution Description                                | Understand the high-level solution features and functionality                                                                                                    | Customers and<br>sales, services, and<br>support personnel |
| Avaya Aura <sup>®</sup> System Manager<br>Overview and Specification                                   | Understand the high-level solution features and functionality                                                                                                    | Customers and sales, services, and support personnel       |
| Administering                                                                                          |                                                                                                    |                                                            |
| Administering Avaya Aura <sup>®</sup> System<br>Manager                                                | Perform administration tasks                                                                                                    | System<br>administrators                                   |
| Administering Network Connectivity<br>on Avaya Aura <sup>®</sup> Communication<br>Manager, 555-233-504 | Administer the network components of Communication Manager.                                                                                                    | System<br>administrators                                   |
| Administering Avaya Aura <sup>®</sup><br>Communication Manager,<br>03-300509                           | Administer Communication<br>Managercomponents, such as trunks,<br>signalling groups, and dial plans. Set up<br>telephony features, such as conferencing,<br>transfer, and messaging. | System<br>administrators                                   |
| Using                                                                                                  |                                                                                                    |                                                            |
| Using the Solution Deployment<br>Manager client                                                        | Deploy Avaya Aura <sup>®</sup> applications and install patches on Avaya Aura <sup>®</sup> applications.                                                                             | System<br>administrators                                   |
| Implementing                                                                                           |                                                                                                    |                                                            |
| Upgrading Avaya Aura <sup>®</sup> System<br>Manager                                                    | Install and configure Avaya applications                                                                                                    | Implementation<br>personnel                                |
| Migrating and Installing Avaya<br>Appliance Virtualization Platform                                    | Install Appliance Virtualization Platform on<br>Avaya-provided servers, and migrate the<br>data from System Platform to Appliance<br>Virtualization Platform.                        | Implementation<br>personnel                                |
| Troubleshooting                                                                                        |                                                                                                    |                                                            |

Table continues...

| Title                                                     | Use this document to:         | Audience                                     |
|-----------------------------------------------------------|-------------------------------|----------------------------------------------|
| Troubleshooting Avaya Aura <sup>®</sup><br>System Manager | Perform troubleshooting tasks | System<br>administrators and IT<br>personnel |

#### **Related links**

Finding documents on the Avaya Support website on page 239

### Finding documents on the Avaya Support website

#### Procedure

- 1. Navigate to <u>http://support.avaya.com/</u>.
- 2. At the top of the screen, type your username and password and click Login.
- 3. Click Support by Product > Documents.
- 4. In **Enter your Product Here**, type the product name and then select the product from the list.
- 5. In **Choose Release**, select an appropriate release number.
- 6. In the **Content Type** filter, click a document type, or click **Select All** to see a list of all available documents.

For example, for user guides, click **User Guides** in the **Content Type** filter. The list displays the documents only from the selected category.

7. Click Enter.

#### **Related links**

Documentation on page 238

## Training

The following courses are available on the Avaya Learning website at <u>www.avaya-learning.com</u>. After logging into the website, enter the course code or the course title in the **Search** field and click **Go** to search for the course.

| Course code                        | Course title                                                                                     |
|------------------------------------|--------------------------------------------------------------------------------------------------|
| Avaya Aura <sup>®</sup> core imple | ementation                                                                                       |
| 1A00234E                           | Avaya Aura <sup>®</sup> Fundamental Technology                                                   |
| 4U00040E                           | Avaya Aura <sup>®</sup> Session Manager and System Manager Implementation                        |
| 4U00030E                           | Avaya Aura <sup>®</sup> Communication Manager and Communication Manager Messaging Implementation |

Table continues...

| Course code                       | Course title                                                                                                    |
|-----------------------------------|----------------------------------------------------------------------------------------------------|
| 10U00030E                         | Avaya Aura <sup>®</sup> Application Enablement Services Implementation                                            |
| 8U00170E                          | Avaya Aura <sup>®</sup> Presence Services Implement and Support                                                   |
| AVA00838H00                       | Avaya Aura <sup>®</sup> Media Server and Media Gateways Implementation Workshop                                   |
| ATC00838VEN                       | Avaya Aura <sup>®</sup> Media Server and Gateways Implementation Workshop Labs                                    |
| Avaya Aura <sup>®</sup> core supp | ort                                                                                                    |
| 5U00050E                          | Session Manager and System Manager Support                                                                        |
| 5U00060E                          | ACSS - Avaya Aura® Communication Manager and CM Messaging Support                                                 |
| 4U00115I                          | Avaya Aura <sup>®</sup> Communication Manager Implementation Upgrade (R5.x to R6.x)                               |
| 4U00115V                          |                                                                                                    |
| 1A00236E                          | Avaya Aura <sup>®</sup> Session Manager and System Manager Fundamentals                                           |
| 2008W                             | What is New in Avaya Aura <sup>®</sup> Application Enablement Services 7.0                                        |
| 2008T                             | What is New in Avaya Aura <sup>®</sup> Application Enablement Services 7.0 Online Test                            |
| 2009W                             | What is New in Avaya Aura <sup>®</sup> Communication Manager 7                                                    |
| 2009T                             | What is New in Avaya Aura <sup>®</sup> Communication Manager 7.0 Online Test                                      |
| 2010W                             | What is New in Avaya Aura <sup>®</sup> Presence Services 7.0                                                      |
| 2010T                             | What is New in Avaya Aura <sup>®</sup> Presence Services 7.0 Online Test                                          |
| 2011W                             | What is New in Avaya Aura <sup>®</sup> Session Manager and Avaya Aura <sup>®</sup> System Manager 7.0             |
| 2011T                             | What is New in Avaya Aura <sup>®</sup> Session Manager and Avaya Aura <sup>®</sup> System Manager 7.0 Online Test |
| 2013V                             | Avaya Aura® 7 Administration                                                                                      |
| Avaya Aura <sup>®</sup> core admi | nistration and maintenance                                                                                        |
| 9U00160E                          | Avaya Aura <sup>®</sup> Session Manager for System Administrators                                                 |
| 1A00236E                          | Avaya Aura <sup>®</sup> Session Manager and Avaya Aura <sup>®</sup> System Manager Fundamentals                   |
| 5U00051E                          | Avaya Aura <sup>®</sup> Communication Manager Administration                                                      |
| 5M00050A                          | Avaya Aura <sup>®</sup> Communication Manager Messaging Embedded Administration,<br>Maintenance & Troubleshooting |
| 2012V                             | Migrating and Upgrading to Avaya Aura <sup>®</sup> 7.0                                                            |
| 2012                              | Migrating and Upgrading to Avaya Aura® 7                                                                          |
| 2017                              | Avaya Aura <sup>®</sup> 7 Administration Delta                                                                    |
| 2017V                             | Avaya Aura <sup>®</sup> 7 Administration Delta                                                                    |

## **Viewing Avaya Mentor videos**

Avaya Mentor videos provide technical content on how to install, configure, and troubleshoot Avaya products.

#### About this task

Videos are available on the Avaya Support website, listed under the video document type, and on the Avaya-run channel on YouTube.

- To find videos on the Avaya Support website, go to <u>http://support.avaya.com</u> and perform one of the following actions:
  - In Search, type Avaya Mentor Videos to see a list of the available videos.
  - In **Search**, type the product name. On the Search Results page, select **Video** in the **Content Type** column on the left.
- To find the Avaya Mentor videos on YouTube, go to <u>www.youtube.com/AvayaMentor</u> and perform one of the following actions:
  - Enter a key word or key words in the **Search Channel** to search for a specific product or topic.
  - Scroll down Playlists, and click the name of a topic to see the available list of videos posted on the website.

😵 Note:

Videos are not available for all products.

## Support

Go to the Avaya Support website at <u>http://support.avaya.com</u> for the most up-to-date documentation, product notices, and knowledge articles. You can also search for release notes, downloads, and resolutions to issues. Use the online service request system to create a service request. Chat with live agents to get answers to questions, or request an agent to connect you to a support team if an issue requires additional expertise.

## Using the Avaya InSite Knowledge Base

The Avaya InSite Knowledge Base is a web-based search engine that provides:

- · Up-to-date troubleshooting procedures and technical tips
- · Information about service packs
- · Access to customer and technical documentation
- Information about training and certification programs
- Links to other pertinent information

If you are an authorized Avaya Partner or a current Avaya customer with a support contract, you can access the Knowledge Base without extra cost. You must have a login account and a valid Sold-To number.

Use the Avaya InSite Knowledge Base for any potential solutions to problems.

- 1. Go to http://www.avaya.com/support.
- Log on to the Avaya website with a valid Avaya user ID and password. The system displays the Avaya Support page.
- 3. Click Support by Product > Product Specific Support.
- 4. In Enter Product Name, enter the product, and press Enter.
- 5. Select the product from the list, and select a release.
- 6. Click the **Technical Solutions** tab to see articles.
- 7. Select relevant articles.

## Glossary

| Appliance<br>Virtualization<br>Platform | Appliance Virtualization Platform is the customized OEM version of VMware <sup>®</sup> ESXi 6.0. With Appliance Virtualization Platform, customers can run any combination of supported applications on Avaya-supplied servers. Appliance Virtualization Platform provides greater flexibility in scaling customer solutions to individual requirements.                            |
|-----------------------------------------|----------------------------------------------------------------------------------------------------|
|                                         | Appliance Virtualization Platform is available only in an Avaya-appliance offer. Avaya-appliance offer does not support VMware <sup>®</sup> tools, such as vCenter and vSphere Client. You can configure and manage Appliance Virtualization Platform by using Solution Deployment Manager that is part of System Manager, or by installing the Solution Deployment Manager client. |
| Migration                               | The migration process includes changing the server hardware, change<br>the operating system, and reinstallation of software that includes<br>hypervisor.                                                                                                    |
|                                         | During migration, you might need to perform backup and restore<br>operations outside the normal upgrade process. You cannot rollback the<br>upgrade easily.                                                                                                    |
| Update                                  | The update process includes installing patches of an application. For example, kernel patches, security patches, hotfixes, service packs, and feature packs.                                                                                                    |
| Upgrade                                 | The upgrade process includes upgrading a product from earlier release to<br>the latest release without the need to change the server hardware or<br>hypervisor.                                                                                                    |
|                                         | The process is triggered through the normal process without requiring additional backup and restore operations. You can rollback an upgrade.                                                                                                    |
|                                         |                                                                                                    |

## Index

#### **Special Characters**

| /sbin/generate-certificates109 | 9 |
|--------------------------------|---|
|--------------------------------|---|

#### Numerics

| 7.0 | <u>'3</u> |
|-----|-----------|
|-----|-----------|

#### Α

| aborting                                               |                       |
|--------------------------------------------------------|-----------------------|
| virtual machine report generation                      | <u>104</u>            |
| activate SSH from Utility Services                     | <u>120</u>            |
| add                                                    |                       |
| virtual machine                                        | <u>96</u>             |
| Add elements                                           |                       |
| manual                                                 | <u>32</u>             |
| adding                                                 |                       |
| Appliance Virtualization Platform host                 | <u>52</u>             |
| AVP host                                               | <mark>52</mark>       |
| ESXi host                                              | <u>52</u>             |
| location                                               |                       |
| vCenter to SDM                                         | 110                   |
| adding certificates                                    |                       |
| available hosts                                        | <u>108</u>            |
| existing hosts                                         | 108                   |
| migrated hosts                                         | 108                   |
| adding ESXi host                                       | <u>52</u>             |
| adding location                                        |                       |
| adding location to host                                | 111                   |
| adding vCenter to SDM                                  | 110                   |
| add virtual machine                                    | <u>96</u>             |
| analyze job status                                     | 120                   |
| Appliance Virtualization Host                          |                       |
| configure login banner                                 | <u>70</u>             |
| push login banner                                      | <u>70</u>             |
| Appliance Virtualization Platform 57, 63, 64, 76, 1    | <u>17, 144</u>        |
| change password                                        | <u>60</u>             |
| deploy                                                 | <u>133</u>            |
| generating kickstart file                              | <u>61, 130</u>        |
| license file                                           | <u>66</u>             |
| networking                                             | <u>136</u>            |
| NIC teaming                                            | <u>138</u>            |
| remove patch                                           | <u>235</u>            |
| restarting                                             | <u>69</u>             |
| shutting down                                          | <u>69</u>             |
| update                                                 | <u>54</u> , <u>78</u> |
| WebLM Configuration                                    | <u>66</u>             |
| Appliance Virtualization Platform and Utility Services | <u>27</u>             |
| Appliance Virtualization Platform host Gateway         |                       |
| change                                                 | <u>56</u>             |
| edit                                                   | <u>56</u>             |
| Appliance Virtualization Platform host IP address      |                       |

| Appliance Virtualization Platform host IP address (con   | ntinued)           |
|----------------------------------------------------------|--------------------|
| change                                                   |                    |
| Appliance Virtualization Distform boot peopulard         | <u>00</u>          |
| abanging                                                 | 60                 |
| Appliance Virtualization Distform installation according | <u>00</u>          |
| Appliance Virtualization Platform network parameters     | 5 <u>220</u><br>56 |
| Appliance Virtualization Platform LISP drive             |                    |
| configure                                                | 133                |
| Application Enablement Services                          | <u>100</u><br>15   |
| application upgrade tasks                                | 20                 |
| applying                                                 | ······ <u>=-</u>   |
| third-party AVP certificates                             | 71                 |
| automated                                                |                    |
| Avaya Aura application upgrades                          | <u>13</u>          |
| Avaya Aura                                               | <u>201, 203</u>    |
| Avaya Aura application                                   |                    |
| Services Port static routing update                      |                    |
| upgrade order                                            |                    |
| Avaya Aura application migration                         | <u>16</u>          |
| Avaya Aura applications                                  |                    |
| migrations                                               | <u>13</u>          |
| Network Parameters change                                | <u>102</u>         |
| upgrades                                                 | <u>13</u>          |
| Avaya Aura application upgrade                           | <u>171</u>         |
| Avaya Aura application upgrade tasks                     | <u>20</u>          |
| Avaya-provided appliance                                 |                    |
| Avaya Virtualized Platform                               | <u>15</u>          |
| AVP license status                                       | 69                 |

#### В

| backup connection              | 138              |
|--------------------------------|------------------|
| backup existing configuration  |                  |
| Branch Session Manager         |                  |
| Branch Session Manager upgrade | <u>163, 1</u> 92 |
|                                |                  |

#### С

| certificates                                      |            |
|---------------------------------------------------|------------|
| accepting                                         | <u>106</u> |
| generating                                        | <u>106</u> |
| certificate update                                |            |
| ESXi host                                         | <u>107</u> |
| vCenter                                           | 107        |
| VMware documentation                              | 107        |
| Certification                                     |            |
| validation                                        | 105        |
| Certification validation                          | 105        |
| change                                            |            |
| Appliance Virtualization Platform host IP address | 56         |
| Host/ IP Settings                                 | 57         |
| network settings                                  | 76         |
| 5                                                 |            |

| change (continued)                                                                                                    |
|----------------------------------------------------------------------------------------------------|
| Network Settings <u>57</u>                                                                                                    |
| Change Gateway <u>75</u>                                                                                                    |
| change IP address for AVP host <u>56</u>                                                                                                    |
| Change IP FQDN                                                                                                    |
| change Netmask for Appliance Virtualization Platform host 56                                                                                                    |
| Change Network Params <u>56</u>                                                                                                    |
| changing                                                                                                    |
| IP address and default gateway <u>65</u>                                                                                                    |
| changing Appliance Virtualization Platform host password . 60                                                                                                    |
| changing Network Parameters for Avaya Aura <u>102</u>                                                                                                    |
| checklist                                                                                                    |
| Branch Session Manager upgrade <u>161</u>                                                                                                    |
| Communication Manager 7.x upgrade                                                                                                    |
| Session Manager upgrade <u>161</u>                                                                                                    |
| common causes                                                                                                    |
| VM deployment failure <u>91</u>                                                                                                    |
| Communication Manager                                                                                                    |
| Application Enablement Services                                                                                                    |
| Communication Manager Messaging                                                                                                    |
| Engagement Development Platform                                                                                                    |
| Session Manager                                                                                                    |
| System Manager                                                                                                    |
| upgrade                                                                                                    |
| WebLM                                                                                                    |
| Communication Manager 6.x on S8800 duplex main $\dots \frac{216}{10}$                                                                                                    |
| Communication Manager Messaging                                                                                                    |
| backup <u>18</u>                                                                                                    |
| migration                                                                                                    |
| post migration tasks                                                                                                    |
| restore                                                                                                    |
| Communication Manager update                                                                                                    |
| Communication Manager upgrade <u>163, 184</u>                                                                                                    |
| Communication Manager upgrade considerations                                                                                                    |
| Communication Manager upgrade from Software                                                                                                    |
| Management                                                                                                    |
| Communication Manager upgrade from System Manager <u>12</u>                                                                                                    |
| Communication Manager upgrades                                                                                                    |
| 100tprints                                                                                                    |
| profile map                                                                                                    |
| Configuration Parameters                                                                                                    |
| Configure                                                                                                    |
| Ethernet port speed                                                                                                    |
| login banner on nost                                                                                                    |
| port speed <u>140</u>                                                                                                    |
| configure Appliance Virtualization Platform USB drive 133                                                                                                    |
| Diatered and a server preinstalled with Appliance virtualization                                                                                                    |
| Plation                                                                                                    |
| Webl M Carver on Appliance Virtuelization Distform                                                                                                    |
| webLin Server on Appliance Virtualization Platform 68                                                                                                    |
| Considerations                                                                                                    |
| Avaya Aura application migration                                                                                                    |
| 198<br>ungrada                                                                                                    |
| upgrade                                                                                                    |
| correcting ESXI nost certificate <u>107</u>                                                                                                    |
| uieale of the other of the other of the other other ot |
| virtual machine                                                                                                    |

| create discovery profiles |                 |
|---------------------------|-----------------|
| creating                  |                 |
| generic CSR               | <u>72</u>       |
| CSR                       |                 |
| create field description  | 73              |
| edit field description    | <mark>73</mark> |
| custom patch              |                 |
| upload                    | <u>183</u>      |
|                           |                 |

#### D

| Data Migration utility                                | <u>150</u> |
|-------------------------------------------------------|------------|
| deleting                                              |            |
| location                                              | <u>45</u>  |
| snapshot from standalone host                         | <u>234</u> |
| upgrade jobs                                          | <u>122</u> |
| virtual machine                                       |            |
| deleting location                                     | 45         |
| deleting vCenter                                      | <u>111</u> |
| deploy                                                |            |
| Branch Session Manager                                |            |
| Communication Manager                                 | <u>81</u>  |
| product knowledge                                     | <u>9</u>   |
| Session Manager                                       | <u>81</u>  |
| skills                                                | <u>9</u>   |
| System Manager                                        | <u>81</u>  |
| tools                                                 | <u>9</u>   |
| Utility Services                                      | <u>81</u>  |
| deploy Appliance Virtualization Platform              | <u>133</u> |
| deploy application                                    | <u>43</u>  |
| deploy Avaya Aura 7.0 application                     | <u>81</u>  |
| Deploy Avaya Aura applications                        |            |
| Solution Deployment Manager client                    | <u>199</u> |
| Deploying an OVA file                                 |            |
| utility services                                      | <u>79</u>  |
| Deployment options for Avaya Aura applications        | <u>31</u>  |
| deploy OVA                                            | <u>81</u>  |
| deploy Utility Services and virtual machines          |            |
| services port                                         | <u>228</u> |
| deploy virtual machines on Appliance Virtualization F | latform    |
|                                                       | <u>227</u> |
| different server migration                            | <u>190</u> |
| disabling                                             |            |
| SSH on Appliance Virtualization Platform              | <u>63</u>  |
| disabling SSH                                         | <u>64</u>  |
| disaster recovery                                     | <u>124</u> |
| discover elements                                     | <u>32</u>  |
| discovery                                             |            |
| profiles                                              | <u>32</u>  |
| discovery profiles                                    |            |
| create                                                | <u>32</u>  |
| documentation                                         | <u>238</u> |
| documentation map                                     | <u>20</u>  |
| download manager                                      |            |
| uploading custom patch                                | <u>183</u> |
| download software                                     | <u>78</u>  |
| duplex Communication Manager                          |            |

| duplex Communication Manager (continued) |                         |
|------------------------------------------|-------------------------|
| migration                                | <u>187</u>              |
| duplex system                            | <u>187, 190</u>         |
| duplication parameters                   | <u>187</u> , <u>190</u> |

### Ε

| EASG                                            |                  |
|-------------------------------------------------|------------------|
| certificate information                         | 232              |
| disabling                                       | 231              |
| enabling                                        |                  |
| status                                          |                  |
| EASG site certificate                           |                  |
| edit                                            |                  |
| virtual machine                                 | 86.87            |
| Fdit Host                                       | 75               |
| editing                                         |                  |
| ESXi host                                       | 54               |
| generic CSR                                     |                  |
| location                                        | <u>72</u><br>45  |
| vCenter                                         | <u>+0</u><br>111 |
| oditing ESVi bost                               | <u>111</u><br>54 |
| editing Location                                | <u>04</u><br>45  |
| editing upgrade configuration                   |                  |
| editing upgrade configuration                   | <u> 2 </u>       |
| eaiting vCenter                                 | <u>111</u>       |
|                                                 | <u>51</u>        |
| Edit Upgrade Configuration                      |                  |
| AVP Configuration                               | <u>174</u>       |
| Element Configuration                           | <u>174</u>       |
| Edit vCenter                                    | <u>113</u>       |
| edit virtual machine                            | <u>86</u>        |
| element                                         |                  |
| add                                             | <u>154</u>       |
| elements                                        |                  |
| discover                                        | <u>32</u>        |
| elements upgrade                                |                  |
| target release                                  | <u>41</u>        |
| element upgrade                                 | <u>171</u>       |
| enabling                                        |                  |
| SSH on Appliance Virtualization Platform        | <u>63</u>        |
| Enabling                                        | <u>135</u>       |
| enabling SSH                                    | <u>64</u>        |
| Enhanced Access Security Gateway                |                  |
| EASG overview                                   | <u>231</u>       |
| esxcfg-route                                    | <u>65</u>        |
| esxcli network ip interface ipv4 set -i vmk0 -I | <u>65</u>        |
| ESXi host                                       |                  |
| adding                                          | <u>52</u>        |
| editing                                         |                  |
| removing                                        | 70               |
| restarting                                      |                  |
| ESXi host certificate addition                  |                  |
| ESXi host certificate update                    |                  |
| ESXi host map to unknown location               |                  |
| Ethernet port speed                             | 140              |
| existing configuration                          |                  |
| backup                                          | 116              |
|                                                 |                  |

| existing hosts        |            |
|-----------------------|------------|
| managing certificates | <u>108</u> |
| existing vCenter      |            |
| managing certificates | <u>108</u> |

#### F

| edit elements                        | 154          |
|--------------------------------------|--------------|
|                                      |              |
| field descriptions                   |              |
| change password                      | <u>77</u>    |
| Create AVP Kickstart61               | , <u>130</u> |
| create CSR                           | 73           |
| edit CSR                             | 73           |
| Edit Host                            | 75           |
| Edit Location                        | 51           |
| Hosts                                | 45           |
| load AVP host certificate            | 73           |
| Locations                            | 45           |
| Map vCenter                          | 112          |
| New Host                             | 75           |
| New Location                         | 51           |
| Upgrade Configuration                | . 173        |
| upgrade management                   | <u>171</u>   |
| Virtual Machines                     | 45           |
| VM Deployment                        | <u>96</u>    |
| WebLM Configuration                  | 68           |
| field descriptions, Snapshot Manager | 74           |
| footprint                            |              |
| Utility Services                     | 123          |
| footprint flexibility                | <u>3</u> 3   |
| for Communication Manager            |              |
| postmigration tasks                  | <u>230</u>   |

#### G

| General Configuration Details1               | 74        |
|----------------------------------------------|-----------|
| generate_report.sh1                          | 03        |
| generating                                   |           |
| certificates1                                | 06        |
| new self-signed certificates for ESXi host 1 | 09        |
| virtual machine report1                      | 03        |
| generic CSR                                  |           |
| creating                                     | 72        |
| editing                                      | <u>72</u> |

#### Н

| hardware supported        | <u>17</u> |
|---------------------------|-----------|
| host                      |           |
| generating kickstart file | 61, 130   |
| monitoring                |           |
| Host                      |           |
| update                    |           |
| Hosts                     |           |
|                           | <u>45</u> |

#### I

| InSite Knowledge Base241                          |
|---------------------------------------------------|
| install                                           |
| Application Enablement Services                   |
| Avaya Aura applications                           |
| Avaya Aura Media Server                           |
| Avaya Breeze                                      |
| Branch Session Manager                            |
| Communication Manager                             |
| SAL                                               |
| SDM                                               |
| Session Manager                                   |
| Solution Deployment Manager client                |
| System Manager                                    |
| WebLM                                             |
| install AVP host patch                            |
| Solution Deployment Manager54                     |
| install custom patches                            |
| install custom software patches <u>167</u>        |
| Installed Patches                                 |
| Installed Patches field descriptions <u>100</u>   |
| Install on Same ESXi                              |
| Install on Same server <u>160</u>                 |
| install patches                                   |
| install services packs                            |
| install software patches                          |
| Install System Manager patch <u>101</u>           |
| Install System Manager patches <u>153</u>         |
| interchange active and standby servers <u>190</u> |
| interchange roles                                 |
| invalid license                                   |
| IP address and default gateway                    |
| changing                                          |
| IP address change                                 |
| license rehost 34                                 |
| IP address mapping <u>130</u>                     |
| IP forwarding <u>135</u>                          |

#### L

| latest software patches         | <u>21</u>    |
|---------------------------------|--------------|
| rehost                          | . <u>230</u> |
| license rehost                  | <u>34</u>    |
| licensing upgrades              | <u>34</u>    |
| Life cycle management           | 43           |
| Linux-based application         |              |
| recovery                        | . <u>124</u> |
| Linux Operating System upgrades | <u>42</u>    |
| preupgrade check                | <u>42</u>    |
| load AVP host certificate       |              |
| field descriptions              | 73           |
| location                        |              |
| adding                          | 44           |
| deleting                        | 45           |
| editing                         | <u>45</u>    |

| location (continued) |             |
|----------------------|-------------|
| view                 | . <u>44</u> |
| Locations            | <u>45</u>   |

### Μ

| Manage                                                 |             |
|--------------------------------------------------------|-------------|
| System Manager upgrades                                | . 153       |
| Manage Software                                        | 12          |
| managing certificates migrated hosts                   | . 108       |
| Manual addition of elements                            | 32          |
| map Dom-0 to Appliance Virtualization Platform         | . 130       |
| map ESXi host to unknown location                      | 70          |
| Map vCenter                                            | <u>–113</u> |
| Media Server                                           | 15          |
| Midsize Enterprise                                     |             |
| upgrade                                                | . 219       |
| migrate                                                | 203         |
| System Platform-based system and elements in bulk      | to          |
| AVP remotely                                           | .224        |
| System Platform-based system and elements to AVF       | <u>ہ</u>    |
| remotely                                               | .221        |
| migrate Communication Manager 6.x on survivable remo   | te          |
| template                                               | .207        |
| migrated hosts                                         |             |
| managing certificates                                  | 108         |
| migrate to Appliance Virtualization Platform           | 126         |
| migratiing                                             |             |
| Avava Aura applications                                | . 198       |
| Communication Manager                                  | 198         |
| SAL                                                    | . 198       |
| Session Manager                                        | 198         |
| migrating                                              |             |
| Communication Manager 6.x on S8800 duplex main         | .216        |
| S8800 simplex survivable core with S8300D survival     | ole         |
| remote                                                 | . 216       |
| migrating Avava Aura applications                      | 198         |
| migrating Communication Manager                        | 210         |
| migrating duplex Communication Manager servers         | . 187       |
| migrating System Manager during Avava Aura application | n           |
| migration                                              | .218        |
| Migration                                              |             |
| System Platform                                        | . 128       |
| migration on different server                          | . 190       |
| migration on same server                               | . 187       |
| mode                                                   |             |
| Utility Services                                       | 123         |
| monitorina                                             |             |
| host                                                   | . 114       |
| virtual machine                                        | . 114       |
| VM                                                     | .114        |
|                                                        |             |

#### Ν

| network configurations            | <u>187,</u> | <u>190</u> |
|-----------------------------------|-------------|------------|
| networking                        |             |            |
| Appliance Virtualization Platform |             | <u>136</u> |

| network parameters                              |            |
|-------------------------------------------------|------------|
| change                                          | <u>75</u>  |
| Network Parameters change                       | <u>102</u> |
| network parameters for AVP and virtual machines |            |
| change                                          | <u>87</u>  |
| New Host                                        |            |
| New Location                                    | <u>51</u>  |
| New vCenter                                     |            |

## 0

| on System Platform 2                | 203         |
|-------------------------------------|-------------|
| Options                             |             |
| Avaya Aura applications deployments | . <u>31</u> |
| Out of Band Management              |             |
| deploy virtual machines2            | 227         |
| OVA                                 |             |
| Release version                     | . <u>22</u> |

#### Ρ

| password                                            |            |
|-----------------------------------------------------|------------|
| change                                              | <u>77</u>  |
| password change                                     |            |
| Appliance Virtualization Platform host              | <u>60</u>  |
| password policy                                     | <u>60</u>  |
| password rules                                      | <u>60</u>  |
| patch information                                   | <u>21</u>  |
| perform System Manager tests                        | <u>161</u> |
| permissions required                                | <u>31</u>  |
| post migration tasks                                |            |
| Communication Manager Messaging                     | <u>231</u> |
| postmigration tasks for Communication Manager       | <u>230</u> |
| Postmigration validation                            | <u>140</u> |
| preinstall Appliance Virtualization Platform        | <u>117</u> |
| Presence Services                                   | <u>15</u>  |
| preupgrade check                                    | <u>42</u>  |
| pre upgrade checks                                  |            |
| System Platform upgrades                            | <u>43</u>  |
| preupgrade job status                               | <u>120</u> |
| Preupgrade tasks                                    | <u>36</u>  |
| primary server                                      | <u>195</u> |
| primary System Manager operational                  | <u>196</u> |
| product knowledge                                   | <u>9</u>   |
| profile mapping for Communication Manager upgrades, | <u>33</u>  |
| profiles                                            |            |
| discovery                                           | <u>32</u>  |
| push                                                |            |
| login banner on host                                | <u>70</u>  |

#### R

| recovering                        |            |
|-----------------------------------|------------|
| Linux-based application           | <u>124</u> |
| System Platform-based application | <u>124</u> |
| reestablish                       |            |

| reestablish (continued)                   |                   |
|-------------------------------------------|-------------------|
| connection                                | 101               |
| Reestablish Connection                    | 45                |
| re-establishing trust                     | <u>10</u>         |
| SDM elements                              | 83                |
| Solution Deployment Manager elements      | <u>00</u><br>83   |
| virtual machine                           | <u>00</u><br>83   |
| re-establishing trust virtual machine     | <u>00</u><br>83   |
| refresh elements ich status               |                   |
| reposting license files                   | <u>120</u><br>230 |
| rehost license                            |                   |
| related documentation                     | <u>04</u><br>238  |
| release notes for latest software natches |                   |
| remove AV/P natch                         |                   |
| remove natch                              |                   |
| Appliance Virtualization Platform         | 235               |
| removing                                  | <u>200</u>        |
| FSXi host                                 | 70                |
| removing ESXi host                        | <u>70</u><br>70   |
| removing location from host               |                   |
| removing vCenter                          | 111               |
| required                                  |                   |
| credentials                               | 31                |
| nermissions                               | <u>01</u><br>31   |
| required permissions                      | <u>01</u><br>31   |
| restart                                   |                   |
| virtual machine                           | 90                |
| restarting                                |                   |
| Appliance Virtualization Platform         | 69                |
| FSXi host                                 |                   |
| restart virtual machine from SDM          | 90                |
| restore additional languages              | 231               |
| rollback                                  | <u></u>           |
| upgrade                                   | 237               |
| rollback upgrade                          | 237               |
| run                                       |                   |
| Data Migration utility                    | 150               |
|                                           |                   |

#### S

| same host installation                               | <u>160</u>   |
|------------------------------------------------------|--------------|
| same server migration                                | 187          |
| scenario                                             |              |
| deploy Appliance Virtualization Platform on services | port         |
|                                                      | . <u>228</u> |
| deploy virtual machines on Appliance Virtualization  |              |
| Platform                                             | 228          |
| scenario is enabled                                  |              |
| deploy virtual machines on Appliance Virtualization  |              |
| Platform when Out of Band Management                 | <u>227</u>   |
| scenarios                                            |              |
| Appliance Virtualization Platform                    | .226         |
| SDM                                                  |              |
| installation                                         | <u>39</u>    |
| SDM client                                           |              |
| Deploy Avaya Aura applications                       | . <u>199</u> |
| SDM elements                                         |              |

| SDM elements (continued)                                                                     |
|----------------------------------------------------------------------------------------------|
| re-establishing trust83                                                                      |
| secondary System Manager standby and pause <u>196</u>                                        |
| Select Flexi Footprint                                                                       |
| select upgrade target release                                                                |
| self-signed certificates for ESXi host                                                       |
| generate                                                                                     |
| servers supported 17                                                                         |
| services port                                                                                |
| deploy Litility Services 228                                                                 |
| virtual machines                                                                             |
| Services Port static route undate 80                                                         |
| Services Port V/M                                                                            |
| Services Foll VIVI                                                                           |
|                                                                                              |
| Session Manager update                                                                       |
| Session Manager upgrade <u>163, 184, 192</u>                                                 |
| shutting down                                                                                |
| AVP <u>69</u>                                                                                |
| site certificate                                                                             |
| add <u>232</u>                                                                               |
| delete <u>232</u>                                                                            |
| manage                                                                                       |
| view                                                                                         |
| skills to deploy9                                                                            |
| snapshot from Appliance Virtualization Platform                                              |
| deleting                                                                                     |
| snapshot from vCenter managed host                                                           |
| deleting                                                                                     |
| Snapshot Manager                                                                             |
| virtual machine snapshot 74                                                                  |
| Snanshot Manager field descriptions 74                                                       |
| software                                                                                     |
| download 78                                                                                  |
| Software library options                                                                     |
| Software Management                                                                          |
| software management interface                                                                |
|                                                                                              |
| software patches                                                                             |
| Solution Deployment Manager $\underline{12}, \underline{15}, \underline{60}, \underline{63}$ |
| Install                                                                                      |
| restart virtual machine                                                                      |
| start virtual machine <u>90</u>                                                              |
| stop virtual machine <u>90</u>                                                               |
| update Appliance Virtualization Platform host54                                              |
| upgrade automation <u>14</u>                                                                 |
| Solution Deployment Manager elements                                                         |
| re-establishing trust                                                                        |
| SSH from Utility Services                                                                    |
| standby server                                                                               |
| start                                                                                        |
| virtual machine                                                                              |
| start virtual machine from SDM                                                               |
| static routing                                                                               |
| changing                                                                                     |
| undating 80                                                                                  |
| upuuting                                                                                     |
| status                                                                                       |
| Analyze 122                                                                                  |
| Analyze                                                                                      |

| status (continued)                                     |                    |
|--------------------------------------------------------|--------------------|
| Preupgrade check                                       | <u>122</u>         |
| preupgrade check job                                   | <u>120</u>         |
| Refresh elements job                                   | <u>120</u>         |
| upgrade job                                            | <u>120</u>         |
| upgrade jobs                                           | <u>122</u>         |
| stop                                                   |                    |
| virtual machine                                        | <u>90</u>          |
| stop virtual machine from SDM                          | <u>90</u>          |
| support                                                | <u>241</u>         |
| supported servers                                      | <u>17</u>          |
| supported upgrades and migrations                      |                    |
| System Manager                                         | <u>15</u>          |
| 7.0                                                    | <u>121</u>         |
| 7.0 upgrade                                            | <u>148</u>         |
| Installing patches                                     | <u>152</u>         |
| Solution Deployment Manager                            | <u>152</u>         |
| Upgrade                                                | <u>44, 140</u>     |
| Virtual Machines                                       | <u>152</u><br>152  |
| System Manager documentation                           | <u>152</u><br>229  |
| System Manager during Avava Aura application migra     | <u>230</u><br>tion |
| System Manager during Avaya Aura application migra     | 218                |
| System Manager installation                            | <u>210</u>         |
| verify                                                 | 161                |
| System Manager upgrade                                 | <u>101</u><br>155  |
| System Manager upgrade to Avava-provided server        | 150                |
| System Manager upgrade to VMware                       | 150                |
| System Manager VM management                           | 100                |
| System Manager VM update                               | 101                |
| System Platform                                        | 44. 146            |
| System Platform-based Communication Manager            | 203                |
| System Platform to Appliance Virtualization Platform   |                    |
| migration                                              | 126                |
| System Platform to Appliance Virtualization Platform u | parade             |
|                                                        | 25                 |
| System Platform upgrades                               |                    |
| preupgrade checks                                      | <u>43</u>          |
|                                                        |                    |

#### Т

| target release               | 41  |
|------------------------------|-----|
| select                       |     |
| template values              | 128 |
| third-party AVP certificates |     |
| applying                     | 71  |
| creating generic CSR         |     |
| editing generic CSR          |     |
| tools to deploy              | 9   |
| training                     |     |
| 0                            |     |

## U

| Unknown location host mapping7         | <u>'0</u> |
|----------------------------------------|-----------|
| update                                 |           |
| Appliance Virtualization Platform7     | <u>'8</u> |
| Appliance Virtualization Platform host | <u>54</u> |

| update (continued)                                                              |                  |
|---------------------------------------------------------------------------------|------------------|
| Branch Session Manager                                                          | 167              |
| Communication Manager 84, 165,                                                  | <u>167</u>       |
| Session Manager                                                                 | <u>167</u>       |
| Utility Services                                                                | . <u>167</u>     |
| WebLM                                                                           | <u>167</u>       |
| updates                                                                         | <u>16</u>        |
| update software                                                                 | <u>167</u>       |
| update static routing                                                           | <u>100</u>       |
| Update Static Routing                                                           | <u>45</u>        |
| update System Manager VM                                                        | <u>101</u>       |
| Update VM IP/FQDN                                                               | <u>87</u>        |
| updating ESXi host or vCenter certificate                                       | . <u>107</u>     |
| updating Services Port static routing                                           | <u>89</u>        |
| upgrade                                                                         |                  |
| Avaya Aura application <u>36</u> ,                                              | <u>163</u>       |
| Branch Session Manager <u>161</u> , <u>163</u> , <u>174</u> , <u>184</u> ,      | <u>192</u>       |
| checklist                                                                       | . <u>161</u>     |
| Communication Manager <u>36</u> , <u>161</u> , <u>163</u> ,                     | <u>174</u>       |
| Communication Manager Messaging                                                 | . <u>163</u>     |
| elements                                                                        | . <u>169</u>     |
| Midsize Enterprise                                                              | . <u>219</u>     |
| rehost license                                                                  | <u>34</u>        |
| rollback                                                                        | <u>237</u>       |
| Session Manager <u>36</u> , <u>161</u> , <u>163</u> , <u>174</u> , <u>184</u> , | <u>192</u>       |
| simplex Communication Manager                                                   | <u>184</u>       |
| System Platform to Appliance Virtualization Platform                            | <u>25</u>        |
| target release                                                                  | <u>41</u>        |
| WebLM                                                                           | <u>163</u>       |
| Upgrade                                                                         | . <u>173</u>     |
| upgrade and migration considerations                                            | . <u>198</u>     |
| Upgrade automation support by Solution Deployment                               |                  |
| Manager                                                                         | <u>14</u>        |
| Upgrade Configuration                                                           | 470              |
| field descriptions                                                              | . <u>1/3</u>     |
| Upgrade Configuration Details                                                   | . <u>1/4</u>     |
| upgrade considerations                                                          | <u>18</u>        |
| upgrade jobs                                                                    | 400              |
| oditing                                                                         | 122              |
| ealling                                                                         | 121              |
| ungrade job status                                                              | 122              |
| Upgrade job status                                                              | 120              |
| Viewing                                                                         | 121              |
| upgrade management                                                              | 121              |
| field descriptions                                                              | 171              |
| Lingrade Management 12                                                          | 155              |
| upgrade order                                                                   | 100              |
|                                                                                 | 28               |
| Avaya Aura applications using the Solution Deployme                             | <u>20</u><br>ant |
| Manager client                                                                  | 30               |
| Ungrade Release Selection                                                       | <u>00</u><br>41  |
| upgrade rollback                                                                | 237              |
| upgrades                                                                        |                  |
| licensing                                                                       | 34               |
| upgrades and migrations                                                         | 16               |
| Upgrade System Manager                                                          | .153             |
|                                                                                 |                  |

| upgrade System Manager using data migration utility    | <u>150</u>      |
|--------------------------------------------------------|-----------------|
| Upgrade to release                                     | <u>41</u>       |
| upgrading                                              | <u>201</u>      |
| upgrading Avaya Aura applications                      | <u>195, 210</u> |
| primary System Manager operational                     | <u>196</u>      |
| secondary System Manager standby and pause             | <u>196</u>      |
| upgrading Avaya Aura applications in Geographic        |                 |
| Redundancy setup                                       | <u>195</u>      |
| upgrading system manager                               |                 |
| virtualized environment                                | <u>148</u>      |
| upgrading System Manager 7.0                           | <u>148</u>      |
| upload                                                 |                 |
| custom patch                                           | <u>183</u>      |
| uploading a custom patch                               | <u>183</u>      |
| uploading custom patch                                 | <u>183</u>      |
| uploading custom patch field description               | <u>183</u>      |
| Utility Services <u>15</u> ,                           | <u>135, 203</u> |
| Avaya Aura virtualized appliance offer                 | <u>27</u>       |
| footprint                                              | <u>123</u>      |
| mode                                                   | <u>123</u>      |
| Utility Services and Appliance Virtualization Platform | <u>27</u>       |
| UUID change                                            |                 |
| license rehost                                         | <u>34</u>       |

#### V

| validate migration                                   |                |
|------------------------------------------------------|----------------|
| System Platform to Appliance Virtualization Platform | m . <u>140</u> |
| validate System Platform migration                   | <u>140</u>     |
| Validation                                           |                |
| certificate                                          | <u>105</u>     |
| vCenter                                              |                |
| add                                                  | <u>113</u>     |
| adding                                               | <u>110</u>     |
| add location                                         | <u>111</u>     |
| deleting                                             | <u>111</u>     |
| edit                                                 | <u>113</u>     |
| editing                                              | <u>111</u>     |
| manage                                               | <u>111</u>     |
| remove location                                      | <u>111</u>     |
| removing                                             | <u>111</u>     |
| unmanage                                             | <u>111</u>     |
| vCenter certificate update                           | <u>107</u>     |
| vCentre                                              | <u>112</u>     |
| verify                                               |                |
| System Manager installation                          | <u>161</u>     |
| videos                                               | <u>240</u>     |
| view                                                 |                |
| location                                             | <u>44</u>      |
| viewing                                              |                |
| virtual machine report status                        | <u>104</u>     |
| Viewing AVP host                                     |                |
| license status                                       | <u>69</u>      |
| view location                                        | <u>44</u>      |
| virtual appliance                                    | <u>22</u>      |
| virtualized environment                              | 22             |
| Virtualized Environment                              | 201            |

| virtualized environment-based System Manager | r                    |
|----------------------------------------------|----------------------|
| upgrade                                      | <u>142</u>           |
| virtual machine                              |                      |
| create                                       | <u>81</u>            |
| deleting                                     | <u>87</u>            |
| edit                                         |                      |
| migration                                    | <u>125</u>           |
| monitoring                                   | <u>114</u>           |
| re-establishing trust                        |                      |
| restart                                      | <u>90</u>            |
| start                                        | <u>90</u>            |
| stop                                         | <u>90</u>            |
| Virtual machine management                   |                      |
| virtual machine report                       |                      |
| aborting                                     | <u>104</u>           |
| overview                                     | <u>103</u>           |
| Virtual Machines                             | <u>45</u>            |
| virtual machine snapshot using SDM           |                      |
| deleting                                     | <u>74</u>            |
| VM connection reestablish                    | <u>101</u>           |
| VM Deployment                                |                      |
| field descriptions                           | <u>91</u>            |
| VM Management                                | <u>144, 146, 148</u> |
| VMware infrastructure                        | <u>22</u>            |
|                                              |                      |

#### W

| WebLM                    | 15 |
|--------------------------|----|
| WebLM Server on AVP host |    |
|                          |    |